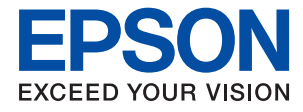

# Yönetici Kılavuzu

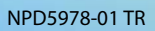

## İçindekiler

### Telif Hakkı

### Ticari Markalar

### Bu Kılavuz Hakkında

| Işaretler ve Semboller                |
|---------------------------------------|
| Bu Kılavuzda Kullanılan Açıklamalar 7 |
| İşletim Sistemi Referansları          |

### Giriş

| Kılavuz Bileşeni9                   |
|-------------------------------------|
| Bu Kılavuzda Kullanılan Terimler 10 |
| Terimler                            |
| Ağ Ortamı Örneği                    |
| Yazıcı Bağlantısı Türleri           |

### Yazıcı Ayarları ve Yönetim

| Yazıcı Ayarları ve Yönetimi Akışı |
|-----------------------------------|
| Yazıcı İçin Ağ Bağlantısı         |
| Yazdırma İşlevi Ayarı             |
| Sunucu ve Paylaşılan Klasör Ayarı |
| Kişiler Ayarı                     |
| Tarama Ayarı                      |
| Faks Ayarı                        |
| Güvenlik Ayarları                 |
| Çalıştırma ve Yönetim Ayarı       |

### Ağ Bağlantısı

### İşlev Ayarları

| Ayar İçin Yazılım                         | 27 |
|-------------------------------------------|----|
| Web Config (Aygıt İçin Web Sayfası)       | 27 |
| Yazdırma İşlevlerini Kullanma             | 28 |
| Sunucu/İstemci Bağlantısı İçin Yazdırma   |    |
| Ayarları                                  | 28 |
| Uçtan Uca Bağlantı İçin Yazdırma Ayarları | 32 |

| Yazdırma Temel Ayarları                        |
|------------------------------------------------|
| Sunucuyu veya Paylaşılan Klasörü Ayarlama 37   |
| Sunucu ve Her İşlev arasındaki ilişki          |
| Posta Sunucusu Yapılandırma                    |
| Paylaşılan Klasör Ayarları                     |
| Kişileri Kullanma                              |
| Hedef Ayarlama Özellikleri                     |
| Kişilerin Yapılandırılması                     |
| Kişileri Yedekleme ve Alma 65                  |
| LDAP Sunucusu ve Kullanıcılar Arasındaki       |
| Ortaklık                                       |
| Tarama İşlevlerini Kullanma                    |
| Bilgisayardan Tarama                           |
| Kontrol panelini kullanarak tarama             |
| Document Capture Pro Server Kullanma 73        |
| Sistem Ayarlarını Yapma                        |
| Kontrol Panelini Ayarlama                      |
| İşlem Yapılmadığında Güç Tasarrufu Ayarları 75 |
| Sesi Ayarlama                                  |
| Zaman Sunucusuyla Tarih ve Saati Eşitleme 76   |
| Tarama ve Kopyalama Için Varsayılan Değeri     |
| Ayanania (Kunanici varsaynan Ayanan)           |
|                                                |
| Epson Connect Hizmetini Kullanma               |
| Epson Open Platform Kullanma                   |
| Epson Open Platform'a Genel Bakış 78           |
| Epson Open Platform Yapılandırma               |
| Kımlık Doğrulama Aygıtını Yapılandırma 78      |

### Ürün Güvenlik Ayarları

| Ürün Güvenliği Özelliklerine Giriş 79        |
|----------------------------------------------|
| Yönetici Şifresi Yapılandırma                |
| Kontrol Panelinden Yönetici Parolasını       |
| Yapılandırma                                 |
| Web Config'i Kullanarak Yönetici Parolasını  |
| Yapılandırma                                 |
| Panel Çalışmasını Kontrol Etme 81            |
| Kilit Ayarları Öğesini Etkinleştirme         |
| Genel Ayarlar Menüsü İçin Kilit Ayarları     |
| Öğeleri                                      |
| Diğer Kilit Ayarları Öğeleri                 |
| Ekran ve İşlev Ayarını Tek Tek Çalıştırma 86 |
| Kullanılabilir Özellikleri Kısıtlama 87      |
| Erişim Kontrolünü Yapılandırma 88            |
| Harici Arayüzü Devre Dışı Bırakma 89         |

### Çalıştırma ve Yönetim Ayarları

| Yazıcıda Yönetici Olarak Oturum Açma           |
|------------------------------------------------|
| Kontrol Panelini Kullanarak Yazıcıda           |
| Oturum Açma                                    |
| Web Config'i Kullanarak Yazıcıda Oturum        |
| Açma                                           |
| Yazıcının Bilgilerini Onaylama 92              |
| Kontrol Panelinden Bilgileri Kontrol Etme92    |
| Web Config'den Bilgileri Kontrol Etme 92       |
| Olaylar Meydana Geldiğinde E-posta Bildirimi   |
| Alma                                           |
| E-posta Bildirimleri Hakkında 93               |
| E-posta Bildirimini Yapılandırma 93            |
| Bellenimi Güncelleme                           |
| Kontrol Panelini Kullanarak Yazıcının          |
| Bellenimini Güncelleme                         |
| Web Config Kullanarak Bellenimi Güncelleme96   |
| Internet'e Bağlanmadan Bellenimi Güncelleme 96 |
| Ön Ayar Yapmak İçin Ayarları Kaydetme 97       |
| Ayarları Yedekleme                             |
| Ayarları dışa aktarın                          |
| Ayarları içe aktarın                           |
| Yazdırma Kalitesini Ayarlama                   |
| Yazdırma Kalitesi İçin Standart Değer          |
| Ayarlama                                       |
| Kağıt Başına Yazdırma Kalitesini Ayarlama 100  |

### Sorunların Çözümleri

| Sorunları Çözme İpuçları              |
|---------------------------------------|
| Yazıcı Durumunu Kontrol Etme 102      |
| Hata Mesajini Kontrol Etme 102        |
| Ağ Bağlantısı Raporu Yazdırma         |
| İletişim Durumunu Kontrol Etme 114    |
| Bağlantı Testini Gerçekleştirme       |
| Ağ Ayarlarını İlkleme                 |
| Sorun Giderme                         |
| Web Config'e Erişilemiyor             |
| Taranan Görüntüler Paylaşılan Klasöre |
| Kaydedilemiyor                        |

### Ek

| Epson Device Admin                 | 24 |
|------------------------------------|----|
| EpsonNet Config                    | 24 |
| EpsonNet Print (Sadece Windows) 12 | 25 |
| EpsonNet SetupManager              | 25 |

| Aracı Kullanarak Kişileri Verme Ve Toplu                   |
|------------------------------------------------------------|
| Kaydetme                                                   |
| Kontrol Panelinden (WPS) Wi-Fi Ayarlarını                  |
| Yapma                                                      |
| Basmalı Düğme Kurulumu (WPS) ile Wi-Fi<br>Avarlarını Yapma |
| PIN Kodu Avarına (WPS) göre Wi-Fi                          |
| Ayarlarını Yapma                                           |
| Wi-Fi Direct (Basit EN) Bağlantısını Kullanma129           |
| Web Config'den Wi-Fi Direct (Basit EN)                     |
| Öğesini Etkinleştirme                                      |
| Wi-Fi Direct (Basit EN) Ayarlarını Değiştirme 130          |
| Bağlantı Yöntemini Değiştirme                              |
| Ethernet Bağlantısını Wi-Fi Bağlantısına                   |
| Değiştirme                                                 |
| Wi-Fi Bağlantısından Ethernet Bağlantısına                 |
| Değiştirme                                                 |
| Yazıcı İçin Bağlantı Noktası Kullanma 132                  |
| Ayarlar İçin Menü Seçenekleri                              |
| Genel Ayarlar İçin Menü Seçenekleri                        |
| Yazdırma Sayacı İçin Menü Seçenekleri 144                  |
| Besleme Durumu İçin Menü Seçenekleri 144                   |
| Bakım İçin Menü Seçenekleri 145                            |
| Dil/Language İçin Menü Seçenekleri 145                     |
| Yazıcı Durumu/Yazdır İçin Menü Seçenekleri 146             |
| İrtibatlar Yöneticisi İçin Menü Seçenekleri 146            |
| Kullanıcı Ayarları İçin Menü Seçenekleri 147               |
|                                                            |

### Faks Ayarları

| Faks Özelliklerini Kullanmadan Önce 149          |
|--------------------------------------------------|
| Bir Telefon Hattına Bağlama                      |
| Uyumlu Telefon Hatları                           |
| Yazıcıyı Bir Telefon Hattına Bağlama 149         |
| Telefon Cihazınızı Yazıcıya Bağlama 151          |
| Yazıcıyı Faks Göndermeye ve Almaya               |
| Hazırlamak (Faks Ayrlr Shrbazı Kullanmak) 153    |
| Yazıcının Faks Özellikleri İçin Tek Tek Ayarları |
| Yapma                                            |
| Alma Modu Ayarlama                               |
| Harici Bir Telefon Aygıtını Bağladığınızda       |
| Ayarları Yapma                                   |
| Faksları Almak İçin Yazdırma Ayarları Yapma 158  |
| Alınan Faksları Kaydetmek ve İletmek için        |
| Ayarları Yapma                                   |
| İstenmeyen Faksları Engellemek İçin Ayarlar      |
| Yapma                                            |
| Bilgisayarda Faksları Göndermek ve Almak         |
| lçin Ayarları Yapma                              |
| Faks Ayarları İçin Menü Seçenekleri 167          |

| Hızlı Çalıştırma Düğmesi Menüsü              |
|----------------------------------------------|
| Gönderme Ayarları Menüsü                     |
| Ayarları Al Menüsü                           |
| Rapor Ayarları Menüsü                        |
| Temel Ayarlar Menüsü                         |
| Güvenlik Ayarları Menüsü                     |
| Faks Bağlantısını Kontrol Et 176             |
| Faks Ayrlr Shrbazı                           |
| Sorun Çözme                                  |
| Faks Gönderme ve Alma Sırasında Sorunlar 176 |
| Diğer Faks Gönderme Sorunları                |

### Kuruluş için Gelişmiş Güvenlik Ayarları

| Güvenlik Ayarları ve Tehlikeyi Önleme 184       |
|-------------------------------------------------|
| Güvenlik Özelliği Ayarları                      |
| Yazıcıyla SSL/TLS İletişimi                     |
| Dijital Sertifikasyon Hakkında                  |
| CA İmzalı bir Sertifika Alma ve İçe Aktarma 186 |
| CA İmzalı bir Sertifika Silme                   |
| CA Sertifikası Yapılandırın                     |
| İletişim Kurallarını Denetleme ve Kullanma 193  |
| İletişim kurallarını denetleme                  |
| Etkinleştirebileceğiniz veya Devre Dışı         |
| Bırakabileceğiniz İletişim Kuralları 194        |
| İletişim Kuralı Ayarlama Öğeleri 195            |
| IPsec/IP Filtrelemeyi Kullanan Şifrelenmiş      |
| İletişim                                        |
| IPsec/IP Filtreleme Hakkında                    |
| Varsayılan İlkeyi Yapılandırma                  |
| Grup İlkesini Yapılandırma                      |
| IPsec/IP Filtreleme Yapılandırma Örnekleri211   |
| IPsec/IP Filtreleme Sertifikası İçin İstemci    |
| Sertifikasını Yapılandırma                      |
| Yazıcıyı bir IEEE802.1X Ağına Bağlama           |
| IEEE 802.1X Ağı Yapılandırma                    |
| IEEE 802.1X için bir Sertifika Yapılandırma 215 |
| IEEE 802.1X Ağı Durum Kontrolü 216              |
| Gelişmiş Güvenlik İçin Sorunları Çözme 217      |
| Güvenlik Avarlarını Geri Yükleme                |
| Ağ Güvenlik Özellikleri Kullanımı Sorunları 218 |
| Dijital Sertifika Kullanımı Sorunları 220       |
|                                                 |

# Telif Hakkı

Bu belgenin herhangi bir kısmı, Seiko Epson Corporation'ın yazılı izni olmadan kısmen veya bütün olarak çoğaltılamaz, bilgi erişim sistemlerinde saklanamaz veya elektronik, mekanik yöntemlerle, fotokopi, kayıt yöntemleriyle veya diğer yöntemlerle başka ortamlara aktarılamaz. Burada bulunan bilgilerin kullanımı konusunda herhangi bir patent yükümlülüğü olduğu varsayılmamıştır. Buradaki bilgilerin kullanılması sonucu oluşan zararlar için de herhangi bir sorumluluk kabul edilmez. Burada bulunan bilgiler yalnızca bu Epson ürünü ile kullanılmak üzere tasarlanmıştır. Epson, bu bilgilerin diğer ürünlerle ilgili olarak herhangi bir şekilde kullanılmasından sorumlu değildir.

Seiko Epson Corporation ve bağlı kuruluşları ürünü satın alanın veya üçüncü kişilerin kaza, ürünün yanlış veya kötü amaçla kullanılması, ürün üzerinde yetkisiz kişilerce yapılan değişiklikler, onarımlar veya tadilatlar veya (ABD hariç olmak üzere) Seiko Epson Corporation'ın çalıştırma ve bakım talimatlarına aykırı hareketler nedeniyle uğradıkları zarar, kayıp, maliyet veya gider konusunda ürünü satın alana ve üçüncü kişilere karşı kesinlikle yükümlü olmayacaktır.

Seiko Epson Corporation tarafından Orijinal Epson Ürünü veya Epson Tarafından Onaylanmış Ürün olarak tanımlananlar dışında herhangi bir opsiyonun veya sarf malzemesi ürünün kullanılmasından kaynaklanan herhangi bir zarar veya sorun için Seiko Epson Corporation ve yan kuruluşları sorumlu tutulamaz.

Seiko Epson Corporation tarafından Epson Tarafından Onaylanmış Ürün olarak tanımlananlar dışında herhangi bir arayüz kablosu kullanıldığında oluşan elektromanyetik parazitlerden kaynaklanan herhangi bir hasar için Seiko Epson Corporation sorumlu tutulamaz.

© 2018 Seiko Epson Corporation

Bu kılavuzun içeriği ve bu ürünün teknik özellikleri önceden haber verilmeksizin değiştirilebilir.

# Ticari Markalar

- □ EPSON®, Seiko Epson Corporation'ın tescilli ticari markası, EPSON EXCEED YOUR VISION veya EXCEED YOUR VISION ise Seiko Epson Corporation'ın ticari markalarıdır.
- □ Epson Scan 2 software is based in part on the work of the Independent JPEG Group.
- □ Google Cloud Print, Chrome, Chrome OS, and Android are trademarks of Google Inc.
- □ Microsoft<sup>®</sup>, Windows<sup>®</sup>, Windows Server<sup>®</sup>, and Windows Vista<sup>®</sup> are registered trademarks of Microsoft Corporation.
- □ Apple, Macintosh, macOS, OS X, Bonjour, Safari, AirPrint, the AirPrint Logo, iPad, iPhone, iPod touch, and iTunes are trademarks of Apple Inc., registered in the U.S. and other countries.
- Genel Bildirim: Bu belgede geçen diğer ürün adları sadece tanımlama amaçlıdır ve bu ürünlerle ilgili ticari marka hakları ilgili sahiplerine aittir.Epson bu markalarla ilgili olarak hiçbir hak talep etmemektedir.

# Bu Kılavuz Hakkında

## Işaretler ve Semboller

### **∧** Dikkat:

Fiziksel yaralanmalardan kaçınmak için dikkatle uyulması gereken talimatlar.

### Önemli:

Donanımınıza zarar gelmesinden kaçınmak için göz önünde bulundurulması gereken talimatlar.

### Not:

Yazıcıya yönelik faydalı ipuçları ve yönlendirmeler içeren talimatlar.

### İlgili Bilgi

➡ Bu simgeye tıklayarak ilgili bilgilere ulaşabilirsiniz.

## Bu Kılavuzda Kullanılan Açıklamalar

- 🖵 Ekran görüntüleri ve çizimlerin ayrıntıları modele göre değişebilir, ancak talimatlar aynıdır.
- 🖵 Ekran görüntüleri, Windows Server 2012 R2 görüntüleridir. Ayrıntılar işletim sistemi sürümüne göre değişebilir.
- 🖵 Ekran görüntülerindeki menü öğelerinden bazıları modele göre değişebilir.

## İşletim Sistemi Referansları

### Windows

Bu kılavuzda, "Windows 10", "Windows 8.1", "Windows 8", "Windows 7", "Windows Vista", "Windows XP", "Windows Server 2016", "Windows Server 2012 R2", "Windows Server 2012", "Windows Server 2008 R2", "Windows Server 2008", "Windows Server 2003 R2" ve "Windows Server 2003" gibi terimlerle aşağıdaki işletim sistemleri ifade edilmektedir. Ayrıca "Windows" ile tüm sürümler ifade edilmektedir.

- □ Microsoft® Windows® 10 işletim sistemi
- □ Microsoft® Windows® 8.1 işletim sistemi
- Microsoft<sup>®</sup> Windows<sup>®</sup> 8 işletim sistemi
- Microsoft<sup>®</sup> Windows<sup>®</sup> 7 işletim sistemi
- □ Microsoft® Windows Vista® işletim sistemi
- Microsoft® Windows® XP işletim sistemi
- Microsoft® Windows® XP Professional x64 Edition işletim sistemi
- Microsoft<sup>®</sup> Windows Server<sup>®</sup> 2016 işletim sistemi

- □ Microsoft® Windows Server® 2012 R2 işletim sistemi
- □ Microsoft® Windows Server® 2012 işletim sistemi
- □ Microsoft® Windows Server® 2008 R2 işletim sistemi
- Microsoft<sup>®</sup> Windows Server<sup>®</sup> 2008 işletim sistemi
- □ Microsoft® Windows Server® 2003 R2 işletim sistemi
- □ Microsoft® Windows Server® 2003 işletim sistemi

#### Mac OS

Bu kılavuzda, "Mac OS" macOS High Sierra, macOS Sierra, OS X El Capitan, OS X Yosemite, OS X Mavericks, OS X Mountain Lion, Mac OS X v10.7.x ve Mac OS X v10.6.8'i ifade etmek için kullanılır.

# Giriş

Bu, çok işlevli yazıcıyı kullanmak ve yönetmek için yönetici için ortak bir manüeldir.

Bu ortak bir kılavuz olduğundan kullanılamayan işlevler ve gösterilmeyen menüler vardır. Bu yüzden, bilgi, ayar öğeleri veya menüler yanında verilir.

İşlev kullanım bilgileri için bkz. Kullanım Kılavuzu.

## Kılavuz Bileşeni

### Yazıcı Ayarları ve Yönetme

Her işlevi ayarlamak, yazıcıyı yönetmek için ağ bağlantısından akışı açıklar.

### Bağlantı

Bir aygıtın ağa nasıl bağlanacağını açıklar. Ayrıca yazıcının bağlantı noktasını, DNS sunucusunu ve proxy sunucusunu kullanmayı açıklar.

### İşlev Ayarları

Yazdırma, tarama ve faks gibi her işlevin ayarların açıklar.

### Ürün Güvenlik Ayarları

Yönetici parolası ayarı ve erişim kontrolü gibi temel güvenlik ayarlarını açıklar.

### Çalıştırma ve Yönetim Ayarları

Yazıcının kullanımı başladıktan sonra bir olay oluştuğunda yazıcının bilgilerini ve bildirim ayarlarını kontrol etme gibi işlemleri ve yönetimi açıklar.

### Sorunları Çözme

Ayarları ilkleme ve ağ sorununu gidermeyi açıklar.

### Faks Ayarları

Bir yazıcının telefon hattına nasıl bağlanacağını ve yazıcının faks işlevlerini kullanmak için iletim ayarlarının nasıl gönderileceğini/alınacağını açıklar.

### Kuruluş için Gelişmiş Güvenlik Ayarları

SSL/TLS iletişimi ve IPsec/IP filtreleme gibi ağda kullanılan gelişmiş güvenlik ayarlarını açıklar.

# Bu Kılavuzda Kullanılan Terimler

### Terimler

Aşağıdaki terimler bu kılavuzda kullanılmaktadır.

### Yönetici

Bir ofis veya kuruluşta aygıtı kurma ve ayarlamayla görevli kişi. Küçük kuruluşlar için bu kişi hem aygıt hem de ağ yöneticisi görevini görür. Büyük kuruluşlar için yöneticilerin bir departman veya bölümün grup biriminde ağ veya aygıtlar üzerinde yetkileri vardır ve ağ yöneticileri kuruluşun ötesinde de iletişim ayarlarından (örneğin Internet) sorumludur.

### Ağ yöneticisi

Ağ iletişimini kontrolde görevli kişi. Internet veya ağ üzerinden iletişimi kontrol etmek için yönlendirici, proxy sunucusu, DNS sunucusu ve posta sunucusunu ayarlayan kişi.

### Kullanıcı

Yazıcılar veya tarayıcılar gibi aygıtları kullanan kişi.

#### Sunucu/istemci bağlantısı (Windows sunucusunu kullanarak yazıcı paylaşma)

Yazıcıyı gösteren bağlantı ağ veya USB kablosu yoluyla Windows sunucusuna bağlanır ve sunucuda ayarlanan yazdırma kuyruğu paylaşılabilir. Yazıcı ve bilgisayar arasındaki iletişim sunucudan geçer ve yazıcı sunucuda kontrol edilir.

### Uçtan uca bağlantı (doğrudan yazdırma)

Yazıcı ve bilgisayarı gösteren bağlantı hub veya erişim noktası yoluyla ağa bağlanır ve yazdırma işi doğrudan bilgisayardan yürütülebilir.

### Web Config (aygıtın web sayfası)

Aygıtta yerleşik web sunucusu. Web Config olarak adlandırılır. Tarayıcıyı kullanarak aygıtın durumunu kontrol edebilir ve değiştirebilirsiniz.

### Yazdırma kuyruğu

Windows için her bağlantı noktası için simge yazıcı için **Aygıt ve Yazıcı** üzerinde görüntülenir. Aygıt, standart TCP/IP ve WSD ağı gibi iki veya daha fazla bağlantı noktasıyla ağa bağlıysa tek bir aygıt için bile iki veya daha fazla simge oluşturulur.

### Araç

Epson Device Admin, EpsonNet Config, EpsonNet SetupManager vb. gibi bir aygıtı kurmak veya yönetmek için Epson yazılım için genel bir terim.

#### İtme tarama

Aygıtın kontrol panelinden tarama için genel bir terim. Bu işlevi kullanarak tarama sonucu bir klasöre kaydedilir, bir e-postaya eklenir veya bir bulut hizmetine kaydedilir.

#### Giriş

### ASCII (Bilgi Değiş Tokuşu İçin Amerikan Standart Kodu)

Standart karakter kodlarından biri. Alfabe (a–z, A–Z), Arap numaraları (0–9), semboller, boş karakterler ve kontrol karakterleri dahil 128 karakter tanımlanır. Bu kılavuzda "ASCII" tanımlandığında, aşağıda gösterilen 0x20– 0x7E'yi (onaltılı sayı) gösterir ve kontrol karakterlerini içermez.

|    | 00  | 01 | 02 | 03 | 04 | 05 | 06 | 07 | 08 | 09 | 0A | OB | 0C | 0D | 0E | 0F |
|----|-----|----|----|----|----|----|----|----|----|----|----|----|----|----|----|----|
| 20 | SP* | !  |    | #  | \$ | %  | &  | 1  | (  | )  | *  | +  |    | -  | ÷. | 1  |
| 30 | 0   | 1  | 2  | 3  | 4  | 5  | 6  | 7  | 8  | 9  | :  | 1  | <  | =  | >  | ?  |
| 40 | @   | A  | В  | С  | D  | E  | F  | G  | н  | 1  | J  | к  | L  | м  | Ν  | 0  |
| 50 | Ρ   | Q  | R  | S  | т  | U  | v  | W  | х  | Y  | Z  | [  | 1  | ]  | ^  | _  |
| 60 | •   | а  | b  | с  | d  | e  | f  | g  | h  | i  | j  | k  | 1  | m  | n  | 0  |
| 70 | p   | q  | r  | 5  | t  | u  | v  | w  | x  | У  | z  | {  | 1  | }  | ~  |    |

#### \* Boşluk karakteri.

#### Unicode (UTF-8)

Büyük genel dilleri kapsayan uluslararası bir standart kod. Bu kılavuzda "UTF-8" açıklandığında, UTF-8 biçiminde kodlama karakterlerini gösterir.

Giriş

## Ağ Ortamı Örneği

### Orta — Büyük Ofis Ağ Ortamı Örneği

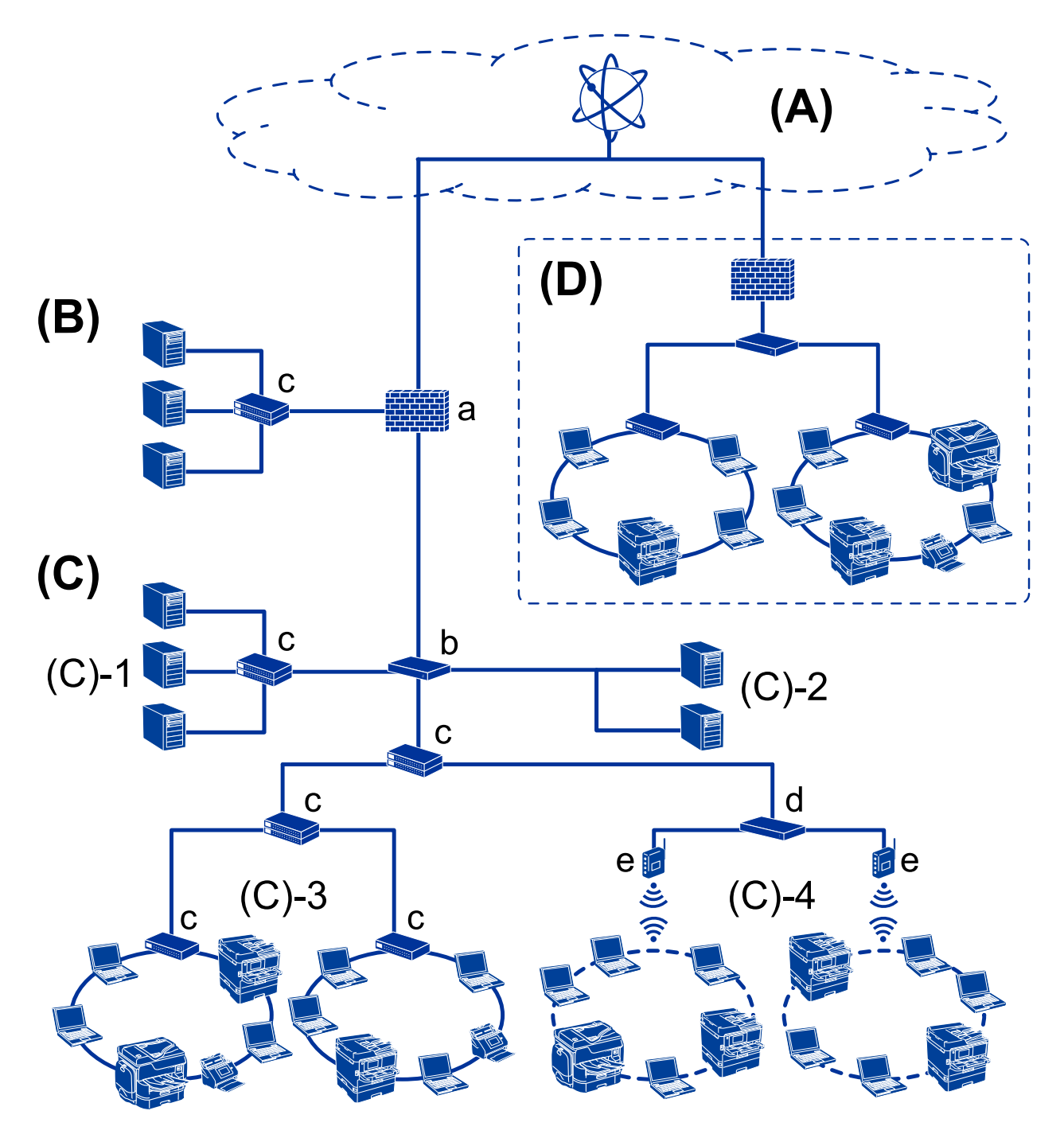

### (A): Internet

Yazıcı Internet'e bağlanabiliyorsa aşağıdaki hizmetler kullanılabilir.

Epson Connect

E-posta Yazdırma, Uzak Yazdırma vb.

Bulut Hizmetleri

Google Cloud Print, Evernote vb.

Epson Sitesi

Sürücü ve yazılımı indirme ve yazıcının bellenimini güncelleme vb.

### (B): DMZ (arındırılmış bölge)

Bu bölge dahili ağ (intranet) ve harici ağ (Internet) arasına yerleştirilir ve her iki ağ da güvenlik duvarıyla ayrılmış segmentlerdir. Genellikle Harici ağ için açılmış sunucu koyulur. Harici bir tehlikenin dahili ağa yayılmasını önleyebilir. Ayrıca, dahili ağdan açılan sunucuya yetkisiz erişime karşı koruyabilir.

- DNS sunucusu
- Proxy sunucusu
- E-posta aktarım sunucusu
- Web sunucusu
- □ FTP sunucusu

### (C): Güven Bölgesi (Intranet)

Bu, güvenlik duvarıyla veya UTM (Birleştirilmiş Tehlike Yönetimi) ile korunan bir güvenli ağdır.

□ (C)-1: Intranetin sunucu tarafı

Bu sunucu her hizmeti kuruluşun bilgisayarlarına uygular.

- DNS sunucusu
- DHCP sunucusu
- E-posta sunucusu
- □ Active Directory sunucusu/LDAP sunucusu
- Dosya sunucusu
- □ (C)-2: Uygulama sunucusu

Bu sunucu, sunucu uygulamasının işlevini şu şekilde uygular.

- 🖵 Epson Yazdırma Yöneticisi
- Document Capture Pro Sunucusu
- □ (C)-3: Kablolu LAN (Ethernet), (C)-4: Kablosuz LAN (Wi-Fi)

Yazıcı, tarayıcı, bilgisayar vb.'yi LAN'a bir LAN kablosu veya radyo dalgası kullanarak bağlayın.

### (D): Başka dal

Bu, diğer dal ağdır. Internet, kiralık hat vb. ile bağlanır.

### Ağ aygıtları

- a: Güvenlik Duvarı, UTM
- b: Yönlendirici
- 🖵 c: LAN anahtarı
- d: Kablosuz LAN denetleyicisi
- 🖵 e: Erişim noktası

### Küçük Ofis Ağı Örneği

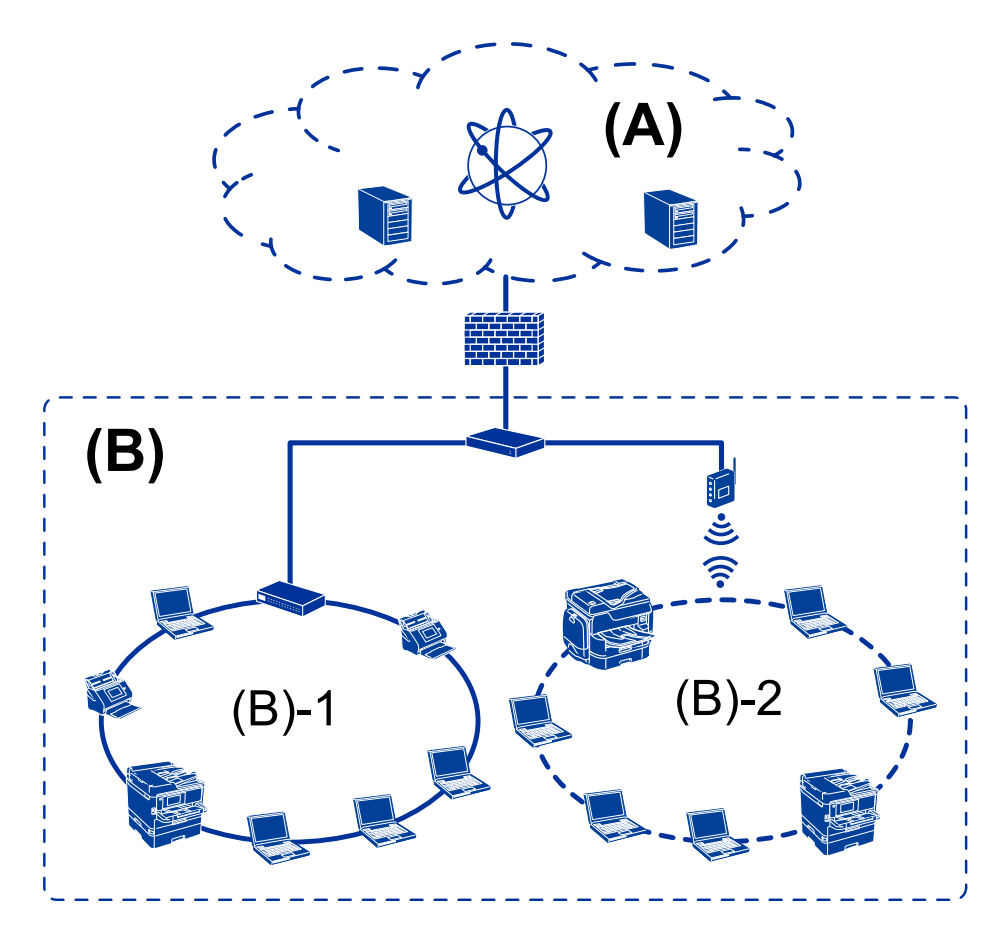

### (A): Internet

- Epson Connect
- Bulut hizmetleri
- E-posta sunucusu, FTP sunucusu

### (B): Güven Bölgesi (Intranet)

- □ (B)-1: Kablolu LAN (Ethernet)
- □ (B)-2: Kablosuz LAN (Wi-Fi)

### Yazıcı Bağlantısı Türleri

Yazıcının ağ bağlantısı için aşağıdaki iki yöntem kullanılabilir.

- Sunucu/istemci bağlantısı (Windows sunucusunu kullanarak yazıcı paylaşma)
- Uçtan uca bağlantı (doğrudan yazdırma)

### Sunucu/İstemci Bağlantısı Ayarları

Bu, sunucu bilgisayarının yazıcıyla paylaştığı bağlantıdır. Sunucu bilgisayarından gitmeden bağlantıyı yasaklamak için güvenliği geliştirebilirsiniz.

Giriş

USB kullanırken ağ işlevi olmayan yazıcı da paylaşılabilir.

#### Bağlantı yöntemi:

LAN anahtarı veya erişim noktası yoluyla yazıcıyı ağa bağlayın.

Ayrıca yazıcıyı sunucuya doğrudan USB kablosuyla bağlayabilirsiniz.

#### Yazıcı sürücüsü:

İstemci bilgisayarların işletim sistemine bağlı olarak Windows sunucusuna yazıcı sürücüsünü yükleyin.

Windows sunucusuna erişerek ve yazıcıya bağlanarak, yazıcı sürücüsü istemci bilgisayarına yüklenir ve kullanılabilir.

### Özellikler:

- □ Yazıcıyı ve yazıcı sürücüsünü toplu olarak yönetin.
- Sunucunun özelliklerine bağlı olarak tüm yazdırma işleri sunucu yoluyla olduğundan yazdırma işini başlatmak zaman alabilir.
- □ Windows sunucusu kapalı olduğunda yazdıramazsınız.

### İlgili Bilgi

➡ "Terimler" sayfa 10

### Uçtan Uca Bağlantı Ayarları

Ağdaki yazıcıyı ve bilgisayarı doğrudan bağlamak için bağlantıdır. Yalnızca ağla uyumlu bir model bağlanabilir.

### Bağlantı yöntemi:

Hub veya erişim noktası yoluyla yazıcıyı ağa doğrudan bağlayın.

#### Yazıcı sürücüsü:

Yazıcı sürücüsünü her bir istemci bilgisayara kurun.

EpsonNet SetupManager kullanılırken, yazıcı ayarlarını içeren sürücünün paketini sağlayabilirsiniz.

### Özellikler:

- Yazdırma işi yazıcıya doğrudan gönderildiğinden yazdırma işi hemen başlar.
- Yazıcı çalıştığı sürece yazdırabilirsiniz.

### İlgili Bilgi

➡ "Terimler" sayfa 10

# Yazıcı Ayarları ve Yönetim

# Yazıcı Ayarları ve Yönetimi Akışı

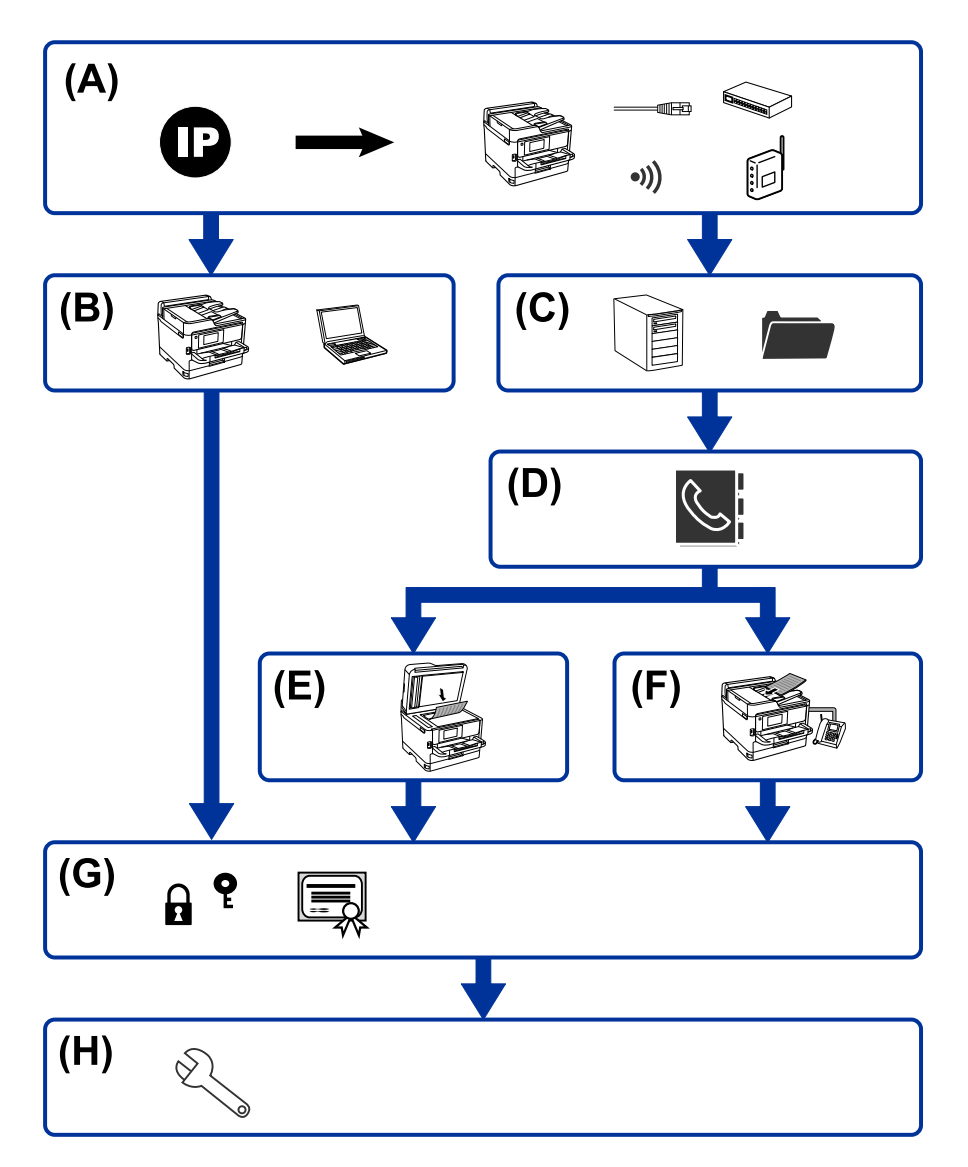

| А | Yazıcı İçin Ağ Bağlantısı         | В | Yazdırma İşlevi Ayarı          |
|---|-----------------------------------|---|--------------------------------|
| С | Sunucu ve Paylaşılan Klasör Ayarı | D | Kişiler Ayarı                  |
| E | Tarama Ayarı                      | F | Faks Ayarı                     |
| G | Güvenlik Ayarları                 | Н | Çalıştırma ve Yönetim Ayarları |

## Yazıcı İçin Ağ Bağlantısı

Yazıcıya IP adresini ayarlayın ve ağa bağlayın.

IP adresi ayarı

Ağa bağlanma (LAN kablo bağlantısı/Wi-Fi ayarları)

### İlgili Bilgi

➡ "Ağ Bağlantısı" sayfa 19

### Yazdırma İşlevi Ayarı

Yazdırma işlevini etkinleştirmek için ayarları yapın.

Sunucu/İstemci Bağlantısı için yazdırma ayarları

Uçtan Uca Bağlantı için yazdırma ayarları

### İlgili Bilgi

➡ "Yazdırma İşlevlerini Kullanma" sayfa 28

### Sunucu ve Paylaşılan Klasör Ayarı

E-posta iletme veya e-posta bildirimi için posta sunucusu ayarını yapın ve klasör paylaşımı veya FTP aktarımı için FTP sunucusu ve paylaşılan klasör ayarını yapın.

Ayrıca kişileri LDAP sunucusuyla eşitlemek istediğinizde, LDAP sunucu ayarını yapın.

- Posta sunucusu ayarı
- 🖵 Dosya sunucusu ayarı (paylaşılan klasör ayarı)
- □ FTP sunucusu ayarı
- LDAP sunucusu ayarı

### İlgili Bilgi

🕈 "Sunucuyu veya Paylaşılan Klasörü Ayarlama" sayfa 37

### **Kişiler Ayarı**

Tarama ve faks işlemleri için hedef ayarını yapın.

- 🗅 Al
- Kişileri kaydetme

### İlgili Bilgi

➡ "Kişileri Kullanma" sayfa 61

### Tarama Ayarı

Tarama işlevini etkinleştirmek için ayarları yapın.

Sürücü ayarı

🛛 Ağ ayarı

### İlgili Bilgi

➡ "Tarama İşlevlerini Kullanma" sayfa 71

### **Faks Ayarı**

Faks işlevini etkinleştirmek için ayarları yapın.

- Telefon hattına bağlanın
- Faks için gelişmiş ayarlar

### İlgili Bilgi

➡ "Faks Ayarları" sayfa 148

### Güvenlik Ayarları

- Yönetici parolası ayarı
- Erişim kontrol ayarı
- 🗅 İletişim Kurallarını Kullanarak Kontrol Etme
- Gelişmiş Güvenlik ayarı

### İlgili Bilgi

- ➡ "Ürün Güvenlik Ayarları" sayfa 79
- "Kuruluş için Gelişmiş Güvenlik Ayarları" sayfa 183

### Çalıştırma ve Yönetim Ayarı

- □ Aygıt durumunu kontrol etme
- Olay oluşmasına yanıt verme
- □ Aygıt ayarlarını yedekleme

### İlgili Bilgi

➡ "Çalıştırma ve Yönetim Ayarları" sayfa 91

# Ağ Bağlantısı

Bu bölümde yazıcıyı ağa bağlamak için prosedür açıklanmaktadır.

# Ağ Bağlantısını Yapmadan Önce

Ağa bağlamak için bağlantı için bağlantı yöntemini ve ayar bilgilerini önceden kontrol edin.

### Bağlantı Ayarlarında Bilgi Toplama

Bağlanmak için gerekli ayar bilgilerini hazırlayın. Aşağıdaki bilgileri önceden kontrol edin.

| Bölümler                               | Öğeler                                                                                      | Not                                                                                                    |
|----------------------------------------|---------------------------------------------------------------------------------------------|----------------------------------------------------------------------------------------------------|
| Aygıt bağlantı yöntemi                 | 🖵 Ethernet                                                                                  | Yazıcıyı ağa nasıl bağlayacağınıza karar verin.                                                                                                    |
|                                        | 🗅 Wi-Fi                                                                                     | Kablolu LAN için LAN anahtarına bağlanır.                                                                                                    |
|                                        |                                                                                             | Wi-Fi için erişim noktasının ağına bağlanır (SSID).                                                                                                    |
| LAN bağlantısı bilgileri               | IP adresi                                                                                   | Yazıcıya atanacak IP adresine karar verin.                                                                                                    |
|                                        | 🗅 Alt ağ maskesi                                                                            | IP adresini statik olarak atadığınızda, tüm değerler gerekir.                                                                                                    |
|                                        | 🗅 Varsayılan ağ geçidi                                                                      | DHCP işlevini kullanarak IP adresini dinamik olarak atadığınızda<br>otomatik ayarlandığından bu bilgi gerekmez.                                                                                                    |
| Wi-Fi bağlantısı bilgileri             | SSID                                                                                        | Bunlar yazıcının bağlandığı erişim noktasının SSID'si (ağ adı) ve<br>parolasıdır.                                                                                                    |
|                                        |                                                                                             | MAC adresi filtreleme ayarlanırsa yazıcıyı kaydetmek için yazıcının<br>MAC adresini önceden kaydedin.                                                                                                    |
|                                        |                                                                                             | Desteklenen standartlar için Kullanıcı Kılavuzu'na bakın.                                                                                                    |
| DNS sunucusu bilgileri                 | <ul> <li>Birincil DNS için IP<br/>adresi</li> <li>İkincil DNS için IP<br/>adresi</li> </ul> | Bunlar yazıcıya bir statik IP adresi atanırken gerekir. Sistemde gereksiz<br>yapılandırma olduğunda ve ikincil bir DNS sunucusu olduğunda<br>ikincil DNS ayarlanır.<br>Küçük bir kuruluştaysanız ve DNS sunucusunu ayarlamadıysanız, |
|                                        |                                                                                             | yönlendiricinin IP adresini ayarlayın.                                                                                                    |
| Proxy sunucusu bilgileri               | Proxy sunucusu adı                                                                          | Internet'e intranetten erişmek için ağ ortamınız proxy sunucusunu<br>kullanıyorsa ve yazıcının doğrudan Internet'e erişmesi işlevini<br>kullanıyorsanız bunu ayarlayın.                                                              |
|                                        |                                                                                             | Aşağıdaki işlevler için yazıcı doğrudan Internet'e bağlanır.                                                                                                    |
|                                        |                                                                                             | Epson Connect Hizmetleri                                                                                                    |
|                                        |                                                                                             | Diğer şirketlerin bulut hizmetleri                                                                                                    |
|                                        |                                                                                             | Bellenim güncellemesi                                                                                                    |
| Bağlantı noktası<br>numarası bilgileri | Bırakılacak bağlantı<br>noktası                                                             | Yazıcının ve bilgisayarın kullandığı bağlantı noktası numarasını<br>işaretleyin, sonra gerekirse güvenlik duvarı ile engellenen bağlantı<br>noktasını serbest bırakın.                                                               |
|                                        |                                                                                             | Yazıcının kullandığı bağlantı noktası numarası için Ek'e bakın.                                                                                                    |

### IP Adresi Ataması

Bunlar aşağıdaki IP adresi ataması türleridir.

### Statik IP adresi:

Önceden belirlenen IP adresini yazıcıya (ana makine) manüel atayın.

Ağa bağlanma bilgilerinin (alt ağ maskesi, varsayılan ağ geçidi, DNS sunucusu vb.) manuel ayarlanması gerekir.

IP adresi aygıt kapatılsa bile değişmez, bu yüzden IP adresini değiştiremediğiniz bir ortam olmadan aygıtları yönetmek istediğinizde veya aygıtları IP adresini kullanarak yönetmek istediğinizde bu kullanışlıdır. Birçok bilgisayarın erişebildiği yazıcı, sunucu vb. ayarlarını öneririz. Ayrıca, IPsec/IP filtreleme gibi güvenlik özellikleri kullanılırken sabit bir IP adresi atayın, böylece IP adresi değişmez.

### DHCP işlevini (dinamik IP adresi) kullanarak otomatik atama:

IP adresini yazıcıya (ana makine) DHCP sunucusunun veya yönlendiricinin DHCP işlevini kullanarak otomatik atayın.

Ağa bağlanma bilgileri (alt ağ maskesi, varsayılan ağ geçidi, DNS sunucusu vb.) otomatik ayarlanır, bu yüzden aygıtı ağa kolayca bağlayabilirsiniz.

Aygıt veya yönlendirici kapatılırsa veya DHCP sunucusu ayarlarına bağlı olarak yeniden bağlanırken IP adresi değişebilir.

IP adresi ve IP adresini izleyebilen protokollerle iletişim kurma dışında aygıtları yönetmenizi öneririz.

Not:

DHCP'nin IP adresi ayırma işlevini kullandığınızda, aynı IP adresini aygıtlara istediğiniz zaman atayabilirsiniz.

### **DNS Sunucusu ve Proxy Sunucusu**

DNS sunucusunun IP adresi bilgileriyle ilişkilendirilmiş bir ana bilgisayar adı, e-posta adresinin etki alanı adı vb.'si vardır.

Bilgisayar veya yazıcı IP iletişimi gerçekleştirirken diğer taraf ana bilgisayar adı, etki alanı adı vb. ile tanımlanıyorsa iletişim mümkün değildir.

O bilgi için DNS sunucusunu sorgular ve diğer tarafın IP adresini alır. Bu işlem ad çözümlemesi olarak adlandırılır.

Bu yüzden, bilgisayar ve yazıcı gibi aygıtlar IP adresi kullanılarak iletişim kurabilir.

E-posta işlevi veya Internet bağlantısı işlevini kullanarak iletişim kurmak için yazıcı için ad çözümlemesi gerekir.

Bu işlevleri kullanırken, DNS sunucusu ayarlarını yapın.

DHCP sunucusu veya yönlendiricinin DHCP işlevini kullanarak yazıcının IP adresini atarken otomatik ayarlanır.

Proxy sunucusu ağ ve Internet arasındaki ağ geçidine yerleştirilir ve bunlardan her biri yerine bilgisayar, yazıcı ve Internet (karşı sunucu) ile iletişim kurar. Karşı sunucu yalnızca proxy sunucusuyla iletişim kurar. Bu yüzden, IP adresi ve bağlantı noktası numarası gibi yazıcı bilgileri okunamaz ve güvenliğin artması beklenir.

Internet'e proxy sunucusu yoluyla bağlandığınızda, yazıcıdaki proxy sunucusunu yapılandırın.

## Kontrol Panelinden Ağa Bağlanma

Yazıcının kontrol panelini kullanarak yazıcıyı ağa bağlayın.

Yazıcının kontrol paneli için daha fazla ayrıntı için Kullanım Kılavuzu belgesine bakın.

### **IP Adresi Atama**

Ana Bilgisayar Adresi, Alt Ağ Maskesi, Varsayılan Ağ Geçidi gibi temel öğeleri ayarlayın. Bu bölümde statik bir IP adresi ayarlamak için prosedür açıklanmaktadır.

- 1. Yazıcıyı açın.
- 2. Yazıcının kontrol panelinde ana ekranda Ayarlar öğesini seçin.

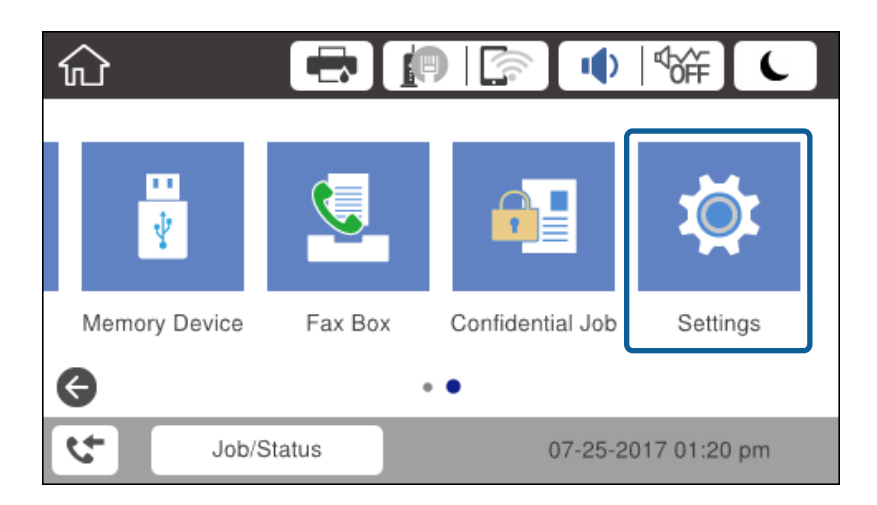

- 3. Genel Ayarlar > Ağ Ayarları > Gelişmiş öğesini seçin.
- 4. TCP/IP öğesini seçin.

| ¢ | )            | Advanced   |  |
|---|--------------|------------|--|
|   | Device Name  |            |  |
|   | TCP/IP       | Auto       |  |
|   | Proxy Server | Do Not Use |  |
|   | Email Server |            |  |

5. Manuel için IP Adresi Alın seçimini yapın.

Yönlendiricinin DHCP işlevini kullanarak IP adresini otomatik ayarladığınızda, **Otomatik** öğesini seçin. Bu durumda, adım 6 ile 7'deki **IP Adresi**, **Alt Ağ Maskesi** ve **Varsayılan Ağ Geçidi** öğesi de otomatik ayarlanır, bu yüzden adım 8'e gidin.

|   | Cancel          | TCP/IP         |       |  |
|---|-----------------|----------------|-------|--|
|   | Obtain IP Addre | ess            |       |  |
|   |                 | Ма             | anual |  |
| , | IP Address      |                |       |  |
|   | 0.0.0.0         |                |       |  |
|   |                 | Start Settings |       |  |

6. IP adresini girin.

◀ ve ▶ öğelerini seçerseniz odak noktayla ayarlanan sonraki segmente veya önceki segmente taşınır.

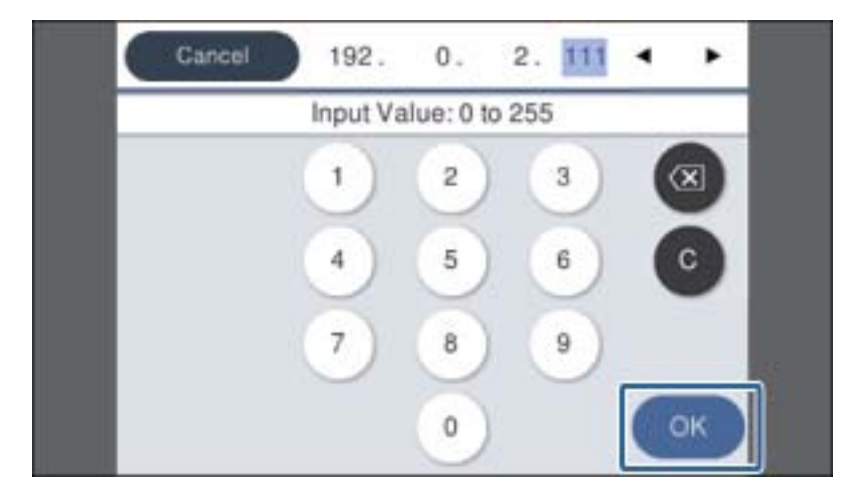

Önceki ekranda yansıtılan değeri onaylayın.

7. Alt Ağ Maskesi ve Varsayılan Ağ Geçidi ayarlarını yapın.

Önceki ekranda yansıtılan değeri onaylayın.

### Önemli:

IP Adresi, Alt Ağ Maskesi ve Varsayılan Ağ Geçidi kombinasyonu yanlışsa **Ayarı Başlat** devre dışıdır ve ayarlarla devam edilemez. Girişte bir hata olmadığını onaylayın.

8. Birincil DNS sunucusu için IP adresini girin.

Önceki ekranda yansıtılan değeri onaylayın.

### Ağ Bağlantısı

Not:

IP adresi atama ayarları için **Otomatik** öğesini seçtiğinizde **Manuel** veya **Otomatik** arasından DNS sunucusu ayarı seçimi yapabilirsiniz. DNS sunucusu adresini otomatik alamıyorsanız, **Manuel** öğesini seçin ve DNS sunucusu adresini girin. Sonra, ikincil DNS sunucusu adresini doğrudan girin. **Otomatik** öğesini seçerseniz adım 10'a gidin.

9. İkincil DNS sunucusu için IP adresini girin.

Önceki ekranda yansıtılan değeri onaylayın.

- 10. Ayarı Başlat öğesine dokunun.
- 11. Onay ekranını kapatın.

### Proxy Sunucusunu Ayarlama

Aşağıdakilerin ikisi de doğruysa proxy sunucusunu ayarlayın.

- Deroxy sunucusu Internet bağlantısı için yapılmış.
- □ Yazıcının Epson Connect hizmeti veya başka bir şirketin bulut hizmetleri gibi doğrudan Internet'e bağlandığı bir işlevi kullanırken.
- 1. Ana ekranda Ayarlar öğesini seçin.

IP adresi ayarından sonra ayarlar yaparken, Gelişmiş ekranı görüntülenir. Adım 3'a gidin.

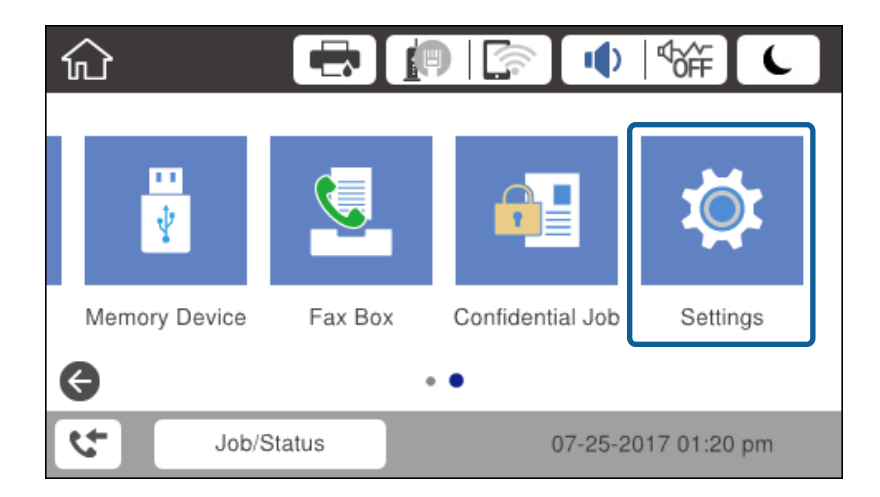

2. Genel Ayarlar > Ağ Ayarları > Gelişmiş öğesini seçin.

3. Proxy Sunucu öğesini seçin.

| ¢ |              | Advanced   |   |
|---|--------------|------------|---|
|   | Device Name  |            |   |
|   | TCP/IP       | Manual     |   |
|   | Proxy Server | Do Not Use |   |
|   | Email Server |            | • |

4. Kullan için Proxy Sunucu Ayarları seçimini yapın.

| Cancel          | Proxy Server Settin | gs  |  |
|-----------------|---------------------|-----|--|
| Proxy Server Se | ettings             |     |  |
|                 |                     | Use |  |
| Proxy Server    |                     |     |  |
| Enter values.   |                     |     |  |
| [               | Start Settings      |     |  |

5. IPv4 veya FQDN biçimiyle proxy sunucusu için adresi girin.

| C    | ancel | pr pr | oxy.e | exan | nple.co | m   |   |   |   | 17 | /25 | 2 | ٩  | • |
|------|-------|-------|-------|------|---------|-----|---|---|---|----|-----|---|----|---|
| q    | w     | е     | r     | r    | t       | ,   | ′ | ι | J | i  | i   |   | 0  | р |
| а    | s     | d     | f     | F    | 9       | ł   | ı | j |   | ł  | ç   |   | I  | - |
| Û    |       | z     | x     | с    |         | /   | t | , | r | ı  | n   | n |    | × |
| 123# |       |       | @     |      | Spa     | ace |   |   |   | 6  | Ð   |   | ок |   |

Önceki ekranda yansıtılan değeri onaylayın.

- Proxy sunucusu için bağlantı noktası numarasını girin.
   Önceki ekranda yansıtılan değeri onaylayın.
- 7. Ayarı Başlat öğesine dokunun.
- 8. Onay ekranını kapatın.

### LAN'a Bağlama

Yazıcıyı ağa Ethernet veya Wi-Fi ile bağlayın.

### İlgili Bilgi

- ➡ "Ethernet'e Bağlama" sayfa 25
- ➡ "Kablosuz LAN'a Bağlanma (Wi-Fi)" sayfa 26

### Ethernet'e Bağlama

Yazıcıyı ağa Ethernet kablosunu kullanarak bağlayın ve bağlantıyı kontrol edin.

- 1. Yazıcı ve hub'ı (LAN anahtarı) Ethernet kablosuyla bağlayın.
- 2. Ana ekranda Ayarlar öğesini seçin.

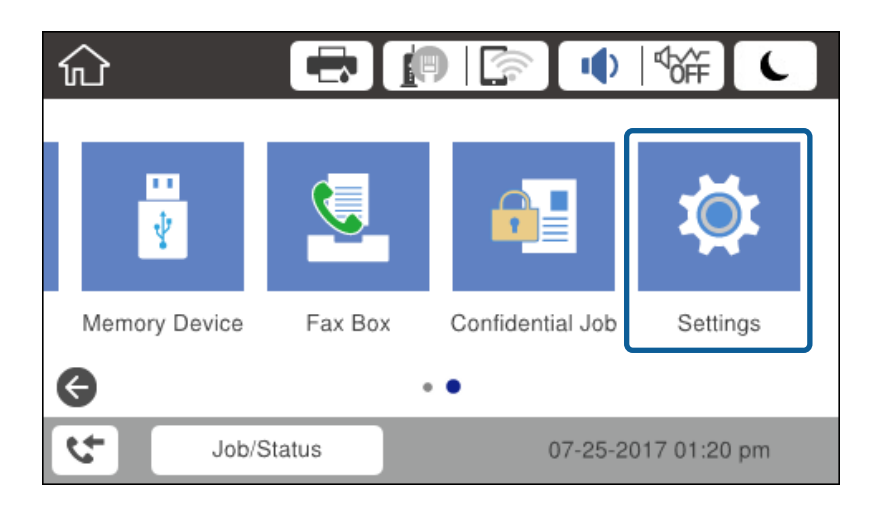

- 3. Genel Ayarlar > Ağ Ayarları seçeneklerini seçin.
- 4. Bağlantı Kontrolü öğesini seçin.

Bağlantı tanılama sonucu görüntülenir. Bağlantının doğru olduğunu kontrol edin.

5. Bitirmek için **Tamam** öğesine dokunun.

Kontrol Raporu Yazdır öğesine dokunduğunuzda, tanılama sonucunu yazdırabilirsiniz. Yazdırmak için ekrandaki talimatları izleyin.

### İlgili Bilgi

🕈 "Ethernet Bağlantısını Wi-Fi Bağlantısına Değiştirme" sayfa 131

### Kablosuz LAN'a Bağlanma (Wi-Fi)

Yazıcının kontrol panelinden bir erişim noktasına bağlanmak için gerekli bilgileri manüel ayarlayabilirsiniz. Manüel ayarlamak için bir erişim noktası için SSID ve parola gerekir.

#### Not:

Erişim noktası WPS'yi desteklediğinde, SSID ve parolayı kullanmadan düğme veya PIN kodunu kullanarak otomatik olarak Wi-Fi bağlantısı ayarlarını yapabilirsiniz.

- 1. Ana ekranda 🗊 🕼 öğesine dokunun.
- 2. Yönlendirici öğesini seçin.
- 3. Ayarı Başlat öğesine dokunun.

Ağ bağlantısı zaten ayarlandıysa bağlantı ayrıntıları görüntülenir. Ayarları değiştirmek için **Ayarları Değiştir** öğesine dokunun.

Yazıcı zaten Ethernet yoluyla bağlandıysa bağlantı ayrıntıları görüntülenir. **Wi-Fi bağlantısına değiştirin.** öğesine dokunun ve sonra mesajı onayladıktan sonra **Evet** öğesine dokunun.

- 4. Wi-Fi Kurulum Sihirbazı öğesini seçin.
- 5. Erişim noktasının SSID'sini seçin.

Bağlanmak istediğiniz SSID yazıcının kontrol panelinde görüntülenmiyorsa listeyi güncellemek için Tekrar Ara öğesine dokunun. Hala görüntülenmezse Elle Gir öğesine dokunun ve sonra SSID'yi doğrudan girin.

6. Şifre Girin öğesine dokunun ve sonra parolayı girin.

#### Not:

Derola küçük/büyük harf duyarlıdır.

SSID'yi doğrudan girerseniz, Kullanılabilir öğesini Şifre için seçin ve sonra parolayı girin.

- 7. Bitirdiğinizde, Tamam öğesine dokunun.
- 8. Ayarları kontrol edin ve ardından Ayarı Başlat öğesine dokunun.
- 9. Bitirmek için **Tamam** öğesine dokunun.

Bağlanamazsanız, ağ bağlantısı raporunu yazdırmak için **Kontrol Raporu Yazdır** öğesini seçin ve sonra yazdırılan çözümleri kontrol edin.

10. Ağ bağlantısı ayarları ekranını kapatın.

### İlgili Bilgi

- ➡ "Ağ Bağlantısı Raporu Hakkında Mesaj ve Çözümler" sayfa 110
- ➡ "Kontrol Panelinden (WPS) Wi-Fi Ayarlarını Yapma" sayfa 127
- "Wi-Fi Bağlantısından Ethernet Bağlantısına Değiştirme" sayfa 131

# İşlev Ayarları

Bu bölümde her işlevi kullanabilmek için yapılacak ilk ayarlar açıklanmaktadır.

# Ayar İçin Yazılım

Bu konuda, Web Config kullanılarak yöneticinin bilgisayarından ayarları yapma prosedürü açıklanmaktadır.

### Web Config (Aygıt İçin Web Sayfası)

### Web Config Hakkında

Web Config, yazıcının ayarlarını konfigüre etmek için yazıcının dahili bir web sayfasıdır. Bilgisayardan ağa bağlı yazıcıyı çalıştırabilirsiniz.

Web Config'e erişebilmek için öncelikle yazıcıya bir IP adresi atamalısınız.

#### Not:

Yazıcının yönetici şifresini yapılandırarak ayarları kilitleyebilirsiniz.

|                                                 | Fax Network Network Security                                                                                                    | Product Security Device Management                          | Epson Open Platform |
|-------------------------------------------------|----------------------------------------------------------------------------------------------------|-------------------------------------------------------------|---------------------|
| Product Status<br>Vetwork Status<br>Asintenance | Product Status                                                                                                    |                                                             |                     |
| lardware Status<br>ob History                   | English                                                                                                    |                                                             |                     |
| and onepoint.                                   | Printer Status<br>Available.                                                                                                    |                                                             |                     |
|                                                 | Scanner Status<br>Available.                                                                                                    |                                                             |                     |
|                                                 | ВК                                                                                                    | Y M                                                         | c é                 |
|                                                 | Black (BK) :                                                                                                    | 1000                                                        |                     |
|                                                 |                                                                                                    | trialmine .                                                 |                     |
|                                                 | Tellow (T):                                                                                                    |                                                             |                     |
|                                                 | Tellow (IT) :<br>Magenta (M) :                                                                                                    | Linet                                                       |                     |
|                                                 | Tellow (r) :<br>Magenta (M) :<br>Cyan (C) :                                                                                                    | Lines                                                       |                     |
|                                                 | Vellow (Y) :<br>Magenta (M) :<br>Cyan (C) :<br>Maintenance Box :                                                                                                    | Lines                                                       |                     |
|                                                 | Vellow (Y) :<br>Magenta (M) :<br>Cyan (C) :<br>Maintenance Box :<br>Card Reader Status :                                                                                                  | Disconnected                                                |                     |
|                                                 | Vellow (r) :<br>Magenta (M) :<br>Cyan (C) :<br>Maintenance Box :<br>Card Reader Status :<br>Cassette 1                                                                                    | Disconnected                                                |                     |
|                                                 | Tellow (r) :<br>Magenta (M) :<br>Cyan (C) :<br>Maintenance Box :<br>Card Reader Status :<br>Cassette 1<br>Paper Stoc :                                                                    | Disconnected<br>Auto(A4(Vertical))                          |                     |
|                                                 | Tellow (r) :<br>Magenta (M) :<br>Cyan (C) :<br>Maintenance Box :<br>Card Reader Status :<br>Cassette 1<br>Paper Stoe :<br>Paper Type :                                                    | Disconnected<br>Auto(A4(Vertical))<br>plain papers 1        |                     |
|                                                 | Vellow (r) :<br>Magenta (M) :<br>Cyan (C) :<br>Maintenance Box :<br>Card Reader Status :<br>Card Reader Status :<br>Cassette 1<br>Paper Stoe :<br>Paper Type :<br>Paper Remaining Level : | Disconnected<br>Auto(A4(Vertical))<br>plain papers 1<br>Low |                     |

### Web Config Erişimi

Yazıcının IP adresini bir web tarayıcısına girin. JavaScript etkinleştirilmiş olmalıdır. HTTPS yoluyla Web Config'e erişirken yazıcıda depolanan kendinden imzalı sertifika kullanıldığından, ancak sorun olmadığından web tarayıcısında bir uyarı mesajı görünür.

HTTPS üzerinden erişim

IPv4: https://<yazıcı IP adresi> (< > işaretleri olmadan) IPv6: https://[yazıcı IP adresi]/ ([] işaretleri ile birlikte)

HTTP üzerinden erişim

IPv4: http://<yazıcı IP adresi> (< > işaretleri olmadan) IPv6: http://[yazıcı IP adresi]/ ([] işaretleri ile birlikte)

### Örnekler

□ IPv4:

https://192.0.2.111/ http://192.0.2.111/

□ IPv6:

https://[2001:db8::1000:1]/ http://[2001:db8::1000:1]/

Not:

Yazıcı adı DNS sunucusu ile kayıtlıysa yazıcının IP adresi yerine yazıcı adını kullanabilirsiniz.

### İlgili Bilgi

- ➡ "Yazıcıyla SSL/TLS İletişimi" sayfa 185
- ➡ "Dijital Sertifikasyon Hakkında" sayfa 185

# Yazdırma İşlevlerini Kullanma

Yazdırma işlevini ağ üzerinden kullanmayı etkinleştirin.

Ağdaki yazıcıyı kullanmak için bilgisayarda ağ bağlantısı için bağlantı noktasını ve yazıcının ağ bağlantısını ayarlamanız gerekir.

Sunucu/istemci bağlantısı: Sunucu bilgisayarın bağlantı noktasını ayarlayın

Sunucu/istemci bağlantısı için bağlantı noktasını manüel olarak nasıl ayarlayacağınızı açıklayın.

🖵 Uçtan uca bağlantı: Her bilgisayarın bağlantı noktasını ayarlayın

Uçtan uca bağlantı için yazılım diskinde veya Epson web sitesinde bulunan yükleyici kullanılarak bağlantı noktasının otomatik olarak nasıl ayarlanacağını açıklayın.

### Sunucu/İstemci Bağlantısı İçin Yazdırma Ayarları

Sunucu/istemci bağlantısı olarak bağlanan yazıcıdan yazdırmayı etkinleştirin.

Sunucu/istemci bağlantısı için önce yazdırma sunucusunu ayarlayın ve sonra yazıcıyı ağda paylaşın.

Sunucuya bağlanmak için USB kablosunu kullanırken, önce yazdırma sunucusunu da ayarlayın ve sonra yazıcıyı ağda paylaşın.

### Ağ Bağlantı Noktalarını Ayarlama

Standart TCP/IP'yi kullanarak yazdırma sunucusunda ağdan yazdırma için yazdırma kuyruğu oluşturun ve sonra ağ bağlantı noktasını ayarlayın.

Bu örnek Windows 2012 R2 kullanımı içindir.

1. Aygıtlar ve yazıcılar ekranını açın.

Masaüstü > Ayarlar > Denetim Masası > Donanım ve Ses veya Donanım > Aygıtlar ve Yazıcılar.

2. Bir yazıcı ekleyin.

Yazıcı ekle'yi tıklatın ve sonra Listelemediğim yazıcı öğesini seçin.

3. Yerel bir yazıcı ekleyin.

El ile yapılan ayarlarla yerel yazıcı veya ağ yazıcısı ekle öğesini seçin ve sonra İleri'yi tıklatın.

4. Yeni bir bağlantı noktası oluştur öğesini seçin, Bağlantı Noktası Türü olarak Standart TCP/IP Bağlantı Noktası öğesini seçin ve sonra İleri'yi tıklatın.

| 📀 🖶 Add Printer                                          | ×                                                                         |
|----------------------------------------------------------|---------------------------------------------------------------------------|
| Choose a printer port<br>A printer port is a type of con | nection that allows your computer to exchange information with a printer. |
| ○ <u>U</u> se an existing port:                          | LPT1: (Printer Port) v                                                    |
| Ureate a new port:<br>Type of port:                      | Standard TCP/IP Port v<br>Epson_Print_Admin<br>EpsonNet Print Port        |
|                                                          | Standard TCP/IP Port                                                      |
|                                                          |                                                                           |
|                                                          | <u>N</u> ext Cancel                                                       |

5. **Ana Bilgisayar Adı veya IP Adresi** veya **Yazıcı Adı veya IP Adresi** öğesine yazıcının IP adresini ve yazıcının adını girin ve sonra **İleri**'ye tıklayın.

Örnek:

□ Yazıcı adı: EPSONA1A2B3C

□ IP adresi: 192.0.2.111

Bağlantı noktası adı'nı değiştirmeyin.

Kullanıcı Hesabı Denetimi ekranı görüntülendiğinde Devam'ı tıklatın.

| 📀 🖶 Add Printer                                                | X               |  |
|----------------------------------------------------------------|-----------------|--|
| Type a printer hostname                                        | e or IP address |  |
| Device <u>t</u> ype:                                           | TCP/IP Device V |  |
| Hostname or IP <u>a</u> ddress:                                | [192.0.2.111]   |  |
| <u>P</u> ort name:                                             | 192.0.2.111     |  |
| ✓ Query the printer and automatically select the driver to use |                 |  |
|                                                                |                 |  |
|                                                                |                 |  |
|                                                                |                 |  |
|                                                                |                 |  |
|                                                                | Next Cancel     |  |

#### Not:

Ad çözünürlüğünün kullanılabilir olduğu ağda yazıcının adını belirtirseniz, yazıcının IP adresi DHCP ile değiştirilse bile IP adresi izlenir. Yazıcının kontrol panelinde veya ağ durumu sayfasında ağ durumu ekranından yazıcı adını onaylayabilirsiniz.

- 6. Yazıcı sürücüsünü ayarlayın.
  - □ Yazıcı sürücüsü zaten yüklüyse:

Üretici ve Yazıcılar'ı seçin. İleri'yi tıklatın.

□ Yazıcı sürücüsü yüklü değilse:

**Diski Var**'a tıklayın ve sonra yazıcıyla sağlanan yazılım diskini takın. **Gözat**'a tıklayın ve sonra yazıcı sürücüsünü içeren diskteki klasörü seçin. Doğru klasörü seçtiğinizden emin olun. Klasörün konumu işletim sisteminize göre değişebilir.

32 bit Windows sürümü: WINX86

64 bit Windows sürümü: WINX64

7. Ekrandaki talimatları izleyin.

Sunucu/istemci bağlantısı (Windows sunucusunu kullanarak yazıcı paylaşımı) altında yazıcıyı kullanırken bundan sonra paylaşım ayarlarını yapın.

#### İlgili Bilgi

➡ "Yazıcıyı Paylaşma (yalnızca Windows)" sayfa 31

#### Bağlantı Noktası Yapılandırmasını Kontrol Etme — Windows

Yazdırma kuyruğu için doğru bağlantı noktasının ayarlandığından emin olun.

1. Aygıtlar ve yazıcılar ekranını açın.

Masaüstü > Ayarlar > Denetim Masası > Donanım ve Ses veya Donanım > Aygıtlar ve Yazıcılar.

2. Yazıcı özellikleri ekranını açın.

Yazıcı simgesini sağ tıklatın ve sonra Yazıcı özellikleri'ni tıklatın.

- 3. Bağlantı Noktaları sekmesini tıklatın, Standart TCP/IP Bağlantı Noktası öğesini seçin ve sonra Bağlantı Noktasını Yapılandır öğesini tıklatın.
- 4. Bağlantı noktası yapılandırmasını kontrol edin.
  - 🖵 RAW için

Protokol'de Raw öğesinin seçili olduğunu kontrol edin ve sonra Tamam'ı tıklatın.

🖵 LPR için

Protokol'de LPR'nin seçili olduğunu kontrol edin. LPR Ayarları'dan Kuyruk adı'na "PASSTHRU" yazın. LPR Bayt Sayımı Etkin öğesini seçin ve sonra Tamam'ı tıklatın.

### Yazıcıyı Paylaşma (yalnızca Windows)

Yazıcıyı sunucu/istemci bağlantısı (Windows sunucusu kullanılarak yazıcı paylaşımı) altında kullanırken, yazdırma sunucusundan paylaşılan yazıcıyı ayarlayın.

- 1. Yazdırma sunucusunda Kontrol Paneli > Aygıt ve yazıcıları görüntüle öğesini seçin.
- 2. Paylaşmak istediğiniz yazıcı simgesine (yazdırma kuyruğu) sağ tıklayın ve sonra **Yazıcı Özellikleri** > **Paylaşım** sekmesini seçin.
- 3. Bu yazıcıyı paylaştır öğesini seçin ve ardından Paylaşım adı bölümüne girin.

Windows Server 2012 için Paylaşım Seçeneklerini Değiştir öğesine tıklayın ve ardından ayarları yapılandırın.

### Ek Sürücüleri Yükleme (yalnızca Windows)

Bir sunucu ve istemciler için Windows sürümleri farklıysa yazdırma sürücüsüne ek sürücüler yüklemeniz önerilir.

- 1. Yazdırma sunucusunda Kontrol Paneli > Aygıt ve yazıcıları görüntüle öğesini seçin.
- 2. Müşterilerle paylaşmak istediğiniz yazıcı simgesine sağ tıklayın ve ardından **Yazıcı Özellikleri** > **Paylaşım** sekmesine tıklayın.
- 3. Ek Sürücüler öğesine tıklayın.

Windows Server 2012 için Change Sharing Options öğesine tıklayın ve sonra ayarları yapılandırın.

- 4. İstemciler için Windows sürümünü seçin ve sonra Tamam öğesine tıklayın.
- 5. Yazıcı sürücüsü (\*.inf) için bilgi dosyasını seçin ve sonra sürücüyü yükleyin.

### İlgili Bilgi

"Paylaşılan bir Yazıcının Kullanımı – Windows" sayfa 32

### Paylaşılan bir Yazıcının Kullanımı – Windows

Yönetici, yazıcı sunucusuna atanan bilgisayar adını ve yazıcıyı bilgisayarlarına nasıl ekleyeceklerini istemcilere bildirmelidir. Ek sürücüler henüz yapılandırılmamışsa, istemcileri paylaşılan yazıcıyı eklemek için **Aygıtlar ve Yazıcılar** öğesini nasıl kullanacakları hakkında bilgilendirin.

Ek sürücü(ler) yazıcı sunucusunda halihazırda yapılandırılmışsa, aşağıdaki adımları izleyin:

- 1. Windows Explorer içinde atanan yazıcı sunucusunu seçin.
- 2. Kullanmak istediğiniz yazıcıya çift tıklayın.

### İlgili Bilgi

- "Yazıcıyı Paylaşma (yalnızca Windows)" sayfa 31
- ➡ "Ek Sürücüleri Yükleme (yalnızca Windows)" sayfa 31

### Uçtan Uca Bağlantı İçin Yazdırma Ayarları

Uçtan uca bağlantı için (doğrudan yazdırma), bir yazıcı ve bir istemci bilgisayarının bire bir ilişkisi vardır. Yazıcı sürücüsü her istemci bilgisayarına yüklenmelidir.

### İlgili Bilgi

➡ "Yazıcı Sürücüsünü Kurma" sayfa 32

### Yazıcı Sürücüsünü Kurma

Küçük kuruluşlar için her istemci bilgisayarına yazıcı sürücüsünü yüklemenizi öneririz. Epson web sitesindeki veya yazılım diskindeki yükleyiciyi kullanın.

#### Not:

Yazıcı birçok istemci bilgisayarından kullanıldığında, EpsonNet SetupManager kullanılarak ve sürücü bir paket olarak sunularak, yükleme çalışma süresi büyük ölçüde kısalabilir.

- 1. Yükleyiciyi çalıştırın.
  - Web sitesinden çalıştırma

Aşağıdaki web sitesine erişin ve sonra ürünün adını girin. **Kurulum** öğesine gidin, yazılımı indirin ve sonra çalıştırın.

http://epson.sn

Yazılım diskinden çalıştırma (yalnızca bir yazılım diskiyle gelen modeller ve disk sürücüleri olan bilgisayarları olan kullanıcılar içindir.)

Yazılım diskini bilgisayara takın.

2. Yazıcı için bağlantı yöntemini seçin ve sonra İleri öğesine tıklayın.

| Install Navi (EP-880A Series) | - 0 3                                                                              | × |
|-------------------------------|------------------------------------------------------------------------------------|---|
|                               | Select Your Connection Method                                                      |   |
| Ucense Agreement              | Connect via wireless network (Wi-Fi)                                               |   |
| Select Options                |                                                                                    | 1 |
| √ Installation                | Connect via wired LAN (Ethernet)                                                   |   |
| Connection                    | Connect via USB cable                                                              |   |
| Check Functions               |                                                                                    |   |
| Finish                        | Information><br>You can connect the Printer and computer via wireless LAN (Wi-Fi). |   |
|                               | Advanced configuration                                                             |   |
|                               | Cancel Back Next                                                                   |   |

Not:

Yazılımı Yükle görüntülenirse Yazıcı bağlantısını tekrar kurun (yeni ağ yönlendirici veya USB'yi ağa değiştirme gibi durumlar için) öğesini seçin ve sonra İleri öğesini tıklatın.

3. Ekrandaki talimatları izleyin.

### İlgili Bilgi

➡ "EpsonNet SetupManager" sayfa 125

### Yazdırma Temel Ayarları

Kağıt boyutu veya yazdırma hatası gibi yazı ayarlarını yapın.

### Kağıt Kaynağı Ayarları

Her kağıt kaynağına yüklenecek kağıdın boyutunu ve türünü ayarlayın.

- 1. Web Config'e erişin ve Yazdır sekmesi > Kağıt Kaynağı Ayarları öğesini seçin.
- 2. Her öğeyi ayarlayın.

Görüntülenen öğeler duruma göre değişebilir.

🖵 Kağıt kaynağı adı

Arka Kağıt Besleme, Kaset 1 gibi hedef kağıt kaynak adını görüntüleyin.

### 🖵 Kağıt Boyutu

Açılır menüden ayarlamak istediğiniz kağıt boyutunu seçin.

### 🖵 Birim

Kullanıcı tanımlı boyut birimini seçin. **Kağıt Boyutu** öğesinde **Kullanıcı Tanımlı** öğesi seçildiğinde seçebilirsiniz.

### 🖵 Genişlik

Kullanıcı tanımlı boyutun yatay uzunluğunu ayarlayın.

Burada girebileceğiniz aralık **Genişlik** tarafında gösterilen kağıt kaynağına bağlıdır. **Birim** içinde **mm** öğesini seçtiğinizde bir ondalık basamağa kadar girebilirsiniz. **Birim** içinde **inç** öğesini seçtiğinizde iki ondalık basamağa kadar girebilirsiniz.

### 🖵 Yükseklik

Kullanıcı tanımlı boyutun dikey uzunluğunu ayarlayın.

Burada girebileceğiniz aralık **Yükseklik** tarafında gösterilen kağıt kaynağına bağlıdır. **Birim** içinde **mm** öğesini seçtiğinizde bir ondalık basamağa kadar girebilirsiniz. **Birim** içinde **inç** öğesini seçtiğinizde iki ondalık basamağa kadar girebilirsiniz.

### 🖵 Kağıt Türü

Açılır menüden ayarlamak istediğiniz kağıt türünü seçin.

3. Ayarları kontrol edin ve sonra Tamam öğesini tıklatın.

### İlgili Bilgi

➡ "Web Config Erişimi" sayfa 28

### Arabirim Ayarları

Yazdırma işlerinin zaman aşımını veya her arayüze atanan yazdırma dilini ayarlayın. Bu öğe PCL veya PostScript uyumlu yazıcıda görüntülenir.

- 1. Web Config'e erişin ve Yazdır sekmesi > Arabirim Ayarları öğesini seçin.
- 2. Her öğeyi ayarlayın.

### Zaman Aşımı Ayarları

USB yoluyla doğrudan gönderilen yazdırma işlerinin zaman aşımını ayarlayın.

Saniye cinsinden 5 ve 300 saniye arası ayarlayabilirsiniz.

Zaman aşımına uğramasını istemediğinizde 0 değerini girin.

### 🖵 Basım Dili

Her USB arayüzü ve ağ arayüzü için yazdırma dilini seçin.

Otomatik öğesini seçtiğinizde, yazdırma dili gönderilmekte olan yazdırma işleriyle otomatik algılanır.

3. Ayarları kontrol edin ve sonra Tamam öğesini tıklatın.

### İlgili Bilgi

➡ "Web Config Erişimi" sayfa 28

### Hata Ayarları

Aygıtın görüntüleme hatasını ayarlayın.

- 1. Web Config'e erişin ve Yazdır sekmesi > Hata Ayarları öğesini seçin.
- 2. Her öğeyi ayarlayın.
  - Kağıt Byt Uyarısı

Belirtilen kağıt kaynağının kağıt boyutu yazdırma verilerinin kağıt boyutundan farklıyken kontrol panelinde bir hata görüntülenip görüntülenmeyeceğini ayarlayın.

Kağıt Türü Uyarısı

Belirtilen kağıt türünün kağıt boyutu yazdırma verilerinin kağıt türünden farklıyken kontrol panelinde bir hata görüntülenip görüntülenmeyeceğini ayarlayın.

Oto Hata Çzcü

Hatayı görüntüledikten sonra 5 saniye kadar kontrol panelinde hiç işlem yoksa hatayı otomatik olarak iptal edilip edilmeyeceğini ayarlayın.

3. Ayarları kontrol edin ve sonra Tamam öğesini tıklatın.

### İlgili Bilgi

➡ "Web Config Erişimi" sayfa 28

### Genel Yazdırma Ayrları

Yazıcı sürücüsü olamadan harici aygıtlardan ne zaman yazdıracağınızı ayarlayın. Yazıcınızın yazdırma diline bağlı olarak bazı öğeler görüntülenmez.

- 1. Web Config'e erişin ve Yazdır sekmesi > Genel Yazdırma Ayrları öğesini seçin.
- 2. Her öğeyi ayarlayın.
- 3. Ayarları kontrol edin ve sonra Tamam öğesini tıklatın.

### İlgili Bilgi

➡ "Web Config Erişimi" sayfa 28

### Temel

| Öğeler                         | Açıklama                                                                                                  |
|--------------------------------|----------------------------------------------------------------------------------------------------|
| Üst Ofset(-30.0-30.0mm)        | Yazdırmanın başladığı kağıdın dikey konumunu ayarlar.                                                     |
| Sol Ofset(-30.0-30.0mm)        | Yazdırmanın başladığı kağıdın yatay konumunu ayarlar.                                                     |
| Arkada Üst Ofset(-30.0-30.0mm) | Çift taraflı yazdırmada kağıdın arka tarafının yazdırılmaya başlandığı kağıdın dikey<br>konumunu ayarlar. |
| Arkada Sol Ofset(-30.0-30.0mm) | Çift taraflı yazdırmada kağıdın arka tarafının yazdırılmaya başlandığı kağıdın yatay<br>konumunu ayarlar. |

| Öğeler             | Açıklama                                                                 |
|--------------------|--------------------------------------------------------------------------|
| Kğt Gnşlğ Kontrolü | Yazdırırken kağıt genişliğini kontrol edip etmemeyi ayarlayın.           |
| Boş Sayfayı Atla   | Yazdırma verisinde boş sayfa varsa boş bir sayfa yazdırmamayı ayarlayın. |

### PDL Baskı Yplandırması

PCL veya PostScript yazdırma için ayarları belirtebilirsiniz.

Bu öğe PCL veya PostScript uyumlu bir yazıcıda görüntülenir.

### Ortak Ayarlar

| Öğeler                  | Açıklama                                                                                                  |
|-------------------------|----------------------------------------------------------------------------------------------------|
| Kağıt Boyutu            | Üzerine yazdırmak istediğiniz kağıt boyutunu seçin.                                                       |
| Kağıt Türü              | Yazdırdığınız kağıt türünü seçin.                                                                         |
| Yön                     | Yazdırmak için kullanmak istediğiniz yönü seçin.                                                          |
| Kalite                  | Yazdırmak için kullanmak istediğiniz yazdırma kalitesini seçin.                                           |
| Mürekkep Tasarrufu Modu | Azaltılmış mürekkep tüketimiyle yazdırıp yazdırmamayı ayarlayın.                                          |
| Baskı Emri              | En üstteki veya son sayfadan yazdırmayı seçin.                                                            |
| Kopya Sayısı(1-999)     | Yazdırmak istediğiniz kopya sayısını ayarlayın.                                                           |
| CiltKenarBoşl.          | Ciltleme konumunu seçin.                                                                                  |
| Otomatik Kâğıt Çıkarma  | Bir yazdırma işi alınırken zaman aşımı oluştuğunda kağıdın otomatik çıkarılıp<br>çıkarılmayacağını seçin. |
| 2 Taraflı Yazdırma      | 2 taraflı yazdırıp yazdırmamayı ayarlayın.                                                                |

### PCL Menüsü

| Öğeler                    | Açıklama                                                                                                    |
|---------------------------|----------------------------------------------------------------------------------------------------|
| Yazı Tipi Kaynağı         | Yazıcıda yazı tipini kullanmayı veya indirmeyi seçin.                                                                 |
| Font Number               | Kullanmak istediğiniz yazı tipi numarasını belirtin.                                                                  |
| Aralk(0.44-99.99cpi)      | Kullanılacak yazı tipi ölçeklenebilir ve sabit aralıklı yazı tipiyse yazı tipi boyutunu<br>aralık cinsinden belirtin. |
| Nokta Bytu(4.00-999.75pt) | Kullanılacak yazı tipi ölçeklenebilir ve orantısal yazı tipiyse yazı tipi boyutunu<br>nokta cinsinden belirtin.       |
| Simge Kümesi              | Kullanmak istediğiniz yazı tipi sembol ayarını seçin.                                                                 |
| Satır(5-128satır)         | Sayfa başına çizgi sayısını belirtin.                                                                                 |
| CR İşlevi                 | CR kodu (dönüş) için işlemi seçin.                                                                                    |
| LF İşlevi                 | LF kodu (yeni satır), FF kodu (yeni sayfa) için işlemi seçin.                                                         |
| Öğeler              | Açıklama                                                          |  |
|---------------------|-------------------------------------------------------------------|--|
| Kâğıt Kaynağı Atama | PCL kağıt besleme komutu için kağıt besleyici atamasını belirtin. |  |

#### PS3 Menüsü

| Öğeler           | Açıklama                                                                          |  |
|------------------|-----------------------------------------------------------------------------------|--|
| Hata Sayfası     | PS3 yazdırma hatası oluştuğunda bir hata sayfası yazdırıp yazdırmamayı ayarlayın. |  |
| Renklendirme     | Renkli yazdırma ve tek renkli yazdırma olarak ayarlayın.                          |  |
| İkili            | İkili verileri kabul edip etmemeyi ayarlayın.                                     |  |
| PDF Sayfa Boyutu | PDF yazdırma için kağıt boyutunu ayarlayın.                                       |  |

# Sunucuyu veya Paylaşılan Klasörü Ayarlama

E-posta veya tarama işlevini kullandığınızda sunucuyu veya gerekli paylaşılan klasörü ayarlayın.

#### İlgili Bilgi

➡ "Sunucu ve Her İşlev arasındaki ilişki" sayfa 37

# Sunucu ve Her İşlev arasındaki ilişki

Yazıcının işlevi ve sunucu arasındaki ilişki veya paylaşılan klasör aşağıdaki gibidir.

Her işlevi kullanmanız durumunda sunucuyu veya paylaşılan klasörü ayarlayın.

|                   | E-posta sunu-<br>cusu | FTP sunucusu | Dosya sunucu-<br>su (paylaşılan<br>klasör) | LDAP sunucusu |
|-------------------|-----------------------|--------------|--------------------------------------------|---------------|
| E-postaya Tara    | 1                     |              |                                            |               |
| FTP'ye Tara       |                       | 1            |                                            |               |
| Ağ Klasörüne Tara |                       |              | 1                                          |               |
| E-postaya Faksla  | 1                     |              |                                            |               |
| Klasöre Faksla    |                       |              | 1                                          |               |
| E-posta Bildirimi | 1                     |              |                                            |               |
| LDAP desteği      |                       |              |                                            | 1             |

#### İlgili Bilgi

- ➡ "Posta Sunucusu Yapılandırma" sayfa 38
- ➡ "Paylaşılan Klasör Ayarları" sayfa 42
- ➡ "LDAP Sunucusu ve Kullanıcılar Arasındaki Ortaklık" sayfa 66

# Posta Sunucusu Yapılandırma

Web Config'den posta sunucusunu ayarlayın.

Yazıcı posta sunucusunu ayarlayarak e-postayı gönderebildiğinde, aşağıdaki mümkündür.

- 🖵 E-posta kullanarak tarama sonuçlarını aktarır
- Yazıcıdan e-posta bildirimini alır

Ayarlamadan önce kontrol edin.

- Yazıcı posta sunucusuna erişebileceği ağa bağlı.
- Yazıcıyla aynı posta sunucusunu kullanan bilgisayarın e-posta ayarı bilgileri.

#### Not:

- 🗅 Internet'te posta sunucusunu kullanırken, ayar bilgilerini sağlayıcıdan veya web sitesinden onaylayın.
- Posta sunucusunu yazıcının kontrol panelinden de ayarlayabilirsiniz. Aşağıdaki gibi erişin.
   Ayarlar > Genel Ayarlar > Ağ Ayarları > Gelişmiş > E-posta Sncsu > Sncu Ayarları
- 1. Web Config'e erişin ve Ağ sekmesi > E-posta Sncsu > Temel öğesini seçin.
- 2. Her öğe için bir değer girin.
- 3. Tamam öğesini seçin.

Seçtiğiniz ayarlar görüntülenir.

Kurulum tamamlandığında, bağlantı kontrolü işlemini gerçekleştirin.

#### İlgili Bilgi

- ➡ "Posta Sunucusu Bağlantı Kontrolü" sayfa 40
- ➡ "Posta Sunucusu Ayarlama Öğeleri" sayfa 39
- ➡ "Web Config Erişimi" sayfa 28

# Posta Sunucusu Ayarlama Öğeleri

| Basic                   | 1.                                                                                                    |                                                                    |                     |  |
|-------------------------|----------------------------------------------------------------------------------------------------|--------------------------------------------------------------------|---------------------|--|
| 10 F                    | Email Server > Basic                                                                                              |                                                                    |                     |  |
| Wrad Laki               | -                                                                                                    |                                                                    |                     |  |
| WI-Fi Direct            | The certificate is required to use a secure function of                                                           | the email server.                                                  |                     |  |
| Email Server            | - CA Certificate                                                                                                  |                                                                    |                     |  |
| »Basic                  | - Root Certificate Update                                                                                         |                                                                    |                     |  |
| »Connection Test        | Authentication Method :                                                                                           | SMTP AUTH                                                          |                     |  |
| LDAP Server             | Authenticated Account :                                                                                           | joooooox                                                           |                     |  |
| »Basic                  | Authenticated Password :                                                                                          |                                                                    |                     |  |
| »Search Settings        | Sender's Email Address :                                                                                          | epson@epsontest.com                                                | epson@epsontest.com |  |
| »Connection Test        | SMTP Server Address :                                                                                             | 192.0.2.127                                                        |                     |  |
| Kerberos Settings       | SMTP Server Port Number :                                                                                         | 25                                                                 |                     |  |
| MS Network              | Secure Connection :                                                                                               | None                                                               |                     |  |
| Epson Connect Services  | Certificate Validation :                                                                                          | Enable      Disable                                                |                     |  |
| soupe close millioences | It is recommended to enable the Certificate Validatio<br>It will be connected without confirming the safety of It | n.<br>he email server when the Certificate Validation is disabled. |                     |  |
|                         | POP3 Server Address :                                                                                             |                                                                    |                     |  |
|                         | POP3 Server Port Number :                                                                                         |                                                                    |                     |  |

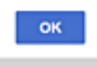

| Öğeler            | Ayarlar ve Açıklama                                                                                                    |                                                                                                    |  |
|-------------------|----------------------------------------------------------------------------------------------------|----------------------------------------------------------------------------------------------------|--|
| Doğrulama Yöntemi | Yazıcının posta sunucusuna erişimi için kimlik doğrulama yöntemini belirtin.                                                                                                    |                                                                                                    |  |
|                   | Kapalı                                                                                                    | Posta sunucusu kimlik doğrulaması gerektirmediğinde<br>ayarlayın.                                                                                        |  |
|                   | SMTP Doğrulaması                                                                                                    | E-posta gönderilirken SMTP sunucusunda (giden posta<br>sunucusu) kimlik doğrulanır. Posta sunucusunun SMTP<br>kimlik doğrulamasını desteklemesi gerekir. |  |
|                   | SMTP öncesinde POPE-posta gönderilmedikten önce POP3 sunucusunda (alınan<br>posta sunucusu) kimlik doğrulanır. Bu öğeyi seçtiğinizde<br>POP3 sunucusunu ayarlayın.                                                      |                                                                                                    |  |
| Doğrulama Hesabı  | <b>SMTP Doğrulaması</b> olarak <b>SMTP öncesinde POP</b> veya <b>Doğrulama Yöntemi</b> seçimini<br>yaparsanız, ASCII (0x20–0x7E) biçimli 0 ila 255 karakterden oluşan kimlik doğrulaması<br>yapılmış hesap adını girin. |                                                                                                    |  |
|                   | SMTP Doğrulaması öğesini seçtiğinizde, SMTP sunucusu hesabını girin. SMTP öncesinde POP öğesini seçtiğinizde, POP3 sunucusu hesabını girin.                                                                             |                                                                                                    |  |

| Öğeler                         | Ayarlar ve Açıklama                                                                                                    |                                                                               |  |
|--------------------------------|----------------------------------------------------------------------------------------------------|-------------------------------------------------------------------------------|--|
| Doğrulanan Parola              | <b>Doğrulama Yöntemi</b> olarak <b>SMTP Doğrulaması</b> veya <b>SMTP öncesinde POP</b> öğesini<br>seçerseniz, ASCII (0x20–0x7E) biçimli 0 ila 20 karakterden oluşan kimlik doğrulaması yapılmış<br>parolayı girin.                                                |                                                                               |  |
|                                | <b>SMTP Doğrulaması</b> öğesini seçtiğinizde, SMTP sunucusu için kimlik doğrulama hesabını<br>girin. <b>SMTP öncesinde POP</b> öğesini seçtiğinizde, POP3 sunucusu için kimlik doğrulama<br>hesabını girin.                                                       |                                                                               |  |
| Gönderenin Eposta Adresi       | Sistem yöneticisinin e-posta adresi olarak gönderenin e-posta adresini girin. Bu, kimlik<br>doğrulaması yaparken kullanılır, bu yüzden posta sunucusuna kayıtlı geçerli bir e-posta<br>adresi girin.                                                              |                                                                               |  |
|                                | ASCII (0x20–0x7E) olarak şur<br>karakteri olarak "." kullanılan                                                                                                    | nlar hariç 0 ve 255 karakter arası girin : ( ) < > [ ] ; ¥. Başlangıç<br>naz. |  |
| SMTP Sunucusu Adresi           | Şunları kullanarak 0 ila 255 a<br>kullanabilirsiniz.                                                                                                    | ırası karakter girin A–Z a–z 0–9 IPv4 ya da FQDN formatını                    |  |
| SMTP Sunucusu Port<br>Numarası | 1 ile 65535 arasında bir sayı girebilirsiniz.                                                                                                    |                                                                               |  |
| Güvenli Bağlantı               | Posta sunucusuna iletişimin                                                                                                    | şifreleme yöntemini seçin.                                                    |  |
|                                | Hiçbiri         Doğrulama Yöntemi içinde SMTP öncesinde POP öğesini seçerseniz, bağlantı şifrelenmez.                                                                                                    |                                                                               |  |
|                                | SSL/TLS       Bu, Doğrulama Yöntemi özelliği Kapalı veya SMTP         Doğrulaması olarak ayarlandığında kullanılabilir. İletişim başlangıçtan şifrelenir.                                                                                                    |                                                                               |  |
|                                | STARTTLS Bu, <b>Doğrulama Yöntemi</b> özelliği <b>Kapalı</b> veya <b>SMTP</b><br><b>Doğrulaması</b> olarak ayarlandığında kullanılabilir. İletişim<br>başlangıçtan şifrelenmez, ancak ağ ortamına bağlı olarak,<br>iletişimin şifrelenip şifrelenmediği değişmez. |                                                                               |  |
| Sertifika Doğrulama            | Bu etkinleştirildiğinde sertifika doğrulanır. Bunun <b>Etkinleştir</b> olarak ayarlanmasını öneririz.<br>Ayarlamak için CA Sertifikası öğesini yazıcıya almanız gerekir.                                                                                          |                                                                               |  |
| POP3 Sunucusu Adresi           | SMTP öncesinde POP öğesini Doğrulama Yöntemi olarak seçerseniz, 0 ve 255 karakter arası<br>şunları kullanarak POP3 sunucu adresini girin A–Z a–z 0–9 IPv4 ya da FQDN formatını<br>kullanabilirsiniz.                                                              |                                                                               |  |
| POP3 Sunucusu Port<br>Numarası | SMTP öncesinde POP öğesini Doğrulama Yöntemi olarak seçerseniz 1 ve 65535 arasında<br>bir sayı girin.                                                                                                    |                                                                               |  |

### İlgili Bilgi

➡ "Posta Sunucusu Yapılandırma" sayfa 38

# Posta Sunucusu Bağlantı Kontrolü

Bağlantı kontrolünü gerçekleştirerek posta sunucusuna olan bağlantıyı kontrol edebilirsiniz.

- 1. Web Config'e erişin ve Ağ sekmesi > E-posta Sncsu > Bağlantı Testi öğesini seçin.
- 2. Başlat öğesini seçin.

Posta sunucusuna bağlantı testi başlatılır. Testten sonra kontrol raporu görüntülenir.

#### Not:

Yazıcının kontrol panelinden posta sunucusuna olan bağlantıyı da kontrol edebilirsiniz. Aşağıdaki gibi erişin. Ayarlar > Genel Ayarlar > Ağ Ayarları > Gelişmiş > E-posta Sncsu > Bağlantı Kontrolü

### İlgili Bilgi

➡ "Web Config Erişimi" sayfa 28

➡ "Posta Sunucusu Bağlantı Kontrolü Referansları" sayfa 41

### Posta Sunucusu Bağlantı Kontrolü Referansları

| Mesajlar                                                                                                    | Neden                                                                                                    |
|----------------------------------------------------------------------------------------------------|----------------------------------------------------------------------------------------------------|
| Bağlantı testi başarılı oldu.                                                                                                    | Bu mesaj, sunucu bağlantısı başarılı olduğunda belirir.                                                                                                    |
| SMTP sunucusu iletişim hatası.<br>Aşağıdakini kontrol edin Ağ Ayarları                                                                                         | <ul> <li>Bu mesaj aşağıdaki durumlarda görünür</li> <li>Yazıcı bir ağa bağlı değil</li> <li>SMTP sunucusu çalışmıyor</li> <li>İletişim sırasında ağ bağlantısı kesildi</li> <li>Eksik veri alındı</li> </ul> |
| POP3 sunucusu iletişim hatası.<br>Aşağıdakini kontrol edin Ağ Ayarları                                                                                         | <ul> <li>Bu mesaj aşağıdaki durumlarda görünür</li> <li>Yazıcı bir ağa bağlı değil</li> <li>POP3 sunucusu çalışmıyor</li> <li>İletişim sırasında ağ bağlantısı kesildi</li> <li>Eksik veri alındı</li> </ul> |
| SMTP sunucusuna bağlanırken bir hata<br>oluştu. Aşağıdakileri kontrol edin<br>SMTP Sunucusu Adresi - DNS<br>Sunucusu                                           | Bu mesaj aşağıdaki durumlarda görünür<br>Bir DNS sunucusuna bağlantı başarısız oldu<br>Bir SMTP sunucusu için ad çözümlemesi başarısız oldu                                                                  |
| POP3 sunucusuna bağlanırken bir hata<br>oluştu. Aşağıdakileri kontrol edin<br>POP3 Sunucusu Adresi - DNS<br>Sunucusu                                           | Bu mesaj aşağıdaki durumlarda görünür<br>Bir DNS sunucusuna bağlantı başarısız oldu<br>Bir POP3 sunucusu için ad çözümlemesi başarısız oldu                                                                  |
| SMTP sunucusu kimlik doğrulama<br>hatası. Aşağıdakileri kontrol edin<br>Kimlik Doğrulama Yöntemi - Kimliği<br>Doğrulanmış Hesap - Kimliği<br>Doğrulanmış Şifre | Bu mesaj, SMTP sunucusu kimlik doğrulama başarısız olduğunda görünür.                                                                                                    |
| POP3 sunucusu kimlik doğrulama<br>hatası. Aşağıdakileri kontrol edin<br>Kimlik Doğrulama Yöntemi - Kimliği<br>Doğrulanmış Hesap - Kimliği<br>Doğrulanmış Şifre | Bu mesaj, POP3 sunucusu kimlik doğrulama başarısız olduğunda görünür.                                                                                                    |
| Desteklenmeyen iletişim yöntemi.<br>Aşağıdakileri kontrol edin SMTP<br>Sunucusu Adresi - SMTP Sunucusu<br>Bağlantı Noktası Numarası                            | Bu mesaj, desteklenmeyen iletişim kurallarıyla haberleşmeyi denediğinizde<br>görünür.                                                                                                    |

| Mesajlar                                                                                                    | Neden                                                                                                    |  |
|----------------------------------------------------------------------------------------------------|----------------------------------------------------------------------------------------------------|--|
| SMTP sunucusuna bağlanılamadı.<br>Güvenli Bağlantı ayarını Hiçbiri olarak<br>değiştirin.                                        | Bu mesaj, sunucuyla istemci arasında SMTP uyuşmazlığı oluştuğunda veya sunucu<br>SMTP güvenli bağlantısını (SSL bağlantısı) desteklemediğinde görünür.                    |  |
| SMTP sunucusuna bağlanılamadı.<br>Güvenli Bağlantı ayarını SSL/TLS olarak<br>değiştirin.                                        | Bu mesaj, sunucuyla istemci arasında SMTP uyuşmazlığı oluştuğunda veya sunucu<br>bir SSL/TLS bağlantısı (SMTP güvenli bağlantısı için) kullanmak istediğinde<br>görünür.  |  |
| SMTP sunucusuna bağlanılamadı.<br>Güvenli Bağlantı ayarını STARTTLS<br>olarak değiştirin.                                       | Bu mesaj, sunucuyla istemci arasında SMTP uyuşmazlığı oluştuğunda veya sunucu<br>bir STARTTLS bağlantısı (SMTP güvenli bağlantısı için) kullanmak istediğinde<br>görünür. |  |
| Bağlantı güvenli değil. Aşağıdakini<br>kontrol edin Tarih ve Saat                                                               | Bu mesaj, yazıcının tarih ve saat ayarı yanlış olduğunda veya sertifikanın süresi<br>bittiğinde görünür.                                                                  |  |
| Bağlantı güvenli değil. Aşağıdakini<br>kontrol edin CA Sertifikası                                                              | Bu mesaj, yazıcı sunucuya karşılık gelen bir kök sertifikaya sahip olmadığında veya<br>bir CA Sertifikası içe aktarılmamış olduğunda görünür.                             |  |
| Bağlantı güvenli değil.                                                                                                    | Bu mesaj, alınan sertifika bozuk olduğunda görünür.                                                                                                    |  |
| SMTP sunucusu kimlik doğrulaması<br>başarısız oldu. Kimlik Doğrulama<br>Yöntemini SMTP-AUTH olarak<br>değiştirin.               | Bu mesaj, sunucu ve bir istemci arasında kimlik doğrulama yöntemi uyuşmazlığı<br>oluştuğunda görünür. Sunucu SMTP Doğrulaması öğesini destekler.                          |  |
| SMTP sunucusu kimlik doğrulaması<br>başarısız oldu. Kimlik Doğrulama<br>Yöntemini SMTP ayarından önce POP<br>olarak değiştirin. | Bu mesaj, sunucu ve bir istemci arasında kimlik doğrulama yöntemi uyuşmazlığı<br>oluştuğunda görünür. Sunucuda SMTP Doğrulaması desteklenmez.                             |  |
| Gönderenin E-posta Adresi yanlış. E-<br>posta hizmetinize yönelik e-posta<br>adresine değiştirin.                               | Bu mesaj, belirtilen gönderenin e-posta adresi yanlış olduğunda görünür.                                                                                                  |  |
| İşlem bitene dek yazıcıya ulaşılamaz.                                                                                           | Bu mesaj yazıcı meşgul olduğunda görünür.                                                                                                    |  |

### İlgili Bilgi

➡ "Posta Sunucusu Bağlantı Kontrolü" sayfa 40

# Paylaşılan Klasör Ayarları

Tarama veya faks sonucunu kaydetmek için paylaşılan klasörü ayarlayın.

Yazıcı, kullanıcı olarak bilgisayarda oturum açarak verileri paylaşılan klasöre yazar.

Paylaşılan klasörle birlikte MS Ağını ayarlayın.

Burada ayarlanan paylaşılan klasör tarama veya faks hedefi olarak belirtilebilir.

# Paylaşılan Klasör Oluşturma

### Paylaşılan Klasör Oluşturmadan Önce

Paylaşılan klasör oluşturmadan önce aşağıdakileri kontrol edin.

□ Yazıcı, paylaşılan klasörün oluşturulacağı bilgisayara erişebileceğiniz bir ağa bağlı.

D Bir çok baytlı karakter paylaşılan klasörün oluşturulacağı bilgisayarın adına eklenir.

### Önemli:

Birden fazla baytlı karakter bilgisayar adına eklendiğinde, dosyayı paylaşılan klasöre kaydetme başarısız olabilir.

Bu durumda, Çok baytlı karakter ada eklenmeyecek veya bilgisayar adı değiştirilmeyecek şekilde bilgisayarı değiştirin.

Bilgisayar adını değiştirirken, bilgisayar yönetimi, kaynak erişimi vb. gibi bazı ayarları etkileyebileceğinden yöneticiyle önceden onayladığınızdan emin olun.

#### Ağ Profilini Kontrol Etme

Paylaşılan klasörün oluşturulacağı bilgisayarda, klasör paylaşımının mümkün olup olmadığını kontrol edin.

- 1. Yönetici yetkisi kullanıcı hesabı ile paylaşılan klasörün oluşturulacağı bilgisayarda oturum açın.
- 2. Denetim Masası > Ağ ve Internet > Ağ ve Paylaşım Merkezi'ni seçin.
- 3. **Gelişmiş paylaşım ayarları** öğesini tıklatın ve sonra görüntülenen ağ profillerinde (**geçerli profil**) ile profil için  $\bigcirc$  öğesini tıklatın.
- 4. **Dosya ve yazıcı paylaşımını aç** öğesinin **Dosya ve Yazıcı Paylaşımı** öğesinde seçili olup olmadığını kontrol edin.

Zaten seçilmediyse İptal öğesini tıklatın ve pencereyi kapatın.

Ayarları değiştirdiğinizde, **Değişiklikleri Kaydet** öğesini tıklatın ve pencereyi tıklatın.

### Paylaşılan Klasörün Oluşturulduğu Konum ve Güvenlik Örneği

Paylaşılan klasörün oluşturulduğu konuma bağlı olarak, güvenlik ve uygunluk değişir.

Yazıcılardan veya başka bilgisayarlardan paylaşılan klasörü çalıştırmak için klasör için aşağıdaki okuma ve izinleri değiştirme gerekir.

#### Paylaşım sekmesi > Gelişmiş Paylaşım > İzinler

Paylaşılan klasörün ağ erişim iznini kontrol eder.

Güvenlik sekmesinin erişim izni

Paylaşılan klasörün ağ erişiminin ve yerel erişiminin iznini kontrol eder.

Masaüstünde oluşturulan **Herkes** öğesini paylaşılan klasöre ayarladığınızda, paylaşılan bir klasör oluşturma örneği olarak bilgisayara erişebilen tüm kullanıcıların erişimine izin verilecektir.

Ancak, masaüstü (klasör) kullanıcı klasörünün kontrolü altında olduğundan yetkisi olmayan kullanıcı bunlara erişemez ve sonra kullanıcı klasörünün güvenlik ayarları ona geçirilir. **Güvenlik** sekmesine erişim izni olan kullanıcı (oturum açan kullanıcı ve bu durumda yönetici) klasörü çalıştırabilir.

Uygun konum oluşturmak için aşağıya bakın.

Bu örnek "tarama\_klasörü" oluşturmayı gösterir.

#### Dosya Sunucuları İçin Yapılandırma Örneği

Bu açıklama, aşağıdaki koşul altında dosya sunucusu gibi paylaşılan bilgisayarda sürücünün klasöründe paylaşılan klasör oluşturma örneğidir.

Paylaşılan bir klasör oluşturmak için bilgisayarın aynı etki alanına sahip kişi gibi erişimi kontrol edilebilir kullanıcılar paylaşılan klasöre erişebilir.

Herhangi bir kullanıcının dosya sunucusu ve paylaşılan bilgisayar gibi bilgisayardaki paylaşılan klasörü okumasına ve yazmasına izin verdiğinizde bu yapılandırmayı ayarlayın.

- Paylaşılan klasör oluşturma yeri: Sürücünün kökü
- □ Klasör yolu: C:\tarama\_klasörü
- Ağ yoluyla erişim izni (Paylaşım İzinleri): Herkes
- 🖵 Dosya sistemindeki erişim izni (Güvenlik): Kimliği Doğrulanan Kullanıcılar
- 1. Yönetici yetkisi kullanıcı hesabı ile paylaşılan klasörün oluşturulacağı bilgisayarda oturum açın.
- 2. Gezgini başlatın.
- 3. Sürücünün kökünde klasör oluşturun ve sonra "tarama\_klasörü" olarak adlandırın.

Klasör adı için 1 ve 12 alfasayısal karakter arasında bir değer girin. Klasör adının karakter sınırı aşılırsa değişen ortamda ona normal olarak erişemezsiniz.

4. Klasörü sağ tıklatın ve sonra Özellikler öğesini seçin.

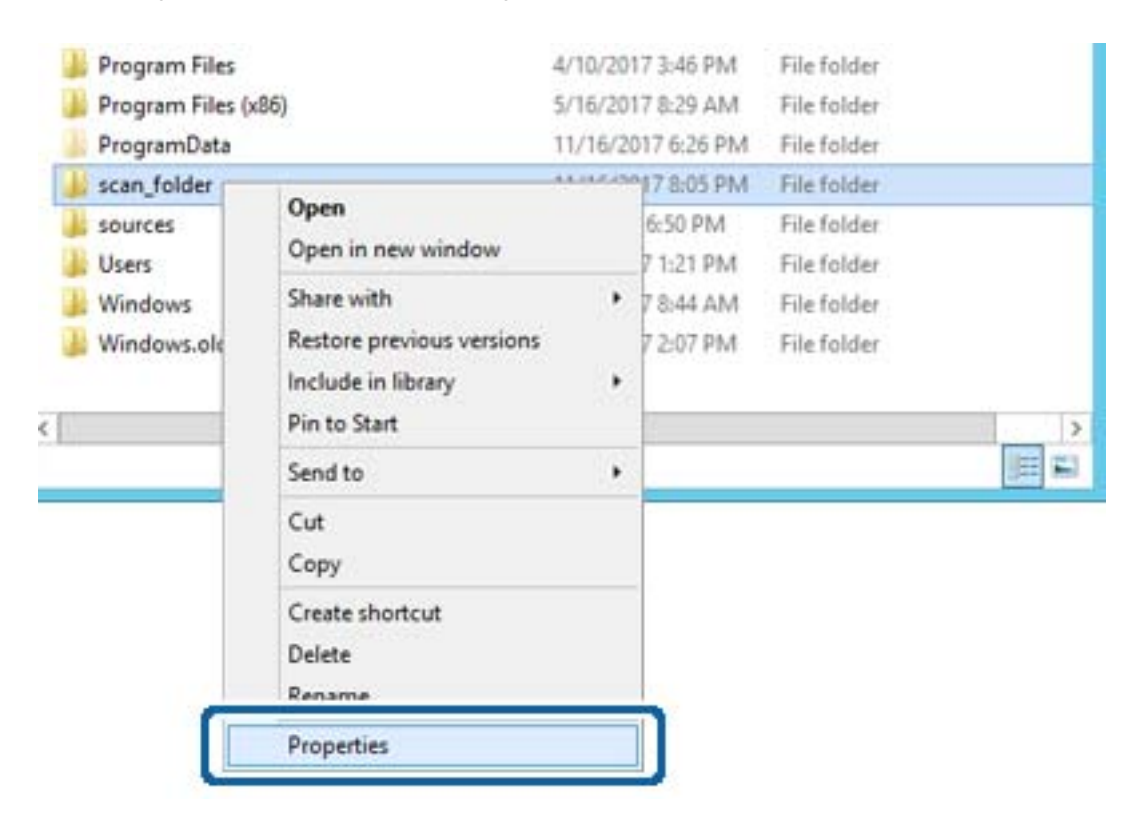

5. **Paylaşım** sekmesinde **Gelişmiş Paylaşım** öğesini tıklatın.

| scan_folder Properties                                                                                         | x       |
|----------------------------------------------------------------------------------------------------|---------|
| Genera Sharing ecurity Previous Versions Customize                                                             | _       |
| Network File and Folder Sharing                                                                                | -       |
| scan_folder<br>Shared                                                                                          |         |
| Network Path:<br>¥¥WIN2012R2¥Users¥Administrator.PUBS.000¥Desktop¥scar                                         |         |
| Share                                                                                                    |         |
| Advanced Sharing<br>Set custom permissions, create multiple shares, and set other<br>advanced sharing options. |         |
| Redvanced Sharing                                                                                              |         |
|                                                                                                    |         |
|                                                                                                    |         |
|                                                                                                    |         |
|                                                                                                    |         |
| OK Cancel Apply                                                                                                | <u></u> |

6. Bu klasörü paylaş öğesini seçin ve sonra İzinler öğesini tıklatın.

|                   | Advanced Sharing                     |
|-------------------|--------------------------------------|
| Share this folder | 1                                    |
| ettings           | ·                                    |
| Share name:       |                                      |
| scan_folder       |                                      |
| Add               | Remove                               |
| Limit the number  | r of simultaneous users to: 16777; ^ |
| Commenter         |                                      |
| Comients.         |                                      |
|                   |                                      |
| <br>              |                                      |
| Permissions       | Caching                              |
|                   |                                      |
|                   | OK Cancel Apply                      |
|                   |                                      |

7. Grup veya kullanıcı adları öğesinin Herkes grubunu seçin, Değiştir öğesinde İzin Ver öğesini seçin ve sonra Tamam öğesini tıklatın.

| Permissions for          | scan_folder | ×      |
|--------------------------|-------------|--------|
| Share Permissions        |             |        |
| Group or user names:     |             |        |
| Reveryone                |             |        |
|                          |             |        |
|                          |             |        |
|                          |             |        |
|                          | Add         | Remove |
| Permissions for Everyone | Allow       | Deny   |
| Full Control             |             |        |
| Change                   |             |        |
|                          |             |        |
|                          |             |        |
|                          |             |        |
|                          |             |        |
|                          | Creard      | Arabi  |
| OK                       | Cancel      | Apply  |

8. Tamam'ı tıklatın.

9. Güvenlik sekmesini seçin ve sonra Grup veya kullanıcı adları öğesinde Kimliği Doğrulanan Kullanıcılar öğesini seçin.

| scan_folder Properties                                                    |
|---------------------------------------------------------------------------|
| General Sharin Security revious Versions Customize                        |
| Object name: C:¥Users¥Administrator.PUBS.000¥Desktop¥scan                 |
| Group or user names:                                                      |
| Authenticated Users                                                       |
| Administrator<br>Administrators (WIN2012R2¥Administrators)                |
| To change permissions, click Edt. Edt.                                    |
| Permissions for Authenticated<br>Users Allow Deny                         |
| Full control                                                              |
| Modfy 🗸                                                                   |
| Read & execute 🗸 🗉                                                        |
| List folder contents 🗸                                                    |
| Read 🗸                                                                    |
| Write 🗸 🗸                                                                 |
| For special permissions or advanced settings. Advanced<br>click Advanced. |
|                                                                           |
| Close Cancel Apply                                                        |

"Kimliği Doğrulanan Kullanıcılar" tüm kullanıcıları içeren etki alanında veya bilgisayarda oturum açabilen özel gruptur. Bu grup yalnızca klasör kök klasörün hemen altında oluşturulduğunda görüntülenir.

Görüntülenmezse **Düzenle** öğesini tıklatarak ekleyebilirsiniz. Daha fazla ayrıntı için İlgili Bilgiler'e bakın.

10. Kimliği Doğrulanan Kullanıcılar İçin İzinler içinde Değiştir öğesinde İzin Ver öğesinin seçili olduğunu kontrol edin.

Seçilmezse **Kimliği Doğrulanan Kullanıcılar** öğesini seçin, **Düzenle** öğesini tıklatın, **Kimliği doğrulanan Kullanıcılar İçin İzinler** içindeki **Değiştir** öğesinde **İzin Ver** öğesini seçin ve sonra **Tamam** öğesini tıklatın.

| scan_folder Properties                                                 |
|------------------------------------------------------------------------|
| General Sharing Security Previous Versions Customize                   |
| Object name: C:¥Users¥Administrator.PUBS.000¥Desktop¥scan              |
| Group or user names:                                                   |
| Authenticated Users                                                    |
| & SYSTEM                                                               |
| 👗 Administrator                                                        |
| & Administrators (WIN2012R2¥Administrators)                            |
|                                                                        |
| To change permissions, click Edit. Edit                                |
| Permissions for Authenticated                                          |
| Users Allow Deny                                                       |
| Ful control                                                            |
| Modify 🗸                                                               |
| Head & execute 🗸 🗉                                                     |
| List folder contents 🗸                                                 |
| Read 🗸                                                                 |
| Write 🗸 🗸                                                              |
| For special permissions or advanced settings. Advanced click Advanced. |
|                                                                        |
| Close Cancel Apply                                                     |

#### 11. Paylaşım sekmesini seçin.

Paylaşılan klasörün ağ yolu görüntülenir. Bu, yazıcının kişilerini kaydederken kullanılır. Lütfen yazın.

| scan_folder Properties                                                            |
|-----------------------------------------------------------------------------------|
| Genera Sharing ecurity Previous Versions Customize                                |
| Network File and Folder Sharing                                                   |
| scan_folder<br>Shared                                                             |
| <u>N</u> etwork Path:<br>¥¥WIN2012R2¥scan_folder                                  |
| Share                                                                             |
| Advanced Sharing<br>Set custom permissions, create multiple shares, and set other |
| advanced sharing options.                                                         |
| Agvanced Sharing                                                                  |
|                                                                                   |
|                                                                                   |
|                                                                                   |
|                                                                                   |
| Close Cancel Apply                                                                |

12. Ekranı kapatmak için Tamam veya Kapat öğesini tıklatın.

Dosyanın, bazı etki alanlarının bilgisayarlarından paylaşılan klasöre yazılabildiğini veya okunabildiğini kontrol edin.

#### İlgili Bilgi

➡ "Erişime İzin Verilen Grup veya Kullanıcı Ekleme" sayfa 56

#### Kişisel Bilgisayar İçin Yapılandırma Örneği

Bu açıklama bilgisayarda geçerli olarak oturum açan kullanıcının masaüstünde paylaşılan klasör oluşturma örneğidir.

Bilgisayarda oturum açan ve yönetici yetkisine sahip kullanıcı Kullanıcı klasörü altındaki belge klasörüne ve masaüstü klasörüne erişebilir.

Başka bir kullanıcının kişisel bilgisayardaki paylaşılan klasöre okuma ve yazma yetkisi VERMEDİĞİNİZDE bu yapılandırmayı ayarlayın.

- Paylaşılan klasör oluşturma yeri: Masaüstü
- □ Klasör yolu: C:\Users\xxxx\Desktop\tarama\_klasörü

- □ Ağ yoluyla erişim izni (Paylaşım İzinleri): Herkes
- 🖵 Dosya sisteminde erişim izni (Güvenlik): erişime izin vermek için Kullanıcı/Grup adları ekleyin veya eklemeyin
- 1. Yönetici yetkisi kullanıcı hesabı ile paylaşılan klasörün oluşturulacağı bilgisayarda oturum açın.
- 2. Gezgini başlatın.
- 3. Masaüstünde klasör oluşturun ve sonra "tarama\_klasörü" olarak adlandırın.

Klasör adı için 1 ve 12 alfasayısal karakter arasında bir değer girin. Klasör adının karakter sınırı aşılırsa değişen ortamda ona normal olarak erişemezsiniz.

4. Klasörü sağ tıklatın ve sonra Özellikler öğesini seçin.

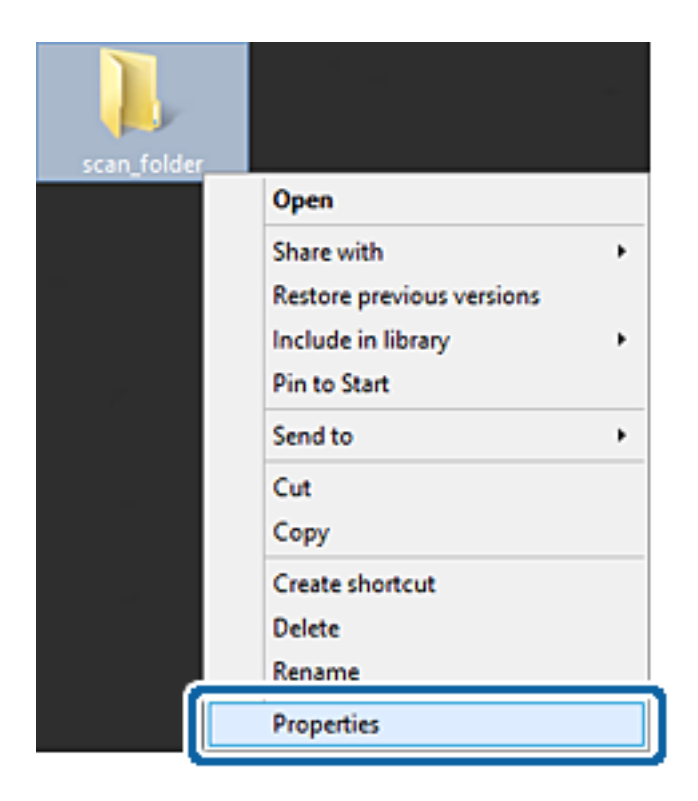

5. **Paylaşım** sekmesinde **Gelişmiş Paylaşım** öğesini tıklatın.

| scan_folder Properties                                                                      | ×  |
|---------------------------------------------------------------------------------------------|----|
| Genera Sharing iecurity Customize                                                           |    |
| Network File and Folder Sharing                                                             | -1 |
| scan_folder<br>Shared                                                                       |    |
| Network Path:<br>¥¥EPSPUB313¥Users¥EPSPUB¥Desktop¥scan_folder                               |    |
| Share                                                                                       |    |
| Advanced Sharing                                                                            |    |
| Set custom permissions, create multiple shares, and set other<br>advanced sharing options.  |    |
| Agvanced Sharing                                                                            |    |
| Password Protection                                                                         |    |
| People must have a user account and password for this<br>computer to access shared folders. |    |
| To change this setting, use the Network and Sharing Center.                                 |    |
|                                                                                             | -  |
| OK Cancel Apply                                                                             |    |

6. Bu klasörü paylaş öğesini seçin ve sonra İzinler öğesini tıklatın.

|         | Advanced Sharing                       |
|---------|----------------------------------------|
| Share   | this folder                            |
| Setting | 15                                     |
| Shar    | e name:                                |
| sca     |                                        |
| 1000    | Don Pennie                             |
| Limit   | the number of smultaneous users to: 20 |
| Com     | ments:                                 |
|         |                                        |
|         |                                        |
| E       | ermissions Gaching                     |
| _       |                                        |
|         | OK Cancel Apply                        |
|         |                                        |

7. Grup veya kullanıcı adları öğesinin Herkes grubunu seçin, Değiştir öğesinde İzin Ver öğesini seçin ve sonra Tamam öğesini tıklatın.

| Permissions for          | scan_folder | ×      |
|--------------------------|-------------|--------|
| Share Permissions        |             |        |
| Group or user names:     |             |        |
| Everyone                 |             |        |
|                          |             |        |
|                          |             |        |
|                          |             |        |
|                          | Add         | Bemove |
| Permissions for Everyone | Allow       | Deny   |
| Full Control             |             |        |
| Change                   | -           |        |
| Head                     | •           |        |
|                          |             |        |
|                          |             |        |
|                          |             |        |
|                          |             |        |
| ОК                       | Cancel      | Apply  |

- 8. **Tamam** düğmesine tıklayın.
- 9. Güvenlik sekmesini seçin.
- 10. Grup veya kullanıcı adları içinde grup veya kullanıcıyı işaretleyin.

Burada görüntülenen grup veya kullanıcı paylaşılan klasöre erişebilir.

Bu durumda, bu bilgisayarda oturum açan kullanıcı ve Yönetici paylaşılan klasöre erişebilir.

Gerekirse erişim izni ekleyin. **Düzenle** öğesini tıklatarak ekleyebilirsiniz. Daha fazla ayrıntı için İlgili Bilgiler'e bakın.

| Group or user of   | ames'              |                |                  |          |
|--------------------|--------------------|----------------|------------------|----------|
| SYSTEM<br>EPSPUB 3 | 13 (<br>ors (EPSPU | B313¥Adminis   | iii)<br>trators) |          |
| To change perm     | nissions, clici    | k Edt.         |                  | Edt      |
| Permissions for    | Administrator      | 8              | Allow            | Deny     |
| Full control       |                    |                | 1                | -        |
| Modify             |                    |                | ~                |          |
| Read & execu       | ute                |                | 1                |          |
| List folder con    | tents              |                | 1                |          |
| Read               |                    |                | ~                |          |
| Write              |                    |                | 1                |          |
| For special perm   | issions or ac      | fvanced settir | ngs.             | Advanced |

#### 11. Paylaşım sekmesini seçin.

Paylaşılan klasörün ağ yolu görüntülenir. Bu, yazıcının kişisi kaydedilirken kullanılır. Lütfen yazın.

| scan_folder Properties                                                                      | ×   |
|---------------------------------------------------------------------------------------------|-----|
| Genera Sharing ecurity Customize                                                            |     |
| Network File and Folder Sharing                                                             | - 1 |
| scan_folder<br>Shared                                                                       |     |
| Network Path:<br>¥¥EPSPUB313¥scan_folder                                                    |     |
| Share                                                                                       |     |
| Advanced Sharing                                                                            |     |
| Set custom permissions, create multiple shares, and set other<br>advanced sharing options.  |     |
| Redvanced Sharing                                                                           |     |
| Password Protection                                                                         |     |
| People must have a user account and password for this<br>computer to access shared folders. |     |
| To change this setting, use the <u>Network and Sharing Center</u> .                         |     |
|                                                                                             | -   |
| OK Cancel Apply                                                                             |     |

12. Ekranı kapatmak için Tamam veya Kapat öğesini tıklatın.

Erişim izni olan kullanıcı veya grup bilgisayarlarından paylaşılan klasörde dosyanın yazılabilir veya okunabilir olduğunu kontrol edin.

#### İlgili Bilgi

➡ "Erişime İzin Verilen Grup veya Kullanıcı Ekleme" sayfa 56

### Erişime İzin Verilen Grup veya Kullanıcı Ekleme

Erişime izin veren grup veya kullanıcı ekleyebilirsiniz.

- 1. Klasörü sağ tıklatın ve Özellikler öğesini seçin.
- 2. Güvenlik sekmesini seçin.

3. **Düzenle**'yi tıklatın.

| scan_folder Properties                                                    |
|---------------------------------------------------------------------------|
| General Sharing Security Previous Versions Customize                      |
| Object name: C:¥Users¥Administrator.PUBS.000¥Desktop¥scan_                |
| Group or user names:                                                      |
| & Authenticated Users                                                     |
| & SYSTEM                                                                  |
| 👗 Administrator                                                           |
| & Administrators (WIN2012R2¥Administrators)                               |
| To change permissions, click Edt.                                         |
| Users Allow Deny                                                          |
| Full control                                                              |
| Modify 🗸                                                                  |
| Read & execute 🗸 🗉                                                        |
| List folder contents 🗸                                                    |
| Read 🗸                                                                    |
| Write 🗸 🗸                                                                 |
| For special permissions or advanced settings. Advanced<br>click Advanced. |
|                                                                           |
| OK Cancel Apply                                                           |

4. Grup veya kullanıcı adları altındaki Ekle'yi tıklatın.

| Permissions                            | for scan_folder               | x   |
|----------------------------------------|-------------------------------|-----|
| Security                               |                               |     |
| Object name: C:¥Users¥Admir            | nistrator.PUBS.000¥Desktop¥sc | an, |
| Group or user names:                   |                               | _   |
| Authenticated Users                    |                               |     |
| SYSTEM                                 |                               |     |
| Administrator                          | #Administrators)              |     |
|                                        |                               |     |
|                                        |                               |     |
|                                        | Add <u>R</u> emove            |     |
| Permissions for Authenticated<br>Users | Allow Deny                    |     |
| Full control                           |                               | ^   |
| Modify                                 | ✓                             | _   |
| Read & execute                         |                               | -   |
| List folder contents                   | ✓                             | 11  |
| Read                                   |                               | ~   |
|                                        |                               |     |
|                                        |                               |     |
| ОК                                     | Cancel Appl                   | /   |
|                                        |                               | _   |

5. Erişime izin vermek istediğiniz grup veya kullanıcı adını girin ve sonra **Adları Kontrol Et** öğesini tıklatın. Bir alt çizgi ada eklenir.

Not:

Grup veya kullanıcının tam adını bilmiyorsanız, adın bir kısmını girin ve sonra **Adları Kontrol Et** öğesini tıklatın. Adın bir bölümüyle eşleşen grup adları ve kullanıcı adları listelenir ve sonra listeden tam adı seçebilirsiniz.

Yalnızca bir ad eşleşirse altı çizili tam ad Seçmek için nesne adını girin içinde görüntülenir.

| Select Users, Computers, Serv                  | ice Accounts, or Groups |
|------------------------------------------------|-------------------------|
| Select this object type:                       |                         |
| Users, Groups, or Built-in security principals | Object Types            |
| From this location:                            |                         |
| pubs.net                                       | Locations               |
| Enter the object names to select (examples):   |                         |
| Juser2 (                                       | Qheck Names             |
|                                                |                         |
| Advanced                                       | OK Cancel               |

#### 6. Tamam'ı tıklatın.

7. İzin ekranında, **Grup veya kullanıcı adları** içinde girilen kullanıcı adını seçin, **Değiştir** öğesinde erişim iznini seçin ve sonra **Tamam** öğesini tıklatın.

| Permissions f               | or scan_folder                 |
|-----------------------------|--------------------------------|
| Security                    |                                |
| Object name: C:¥Users¥Admin | istrator.PUBS.000¥Desktop¥scan |
| Group or user names:        |                                |
| Authenticated Users         |                                |
| 🔏 user2 ()                  |                                |
| Administrators (WIN2012R2   | #Administrators)               |
|                             |                                |
|                             | Add <u>R</u> emove             |
| Permissions for user2       | Allow Deny                     |
| E il anotai                 |                                |
| Modify                      |                                |
| nead & execute              |                                |
| List folder contents        |                                |
| Read                        |                                |
|                             |                                |
|                             |                                |
| OK                          | Cancel Apply                   |

8. Ekranı kapatmak için Tamam veya Kapat öğesini tıklatın.

Erişim izni olan kullanıcı veya grup bilgisayarlarından paylaşılan klasörde dosyanın yazılabilir veya okunabilir olduğunu kontrol edin.

#### İlgili Bilgi

➡ "Kişileri Kullanma" sayfa 61

### Microsoft Ağ Paylaşımını Kullanma

Etkinleştirirken aşağıdakiler mümkündür.

- Yazıcıya bağlı USB depolama alanını ağ üzerinden paylaşır.
- 🖵 Tarama sonucunu veya alınan faksı bilgisayardaki paylaşılan klasöre iletir.
- 1. Web Config'e erişin ve Ağ sekmesi > MS Ağı öğesini seçin.
- 2. Microsoft ağ paylaşımı kullan öğesini seçin.
- 3. Her öğeyi ayarlayın.

- 4. İleri öğesine tıklayın.
- 5. Ayarları onaylayın ve sonra **Tamam** öğesine tıklayın.
- 6. Bilgisayarın gezginine aşağıdakini girin ve sonra Enter tuşuna basın.
  Bir ağ klasörü olup olmadığını ve ona erişebildiğinizi kontrol edin.
  \\Yazıcının IP adresi
  Örnek: \\192.0.2.111

# İlgili Bilgi

➡ "Web Config Erişimi" sayfa 28

### MS Ağ Ayarı öğeleri

| Öğeler                            | Açıklama                                                                                                    |
|-----------------------------------|----------------------------------------------------------------------------------------------------|
| Microsoft ağ paylaşımı kullan     | MS Ağ paylaşımını etkinleştirirken seçin.                                                                                                    |
| Dosya Paylaşımı                   | Dosya paylaşımını etkinleştirip etkinleştirmemeyi sçein.                                                                                                    |
|                                   | Aşağıdaki durumlar için etkinleştirin.                                                                                                    |
|                                   | Yazıcıya bağlı USB depolama alanını ağ üzerinden paylaşır.                                                                                                    |
|                                   | Tarama sonucunu veya alınan faksı bilgisayardaki paylaşılan klasöre iletir.                                                                                                    |
| Kullanıcı Kimlik Doğrulama        | Yazıcıya bağlı ağdaki USB depolama alanına erişirken kullanıcı kimlik doğruılaması<br>gerçekleştirip gerçekleştirmemeyi seçin.                                                                                                    |
| Kullanıcı Adı                     | Kullanıcı kimlik doğrulaması için kullanıcı adını seçin. Şunlar hariç 1 ve 127 arası<br>karakteri ASCII biçiminde girin: "/\[];; =,+*?<>@%. Ancak, tek bir nokta veya "." ve<br>bir boşluk birleşimini de tek başına girebilirsiniz. |
| Parola                            | Kullanıcı kimlik doğrulaması için parolayı seçin. 1 ve 64 arası karakteri ASCII<br>biçiminde girin. Ancak, yalnızca 10 yıldız "*" ayarlayamazsınız.                                                                                  |
| Şifreli İletişim                  | Şifreli iletişimi etkinleştirip etkinleştirmemeyi ayarlayın. <b>Kullanıcı Kimlik</b><br><b>Doğrulama</b> öğesinde <b>Etkinleştir</b> öğesi seçildiğinde seçebilirsiniz.                                                              |
| Ana Bilgisayar Adı                | Yazıcının MS Ağ ana bilgisayar adını görüntüleyin. Bunu değiştirmek için <b>Ağ</b><br>sekmesi > <b>Temel</b> öğesini seçin ve sonra <b>Aygıt Adı</b> öğesini değiştirin.                                                             |
| Çalışma Grubu Adı                 | MS Ağının çalışma grubu adını girin. 0 ve 15 arası karakteri ASCII biçiminde girin.                                                                                                    |
| Erişim Özniteliği                 | Dosya paylaşımının Erişim Özniteliği öğesini ayarlayın.                                                                                                    |
| Paylaşım Adı (USB Ana Bilgisayar) | Dosyayı paylaşırken paylaşılan ad olarak görüntüleyin.                                                                                                    |

# Kişileri Kullanma

# Hedef Ayarlama Özellikleri

Tarama ve faks özellikleri için hedef olarak yazıcının kişi listesini kullanabilirsiniz. Ve LDAP sunucusu bilgilerini de kullanabilirsiniz.

Not:

- **u** Yazıcının kontrol panelini kullanarak yazıcınızın kişiler listesi ve LDAP sunucusu arasında geçiş yapabilirsiniz.
- **D** *E-posta özelliklerini kullanmak için bir posta sunucusu yapılandırmalısınız.*

#### İlgili Bilgi

- ➡ "Kişilerin Yapılandırılması" sayfa 61
- ➡ "LDAP Sunucusu ve Kullanıcılar Arasındaki Ortaklık" sayfa 66
- ➡ "Posta Sunucusu Yapılandırma" sayfa 38

# Kişilerin Yapılandırılması

Kişiler listesi aşağıdaki türde hedefleri içerebilir:

- □ Faksla: Faks hedefi
- □ E-posta: E-posta hedefi
- Ağ Klasörü (SMB)/FTP: Tarama verisi ve faks gönderme verisi hedefi

### Kişiler Yapılandırma Karşılaştırması

Yazıcının kişilerini yapılandırmak için üç araç mevcuttur: Web Config, Epson Device Admin ve yazıcının kontrol paneli. Bu üç araç arasındaki farklar aşağıdaki tabloda listelenmiştir.

| Özellikler                            | Web Config | Epson Device Admin | Yazıcının kontrol paneli |
|---------------------------------------|------------|--------------------|--------------------------|
| Bir hedef atama                       | 1          | 1                  | 1                        |
| Bir hedef düzenleme                   | 1          | 1                  | 1                        |
| Bir grup ekleme                       | 1          | 1                  | 1                        |
| Bir grup düzenleme                    | 1          | 1                  | 1                        |
| Bir hedef ya da grup silme            | 1          | 1                  | 1                        |
| Tüm hedefleri silme                   | 1          | 1                  | -                        |
| Bir dosyayı içe aktarma               | 1          | 1                  | -                        |
| Bir dosyayı dışa aktarma              | 1          | 1                  | -                        |
| Hedefleri sık kullanılanlara<br>atama | 1          | 1                  | 1                        |

| Özellikler                                      | Web Config | Epson Device Admin | Yazıcının kontrol paneli |
|-------------------------------------------------|------------|--------------------|--------------------------|
| Sık kullanılanlara atanan<br>hedefleri sıralama | _          | _                  | 1                        |

Not:

FAX Utility öğesini kullanarak faks hedefini de yapılandırabilirsiniz.

# Web Config Kullanarak Kişileri Hedefe Kaydetme

#### Not:

Yazıcının kontrol panelinde de kişileri kaydedebilirsiniz.

- 1. Web Config'e erişin ve Tara/Kopyala veya Faksla sekmesi > Kişiler öğesini seçin.
- 2. Kaydetmek istediğiniz numarayı seçin ve sonra Dğşt öğesini tıklatın.
- 3. Adı ve Dizin Sözcüğü öğelerini girin.
- 4. Hedef türünü **Tür** seçeneği olarak seçin.

#### Not:

*Tür* seçeneğini kayıt tamamlandıktan sonra seçemezsiniz. Türü değiştirmek istiyorsanız, hedefi silin ve sonra yeniden kaydedin.

5. Her öğe için bir değer girin ve sonra **Uygula** öğesini tıklatın.

#### İlgili Bilgi

- ➡ "Web Config Erişimi" sayfa 28
- ➡ "Hedef Ayar Öğeleri" sayfa 63
- ➡ "Ayarları Yedekleme" sayfa 97

# Hedef Ayar Öğeleri

| tatus Print Scan/Copy       | Fax Network Network Security | Product Security Device Management Epson Open Platform |   |
|-----------------------------|------------------------------|--------------------------------------------------------|---|
| Send Settings               | Contacts                     |                                                        |   |
| *Basic                      | Conducts                     |                                                        |   |
| »Send Stored Document Box   |                              |                                                        |   |
| »Polling Send Box           | Number :                     | 2                                                      |   |
| »Board Box                  | Name :                       |                                                        |   |
| Receive Settings            | Index Word :                 |                                                        |   |
| *Basic                      | Type :                       | Fax                                                    |   |
| »Fax Output                 | Assign to Frequent Use :     | O ON @ OFF                                             |   |
| »Conditions Output Settings | Fax Number :                 |                                                        |   |
| »Fax Block Settings         | Fax Speed :                  | Follow Communication Setting                           | [ |
| sinbox                      | Subaddress (SUB/SEP):        |                                                        |   |
| »Personal Box               | Password (SID/PWD):          |                                                        |   |
| Report Settings             |                              |                                                        |   |
| Line Settings               |                              |                                                        |   |
| Security Settings           |                              |                                                        |   |
| Contacts                    |                              |                                                        |   |
| Presets                     |                              |                                                        |   |
| User Default Settings       |                              |                                                        |   |
| »Fax                        |                              |                                                        |   |
|                             |                              |                                                        |   |
|                             |                              |                                                        |   |
|                             |                              |                                                        |   |
|                             |                              |                                                        |   |
|                             |                              |                                                        |   |
|                             |                              |                                                        |   |
|                             |                              |                                                        |   |
|                             |                              |                                                        |   |
|                             |                              |                                                        |   |
|                             |                              |                                                        |   |
|                             |                              |                                                        |   |
|                             |                              |                                                        |   |
|                             |                              |                                                        |   |
|                             |                              |                                                        |   |

| Öğeler              | Ayarlar ve Açıklama                                                                                                    |
|---------------------|----------------------------------------------------------------------------------------------------|
| Ortak Ayarlar       |                                                                                                    |
| Adı                 | Kişilerde görüntülenen bir adı 30 karakter veya daha kısa Unicode (UTF-8)<br>biçiminde girin. Bunu belirtmezseniz boş bırakın.                              |
| Dizin Sözcüğü       | 30 karakter veya daha kısa Unicode (UTF-8) biçiminde aramak için sözcükleri girin.<br>Bunu belirtmezseniz boş bırakın.                                      |
| Tür                 | Kaydetmek istediğiniz adresin türünü seçin.                                                                                                    |
| Sık Kullanılana Ata | Kayıtlı adresi sık kullanılan adres olarak ayarlamayı seçin.                                                                                                |
|                     | Sık kullanılan adres olarak ayarlarken, faks ve tarama ekranını en üstünde<br>görüntülenir ve hedefi kişileri görüntülemeden belirtebilirsiniz.             |
| Faksla              |                                                                                                    |
| Fks Numarası        | 0–9 - * # ve boşluğu kullanarak 1 ve 64 arası karakter girin.                                                                                               |
| Faks Hızı           | Bir hedef için bir iletişim hızı seçin.                                                                                                    |
| Alt Adres (SUB/SEP) | Faks gönderildiğinde eklenen alt adresi ayarlayın. 0–9, *, # veya boşlukları<br>kullanarak 20 karakter veya daha az girin. Bunu belirtmezseniz boş bırakın. |
| Şifre (SID/PWD)     | Alt adres için parolayı ayarlayın. 0–9, *, # veya boşlukları kullanarak 20 karakter<br>veya daha az girin. Bunu belirtmezseniz boş bırakın.                 |

| Öğeler           | Ayarlar ve Açıklama                                                                                                    |
|------------------|----------------------------------------------------------------------------------------------------|
| E-posta          |                                                                                                    |
| Eposta Adresi    | 1–255 karakter arası girerken şunları kullanın: A–Z a–z 0–9 ! # \$ % & ' * + / = ? ^ _ {  }~@.                                                                                                    |
| Ağ Klasörü (SMB) |                                                                                                    |
| Kaydet           | \\"Klasör yolu"                                                                                                    |
|                  | 1 ve 253 arası karakteri, Unicode (UTF-8) biçimde, "\\" yazmayarak hedef klasörün<br>bulunduğu konumu girin.                                                                                                    |
| Kullanıcı Adı    | Bir ağ klasörüne erişmek için 30 karakter veya daha kısa, Unicode (UTF-8)<br>biçiminde bir kullanıcı adı girin. Ancak, kontrol karakterleri (0x00 ila 0x1F, 0x7F)<br>kullanmaktan kaçının.                                                                                                    |
| Parola           | Bir ağ klasörüne erişmek için 20 karakter veya daha kısa, Unicode (UTF-8)<br>biçiminde bir parola girin. Ancak, kontrol karakterleri (0x00 ila 0x1F, 0x7F)<br>kullanmaktan kaçının.                                                                                                    |
| FTP              |                                                                                                    |
| Kaydet           | 1 ve 253 karakter arası, ASCII (0x20–0x7E) biçiminde, "ftp://" yazmadan sunucu<br>adını girin.                                                                                                    |
| Kullanıcı Adı    | Bir FTP sunucusuna erişmek için 30 karakter veya daha kısa, Unicode (UTF-8)<br>biçiminde bir kullanıcı adı girin. Ancak, kontrol karakterleri (0x00 ila 0x1F, 0x7F)<br>kullanmaktan kaçının. Sunucu anonim bağlantılara izin verirse Anonim ve FTP gibi<br>kullanıcı adını girin. Bunu belirtmezseniz boş bırakın. |
| Parola           | Bir FTP sunucusuna erişmek için 20 karakter veya daha kısa, Unicode (UTF-8)<br>olarak bir parola girin. Ancak, kontrol karakterleri (0x00 ila 0x1F, 0x7F)<br>kullanmaktan kaçının. Bunu belirtmezseniz boş bırakın.                                                                                                |
| Bağlantı Modu    | Menüden bağlantı modunu seçin. Bir güvenlik duvarı yazıcı ve FTP sunucusu<br>arasına ayarlanırsa <b>Pasif Mod</b> öğesini seçin.                                                                                                    |
| Port Numarası    | 1 ve 65535 arası FTP sunucusu bağlantı noktası numarasını girin.                                                                                                    |

#### İlgili Bilgi

➡ "Web Config Kullanarak Kişileri Hedefe Kaydetme" sayfa 62

### Hedefleri Grup Olarak Atama

Hedef türü Faksla ya da E-posta olarak ayarlandığında, hedefleri grup olarak atayabilirsiniz.

- 1. Web Config'e erişin ve Tara/Kopyala veya Faksla sekmesi > Kişiler öğesini seçin.
- 2. Kaydetmek istediğiniz numarayı seçin ve sonra Dğşt öğesine tıklayın.
- 3. Tür kısmında bir grup seçin.
- Grup için kişiler için Seç öğesine tıklayın. Mevcut hedefler görüntülenir.

5. Gruba kaydetmek istediğiniz hedefi seçin ve sonra Seç öğesine tıklayın.

| us Print Scan/Copy          | Fax N        | stwork N        | etwork Security Pr          | duct Security Device Manage          | ment Epson Oper | Platform      |
|-----------------------------|--------------|-----------------|-----------------------------|--------------------------------------|-----------------|---------------|
| end Settings                | Co           | ntacts          |                             |                                      |                 |               |
| »Basic                      |              |                 |                             |                                      |                 |               |
| »Send Stored Document Box   | Checkth      | e entries vou w | ant to register for group.  |                                      |                 |               |
| »Polling Send Box           | If you finit | sh selecting en | tries, back to the Edit a C | ontact Page by pressing "Select" but | ton.            |               |
| »Board Box                  | to retect    | the settings, p | ress 'Apply' button on the  | Edit a Contact Page.                 |                 |               |
| eceive Settings             | < 1 >        |                 |                             |                                      |                 |               |
| *Basic                      |              | Number          | Name                        | Index Word                           | Type            | Destination   |
| »Fax Output                 |              | 6               | AAAA Corp.                  | AAAA                                 | Email           | aaa@/0000.com |
| »Conditions Output Settings |              |                 |                             |                                      |                 |               |
| »Fax Block Settings         |              |                 |                             |                                      |                 |               |
| *Inbox                      |              |                 |                             |                                      |                 |               |
| »Personal Box               |              |                 |                             |                                      |                 |               |
| eport Settings              |              |                 |                             |                                      |                 |               |
| ine Settings                |              |                 |                             |                                      |                 |               |
| ecurity Settings            |              |                 |                             |                                      |                 |               |
| ontacts                     |              |                 |                             |                                      |                 |               |
| resets                      |              |                 |                             |                                      |                 |               |
| ser Default Settings        |              |                 |                             |                                      |                 |               |
| »Fax                        |              |                 |                             |                                      |                 |               |
|                             |              |                 |                             |                                      |                 |               |
|                             |              |                 |                             |                                      |                 |               |
|                             |              |                 |                             |                                      |                 |               |
|                             |              |                 |                             |                                      |                 |               |
|                             |              |                 |                             |                                      |                 |               |
|                             |              |                 |                             |                                      |                 |               |
|                             |              |                 |                             |                                      |                 |               |
|                             |              |                 |                             |                                      |                 |               |
|                             |              |                 |                             |                                      |                 |               |
|                             |              |                 |                             |                                      |                 |               |
|                             |              |                 |                             |                                      |                 |               |
|                             |              |                 |                             |                                      |                 |               |
|                             |              |                 |                             |                                      |                 |               |
|                             |              |                 |                             |                                      |                 |               |

- 6. Bir Adı ve Dizin Sözcüğü girin.
- 7. Kayıtlı grubu sık kullanılan gruba atayıp atamamayı seçin.

### Not:

Hedefler birden fazla gruptan seçilebilir.

8. Uygula öğesine tıklayın.

### İlgili Bilgi

- ➡ "Web Config Erişimi" sayfa 28
- ➡ "Ayarları Yedekleme" sayfa 97

# Kişileri Yedekleme ve Alma

Web Config veya başka aletleri kullanarak kişileri yedekleyebilir ve alabilirsiniz.

Web Config için kişileri içeren yazıcı ayarlarını vererek kişileri yedekleyebilirsiniz. İkili dosya olarak verildiğinden verilen dosya düzenlenemez.

Yazıcı ayarlarını yazıcıya alırken kişilerin üzerine yazılır.

Epson Device Admin için aygıtın özellik ekranından yalnızca kişiler verilebilir. Ayrıca, güvenlikle ilgili öğeleri vermezseniz, SYLK dosyası veya CSV dosyası olarak kullanabileceğinizden verilen kişileri düzenleyebilir ve alabilirsiniz.

# LDAP Sunucusu ve Kullanıcılar Arasındaki Ortaklık

LDAP sunucusuyla birlikte çalışırken, LDAP sunucusuna kayıtlı adres bilgilerini e-posta veya faksın hedefi olarak kullanabilirsiniz.

#### İlgili Bilgi

➡ "LDAP Sunucusunu Yapılandırma" sayfa 66

### LDAP Sunucusunu Yapılandırma

LDAP sunucusu bilgilerini kullanmak için yazıcıda kaydedin.

- 1. Web Config'e erişin ve Ağ sekmesi > LDAP Sunucusu > Temel öğesini seçin.
- 2. Her öğe için bir değer girin.
- 3. Tamam öğesini seçin.

Seçtiğiniz ayarlar görüntülenir.

#### İlgili Bilgi

- ➡ "Web Config Erişimi" sayfa 28
- ➡ "LDAP Sunucusu Ayar Öğeleri" sayfa 67

# LDAP Sunucusu Ayar Öğeleri

| and Finn Scanoopy           | Fax Network Helmon Second Fro                            | out becany Dence management. Epson open Platonin |   |
|-----------------------------|----------------------------------------------------------|--------------------------------------------------|---|
| Basic                       | LDAP Server > Basic                                      |                                                  |   |
| Wi-FI                       | 1.1                                                      |                                                  |   |
| WLEI Direct                 | The certificate is required to use a secure function     | of the LDAP server.                              |   |
| Email Server                | Make settings on the following page.<br>- CA Certificate |                                                  |   |
| »Basic                      | Use LDAP Server :                                        | 🖲 Use 💿 Do Not Use                               |   |
| »Connection Test            | LDAP Server Address :                                    | 190.0.2.088                                      |   |
| LDAP Server                 | LDAP server Port Number :                                | 389                                              |   |
| »Basic                      | Secure Connection :                                      | SSL/TLS                                          |   |
| »Search Settings            | Certificate Validation :                                 | Enable      Disable                              |   |
| *Connection Test            | Search Timeout (sec) :                                   | 10                                               |   |
| Kerberos Settings           | Authentication Method :                                  | Anonymous Authentication                         | [ |
| Epson Connect Services      | Kerberos Realm to be Used :                              | Not Set                                          |   |
| Google Cloud Print Services | User Name :                                              |                                                  |   |
|                             | Password                                                 |                                                  |   |
|                             |                                                          |                                                  |   |

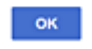

| Öğeler                                     | Ayarlar ve Açıklama                                                                                                    |
|--------------------------------------------|----------------------------------------------------------------------------------------------------|
| LDAP Sunucusu Kullan                       | Kullan veya Kullanmayın öğesini seçin.                                                                                                    |
| LDAP Sunucusu Adresi                       | LDAP sunucusunun adresini girin. IPv4, IPv6 ya da FQDN formatında 1 ila 255<br>karakter girin. FQDN biçimi için adresin başında ve sonunda hariç ASCII (0x20–<br>0x7E) ve "-" alfasayısal karakterleri kullanabilirsiniz. |
| LDAP Sunucusu Bağlantı Noktası<br>Numarası | 1 ve 65535 arasında LDAP sunucusu bağlantı noktası numarasını girin.                                                                                                    |
| Güvenli Bağlantı                           | Yazıcı LDAP sunucusuna eriştiğinde kimlik doğrulama yöntemini belirtin.                                                                                                    |
| Sertifika Doğrulama                        | Bu etkinleştirildiğinde, LDAP sunucusu sertifikası doğrulanır. Bunun <b>Etkinleştir</b><br>olarak ayarlanmasını öneririz.                                                                                                 |
|                                            | Ayarlamak için <b>CA Sertifikası</b> öğesinin yazıcıya alınması gerekir.                                                                                                    |
| Arama Zaman Aşımı (sn.)                    | 5 ve 300 arasında zaman aşımı oluşmadan önce arama için süre uzunluğunu<br>ayarlayın.                                                                                                    |

| Öğeler                                  | Ayarlar ve Açıklama                                                                                                    |
|-----------------------------------------|----------------------------------------------------------------------------------------------------|
| Doğrulama Yöntemi                       | Yöntemlerden birini seçin.                                                                                                    |
|                                         | <b>Kerberos Kimlik Doğrulama</b> öğesini seçerseniz, Kerberos ayarlarını yapmak için<br><b>Kerberos Ayarları</b> öğesini seçin.                                                                                                    |
|                                         | Kerberos Kimlik Doğrulama işlemini gerçekleştirmek için aşağıdaki ortam gerekir.                                                                                                    |
|                                         | Yazıcı ve DNS sunucusu iletişim kurabilir.                                                                                                    |
|                                         | Yazıcı saati, KDC sunucusu ve kimlik doğrulama için gereken sunucu (LDAP<br>sunucusu, SMTP sunucusu, File sunucusu) senkronize edilir.                                                                                                    |
|                                         | Hizmet sunucusu IP adresi olarak atandığında, hizmet sunucusunun FQDN'si<br>DNS sunucusu ters arama bölgesinde kaydedilir.                                                                                                    |
| Kullanılacak Kerberos Erişim Alanı      | <b>Kerberos Kimlik Doğrulama</b> öğesini <b>Doğrulama Yöntemi</b> için seçtiyseniz,<br>kullanmak istediğiniz Kerberos bölgesini seçin.                                                                                                    |
| Yönetici Etki Alanı Adı / Kullanıcı Adı | LDAP sunucusu için kullanıcı adını 128 karakter veya daha kısa Unicode (UTF-8)<br>biçiminde girin. 0x00–0x1F ve 0x7F gibi kontrol karakterlerini kullanamazsınız.<br><b>Adsız Kimlik Doğrulama</b> öğesi <b>Doğrulama Yöntemi</b> olarak seçildiğinde bu ayar<br>kullanılmaz. Bunu belirtmezseniz boş bırakın.            |
| Parola                                  | LDAP sunucusu kimlik doğrulaması için şifreyi 128 karakter veya daha kısa<br>Unicode (UTF-8) biçiminde girin. 0x00–0x1F ve 0x7F gibi kontrol karakterlerini<br>kullanamazsınız. <b>Adsız Kimlik Doğrulama</b> öğesi <b>Doğrulama Yöntemi</b> olarak<br>seçildiğinde bu ayar kullanılmaz. Bunu belirtmezseniz boş bırakın. |

#### İlgili Bilgi

- ➡ "LDAP Sunucusunu Yapılandırma" sayfa 66
- ➡ "Kerberos Ayarları" sayfa 68

#### Kerberos Ayarları

**LDAP Sunucusu** > **Temel** öğesinin **Doğrulama Yöntemi** için **Kerberos Kimlik Doğrulama** öğesini seçerseniz, **Ağ** sekmesi > **Kerberos Ayarları** öğesinden aşağıdaki Kerberos ayarlarını yapabilirsiniz. Kerberos ayarları için en fazla 10 ayar kaydedebilirsiniz.

| Öğeler                               | Ayarlar ve Açıklama                                                                                                    |
|--------------------------------------|----------------------------------------------------------------------------------------------------|
| Erişim Alanı (Etki Alanı)            | ASCII (0x20–0x7E) cinsinden 255 karakter veya daha az uzunluktaki Kerberos<br>kimlik doğrulamasının bölgesini seçin. Bunu kaydetmezseniz boş bırakın.     |
| KDC Adresi                           | Kerberos kimlik doğrulama sunucusunun adresini girin. IPv4, IPv6 veya FQDN<br>biçiminde 255 karakter veya daha az girin. Bunu kaydetmezseniz boş bırakın. |
| Bağlantı Noktası Numarası (Kerberos) | 1 ve 65535 arasında Kerberos sunucusu bağlantı noktası numarasını girin.                                                                                  |

### LDAP Sunucusu Arama Ayarlarını Yapılandırma

Arama ayarlarını ayarlarken, LDAP sunucusuna kayıtlı e-posta adresi ve faks numarasını kullanabilirsiniz.

- 1. Web Config'e erişin ve Ağ sekmesi > LDAP Sunucusu > Arama Ayarları öğesini seçin.
- 2. Her öğe için bir değer girin.

 Ayar sonucunu görüntülemek için Tamam öğesini tıklatın. Seçtiğiniz ayarlar görüntülenir.

### İlgili Bilgi

- ➡ "Web Config Erişimi" sayfa 28
- ➡ "LDAP Sunucusu Arama Ayarı Öğeleri" sayfa 69

# LDAP Sunucusu Arama Ayarı Öğeleri

| sic   Fi   red LAN   Fi Dired   sasic   sbasic   sconedion Test   sconedion Test <th>asic<br/>FF Dired LAN<br/>FF Dired LAN<br/>SF Dired Search Settings<br/>Sasarch Senter<br/>SBasic<br/>Soconection Test<br/>Search Senters<br/>Search Senters<br/>Soconection Test<br/>etoros Settings<br/>S Network<br/>pson Connect Services<br/>socie Cloud Print Services</th> <th>Asic<br/>NFF Dived<br/>mail Servit<br/>x-Basic<br/>x-Contection Test<br/>DAP Server<br/>x-Basic<br/>x-Search Settings<br/>x-Search Settings<br/>x-Search Settings<br/>x-Search Settings<br/>basic<br/>pass of Devices<br/>basic<br/>pass of Devices<br/>basic<br/>pass of Devices<br/>basic<br/>x-Contect Services<br/>basic<br/>basic Count of Services<br/>basic<br/>basic Count of Services<br/>basic<br/>basic Count of Services<br/>basic<br/>basic Count of Services<br/>basic Count of Services<br/>basic Count of</th> <th></th> <th>Fax Network Network Security</th> <th>Product Security</th> <th>Device Management</th> <th>Epson Open Platform</th> | asic<br>FF Dired LAN<br>FF Dired LAN<br>SF Dired Search Settings<br>Sasarch Senter<br>SBasic<br>Soconection Test<br>Search Senters<br>Search Senters<br>Soconection Test<br>etoros Settings<br>S Network<br>pson Connect Services<br>socie Cloud Print Services                                                                                                    | Asic<br>NFF Dived<br>mail Servit<br>x-Basic<br>x-Contection Test<br>DAP Server<br>x-Basic<br>x-Search Settings<br>x-Search Settings<br>x-Search Settings<br>x-Search Settings<br>basic<br>pass of Devices<br>basic<br>pass of Devices<br>basic<br>pass of Devices<br>basic<br>x-Contect Services<br>basic<br>basic Count of Services<br>basic<br>basic Count of Services<br>basic<br>basic Count of Services<br>basic<br>basic Count of Services<br>basic Count of Services<br>basic Count of |                      | Fax Network Network Security      | Product Security | Device Management | Epson Open Platform |
|----------------------------------------------------------------------------------------------------|----------------------------------------------------------------------------------------------------|----------------------------------------------------------------------------------------------------|----------------------|-----------------------------------|------------------|-------------------|---------------------|
| FI       Search Base (Distinguished Name):                                                                                                    | AFI       ILDAP Server > Search Pseudor > Search Pseudor > Search Ps                                        | AFI         Vird LAN         AFP Direct         asBasic         Sconedion Test         User name Athibute :         Sanch Settings         Sconedion Test         DAP Server         SBasic         Sanch Settings         Sconedion Test         DaP Server         SBasic         Sanch Settings         Arbitray Athibute 1:         Sconedion Test         Sconedion Test         Statch Settings         Arbitray Athibute 1:         Sconedion Test         Arbitray Athibute 2:         Arbitray Athibute 3:         Statch Settings         Sole Cloud Print Services                                                                                                    | asic                 |                                   | ah Sattings      |                   |                     |
| red LNN       Search Base (Distinguished Name):       □         ref Direct       Number of search entries :       60         sall Server       Search Base (Distinguished Name):       0         s Basic       User name Attribute :       □         s Connection Test       User name Display Attribute :       □         s Basic       Fax Number Attribute :       □         s Basic       Email Address Attribute :       □         s Search Settings       Arbitrary Attribute 1:       □         s Connection Test       Arbitrary Attribute 1:       □         s Connection Test       Arbitrary Attribute 1:       □         s Connection Test       Arbitrary Attribute 1:       □         s Connect Services       Arbitrary Attribute 3:       □         s Network       Arbitrary Attribute 4:       □       □         s Network       Arbitrary Attribute 4:       □       □                                                                                                    | Ited LAN       Search Base (Distinguished Name):       Image Search Base (Distinguished Name):       Image Search Base                                                                                                    | Wird LAN     Search Base (Distinguished Name) :                                                                                                    | W-FI                 | LDAP Server > Search              | an oetungs       |                   |                     |
| Fi Direct     Search Base (Distinguished Name):     60       aal Server     60                                                                                                    | AFA Direct     Search Basic (Distinguished Name):     60       mail Server     Number of search entries :     60       aBasic     User name Athibute :                                                                                                    | W-Fi Direct     Search Base (Distinguished Name):                                                                                                    | Wired LAN            |                                   |                  |                   |                     |
| half Server     Number of search entries :     60       >Basic     User name Attribute :                                                                                                    | Number of search entries :     60       sBasic     User name Attribute :                                                                                                    | imail Server     Number of search entries :     60       sBasic     User name Abibule :                                                                                                    | W-FI Direct          | Search Base (Distinguished Name): |                  |                   |                     |
| >Basic     User name Attribute :       >Connection Test     User name Display Attribute :       AP-Server     Fax Number Attribute :       >sBasic     Email Address Attribute :       >Search Settings     Arbitrary Attribute 1:       >Connection Test     Arbitrary Attribute 2:       rebros Settings     Arbitrary Attribute 3:       SNetwork     Arbitrary Attribute 4:                                                                                                    | aBasic         User name Attribute :                                                                                                    | >Basic       User name Athbote :                                                                                                    | mail Server          | Number of search entries :        | 60               |                   |                     |
| LConnection Test         User name Display Attribute :         Imail Address Attribute :         Search Settings         Arbitrary Attribute 1:         Connection Test         Arbitrary Attribute 2:         Connect Services         Solution Connect Services         Services         Ser                                                                                                    | uSer name Display Athibute :       user name Display Athibute :       user name Display Athibute                         | a Connection Test     User name Display Athibute :       DAP_Server     Fax Number Athibute :       a Stash Settings     Email Address Athibute :       a Connection Test     Arbitrary Athibute 1 :       a Connection Test     Arbitrary Athibute 3 :       Is Network     Arbitrary Athibute 3 :       Is Network     Arbitrary Athibute 4 :                                                                                                    | »Basic               | User name Attribute :             |                  |                   |                     |
| AP Server       Fax Number Attribute :                                                                                                    | DAP_Server     Fax Number Attribute :                                                                                                    | DAP_Server       Fax Number Atribute :                                                                                                    | »Connection Test     | User name Display Attribute :     |                  |                   |                     |
| »Basic     Email Address Attribute :                                                                                                    | sBasic       sSearch Settings       Arbitrary Attribute 1:       Connection Test       Arbitrary Attribute 2:       ceteros Settings       Arbitrary Attribute 3:       Network       Arbitrary Attribute 4:       contect Services       oogle Cloud Print Services                                                                                                    | Basic         Email Address Attribute :         Imail Address Attribute :         Imail Address Attribut                                                                                                    | DAP Server           | Fax Number Attribute :            |                  |                   |                     |
| Search Settings Arbitrary Attribute 1: Connection Test Arbitrary Attribute 2: Lease Arbitrary Attribute 3: Network Sen Connect Services ogle Cloud Print Services                                                                                                    | search Settings       xConnection Test       xConnect Settings       Arbitrary Attribute 1:                                                                                                    | •Search Settings         •Connection Test         •Connect Settings         •Connect Services         opter Cloud Print Services           Arbitrary Attribute 1:             •Network         son Connect Services         opter Cloud Print Services           Arbitrary Attribute 4:                                                                                                    | *Basic               | Email Address Attribute :         |                  |                   |                     |
| Connection Test Arbitrary Attribute 2: Connection Test Arbitrary Attribute 3: Connect Services ogle Cloud Print Services                                                                                                    | Connection Test Arbitrary Attribute 2: Instead Arbitrary Attribute 3: Instead Instead | Connection Test           Arbitrary Attribute 2:           Image: Connect Services             Son Connect Services           Arbitrary Attribute 4:                                                                                                    | Search Settings      | Arbitrary Attribute 1 :           |                  |                   |                     |
| beros Settings     Arbitrary Attribute 3 :     Image: Constant of Constant of C                                                                                                    | beros Settings     Arbitrary Attribute 3 :     Image: Constant of the set of the set o                                   | beros Settings     Achtrary Attribute 3 :                                                                                                    | Connection Test      | Arbitrary Attribute 2 :           |                  |                   |                     |
| S Nelevork.<br>Ison Connect Services<br>loogle Cloud Print Services                                                                                                    | S Network pson Connect Services cogle Cloud Print Services                                                                                                    | IS Network (poon Connect Services loogle Cloud Print Services                                                                                                    | erberos Settings     | Arbitrary Attribute 3 :           |                  |                   |                     |
| ison Connect Services                                                                                                    | pson Connect Services                                                                                                    | poor Connect Services                                                                                                    | IS Network           | Arbitrary Attribute 4 :           |                  |                   |                     |
| ogle Cloud Print Services                                                                                                    | ogle Cloud Print Services                                                                                                    | ogle Cloud Print Services                                                                                                    | son Connect Services |                                   |                  |                   |                     |
|                                                                                                    |                                                                                                    |                                                                                                    |                      |                                   |                  |                   |                     |

| Öğeler                     | Ayarlar ve Açıklama                                                                                                    |
|----------------------------|----------------------------------------------------------------------------------------------------|
| Arama Temeli (Belirgin Ad) | İsteğe bağlı bir tanım kümesi aramak istiyorsanız, LDAP sunucusu tanım kümesi<br>ismi belirleyebilirsiniz. Unicode (UTF-8) kısmına 0 ila 128 karakter girin. İsteğe<br>bağlı bir öznitelik aramıyorsanız, burayı boş bırakın.<br>Yerel sunucu dizini örneği: dc=sunucu,dc=yerel |
| Arama girdileri sayısı     | Arama girdilerini 5 ile 500 arasında belirleyin. Belirlenen arama girdileri sayısı<br>geçici olarak kaydedilir ve görüntülenir. Arama girdileri sayısı belirlenenin<br>üzerindeyse ve hata mesajı belirse bile arama tamamlanabilir.                                            |
| Kullanıcı Adı Özniteliği   | Kullanıcı isimleri araması yaparken görüntülenecek öznitelik ismini belirleyin.<br>Unicode (UTF-8) kısmına 1 ila 255 karakter girin. Başlangıç karakteri a-z ya da A-Z<br>karakterlerinden olmalıdır.                                                                           |
|                            | Örnek: cn, uid                                                                                                    |

| Öğeler                                                 | Ayarlar ve Açıklama                                                                                                    |
|--------------------------------------------------------|----------------------------------------------------------------------------------------------------|
| Kullanıcı Adı Görüntüleme Özniteliği                   | Kullanıcı isimi olarak görüntülenecek öznitelik ismini belirleyin. Unicode (UTF-8)<br>kısmına 0 ila 255 karakter girin. Başlangıç karakteri a-z ya da A-Z karakterlerinden<br>olmalıdır.<br>Örnek: cn, sn                                                                     |
| Faks Numarası Özniteliği                               | Faks numaraları araması yaparken görüntülenecek öznitelik ismini belirleyin. A-Z,<br>a-z, 0-9, ve - karakterlerini kombine ederek 1 ila 255 karakter girin. Başlangıç<br>karakteri a-z ya da A-Z karakterlerinden olmalıdır.<br>Örnek: kopyaTelefonNumarası                   |
| E-posta Adresi Özniteliği                              | E-posta adresleri araması yaparken görüntülenecek öznitelik ismini belirleyin. A-Z,<br>a-z, 0-9, ve - karakterlerini kombine ederek 1 ila 255 karakter girin. Başlangıç<br>karakteri a-z ya da A-Z karakterlerinden olmalıdır.<br>Örnek: posta                                |
| İsteğe Bağlı Öznitelik 1 - İsteğe Bağlı<br>Öznitelik 4 | Aranacak diğer isteğe bağlı öznitelikleri belirleyebilirsiniz. Unicode (UTF-8)<br>kısmına 0 ila 255 karakter girin. Başlangıç karakteri a-z ya da A-Z karakterlerinden<br>olmalıdır. İsteğe bağlı öznitelik araması yapmak istemiyorsanız burayı boş bırakın.<br>Örnek: o, ou |

### İlgili Bilgi

🕈 "LDAP Sunucusu Arama Ayarlarını Yapılandırma" sayfa 68

### LDAP Sunucusu Bağlantısını Kontrol Etme

LDAP Sunucusu > Arama Ayarları öğesinde ayarlanan parametreyi kullanarak LDAP sunucusuna bağlantı testini gerçekleştirir.

- 1. Web Config'e erişin ve Ağ sekmesi > LDAP Sunucusu > Bağlantı Testi öğesini seçin.
- 2. Başlat öğesini seçin.

Bağlantı testi başlar. Testten sonra kontrol raporu görüntülenir.

### İlgili Bilgi

- ➡ "Web Config Erişimi" sayfa 28
- ➡ "LDAP Sunucusu Bağlantı Kontrolü Referansları" sayfa 70

#### LDAP Sunucusu Bağlantı Kontrolü Referansları

| Mesajlar                      | Açıklama                                                |
|-------------------------------|---------------------------------------------------------|
| Bağlantı testi başarılı oldu. | Bu mesaj, sunucu bağlantısı başarılı olduğunda belirir. |

| Mesajlar                                                                                         | Açıklama                                                                                                    |
|--------------------------------------------------------------------------------------------------|----------------------------------------------------------------------------------------------------|
| Bağlantı testi başarısız oldu.                                                                   | Bu mesaj aşağıdaki sebepler sonucunda belirir:                                                                                                    |
| Ayarları kontrol edin.                                                                           | LDAP sunucu adresi ya da bağlantı noktası sayısı doğru değil.                                                                                                    |
|                                                                                                  | Bir süre aşımı gerçekleşti.                                                                                                    |
|                                                                                                  | Kullanmayın, LDAP Sunucusu Kullan olarak seçilir.                                                                                                    |
|                                                                                                  | Kerberos Kimlik Doğrulama öğesi Doğrulama Yöntemi olarak seçilirse<br>Erişim Alanı (Etki Alanı), KDC Adresi ve Bağlantı Noktası Numarası<br>(Kerberos) gibi ayarlar yanlıştır. |
| Bağlantı testi başarısız oldu.<br>Ürününüz veya sunucu üzerindeki<br>tarih ve saati işaretleyin. | Bu mesaj, yazıcı ve LDAP sunucusu için yapılan zaman ayarlarının eşleşmemesi<br>sebebiyle bağlantı başarısız olduğunda belirir.                                                |
| Kimlik doğrulama başarısız oldu.                                                                 | Bu mesaj aşağıdaki sebepler sonucunda belirir:                                                                                                    |
| Ayarları kontrol edin.                                                                           | Kullanıcı Adı ve/veya Parola yanlış.                                                                                                    |
|                                                                                                  | Kerberos Kimlik Doğrulama öğesi Doğrulama Yöntemi olarak seçilirse saat/<br>tarih yapılandırılmayabilir.                                                                       |
| İşlem bitene dek yazıcıya ulaşılamaz.                                                            | Bu mesaj yazıcı meşgul olduğunda görünür.                                                                                                    |

### İlgili Bilgi

➡ "LDAP Sunucusu Bağlantısını Kontrol Etme" sayfa 70

# Tarama İşlevlerini Kullanma

Bilgisayardan veya yazıcının kontrol panelini kullanarak tarama işlevlerini kullanabilirsiniz.

# Bilgisayardan Tarama

Yazılımı yükleyin ve bilgisayardan bir ağ yoluyla taramak için ağ tarama hizmetinin etkinleştirildiğini kontrol edin.

### İlgili Bilgi

- ➡ "Yüklenecek yazılım" sayfa 71
- ➡ "Ağ Taramasının Etkin Olduğunu Onaylama" sayfa 72

# Yüklenecek yazılım

Epson Scan 2

Bu bir tarayıcı sürücüsüdür.Cihazı bilgisayardan kullanıyorsanız, her istemci bilgisayarına sürücüyü yükleyin.Document Capture Pro/Document Capture yüklüyse cihazın düğmelerine atanan işlemleri gerçekleştirebilirsiniz.

EpsonNet SetupManager kullanılırsa yazıcı sürücüsü de paket olarak dağıtılır.

Document Capture Pro (Windows)/Document Capture (Mac OS)

İstemci bilgisayarına yüklenir.Document Capture Pro/Document Capture'ın yüklü olduğu ağ bilgisayarında kayıtlı işler cihazın kontrol panelinden çağrılabilir ve çalıştırılabilir.

Bir bilgisayardan ağ üzerinden tarama yapabilirsiniz. Taramak için Epson Scan 2 gerekir.

### İlgili Bilgi

➡ "EpsonNet SetupManager" sayfa 125

# Ağ Taramasının Etkin Olduğunu Onaylama

Ağ üzerinden bir istemci bilgisayarından taradığınızda ağ tarama hizmetini ayarlayabilirsiniz. Varsayılan ayar etkinleştirilir.

- 1. Web Config'e erişin ve Tara/Kopyala sekmesi > Ağ Tarama öğesini seçin.
- 2. EPSON Scan, Taramayı etkinleştir öğesinin seçildiğinden emin olun.

Seçiliyse bu görev tamamlanır.Web Config'i kapatın.

İşareti silinmişse seçin ve sonraki adıma gidin.

- 3. İleri öğesine tıklayın.
- 4. Tamam öğesine tıklayın.

Ağ yeniden bağlanır ve sonra ayarlar etkinleştirilir.

### İlgili Bilgi

➡ "Web Config Erişimi" sayfa 28

# Kontrol panelini kullanarak tarama

Yazıcının kontrol panelini kullanarak ağ klasörüne tarama işlevi ve postaya tarama işlevi ve tarama sonuçlarının postaya, klasöre vb. aktarımı bilgisayardan bir iş yürütülerek gerçekleştirilir.

#### İlgili Bilgi

➡ "Sunucu ve Klasör Ayarları" sayfa 73
### Sunucu ve Klasör Ayarları

| Ad                                                               | Ayarlar                                               | Konum                                             | Gereksinim                                                                                                    |
|------------------------------------------------------------------|-------------------------------------------------------|---------------------------------------------------|----------------------------------------------------------------------------------------------------|
| Ağ Klasörüne Tara (SMB)                                          | Kaydetme klasörü oluşturun<br>ve paylaşmaya ayarlayın | Kaydetme klasörü konumuna<br>sahip bir bilgisayar | Kaydetme klasörleri<br>oluşturan bilgisayara<br>yönetici kullanıcı hesabı.                                                                    |
|                                                                  | Ağ Klasörüne Tara (SMB) İçin<br>Hedef                 | Aygıtın kişileri                                  | Kaydetme klasörüne ve<br>parola ve kaydetme<br>klasörünü güncelleme<br>ayrıcalığına sahip<br>bilgisayarda oturum<br>açmak için kullanıcı adı. |
| Ağ Klasörüne Tara (FTP)                                          | FTP sunucusu oturumu açma<br>ayarı                    | Aygıtın kişileri                                  | FTP sunucusu için<br>oturum açma bilgileri ve<br>kaydetme klasörünü<br>güncellemek için<br>ayrıcalık.                                         |
| E-postaya Tara                                                   | E-posta sunucusu için ayar                            | Cihaz                                             | E-posta sunucusu için<br>ayar bilgileri                                                                                                    |
| Buluta Tara                                                      | Epson Connect'e yazıcı kaydı                          | Cihaz                                             | Internet bağlantı ortamı                                                                                                    |
|                                                                  | Epson Connect'e kişi kaydı                            | Epson Connect hizmeti                             | Epson Connect hizmetine<br>kullanıcı ve yazıcı kaydı                                                                                          |
| Bilgisayara Tara<br>(Document Capture Pro<br>Server kullanırken) | Document Capture Pro için<br>sunucu modu ayarı        | Cihaz                                             | Document Capture Pro<br>Server yüklü bilgisayar<br>için IP adresi, ana<br>bilgisayar adı veya FQDN                                            |

#### İlgili Bilgi

- ➡ "Posta Sunucusu Yapılandırma" sayfa 38
- ➡ "Document Capture Pro Server Kullanma" sayfa 73

### **Document Capture Pro Server Kullanma**

Document Capture Pro Server kullanarak yazıcının kontrol panelinden yürütülen sıralama yöntemi, kaydetme biçimi ve tarama sonucunun iletme hedefini yönetebilirsiniz. Yazıcının kontrol panelinden sunucuya önceden kaydedilen bir işi çağırabilir ve yönetebilirsiniz.

Sunucu bilgisayarına yükleyin.

Document Capture Pro Server hakkında daha fazla bilgi için yerel Epson ofisinize başvurun.

#### İlgili Bilgi

➡ "Sunucu Modunu Ayarlama" sayfa 73

### Sunucu Modunu Ayarlama

Document Capture Pro Server öğesini şu şekilde ayarlayın.

- 1. Web Config'e erişin ve Tara/Kopyala sekmesi > Document Capture Pro öğesini seçin.
- 2. Sunucu Modu için Mod seçimini yapın.
- 3. Sunucu Adresi için Document Capture Pro Server yüklü sunucunun adresini girin.

IPv4, IPv6, ana bilgisayar adı ya da FQDN formatında 2 ila 255 karakter girin. FQDN formatında, ASCII (0x20–0x7E) kısmında alfasayısal karakterler ve adresin başlangıcı ve sonu hariç "- " karakterini de kullanabilirsiniz.

4. Tamam öğesine tıklayın.

Ağ yeniden bağlanır ve sonra ayarlar etkinleştirilir.

#### İlgili Bilgi

➡ "Web Config Erişimi" sayfa 28

## Sistem Ayarlarını Yapma

### **Kontrol Panelini Ayarlama**

Yazıcının kontrol panelini ayarlayın. Aşağıdaki gibi ayarlayabilirsiniz.

- 1. Web Config'e erişin ve Aygıt Yönetimi sekmesi > Kontrol Paneli öğesini seçin.
- 2. Aşağıda öğeleri gerektiği gibi ayarlayın.

🖵 Dil

Kontrol panelinde görüntülenen dili seçin.

🖵 Panel Kilidi

**Açık** öğesini seçerseniz, yöneticinin yetkisini gerektiren öğeleri seçemezsiniz. Bunları seçmek için yazıcıda yönetici olarak oturum açın. Yönetici parolası ayarlanmazsa panel kilidi devre dışı bırakılır.

🖵 Çalışma Zaman Aşımı

**Açık** öğesini seçerseniz, erişim kontrolü kullanıcısı veya yönetici olarak oturum açtığınızda, oturumunuz otomatik kapanır ve belirli bir süre bir işlem yapmazsanız başlangıç ekranına gidersiniz.

10 saniye ve 240 dakika arasında saniye cinsinden ayarlayabilirsiniz.

```
Not:
```

Yazıcının kontrol panelinden de ayarlayabilirsiniz.

- Dil: Ayarlar > Genel Ayarlar > Temel Ayarlar > Dil/Language
- Denel Kilidi: Ayarlar > Genel Ayarlar > Sistem Yöneticisi > Güvenlik Ayarları > Yntci Ayarları > Kilit Ayarları
- □ Çalışma Zaman Aşımı: Ayarlar > Genel Ayarlar > Temel Ayarlar > Çalışma Zaman Aşımı (Açık veya Kapalı değerini belirtebilirsiniz.)
- 3. Tamam öğesine tıklayın.

#### İlgili Bilgi

➡ "Web Config Erişimi" sayfa 28

### İşlem Yapılmadığında Güç Tasarrufu Ayarları

Yazıcının kontrol paneli belirli bir süre çalışmazsa güç kaydırma modundan geçişi veya gücü kapatmayı ayarlayabilirsiniz. Kullanım ortamınıza göre zamanı ayarlayın.

- 1. Web Config'e erişin ve Aygıt Yönetimi sekmesi > Güç Tasarrufu öğesini seçin.
- 2. İşlem yapılmadığında güç tasarrufu moduna geçmek için Uyku Zamanlayıcı için zamanı girin.

Dakika olarak en fazla 240 dakikaya ayarlayabilirsiniz.

Not: Yazıcının kontrol panelinden de ayarlayabilirsiniz. Ayarlar > Genel Ayarlar > Temel Ayarlar > Uyku Zmnlaycsı

3. Kapanma Zamanlayıcı için kapanma süresini seçin. Faks işlevini kullanıyorsanız, Hiçbiri olarak ayarlayın.

Not: Yazıcının kontrol panelinden de ayarlayabilirsiniz. Ayarlar > Genel Ayarlar > Temel Ayarlar > Kapanma Zamanı

4. Tamam öğesine tıklayın.

#### İlgili Bilgi

➡ "Web Config Erişimi" sayfa 28

### Sesi Ayarlama

Kontrol panelini çalıştırırken, yazdırırken, faks işlemi yaparken vb. çıkacak ses ayarlarını yapın.

Not:

Yazıcının kontrol panelinden de ayarlayabilirsiniz.

```
Ayarlar > Genel Ayarlar > Temel Ayarlar > Ses
```

- 1. Web Config'e erişin ve Aygıt Yönetimi sekmesi > Ses öğesini seçin.
- 2. Aşağıda öğeleri gerektiği gibi ayarlayın.
  - Normal mod

Yazıcı Normal mod olarak ayarlandığında çıkacak sesi ayarlayın.

Sessiz Mod

Yazıcı **Sessiz Mod** olarak ayarlandığında çıkacak sesi ayarlayın. Aşağıdaki öğelerden biri etkinleştirildiğinde bu etkinleşir.

- □ Yazıcının kontrol paneli:
  - Ayarlar > Genel Ayarlar > Yzc Ayarları > Sessiz Mod

```
Ayarlar > Genel Ayarlar > Faks Ayarları > Ayarları Al > Yazdırma Ayarları > Sessiz Mod
```

Web Config:

Faksla sekmesi > Ayarları Al > Faks Çıktısı > Sessiz Mod

3. Tamam öğesine tıklayın.

#### İlgili Bilgi

➡ "Web Config Erişimi" sayfa 28

### Zaman Sunucusuyla Tarih ve Saati Eşitleme

Zaman sunucusu (NTP sunucusu) ile senkronize ederken, yazıcının saatini ve ağdaki bilgisayarı senkronize edebilirsiniz. Zaman sunucusu kuruluş içinde çalışabilir veya Internet'te yayınlanabilir.

CA sertifikasını veya Kerberos kimlik doğrulamasını kullanırken, zamanla ilgili sorun giderme zaman sunucusu senkronize edilerek önlenebilir.

- 1. Web Config'e erişin ve Aygıt Yönetimi sekmesi > Tarih ve Saat > Zaman Sunucusu öğesini seçin.
- 2. Kullan için Zaman Sunucusu Kullan seçimini yapın.
- 3. Zaman Sunucusu Adresi için zaman sunucusu adresini girin.

IPv4, IPv6 ya da FQDN formatını kullanabilirsiniz. 252 karakter veya daha az girin. Bunu belirtmezseniz boş bırakın.

4. Güncelleme Aralığı (dk.) girin.

Dakika olarak en fazla 10.800 dakikaya ayarlayabilirsiniz.

5. Tamam öğesine tıklayın.

Not: Zaman Sunucusu Durumu üzerinde zaman sunucusuyla bağlantı durumunu onaylayabilirsiniz.

#### İlgili Bilgi

➡ "Web Config Erişimi" sayfa 28

### Tarama ve Kopyalama İçin Varsayılan Değeri Ayarlama (Kullanıcı Varsayılan Ayarları)

İşlevler için varsayılan değeri ayarlayabilirsiniz.

Aşağıdaki işlevleri ayarlayabilirsiniz.

- Ağ Klasörüne/FTP Sunucusuna Tara
- 🖵 E-postaya Tara
- Bellek Aygıtına Tara
- 🖵 Buluta Tara
- 🖵 Kopyala
- 🖵 Faksla
- 1. Web Config'e erişin ve **Tara/Kopyala** sekmesi > **Vrsylan Kull Ayarları** için varsayılan değeri ayarlamak için ayarlamak istediğiniz işlevleri seçin.

Faks için varsayılan değeri ayarlamak için Faksla sekmesi > Vrsylan Kull Ayarları öğesini seçin.

2. Her öğeyi ayarlayın.

3. Tamam öğesine tıklayın.

Değerin kombinasyonu geçersiz ise otomatik değiştirilir ve sonra geçerli bir değer ayarlanır.

#### İlgili Bilgi

➡ "Web Config Erişimi" sayfa 28

## **AirPrint Kurulumu**

AirPrint yazdırma ve taramanın ne zaman kullanılacağını ayarlayın.

Web Config'e erişin ve Ağ sekmesi > AirPrint Kurulumu öğesini seçin.

| Öğeler                       | Açıklama                                                                                                    |
|------------------------------|----------------------------------------------------------------------------------------------------|
| Bonjour Hizmet Adı           | 1 ve 41 karakter arası ASCII (0x20–0x7E) olarak Bonjour hizmeti adını girin.                                                                                                 |
| Bonjour Konumu               | 127 bayt veya daha az karakter Unicode (UTF-8) olarak yazıcının yeri gibi Konum<br>bilgilerini girin.                                                                        |
| Coğrafi konum                | Yazıcının konum bilgilerini girin. Bu giriş isteğe bağlıdır.                                                                                                    |
| Enlem ve Boylam (WGS84)      | Enlem ve boylamı bir virgülle ayıran WGS-84 verisini kullanarak değerleri girin.                                                                                             |
|                              | -90 ila +90 arasında enlem değeri ve -180 ila +180 arasında boylam değeri<br>girebilirsiniz. Altıncı basamağa bir ondalıktan az girebilirsiniz ve "+"yı<br>atlayabilirsiniz. |
| Öncelikli İletişim Kuralları | IPP ve Port9100 arasından en öncelikli protokolü seçin.                                                                                                    |
| Wide-Area Bonjour            | Geniş Alanlı Bonjour'u kullanıp kullanmamayı ayarlayın. Kullanırsanız, segment<br>üzerinden yazıcıyı arayabilmek için yazıcılar DNS sunucusunda kaydedilmelidir.             |
| AirPrint'i Etkinleştir       | IPP, Bonjour, AirPrint (Tarama hizmeti) etkindir ve IPP yalnızca güvenli iletişimle<br>kurulur.                                                                              |

## **Epson Connect Hizmetini Kullanma**

Epson Connect'i İnternet üzerinden kullanarak herhangi bir zamanda ve herhangi bir yerden akıllı telefonunuz, tablet bilgisayarınız veya dizüstü bilgisayarınızla kolayca yazdırma yapabilirsiniz.

İnternet'te bulunan özellikler şu şekildedir.

| Email Print | Epson iPrint uzaktan yaz-<br>dırma | Scan to Cloud | Remote Print Driver |  |
|-------------|------------------------------------|---------------|---------------------|--|
| 1           | 1                                  | 1             | ~                   |  |

Ayrıntılar için Epson Connect portal web sitesine bakın.

https://www.epsonconnect.com/

```
http://www.epsonconnect.eu (yalnızca Avrupa)
```

## **Epson Open Platform Kullanma**

### Epson Open Platform'a Genel Bakış

Epson Open Platform, kimlik doğrulama sisteminin sunucusunun sağladığı işlevle Epson yazıcılarını kullanmak için bir platformdur.

Sunucuyla birlikte çalışan her aygıtın ve kullanıcının günlüklerini alabilirsiniz ve her kullanıcı ve grup için kullanılabilen işlevlerdeki ve aygıttaki kısıtlamaları yapılandırabilirsiniz. Epson Print Admin (Epson Kimlik Doğrulama Sistemi) ile veya üçüncü taraf bir kimlik doğrulama sistemi ile kullanılabilir.

Bir kimlik doğrulama aygıtını bağlarsanız, kimlik kartını kullanarak kullanıcı kimlik doğrulaması işlemini gerçekleştirebilirsiniz.

### **Epson Open Platform Yapılandırma**

Epson Open Platform öğesini etkinleştirin, böylece aygıtı kimlik doğrulama sisteminden kullanabilirsiniz.

- 1. Web Config'e erişin ve sonra Epson Open Platform sekmesi > Ürün anahtarı öğesini seçin.
- 2. Her öğe için bir değer girin.
  - Seri Numarası

Aygıtın seri numarası görüntülenir.

□ Epson Open Platform Sürümü

Epson Open Platform sürümünü seçin.İlgili sürüm kimlik doğrulama sistemine göre değişir.

🖵 Ürün anahtarını gir

İlgili Web sitesinden alınan ürün anahtarını girin.Ürün anahtarının nasıl alınacağı gibi ayrıntılar için Epson Open Platform kılavuzuna bakın.

3. İleri öğesine tıklayın.

Bir doğrulama mesajı görüntülenir.

4. Tamam öğesine tıklayın.

Yazıcı güncelleştirilmiştir.

### Kimlik Doğrulama Aygıtını Yapılandırma

**Aygıt Yönetimi** sekmesi > **Kart Okuyucu** öğesinden kimlik doğrulama sisteminde kullanılan kimlik doğrulama aygıtını yapılandırabilirsiniz.

Daha fazla bilgi için kimlik doğrulama sisteminin kılavuzuna bakın.

# Ürün Güvenlik Ayarları

Bu bölümde aygıtın güvenlik ayarları açıklanmaktadır.

# Ürün Güvenliği Özelliklerine Giriş

Bu kısımda Epson Aygıtlarının güvenlik işlevi açıklanmaktadır.

| Özellik adı                    | Özellik türü                                                                                                    | Ayarlanacak öğe                                                                                                    | Neyi önler                                                                                                    |
|--------------------------------|----------------------------------------------------------------------------------------------------|----------------------------------------------------------------------------------------------------|----------------------------------------------------------------------------------------------------|
| Yönetici parolası için<br>ayar | Ağ veya USB için bağlantı<br>ayarı, faks alımı/iletimi veya<br>aktarımı için ayrıntılı ayar ve<br>kullanıcı varsayılan ayarları<br>gibi sistem ayarlarını kilitler.                                                                                                    | Bir yönetici aygıta bir parola<br>ayarlar.<br>Hem Web Config hem de<br>yazıcının kontrol panelinden<br>ayarlayabilir veya<br>değiştirebilirsiniz.                        | Kimlik, parola, ağ ayarları ve<br>kişiler gibi aygıtta depolanan<br>bilgileri yetkisiz bir şekilde<br>okuma ve değiştirmeyi<br>önleyin. Ayrıca, ağ ortamı<br>veya güvenlik ilkesi için bilgi<br>sızıntısı gibi geniş aralıklı<br>güvenlik risklerini azaltın.                                               |
| Erişim denetimi için<br>ayar   | Her kullanıcı için yazdırma,<br>tarama, kopyalama ve faks<br>işlemleri gibi aygıtlarda<br>kullanılabilen işlevleri sınırlar.<br>Önceden kayıtlı bir kullanıcı<br>hesabıyla oturum açarsanız,<br>bazı işlevleri kullanmanıza<br>izin verilir.<br>Ek olarak, kontrol panelinde<br>oturum açtıktan sonra, belirli<br>bir süre bir etkinlik olmazsa<br>oturumunuz otomatik | Bir kullanıcı hesabını kaydedin<br>ve sonra kopyalamak ve<br>taramak gibi izin vermek<br>istediğiniz işlevi seçin.<br>En fazla 10 kullanıcı hesabı<br>kaydedebilirsiniz. | Sızıntı ve verileri yetkisiz<br>görüntüleme iş içeriği ve<br>kullanıcı rolüne göre işlev<br>sayısı minimuma getirilerek<br>azaltılabilir.                                                                                                    |
| Harici arayüz için ayar        | Aygıta bağlanan USB bağlantı<br>noktası gibi arayüzü kontrol<br>eder.                                                                                                    | USB bellek ve USB bağlantısı<br>gibi harici aygıtları bilgisayara<br>bağlamak için USB bağlantı<br>noktasını etkinleştirin ve<br>devre dışı bırakın.                     | <ul> <li>USB bağlantı noktası<br/>kontrolü: gizli belgeleri<br/>yetkisiz tarama yoluyla<br/>alınmakta olan veri<br/>olasılığını azaltır.</li> <li>Bilgisayarın USB<br/>bağlantısı: ağ yoluyla<br/>gitmeden yazdırmayı veya<br/>taramayı yasaklayarak<br/>aygıtın yetkisiz kullanımını<br/>önler.</li> </ul> |

#### İlgili Bilgi

- ➡ "Web Config Hakkında" sayfa 27
- ➡ "EpsonNet Config" sayfa 124
- ➡ "Yönetici Şifresi Yapılandırma" sayfa 80
- ➡ "Kullanılabilir Özellikleri Kısıtlama" sayfa 87
- ➡ "Harici Arayüzü Devre Dışı Bırakma" sayfa 89

## Yönetici Şifresi Yapılandırma

Yönetici parolasını ayarladığınızda, kullanıcıların sistem yönetim ayarlarını değiştirmesini önleyebilirsiniz. Web Config, yazıcının kontrol paneli veya yazılımı (Epson Device Admin) kullanarak yönetici parolasını ayarlayabilir ve değiştirebilirsiniz. Yazılımı kullanırken, her yazılım için belgelere bakın.

#### İlgili Bilgi

- \*Kontrol Panelinden Yönetici Parolasını Yapılandırma" sayfa 80
- ➡ "Web Config'i Kullanarak Yönetici Parolasını Yapılandırma" sayfa 80
- ➡ "Epson Device Admin" sayfa 124

### Kontrol Panelinden Yönetici Parolasını Yapılandırma

Yönetici parolasını yazıcının kontrol panelinden ayarlayabilirsiniz.

- 1. Yazıcının kontrol panelinde Ayarlar öğesini seçin.
- 2. Genel Ayarlar > Sistem Yöneticisi > Güvenlik Ayarları öğesini seçin.
- 3. Yntci Ayarları öğesini seçin.
- 4. Yönetici Parolası > Kayıt ol seçeneklerini seçin.
- 5. Yeni parolayı girin.
- 6. Parolayı tekrar girin.
- 7. Onay ekranını kapatın.

Yönetici ayarları ekranı görüntülenir.

#### Not:

**Yönetici Parolası** ekranındaki **Değiştir** veya **Sıfırla** öğesini seçtiğinizde yönetici parolasını değiştirebilir veya silebilirsiniz ve yönetici parolası girebilirsiniz.

### Web Config'i Kullanarak Yönetici Parolasını Yapılandırma

Web Config'i kullanarak yönetici parolasını ayarlayabilirsiniz.

1. Web Config'e erişin ve Ürün Güvenliği sekmesi > Yönetici Şifresini Değiştir öğesini seçin.

Yeni parola ve Yeni Parolayı Doğrula kısmına bir şifre girin. Gerekirse kullanıcı adını girin.
 Şifreyi yenisiyle değiştirmek istiyorsanız, geçerli bir şifre yazın.

| atus Print               | Scan/Copy       | Fax Network        | Network Security       | Product Security                   | Device Management           | Epson Open Platform |
|--------------------------|-----------------|--------------------|------------------------|------------------------------------|-----------------------------|---------------------|
| Access Control<br>»Basic | <u>Settings</u> | Chang              | ge Administrato        | r Password                         |                             |                     |
| »User Setting            | S               | Current passw      | vord :                 |                                    |                             |                     |
| External Interface       | User Name :     | User Name :        |                        | Enter between 0 and 20 characters. |                             |                     |
| Change Adminis           | trator Password |                    |                        | eps                                | on_admin                    |                     |
|                          |                 | New Password       | d:                     | Ente                               | er between 1 and 20 charact | ers.                |
|                          |                 | 8                  |                        | •••                                |                             |                     |
|                          |                 | Confirm New F      | Confirm New Password : |                                    |                             |                     |
|                          |                 | Note: It is record | mmended to communicate | via HTTPS for entering a           | n administrator password.   |                     |
|                          |                 |                    |                        |                                    |                             |                     |
|                          |                 |                    |                        |                                    |                             |                     |
|                          |                 |                    |                        |                                    |                             |                     |
|                          |                 |                    |                        |                                    |                             |                     |
|                          |                 |                    |                        |                                    |                             |                     |
|                          |                 | 01                 |                        |                                    |                             |                     |

3. Tamam öğesini seçin.

Not:

- Kilitli menü öğelerini ayarlamak ve değiştirmek için Yönetici Oturumu öğesine tıklayın ve sonra yönetici parolasını girin.
- Yönetici parolasını silmek için Ürün Güvenliği sekmesi > Yönetici Şifresini Sil öğesini tıklatın ve sonra yönetici parolasını girin.

#### İlgili Bilgi

➡ "Web Config Erişimi" sayfa 28

## Panel Çalışmasını Kontrol Etme

Yönetici parolasını ayarlarsanız ve Kilit Ayarları öğesini etkinleştirirseniz, yazıcının sistem ayarlarıyla ilgili öğeleri kilitleyebilirsiniz, böylece kullanıcılar bunları değiştiremez.

### Kilit Ayarları Öğesini Etkinleştirme

Parolanın ayarlandığı yazıcı için Kilit Ayarları öğesini etkinleştirin.

Önce bir yöneticinin parolasını belirtin.

### Kontrol Panelinden Kilit Ayarları Öğesini Etkinleştirme

- 1. Yazıcının kontrol panelinde Ayarlar öğesini seçin.
- 2. Genel Ayarlar > Sistem Yöneticisi > Güvenlik Ayarları öğesini seçin.
- 3. Yntci Ayarları öğesini seçin.
- 4. Kilit Ayarları öğesinde Açık öğesini seçin.
- 5. Onay ekranında Evet öğesini seçin.
- 6. n öğesini seçin.

Ana ekranda 🔚 öğesinin görüntülendiğini kontrol edin.

### Web Config'den Kilit Ayarları Öğesini Ayarlama

- 1. Web Config'e erişim ve Yönetici Oturumu öğesini tıklatın.
- 2. Kullanıcı adı ve parola girin ve sonra **Tamam** öğesini tıklatın.
- 3. Aygıt Yönetimi sekmesi > Kontrol Paneli öğesini seçin.
- 4. Panel Kilidi öğesinde Açık öğesini seçin.
- 5. Tamam öğesine tıklayın.
- 6. Yazıcının kontrol panelindeki ana ekranda 匠 öğesinin görüntülendiğini kontrol edin.

### Genel Ayarlar Menüsü İçin Kilit Ayarları Öğeleri

Bu, kontrol panelinde **Ayarlar** > **Genel Ayarlar** içinde bir Kilit Ayarları öğesi listesidir.

Bazı işlevler tek tek etkin veya devre dışı olarak ayarlanabilir.

| Genel Ayarlar menüsü | Panel Kilidi |
|----------------------|--------------|
| Temel Ayarlar        | -            |

| Genel Ayarlar menüsü |                                      | Panel Kilidi |
|----------------------|--------------------------------------|--------------|
|                      | LCD Parlaklığı                       | -            |
|                      | Ses                                  | -            |
|                      | Uyku Zmnlaycsı                       | J            |
|                      | Kapanma Zamanı                       | 1            |
|                      | Tarih/Saat Ayarları                  | 1            |
|                      | Dil/Language                         | <b>✓</b> *1  |
|                      | Başlangıç Ekranı                     | 1            |
|                      | Ana Ekranı Düzenle                   | 1            |
|                      | Duvar Kâğıdı                         | 1            |
|                      | Çalışma Zaman Aşımı                  | 1            |
|                      | Varsayılan Ekran (Job/Status)        | 1            |
| Yzc Ayarları         |                                      | -            |
|                      | Kağıt Kaynağı Ayarları               | -            |
|                      | Basım Dili <sup>*4</sup>             | 1            |
|                      | Genel Yazdırma Ayrları               | 1            |
|                      | Oto Hata Çzcü                        | 1            |
|                      | PDL Baskı Yplandırması <sup>*4</sup> | J            |
|                      | Bellek Aygıtı Arayüzü                | 1            |
|                      | Kalın Kağıt                          | ✓*1          |
|                      | Sessiz Mod                           | ✓*1          |
|                      | Mrkkp kuruma süresi: 2 tarf yzdrma   | -            |
|                      | Çift Yönlü                           | -            |
|                      | USB I/F Zmn Aşm Ayarı <sup>*4</sup>  | 1            |
| Ağ Ayarları          |                                      | 1            |

| Genel Ayarlar menüsü |                         | Panel Kilidi                         |             |
|----------------------|-------------------------|--------------------------------------|-------------|
|                      | Wi-Fi Ayarı             |                                      | 1           |
|                      | Kablolu LAN Ayarı       |                                      | 1           |
|                      | Ağ Durumu               |                                      | 1           |
|                      |                         | Kablolu LAN/Wi-Fi Durumu             | <b>√</b> *2 |
|                      |                         | Wi-Fi Direct Durumu                  | <b>√</b> *2 |
|                      |                         | E-posta Sncu Drmu                    | <b>√</b> *2 |
|                      |                         | Yazdırma Durumu Sayfası              | ✓*2         |
|                      | Bağlantı Kontrolü       |                                      | <b>✓</b> *3 |
|                      | Gelişmiş                |                                      | 1           |
|                      |                         | Aygıt Adı                            | 1           |
|                      |                         | TCP/IP                               | 1           |
|                      |                         | Proxy Sunucu                         | 1           |
|                      |                         | E-posta Sncsu                        | 1           |
|                      |                         | IPv6 Adresi                          | 1           |
|                      |                         | MS Ağ Paylaşımı                      | 1           |
|                      |                         | Bağlantı Hızı ve Çift Yönlü          | 1           |
|                      |                         | HTTP'yi HTTPS'ye yönlendir           | 1           |
|                      |                         | IPsec/IP Filtreleme devre dışı bırak | 1           |
|                      |                         | IEEE802.1X devre dışı bırak          | 1           |
| Web Hizmeti Ayarları |                         | 1                                    |             |
|                      | Epson Connect Servisl   | eri                                  | 1           |
|                      | Google Cloud Print Se   | rvisleri                             | 1           |
| Faks Ayarları        | Faks Ayarları           |                                      | 1           |
|                      | Hızlı Çalıştırma Düğme  | esi                                  | 1           |
|                      | Faks Gönd Ayarları      |                                      | 1           |
|                      | Ayarları Al             |                                      | 1           |
|                      | Rapor Ayarları          |                                      | 1           |
|                      | Temel Ayarlar           |                                      | 1           |
|                      | Güvenlik Ayarları       |                                      | 1           |
|                      | Faks Bağlantısını Kontı | rol Et                               | 1           |
|                      | Faks Ayrlr Shrbazı      |                                      | 1           |

| Genel Ayarlar menüsü |                          | Panel Kilidi          |                   |             |
|----------------------|--------------------------|-----------------------|-------------------|-------------|
| Tarama Ayarları      |                          | 1                     |                   |             |
|                      | Alıcıyı Onayla           |                       |                   | 1           |
|                      | Document Capture Pro     | 0                     |                   | 1           |
|                      | E-posta Sncsu            |                       |                   | 1           |
| Sistem Yöneticisi    |                          |                       |                   | 1           |
|                      | İrtibatlar Yöneticisi    |                       |                   | 1           |
|                      |                          | Kayıt ol/Sil          |                   | 1           |
|                      |                          | Sık                   |                   | <b>✓</b> *5 |
|                      |                          | Kişileri Yazdır       |                   | 1           |
|                      |                          | Seçenekleri Görüntüle | 2                 | <b>✓</b> *5 |
|                      |                          | Arama Seçenekleri     |                   | ✓*5         |
|                      | Dahili Bellek Vrlrni Ten | nzle <sup>*4</sup>    |                   | 1           |
|                      | Güvenlik Ayarları        |                       |                   | 1           |
|                      |                          | Kısıtlamalar          |                   | 1           |
|                      |                          | Erişim Denetimi       |                   | 1           |
|                      |                          | Yntci Ayarları        |                   | 1           |
|                      |                          |                       | Yönetici Parolası | 1           |
|                      |                          |                       | Kilit Ayarları    | 1           |
|                      | Varsayılan Ayarları Ger  | ri Yükle              |                   | 1           |
|                      | Aygıt Yazılımı Güncelle  | eme                   |                   | 1           |

#### ✓ = Kilitlenecek.

- = Kilitlenmeyecek.
- \*1 : Kilidi **Genel Ayarlar** > **Sistem Yöneticisi** > **Güvenlik Ayarları** > **Kısıtlamalar** içinden etkinleştirebilir veya devre dışı bırakabilirsiniz.
- \*2 : Üst seviyedeki öğeler yönetici kilidiyle kilitlenebilse bile bunlara **Ayarlar** > **Yazıcı Durumu/Yazdır** öğesinin aynı ad menüsünden hala erişebilirsiniz.
- \*3 : Üst seviyedeki öğeler yönetici kilidiyle kilitlenebilse bile bunlara Ana Ekran > 👘 | 🕼 > Açıklama > Ağa bağlanamadığınızda içinden erişebilirsiniz.
- \*4 : Bu öğe bir PCL veya PostScript uyumlu yazıcıda görüntülenir.
- \*5 : Üst seviyedeki öğeler yönetici kilidiyle kilitlenebilse bile bunlara **Ayarlar** > **İrtibatlar Yöneticisi** öğesinin aynı ad menüsünden hala erişebilirsiniz.

#### İlgili Bilgi

Sistem Yöneticisi İçin Menü Seçenekleri" sayfa 142

➡ "Tek Tek Ayarlanabilen Öğeler" sayfa 86

### Diğer Kilit Ayarları Öğeleri

Genel Ayarlar menüsünden başka, aşağıdaki öğeler için Kilit Ayarları öğesinin etkinleştirilmesi gerekir.

- Ön ayrlar
  - 🖵 Yeni Ekle
  - 🗅 Sil
  - Yeniden Adlandır
  - 🗅 Ana ekran ekleme veya kaldırma
  - 🗅 Kullanıcı ayarlarını değiştirme

□ Ayarlar > Kullanıcı Ayarları.

#### İlgili Bilgi

- ➡ "Ön Ayar Yapmak İçin Ayarları Kaydetme" sayfa 97
- \*Kullanıcı Ayarları İçin Menü Seçenekleri" sayfa 147

### Ekran ve İşlev Ayarını Tek Tek Çalıştırma

Kilit Ayarları öğesinin bazı hedef öğeleri için etkin veya devre dışı olmasını tek tek ayarlayabilirsiniz.

Kişileri kaydetme veya değiştirme, iş geçmişini görüntüleme vb. gibi her kullanıcının müsaitliğini gerektiği gibi ayarlayabilirsiniz.

- 1. Yazıcının kontrol panelinde Ayarlar öğesini seçin.
- 2. Genel Ayarlar > Sistem Yöneticisi > Güvenlik Ayarları öğesini seçin.
- 3. Kısıtlamalar öğesini seçin.
- 4. Ayarını değiştirmek istediğiniz işlevin öğesini seçin ve sonra Açık veya Kplı olarak ayarlayın.

### Tek Tek Ayarlanabilen Öğeler

Yönetici aşağıdaki öğeleri görüntülemeye ve ayarları tek tek değiştirmeye izin verebilir.

□ İş günlüğü erişimi: Job/Status > Günlük

Durum izleyicisinin iş geçmişini görüntülemeyi kontrol edin. İş geçmişinin görüntülenmesine izin vermek için **Açık** öğesini seçin.

İrtibatlar Kaydetmeye/ Silmeye Erişim: Ayarlar > İrtibatlar Yöneticisi > Kayıt ol/Sil
 Kişileri kaydetmeyi ve değiştirmeyi kontrol edin. Kişileri kaydetmek veya değiştirmek için Açık öğesini seçin.

Son erişimi Faksla: Faksla > Alıcı > Yakında

Bir faks gönderirken ve alırken hedefin görüntüsünü kontrol edin. Hedefi görüntülemek için Açık öğesini seçin.

- Aktarım Kaydı erişimini Faksla: Faksla > Menü > İletim Günlüğü
   Bir faksın iletişim geçmişini görüntülemeyi kontrol edin. İletişim geçmişini görüntülemek için Açık öğesini seçin.
- Rapor Faksla erişimi: Faksla > Menü > Faks Raporu
   Faks raporunu yazdırmayı kontrol edin. Yazdırmaya izin vermek için Açık öğesini seçin.
- □ Ağ Klasörüne/FTP'ye Tara Yazım Kaydetme Geçmişi erişimi: Tara > Ağ Klasörü/FTP > Menü > Kayıt Geçmişini Yazdır

Ağ klasörü geçmişine taramak için geçmişi yazdırmayı kontrol edin. Yazdırmaya izin vermek için **Açık** öğesini seçin.

□ Son E-postaya Tara erişimi: Tara > E-posta > Alıcı > Geçmiş

Postaya tarama işlevi için geçmişin görüntüsünü kontrol edin. Geçmişi görüntülemek için Açık öğesini seçin.

E-postaya Tara Gönderilen Geçmişini Göster erişimi: Tara > E-posta > Menü > Gönderme Geçmişini Göster Postaya tarama işlevi için e-postaya gönderme geçmişini görüntülemeyi kontrol edin. E-posta gönderme geçmişini görüntülemek için Açık öğesini seçin.

- E-postaya Tara Yazım Gönderilen Geçmişi erişimi: Tara > E-posta > Menü > Gönderi Geçmişini Yazdır Postaya tarama işlevi için e-postaya gönderme geçmişini yazdırmayı kontrol edin. Yazdırmaya izin vermek için Açık öğesini seçin.
- □ Dile erişim: **Ayarlar** > **Dil/Language**

Kontrol panelinde görüntülenen dilin değiştirilmesini kontrol edin. Dilleri değiştirmek için **Açık** öğesini seçin.

- Kalın Kağıt erişimi: Ayarlar > Genel Ayarlar > Yzc Ayarları > Kalın Kağıt
   Kalın Kağıt işlevinin ayarlarının değiştirilmesini kontrol edin. Ayarları değiştirmek için Açık öğesini seçin.
- Sessiz Mod erişimi: Ayarlar > Genel Ayarlar > Yzc Ayarları > Sessiz Mod
   Sessiz Mod işlevinin ayarlarının değiştirilmesini kontrol edin. Ayarları değiştirmek için Açık öğesini seçin.
- Kişisel Verilerin Korunması:

Hızlı arama kaydında hedef bilgilerin görüntülenmesini kontrol edin. Hedefi (\*\*\*) olarak görüntülemek için **Açık** öğesini seçin.

#### İlgili Bilgi

➡ "Diğer Kilit Ayarları Öğeleri" sayfa 86

## Kullanılabilir Özellikleri Kısıtlama

Yazıcıda kullanıcı hesaplarını kaydedebilir, işlevlere bağlayabilir ve kullanıcıların kullanabileceği işlevleri kontrol edebilirsiniz.

Parolayı yazıcının kontrol panelinde girerek ve yazıcıda oturum açarak erişim kontrolünü etkinleştirirken, kullanıcı kopyalama, fakslama vb. gibi işlevleri kullanabilir.

Kullanılamayan işlevler grileştirilecek ve seçilemeyecektir.

Bilgisayardan, kimlik doğrulama bilgilerini yazıcı sürücüsüne veya tarayıcı sürücüsüne kaydederken yazdırabilir veya tarayabilirsiniz. Sürücü ayarları hakkında ayrıntılar için sürücünün yardımına veya kılavuzuna bakın.

### Erişim Kontrolünü Yapılandırma

Erişim kontrolünü kullanmak için kullanıcı hesabını oluşturun ve erişim kontrolü işlevini etkinleştirin.

### Kullanıcı Hesabını Oluşturma

Erişim kontrolü için kullanıcı hesabını oluşturun.

- 1. Web Config'e erişin ve Ürün Güvenliği sekmesi > Erişim Denetimi Ayarları > Kullnc Ayrları öğesini seçin.
- 2. Kaydetmek istediğiniz numara için Ekle öğesini tıklatın.

#### 🕥 Önemli:

Yazıcıyı Epson veya başka şirketlerin kimlik doğrulama sistemiyle kullanırken, numara 2 – numara 10 arasında kısıtlama ayarının kullanıcı adını kaydedin.

Kimlik doğrulama sistemi gibi uygulama yazılımı numara biri kullanır, böylece kullanıcı adı yazıcının kontrol panelinde görüntülenmez.

- 3. Her öğeyi ayarlayın.
  - □ Kullanıcı Adı:

Alfasayısal karakterler kullanarak 1 ve 14 karakter uzunluğu arası kullanıcı adı listesinde görüntülenen adı girin.

Derola:

ASCII (0x20–0x7E) biçiminde 0 ve 20 karakter uzunluğu arasında bir parola girin. Parolayı iletirken boş bırakın.

- Her bir işlevi etkinleştirmek veya devre dışı bırakmak için onay kutusunu seçin. Kullanmak istediğiniz işlevi seçin.
- 4. **Uygula** öğesine tıklayın.

Belirli bir süreden sonra kullanıcı ayarı listesine dönün.

Kullanıcı Adı öğesinde kaydettiğiniz kullanıcı adının görüntülendiğini ve Ekle öğesinin Dğşt olarak değiştiğini kontrol edin.

#### Kullanıcı Hesabını Düzenleme

Kontrole erişmek için kayıtlı hesabı düzenleyin.

- 1. Web Config'e erişin ve Ürün Güvenliği sekmesi > Erişim Denetimi Ayarları > Kullnc Ayrları öğesini seçin.
- 2. Düzenlemek istediğiniz numara için Dğşt öğesini tıklatın.
- 3. Her öğeyi tıklatın.
- 4. Uygula öğesine tıklayın.

Belirli bir süreden sonra kullanıcı ayarı listesine dönün.

#### Kullanıcı Hesabını Silme

Kontrole erişmek için kayıtlı hesabı silin.

- 1. Web Config'e erişin ve Ürün Güvenliği sekmesi > Erişim Denetimi Ayarları > Kullnc Ayrları öğesini seçin.
- 2. Silmek istediğiniz numara için Dğşt öğesini tıklatın.
- 3. Sil öğesine tıklayın.

#### Önemli:

Sil öğesi tıklatıldığında, bir onay mesajı olmadan kullanıcı hesabı silinecektir. Hesabı silerken dikkatli olun.

Belirli bir süreden sonra kullanıcı ayarı listesine dönün.

### Erişim Kontrolünü Etkinleştirme

Erişim kontrolünü etkinleştirirken, yalnızca kayıtlı kullanıcı yazıcıyı kullanabilir.

- 1. Web Config'e erişim ve Ürün Güvenliği sekmesi > Erişim Denetimi Ayarları > Temel öğesini seçin.
- 2. Erişim Denetimini Etkinleştirir öğesini seçin.

**Kimlik doğrulama bilgileri olmadan yazdırmayı ve taramayı sağlar.** öğesini seçerseniz, kimlik doğrulama bilgileriyle ayarlanan sürücülerden yazdırabilir veya tarayabilirsiniz. Yalnızca yazıcının kontrol panelinden çalışmayı kontrol etmek istediğinizde ve bilgisayarlardan yazdırmaya ve taramaya izin vermek için ayarlayın.

3. Tamam öğesine tıklayın.

Tamamlama mesajı belirli bir süreden sonra görüntülenir.

Kopyalama ve tarama gibi simgelerin yazıcının kontrol panelinde grileştiğini onaylayın.

## Harici Arayüzü Devre Dışı Bırakma

Aygıtı yazıcıya bağlamak için kullanılan arayüzü devre dışı bırakabilirsiniz. Yazdırma ve taramayı ağ yolu dışında bir yola kısıtlamak için kısıtlama ayarlarını yapın.

Not:

Kısıtlama ayarlarını yazıcının kontrol panelinden de yapabilirsiniz.

- Lefiza Aygiti: Ayarlar > Genel Ayarlar > Yzc Ayarları > Bellek Aygiti Arayüzü > Bellek Aygiti
- Dec Bğlntsı USB üzerinden: Ayarlar > Genel Ayarlar > Yzc Ayarları > PC Bğlntsı USB üzerinden
- 1. Web Config'e erişin ve Ürün Güvenliği sekmesi > Harici Arabirim öğesini seçin.
- 2. Ayarlamak istediğiniz işlevlerde Devre dışı bırak öğesini seçin.

Kontrol etmeyi iptal etmek istediğinizde Etkinleştir öğesini seçin.

🖵 Hafiza Aygıtı

Harici aygıt bağlantısı için verileri harici belleğe USB bağlantı noktası yoluyla kaydetmeyi yasaklayın.

#### D PC Bğlntsı USB üzerinden

USB bağlantısı kullanımını bilgisayardan kısıtlayabilirsiniz. Kısıtlamak istiyorsanız **Devre dışı bırak** öğesini seçin.

#### 3. Tamam öğesini tıklatın.

- 4. Devre dışı bırakılan bağlantı noktasının kullanılamadığını kontrol edin.
  - 🖵 Hafiza Aygıtı

USB bellek gibi bir depolama aygıtını harici arayüz USB bağlantı noktasına bağlarken hiç yanıt olmadığını onaylayın.

PC Bğlntsı USB üzerinden

Sürücü bilgisayara yüklendiyse

Yazıcıyı bilgisayara bir USB kablosu kullanarak bağlayın ve sonra yazıcının yazdırmadığını ve taramadığını onaylayın.

Sürücü bilgisayara yüklenmediyse

Windows:

Aygıt yöneticisini açın ve saklayın, yazıcıyı bilgisayara bir USB kablosu kullanarak bağlayın ve sonra aygıt yöneticisinin içerikleri değişmeden tuttuğunu onaylayın.

Mac OS:

Yazıcıyı bilgisayara bir USB kablosu kullanarak bağlayın ve sonra yazıcıyı **Yazıcılar ve Tarayıcılar** içinden eklemek istiyorsanız yazıcının listelenmediğini onaylayın.

#### İlgili Bilgi

➡ "Web Config Erişimi" sayfa 28

# Çalıştırma ve Yönetim Ayarları

Bu bölümde günlük işlemler ve aygıtın yönetimiyle ilgili öğeler açıklanmaktadır.

## Yazıcıda Yönetici Olarak Oturum Açma

Yönetici parolası yazıcıya ayarlanmışsa kilitli menü öğelerini çalıştırmak için bir yönetici olarak oturum açmanız gerekir.

### Kontrol Panelini Kullanarak Yazıcıda Oturum Açma

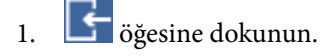

- 2. Yönetici öğesine dokunun.
- 3. Yönetici parolasını girin.
- 4. Tamam öğesine dokunun.

Kimlik doğrulanırken 匠 görüntülenir, sonra kilitli menü öğelerini çalıştırabilirsiniz.

Oturumu kapatmak için 📴 öğesine dokunun.

#### Not:

**Ayarlar** > **Genel Ayarlar** > **Temel Ayarlar** > **Çalışma Zaman Aşımı** için **Açık** öğesini seçtiğinizde, kontrol panelinde bir etkinlik yoksa belirli bir süreden sonra otomatik oturum kapatın.

### Web Config'i Kullanarak Yazıcıda Oturum Açma

Web Config'de bir yönetici olarak oturum açtığınızda Kilit Ayarları içindeki öğeleri çalıştırabilirsiniz.

- 1. Web Config'i çalıştırmak için bir tarayıcıya yazıcının IP adresini girin.
- 2. Yönetici Oturumu öğesine tıklayın.
- 3. Kullanıcı Adı ve Mevcut parola içinde kullanıcı adı ve yönetici parolasını girin.
- 4. Tamam öğesine tıklayın.

Kimlik doğrulaması yapılırken kilitli öğeler ve Yönetici Oturum Kpt görüntülenir.

Oturumu kapatmak için Yönetici Oturum Kpt öğesini tıklatın.

Not:

**Aygıt Yönetimi** sekmesi > **Kontrol Paneli** > **Çalışma Zaman Aşımı** öğesi için **Açık** öğesini seçtiğinizde, kontrol panelinde bir etkinlik yoksa belirli bir süre sonra otomatik olarak oturumu kapatabilirsiniz.

## Yazıcının Bilgilerini Onaylama

### **Kontrol Panelinden Bilgileri Kontrol Etme**

Aşağıdaki bilgileri kontrol panelinden kontrol edebilir ve yazdırabilirsiniz.

- Yazdırılan sayfa sayısı
  - Ayarlar > Yazdırma Sayacı

Toplam yazdırılan sayfa sayısını ve renkli/tek renkli yazdırma sayfası sayısını kontrol edebilirsiniz.

**D** Besleme

#### Ayarlar > Besleme Durumu

Mürekkep ve bakım kutusu bilgilerini kontrol edebilirsiniz.

Ürünün durum sayfası

#### Ayarlar > Yazıcı Durumu/Yazdır > Yazdırma Durumu Sayfası

Yazıcı bilgileri ve sarf malzemesi bilgileri gibi bir durum sayfası yazdırabilirsiniz.

Ağ bilgileri

#### Ayarlar > Genel Ayarlar > Ağ Ayarları > Ağ Durumu

#### Ayarlar > Yazıcı Durumu/Yazdır > Ağ

Ağ bağlantı durumu, posta sunucusu ayarları vb. gibi ağla ilgili bilgileri kontrol edebilirsiniz ve ağ durum sayfasını yazdırabilirsiniz.

Ağ bağlantısı raporu

#### Ayarlar > Genel Ayarlar > Ağ Ayarları > Bağlantı Kontrolü

### Ana Sayfa > 🏥 🛙 🖙 > Açıklama > Ağa bağlanamadığınızda

Yazıcının ağ bağlantısı durumunu tanılayabilirsiniz ve raporu yazdırabilirsiniz.

Ağ bağlantısı durumu

### Ana Sayfa > 🗊 🕼 > Yönlendirici

Kablolu/Kablosuz LAN için bağlantı durumunu kontrol edebilirsiniz.

### Web Config'den Bilgileri Kontrol Etme

Web Config'i kullanarak yazıcıyı Durum içinden çalıştırma hakkında aşağıdaki bilgileri kontrol edebilirsiniz.

- 🖵 Ürün Durumu
  - Dil, durum, bulut hizmeti, ürün numarası, MAC adresi vb.'yi kontrol edin.
- Ağ Durumu

Ağ bağlantısı durumu, IP adresi, DNS sunucusu vb. hakkında bilgileri kontrol edin.

🖵 Bakım

İlk yazdırma günü, mürekkep değiştirme sayısı, yazdırılan sayfa, her dilin yazdırma sayısı, tarama sayısı vb. kontrol edin.

Donanım Durumu

Her Wi-Fi durumunu vb. kontrol edin.

#### 🗅 İş Geçmişi

Bir yazdırma işi, alım işi ve iletim işi için iş günlüğünü kontrol edin.

Panel Anlık Görüntüsü

Aygıtın kontrol panelinde görüntülenen bir ekran anlık görüntüsünü görüntüleyin.

## Olaylar Meydana Geldiğinde E-posta Bildirimi Alma

### E-posta Bildirimleri Hakkında

Bu, yazdırmanın durdurulması ve yazıcı hatası oluşması, e-postanın belirtilen adrese gönderilmesi gibi olaylar olduğunda bildirim fonksiyonudur.

Beş kadar hederi kaydedebilir ve her hedef için bildirim ayarlarını yapabilirsiniz.

Bu işlevi kullanmak için bildirimleri ayarlamadan önce posta sunucusunu ayarlamanız gerekir.

#### İlgili Bilgi

➡ "Posta Sunucusu Yapılandırma" sayfa 38

### E-posta Bildirimini Yapılandırma

Web Config'i kullanarak e-posta bildirimini yapılandırın.

- 1. Web Config'e erişin ve Aygıt Yönetimi sekmesi > E-posta Bildirimi öğesini seçin.
- 2. E-posta bildiriminin konusunu ayarlayın.

İki aşağı açılır menüden konuda görüntülenen içeriği seçin.

- □ Seçili içerik Konu yanında görüntülenir.
- □ Aynı içerik sol ve sağda ayarlanamaz.
- 🖵 Konum içindeki karakter sayısı 32 baytı aştığında, 32 baytı aşan karakterler atlanır.
- Bildirim e-postasını göndermek için e-posta adresini girin.
  Şunları kullanın: A-Z a-z 0-9 ! # \$ % & ' \* + . / = ? ^ \_ { | } ~ @ ve 1 ve 255 arası karakter girin.
- 4. E-posta bildirimleri için dili seçin.
- 5. Bir bildirim almak istediğiniz olayın onay kutusunu seçin.

**Bildirim Ayarları** sayısı **E-posta Adresi Ayarları** hedef numarasına bağlayın. Örnek: Yazıcıda kağıt bittiğinde **E-posta Adresi Ayarları** içinde numara 1 için ayarlanan e-posta adresine gönderilen bir bildirim istiyorsanız, **Kâğıt çıkışı** satırında onay kutusu sütun 1'i seçin.

| tus Print Scan/Copy                                 | Fax Network Network Security Product Security Device Management Eps | on Open Platforr | m        |        |    |   |
|-----------------------------------------------------|---------------------------------------------------------------------|------------------|----------|--------|----|---|
| Email Notification<br>Control Panel<br>Power Saving | Email Notification                                                  |                  |          |        |    |   |
| Card Reader                                         | Set up the Email Server to enable the email notification.           |                  |          |        |    |   |
| Sound                                               | Email Address Settings                                              |                  |          |        |    |   |
| Stored Data                                         | Email in selected language will be sent to each address.            |                  |          |        |    |   |
| xport and Import Setting Value                      | 1: Admin@AAA.com                                                    |                  | Eng      | lish   |    |   |
| »Export                                             | 2: General@AAA.com                                                  | 1                | Eng      | ish    |    |   |
| simport                                             | 3:                                                                  |                  | Eng      | ish    |    |   |
| irmware Update                                      | 4                                                                   |                  | Eng      | ikh    |    | 1 |
| dministrator Name/Contact                           | 5                                                                   |                  | Eng      | ikh    |    |   |
| nformation                                          |                                                                     |                  | Lenk     | nija i |    | - |
| Display Format                                      | Notification Settings                                               |                  |          |        |    |   |
| »Display Format                                     | Email will be sent when product status is as checked.               |                  |          |        |    |   |
| -Time Difference                                    |                                                                     | 1                | 2        | 3      | 4  | 5 |
| Time Server                                         | Ink cartridge(s) to be replaced                                     | 1                | 10       |        | 13 | 1 |
|                                                     | Inklow                                                              | 2                | V        |        |    |   |
|                                                     | Maintenance box end of service life                                 | 1                | 1        |        | 2  |   |
|                                                     | Maintenance box nearing end                                         | 1                | <b>X</b> | 1      |    | 1 |
|                                                     | Administrator password changed                                      | 1                | 10       | 1      | 13 | 1 |
|                                                     | Paper out                                                           |                  | V        |        |    |   |
|                                                     | Paper Low                                                           | 1                | 1        |        | 2  |   |
|                                                     | Printing stopped*                                                   | 1                |          |        |    | 2 |
|                                                     | Printer error                                                       |                  |          | 1      | 13 | 2 |
|                                                     | Scanner error                                                       | 1                |          |        |    |   |
|                                                     | Fax error                                                           | 1                |          |        |    |   |
|                                                     | Wi-Fi failure                                                       |                  |          | 1      | 1  | 2 |
|                                                     | HDD failure                                                         |                  |          |        | 13 | 2 |
|                                                     | NFC failure                                                         | 1                |          |        | 1  |   |
|                                                     |                                                                     |                  |          |        | -  |   |

6. Tamam öğesine tıklayın.

Bir olaya neden olan bir e-posta bildiriminin gönderileceğini onaylayın.

Örnek: Kağıdın ayarlanmadığı Kağıt Kaynağı öğesini belirterek yazdırın.

#### İlgili Bilgi

- ➡ "Web Config Erişimi" sayfa 28
- ➡ "Posta Sunucusu Yapılandırma" sayfa 38

### E-posta Bildirimi İçin Öğeler

| Öğeler                                       | Ayarlar ve Açıklama                      |
|----------------------------------------------|------------------------------------------|
| Değiştirilecek mürekkep besleme<br>birimleri | Mürekkep bittiğinde bildirim.            |
| Mürekkep düşük                               | Mürekkep bitmeye yaklaştığında bildirim. |
| Bakım kutusu: Hizmet ömrünün<br>sonunda      | Bakım kutusu dolduğunda bildirim.        |

| Öğeler                                     | Ayarlar ve Açıklama                                                                                          |
|--------------------------------------------|----------------------------------------------------------------------------------------------------|
| Bakım kutusu: Ömrünün sonuna<br>yaklaşıyor | Bakım kutusu dolmaya yaklaştığında bildirim.                                                                 |
| Yönetici şifresi değiştirildi              | Yönetici parolası değiştiğinde bildirim.                                                                     |
| Kâğıt çıkışı                               | Belirtilen kağıt kaynağında kağıt kesme hatası oluştuğunda bildirim.                                         |
| Yazdırma durduruldu*                       | Kağıt sıkışması veya kağıt kasetinin ayarlanamaması nedeniyle yazdırma<br>durduğunda bildirim.               |
| Yazıcı hatası                              | Yazıcı hatası oluştuğunda bildirim.                                                                          |
| Tarayıcı hatası                            | Tarayıcı hatası oluştuğunda bildirim.                                                                        |
| Faks hatası                                | Faks hatası oluştuğunda bildirim.                                                                            |
| Wi-Fi hatası                               | Kablosuz LAN arayüzü hatası oluştuğunda bildirim.                                                            |
| Yerleşik SD kart hatası                    | Dahili SD kartı hatası oluştuğunda bildirim. Bu öğe bir PCL veya PostScript uyumlu<br>yazıcıda görüntülenir. |
| PDL kartı hatası                           | PDL alt tabakası hatası oluştuğunda bildirim. Bu öğe bir PCL veya PostScript uyumlu yazıcıda görüntülenir.   |

## Bellenimi Güncelleme

Yeni bellenim kullanılabilir olduğunda yazıcının bellenimini güncelleme işlevi iyileştirir veya sorunu çözer.

### Kontrol Panelini Kullanarak Yazıcının Bellenimini Güncelleme

Yazıcı Internet'e bağlanabilirse kontrol panelini kullanarak yazıcının bellenimini güncelleyebilirsiniz. Bellenim güncellemelerini düzenli kontrol etmek için de yazıcıyı ayarlayabilirsiniz, varsa size bildirilir.

- 1. Ana ekranda Ayarlar öğesini seçin.
- 2. Genel Ayarlar > Sistem Yöneticisi > Aygıt Yazılımı Güncelleme > Güncelle öğesini seçin.
  - Not:

*Yazıcıyı kullanılabilir bellenim güncellemelerini düzenli kontrol etmeye ayarlamak için* **Bildirim** > **Açık** öğesini seçin.

3. Denetlemeyi Başlat öğesini seçin.

Yazıcı kullanılabilir güncellemeleri aramaya başlar.

4. Bir bellenim güncellemesinin kullanılabilir olduğu bilgisini veren bir mesaj LCD ekranda görüntülenirse güncellemeyi başlatmak için ekran talimatlarını izleyin.

#### 🕥 Önemli:

- Güncelleme tamamlanana kadar yazıcıyı kapatmayın veya fişini çıkarın; aksi halde yazıcı arızalanabilir.
- Bellenim güncellemesi tamamlanmadıysa veya başarısız olursa yazıcı normal başlamaz ve yazıcı bir sonraki kez açıldığında LCD ekranda "Recovery Mode" görüntülenir. Bu durumda, bir bilgisayar kullanarak bellenimi yeniden güncellemeniz gerekir. Yazıcıyı bir USB kablosu ile bilgisayara bağlayın. Yazıcıda "Recovery Mode" görüntülenirken, bir ağ bağlantısı üzerinden bellenimi güncelleyemezsiniz. Bilgisayarda, yerel Epson web sitesine erişin ve sonra en son yazıcı bellenimini indirin. Sonraki adımlar için web sitesindeki talimatlara bakın.

### Web Config Kullanarak Bellenimi Güncelleme

Yazıcı Internet'e bağlanabildiğinde, bellenimi Web Config'den güncelleyebilirsiniz.

- 1. Web Config'e erişin ve Aygıt Yönetimi sekmesi > Firmware Güncellemesi öğesini seçin.
- 2. Başlat öğesine tıklayın.

Bellenim onayı başlar ve güncellenen bellenim varsa bellenim bilgileri görüntülenir.

3. Başlat öğesine tıklayın ve ekrandaki talimatları izleyin.

#### Not:

Bellenimi ayrıca Epson Device Admin kullanarak da güncelleyebilirsiniz. Aygıt listesinde bellenim bilgilerini görsel olarak onaylayın. Birden fazla aygıtın bellenimini güncellemek istiyorken bu kullanışlıdır. Daha fazla ayrıntı için Epson Device Admin kılavuzu veya yardıma bakın.

#### İlgili Bilgi

- ➡ "Web Config Erişimi" sayfa 28
- ➡ "Epson Device Admin" sayfa 124

### Internet'e Bağlanmadan Bellenimi Güncelleme

Aygıtın bellenimini bilgisayardaki Epson web sitesinden indirebilirsiniz ve sonra bellenimi güncellemek için USB kablosu ile aygıtı ve bilgisayarı bağlayın. Ağ üzerinden güncelleyemiyorsanız bu yöntemi deneyin.

- 1. Epson web sitesine erişin ve bellenimi indirin.
- 2. USB kablosuyla indirilen bellenimi içeren bilgisayarı yazıcıya bağlayın.
- 3. İndirilen .exe dosyasına çift tıklayın.

Epson Firmware Updater başlar.

4. Ekrandaki talimatları izleyin.

## Ön Ayar Yapmak İçin Ayarları Kaydetme

Bir adla tarama, kopyalama ve faks gibi ayarları kaydedebilirsiniz. Burada kaydedilen ayarlar yazıcının kontrol panelinde **Ön ayrlar** içinde görüntülenir. Her işlev için ayarları bitirdikten sonra kaydedin.

Aşağıdaki işlevleri ayarlayabilirsiniz.

- □ Ağ Klasörüne/FTP Sunucusuna Tara
- 🖵 E-postaya Tara
- Bellek Aygıtına Tara
- 🖵 Buluta Tara
- 🖵 Kopyala
- 🛛 Faksla
- 1. Web Config'e erişin ve Tara/Kopyala veya Faksla sekmesi > Ön ayrlar öğesini seçin.
- 2. Kayıtlı numarayı seçin ve Dğşt öğesine tıklayın.
- 3. Tür öğesini seçin.
  - **Not:** Kaydettikten sonra **Tür** öğesini değiştirmek isterseniz, kayıtlı ön ayarı silin ve sonra yeniden kaydedin.
- 4. İleri öğesine tıklayın.
- 5. Her öğeyi ayarlayın.

1 ve 30 karakter arasında Unicode (UTF-8) bir Adı girin.

6. **Tamam** öğesine tıklayın.

Değerin kombinasyonu geçersiz ise otomatik değiştirilen geçerli bir değer uygulanır.

#### İlgili Bilgi

➡ "Web Config Erişimi" sayfa 28

## Ayarları Yedekleme

Web Config'den dosyaya ayarlanan değeri verebilirsiniz. Kişi, ayar değerlerini yedeklemek, yazıcıyı değiştirmek vb. için kullanabilirsiniz.

İkili dosya olarak verildiğinden verilen dosya düzenlenemez.

### Ayarları dışa aktarın

Yazıcı için ayarı verin.

1. Web Config'e erişin ve sonra **Aygıt Yönetimi** sekmesi > **Ayar Değerini Dışa ve İçe Aktar** > **Dışa Aktar** öğesini seçin.

2. Dışa aktarmak istediğiniz ayarları seçin.

Dışa aktarmak istediğiniz ayarları seçin. Ana kategoriyi seçerseniz alt kategoriler de seçilir. Ancak, aynı ağ içinde yinelemeden dolayı (IP adresleri gibi) hatalara neden olan alt kategoriler seçilemez.

3. Verilen dosyayı şifrelemek için bir parola girin.

Dosyayı almak için şifre gerekir. Dosyayı şifrelemek istemiyorsanız bunu boş bırakın.

4. **Dışa Aktar** öğesine tıklayın.

#### 🕥 Önemli:

Yazıcının aygıt adı ve IPv6 adresi gibi ağ ayarlarını vermek istiyorsanız, **Aygıtın ayarlarını birbirinden bağımsız olarak seçmek için etkinleştirin** öğesini seçin ve daha fazla öğe seçin. Yedek yazıcı için yalnızca seçilen değerleri kullanın.

#### İlgili Bilgi

➡ "Web Config Erişimi" sayfa 28

### Ayarları içe aktarın

Dışa aktarılan Web Config dosyasını yazıcıya içe aktarın.

#### 🕥 Önemli:

Yazıcı adı veya IP adresi gibi bağımsız bilgiler içeren değerleri içe aktarırken, aynı ağda aynı IP adresinin olmadığından emin olun.IP adresi çakışırsa, yazıcı değeri yansıtmaz.

- 1. Web Config'e erişin ve sonra **Aygıt Yönetimi** sekmesi > **Ayar Değerini Dışa ve İçe Aktar** > **İçe Aktar** öğesini seçin.
- 2. Dışa aktarılan dosyayı seçip şifreleme şifresini girin.
- 3. İleri öğesine tıklayın.
- 4. Almak istediğiniz ayarları seçin ve sonra İleri öğesine tıklayın.
- 5. Tamam öğesine tıklayın.

Ayarlar yazıcıya uygulanır.

## Yazdırma Kalitesini Ayarlama

Antetli kağıt, geri dönüştürülmüş kağıt vb. gibi sık kullanılan düz kağıt için yazdırma kalitesini ayarlayabilirsiniz.

### Yazdırma Kalitesi İçin Standart Değer Ayarlama

Tüm kağıtlar için yazdırma kalitesi için standart değerleri ayarlayın. Kağıt başına yazdırma kalitesini ayarlamak için önce bu ayarı yapın. Kağıt başına ayarladıktan sonra bu ayarı yaparsanız kağıt başına ayar değeri sıfırlanır.

- 1. Yazıcıya A4 boyutunda düz kağıt yükleyin.
- 2. Yazıcının kontrol panelinde ana ekranda Ayarlar öğesini seçin.
- 3. Bakım > Yazdırma Kalitesi Ayarı seçeneklerini seçin.
- 4. Kontrole başlamak için ekrandaki talimatları izleyin.
- 5. Yazdırma başlığı hizalama için desenleri yazdırmak için ekrandaki talimatları izleyin.
- 6. Yazdırma başlığını hizalamak için ekrandaki talimatları izleyin.
  - Bu desen dikey çizgiler hizalanmamış görünürse veya çıktılarınız bulanık görünürse hizalamayı gerçekleştirmenizi sağlar.
    - □ Her gruptaki en aralıksız desene yönelik sayıyı bulun ve seçin.

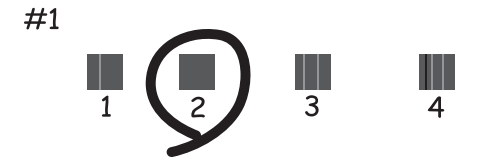

Hizasız dikey çizgisi en az olan desenin sayısını bulun ve girin.

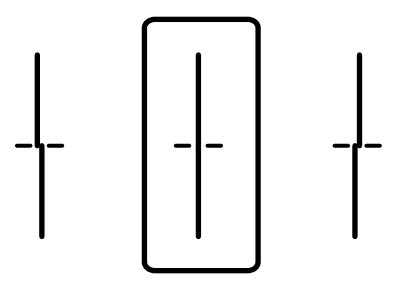

Bu desen düzenli aralıklarla yatay bant görürseniz hizalamayı gerçekleştirmenizi sağlar.
 En az ayrılan ve örtüşen desen sayısını bulun ve girin.

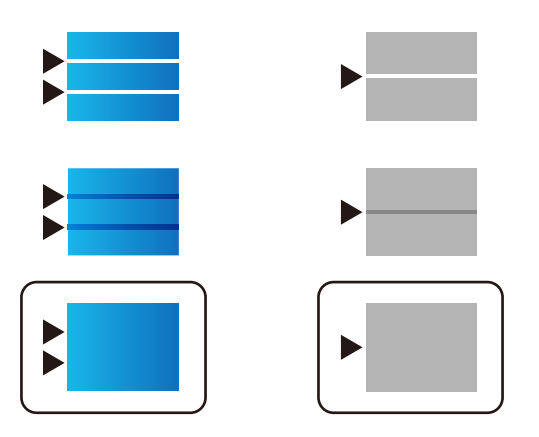

Not:

Test deseni modele göre değişiklik gösterebilir.

7. Bilgi ekranını kapatın.

### Kağıt Başına Yazdırma Kalitesini Ayarlama

Kağıt başına yazdırma kalitesini yapma. Düz kağıt, geri dönüştürülmüş kağıt, yüksek kaliteli düz kağıt, önceden basılmış kağıt, renkli kağıt, antetli kağıt ve kalın kağıt desteklenir.

- 1. Yazıcıya yazdırma kalitesini ayarlamak istediğiniz kağıdı yükleyin.
- 2. Yazıcının kontrol panelinde ana ekranda Ayarlar öğesini seçin.
- Bakım > Sayfa Başına Yazdırma Kalitesi Ayarı seçeneklerini seçin. Öğe görüntülenmezse görüntülemek için ekranı yukarı doğru kaydırın.
- Yazdırma Deseni veya Ayarlı Değeri Girin öğesinden nasıl ayarlayacağınızı seçin.
   Birden fazla yazıcı için aynı hizalama değerini girmek istiyorsanız, Ayarlı Değeri Girin öğesini seçin.
- 5. Yazıcıya yüklediğiniz kağıt türünü seçin.
- 6. Yazdırma başlığını hizalamak için ekrandaki talimatları izleyin.
  Bu desen yatay bant görüyorsanız düzenli aralıklarla ayarlar.
  En az ayrılan ve örtüşen desen sayısını bulun ve girin.

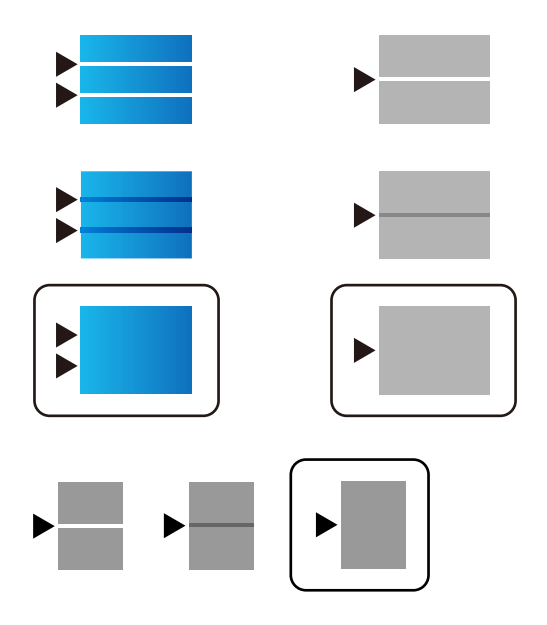

#### Not:

**D** Test deseni modele göre değişiklik gösterebilir.

□ Kaliteyi ayarlayabilen bir kağıt yazdırırken, yazıcı sürücüsü için **Kağıt Türü** öğesinde **Otomatik Seçim (düz** *kağıtlar)* öğesini seçin, böylece ayarlama değeri otomatik uygulanır.

7. Bilgi ekranını kapatın.

Ayarlamayı yaptıktan sonra yazdırma kalitesi iyileşmezse standart ayarlama değerlerini yapmak için **Yazdırma Kalitesi Ayarı** işlemini gerçekleştirin ve sonra ayarlamaları kağıt türüne göre yeniden gerçekleştirin.

# Sorunların Çözümleri

## Sorunları Çözme İpuçları

🖵 Hata mesajini kontrol etme

Sorun oluştuğunda, önce yazıcının kontrol panelinde veya sürücü ekranında herhangi bir mesaj olup olmadığını kontrol edin. Olaylar oluştuğunda bildirim e-postasına ayarlandıysa durumu hemen öğrenebilirsiniz.

Ağ bağlantısı raporu

Ağı ve yazıcı durumunu tanılayın ve sonra sonucu yazdırın.

Yazıcı tarafından tanılanan hatayı bulabilirsiniz.

İletişim durumunu kontrol etme

Ping ve ipconfig gibi komutları kullanarak sunucu bilgisayarının veya istemci bilgisayarın iletişim durumunu kontrol edin.

🖵 Bağlantı testi

Yazıcıdan posta sunucusuna olan bağlantıyı kontrol etmek için yazıcıdan bağlantı testini gerçekleştirin. Ayrıca, iletişim durumunu kontrol etmek için istemci bilgisayarından sunucuya olan bağlantıyı kontrol edin.

Ayarları ilkleme

Ayarlar ve iletişim durumu hiç sorun göstermiyorsa sorunlar yazıcının ağ ayarları devre dışı bırakılarak veya ilklenerek ve sonra ve yeniden ayarlanarak çözülebilir.

## Yazıcı Durumunu Kontrol Etme

Sorunun nedenini tanımlamak için yazıcının ve ağın durumunu kontrol edin.

### Hata Mesajını Kontrol Etme

### E-posta Bildiriminden Hata Mesajını Kontrol Etme

E-posta bildirimini ayarlarken, hata mesajının yazıcıdan gönderildiğini kontrol edin.

E-posta bildiriminde sorunu işleme talimatları varsa izleyin.

#### İlgili Bilgi

➡ "Olaylar Meydana Geldiğinde E-posta Bildirimi Alma" sayfa 93

### LCD Ekrandaki Mesajları Kontrol Etme

LCD ekranda bir hata mesajı görüntülenirse sorunu çözmek için ekrandaki talimatları veya aşağıdaki çözümleri izleyin.

| Hata Mesajları                                                                                                    | Nedenler ve Çözümleri                                                                                                    |
|----------------------------------------------------------------------------------------------------|----------------------------------------------------------------------------------------------------|
| Yazıcı hatası. Gücü kapatıp tekrar açın. Ayrıntılı<br>bilgi için belgelerinize bakın.<br>XX kısmında kâğıt bitti. Kâğıt yükleyin. Kağıt<br>Boyutu: XX/Kağıt Türü: XX | <ul> <li>Nedenler:<br/>Yazıcı içinde yabancı bir nesne var veya bir yazıcı hatası oluştu.</li> <li>Çözümler:<br/>Yazıcıdaki kağıt veya koruyucu malzemeyi çıkarın. Hata mesajı hâlâ<br/>görüntüleniyorsa, Epson destekle iletişime geçin.</li> <li>Nedenler:<br/>Hiç kağıt yok.</li> <li>Çözümler:<br/>Kağud yükleyin ve senre kağıt keçedi ünitesini tamamen takın.</li> </ul> |
| Mürekkep Besleme Ünitesi kısmını değiştirmeniz<br>gerekli.                                                                                                    | <ul> <li>Nedenler:<br/>Mürekkep bitti.</li> <li>Çözümler:<br/>En iyi baskı kalitesini elde etmek ve yazdırma kafasının korunmasına<br/>yardımcı olmak amacıyla, yazıcınız kartuşun değiştirilme zamanının<br/>geldiğini belirttiğinde, kartuş içinde yedek olarak bir miktar<br/>mürekkep kalır. İstendiğinde kartuşu değiştirin.</li> </ul>                                    |
| Bakım Kutusu tanınamıyor. Doğru biçimde<br>yükleyin.                                                                                                    | <ul> <li>Nedenler:<br/>Bakım Kutusu düzgün takılmadı.</li> <li>Çözümler:<br/>Bakım kutusunun takılma durumunu kontrol edin ve sonra düzgün<br/>takın.</li> </ul>                                                                                                    |
| Bakım kutusu hizmet ömrünün sonunda.<br>Değiştirmeniz gerekli.                                                                                                    | <ul> <li>Nedenler:<br/>Bakım Kutusu kullanım ömrünün sonunda.</li> <li>Çözümler:<br/>Kılavuza göre Bakım Kutusunu değiştirin.</li> </ul>                                                                                                    |
| Bakım Kutusu hizmet ömrünün sonunda. Gücü<br>kapatıp değiştirin.                                                                                                    | <ul> <li>Nedenler:<br/>Bakım Kutusunda kafa temizleme için yeterli kapasite yok.</li> <li>Çözümler:<br/>Yazıcının gücünü kapatın ve sonra Bakım Kutusunu değiştirin.</li> </ul>                                                                                                    |
| Bakım Kutusu'yi kaldırıp tekrar yükleyin.                                                                                                    | <ul> <li>Nedenler:<br/>Bakım Kutusu düzgün tanınmıyor.</li> <li>Çözümler:<br/>Bakım Kutusunu çıkarın ve sonra yeniden takın. Yine de tanınmazsa<br/>yeni bir Bakım Kutusuyla değiştirin.</li> </ul>                                                                                                    |
| Kâğıt Ayarı Otomatik Görüntüle Kapalı olarak<br>ayarlı. Bazı özellikler kullanılamayabilir. Ayrıntılar<br>için belgelerinize bakın.                                  | <ul> <li>Nedenler:<br/>Kâğıt Ayarı Otomatik Görüntüle devre dışı.</li> <li>Çözümler:<br/>Kâğıt Ayarı Otomatik Görüntüle devre dışıysa AirPrint kullanılamaz.<br/>AirPrint kullanıyorsanız etkinleştirin.</li> </ul>                                                                                                    |

| Hata Mesajları                                                                                                    | Nedenler ve Çözümleri                                                                                                    |  |
|----------------------------------------------------------------------------------------------------|----------------------------------------------------------------------------------------------------|--|
| Çevir sesi algılanmadı.                                                                                                    | <ul> <li>Nedenler:<br/>Faks gönderirken hiç çevir sesi algılanmadı.</li> <li>Çözümler:<br/>Bu sorun Ayarlar &gt; Genel Ayarlar &gt; Faks Ayarları &gt; Temel Ayarlar<br/>&gt; Hat Türü öğesi seçilip sonra PBX öğesi seçildiğinde çözülebilir.<br/>Telefon sisteminiz bir dış hat almak için harici erişim koduna ihtiyaç<br/>duyuyorsa, PBX'i seçtikten sonra erişim kodunu ayarlayın. Bir dış faks<br/>numarası girerken mevcut erişim kodu yerine # (kare işareti) kullanın.<br/>Bu, bağlantıyı daha güvenli hale getirir.<br/>Hata mesajı hala görüntüleniyorsa Çevir Sesi Algılama ayarlarını<br/>devre dışı bırakın. Ancak bu özelliğin devre dışı bırakılması, faks<br/>numarasının ilk hanesini düşürebilir ve faksı yanlış numaraya</li> </ul> |  |
| Faks veri kapasitesi dolu olduğundan fakslar<br>alınamadı. Ayrıntılar için ana ekranın alt<br>kısmındaki Job/Status öğesine dokunun.                                | <ul> <li>gönderebilir.</li> <li>Nedenler:<br/>Faksın bellek kapasitesi yetersiz.</li> <li>Çözümler:<br/>Alınan fakslar, aşağıdaki nedenlerden dolayı işlenmeden birikebilir.</li> <li>Bir yazıcı hatası oluştuğundan yazdırılamaz.<br/>Yazıcı hatasını giderin. Ayrıntıları denetlemek ve hatanın<br/>çözümlerini incelemek için, i düğmesine basıp Yazıcı<br/>Durumu öğesini seçin.</li> <li>Bilgisayara veya bir bellek cihazına kaydedilemez.<br/>Alınan faksların kaydedilip kaydedilmediğini denetlemek<br/>için i düğmesine basıp İş Durumu öğesini seçin. Alınan<br/>faksları kaydetmek için bilgisayarı açın veya yazıcıya bir<br/>bellek cihazı bağlavın.</li> </ul>                                                                           |  |
| IP adresi ve alt ağ maskesi bileşimi geçersiz.<br>Daha fazla ayrıntı için belgelerinize bakın.<br>Bulut hizmetlerini kullanmak için kök sertifikayı<br>güncelleyin. | <ul> <li>Nedenler:<br/>Ayarladığınız IP adresi kombinasyonu geçersiz.</li> <li>Çözümler:<br/>Doğru IP adresini veya varsayılan ağ geçidini girin.</li> <li>Nedenler:<br/>Bulut hizmetleri için kullanılan kök sertifikasının süresi doldu.</li> <li>Cözümler:</li> </ul>                                                                                                    |  |
| Recovery Mode                                                                                                    | <ul> <li>Güzümler.</li> <li>Web Config'i çalıştırın ve sonra kök sertifikasını güncelleyin.</li> <li>Ağ Güvenliği — Kök Sertifika Güncellemesi</li> <li>Nedenler:</li> <li>Bellenim güncellenemedi ve normal moda dönülemiyor.</li> </ul>                                                                                                    |  |
|                                                                                                    | <ul> <li>Çozumler:</li> <li>Yazıcı, bellenim sürümü güncellemesi başarısız olduğu için kurtarma modunda başlatılmıştır. Bellenim sürümünü tekrar güncellemeyi denemek için aşağıdaki adımları izleyin.</li> <li>1. Bilgisayarı ve yazıcıyı bir USB kablosuyla bağlayın. (Kurtarma modu sırasında, bellenim sürümünü bir ağ bağlantısı üzerinden güncelleyemezsiniz.)</li> <li>2. Daha fazla bilgi için yerel Epson web sitenizi ziyaret edin.</li> </ul>                                                                                                    |  |

### Durum Menüsündeki Hata Kodu

Bir iş başarılı bir şekilde tamamlanmazsa her bir işin geçmişinde görüntülenen hata kodunu kontrol edin. üğmesine basarak ve **İş Durumu** seçeneğini seçerek hata kodunu kontrol edebilirsiniz. Sorunu ve çözümünü bulmak için aşağıdaki tabloya bakın.

| Kod | Sorunlar ve Çözümler                                                                          | Çözümler                                                                                                    |
|-----|-----------------------------------------------------------------------------------------------|----------------------------------------------------------------------------------------------------|
| 001 | Ürün güç kesintisinden dolayı kapatıldı.                                                      | -                                                                                                    |
| 109 | Alınan faks zaten silindi.                                                                    | -                                                                                                    |
| 110 | Yüklenen kağıt çift taraflı yazdırmayı<br>desteklemediğinden iş sadece bir tarafa yazdırıldı. | 2 taraflı yazdırma gerçekleştirmek isterseniz, 2 taraflı<br>yazdırmayı destekleyen kağıt yükleyin.                                                                                                    |
| 201 | Hafıza dolu.                                                                                  | İş Durumu içindeki Job/Status öğesinden alınan<br>faksları yazdırın.                                                                                                    |
|     |                                                                                               | Gelen kutusuna kaydedilen alınan faksları İş<br>Durumu içindeki Job/Status öğesinden silin.                                                                                                    |
|     |                                                                                               | Tek bir hedef konuma siyah beyaz bir faks<br>gönderiyorsanız, Direct Send'i kullanarak<br>gönderebilirsiniz.                                                                                                    |
|     |                                                                                               | Birkaç parti halinde göndermek için orijinallerinizi<br>iki veya daha fazla parçaya ayırın.                                                                                                    |
| 202 | Hat, alıcı makine tarafından kesildi.                                                         | Bir süre bekleyin ve ardından tekrar deneyin.                                                                                                    |
| 203 | Ürün çevir sesi algılayamıyor.                                                                | Telefon kablosunun doğru bağlandığından ve<br>telefon hattının çalıştığından emin olun.                                                                                                    |
|     |                                                                                               | Yazıcı PBX veya terminal adaptörüne bağlı<br>olduğunda, Hat Türü ayarını PBX olarak<br>değiştirin.                                                                                                    |
|     |                                                                                               | Ayarlar > Genel Ayarlar > Faks Ayarları > Temel<br>Ayarlar > Çevir Sesi Algılama öğelerini seçip<br>çevir sesi ayarını devre dışı bırakın.                                                                                                    |
| 204 | Alıcı makine meşgul.                                                                          | Bir süre bekleyin ve ardından tekrar deneyin.                                                                                                    |
| 205 | Alıcı makine cevap vermiyor.                                                                  | Bir süre bekleyin ve ardından tekrar deneyin.                                                                                                    |
| 206 | Telefon hattı, ürünün LINE ve EXT. bağlantı noktasına<br>yanlış bağlanmış.                    | Yazıcının LINE bağlantı noktası ve EXT. bağlantı<br>noktasını kontrol edin.                                                                                                    |
| 207 | Ürün telefon hattına bağlı değil.                                                             | Telefon kablosunu telefon hattına bağlayın.                                                                                                    |
| 208 | Faks, belirtilen alıcılardan bazılarına gönderilemedi.                                        | Başarısız hedef konumu kontrol etmek için Faks<br>modunda önceki fakslar için <b>Faks Günlüğü</b> içinden<br>bir <b>Son İletim</b> veya <b>Faks Raporu'</b> u yazdırın. <b>Hata<br/>Verilerini Kydt</b> ayarı etkinleştirildiğinde, <b>İş Durumu</b><br>içindeki <b>Job/Status</b> 'den bir faksı yeniden<br>gönderebilirsiniz. |
| 301 | Verileri bellek cihazına kaydetmek için yeterli<br>depolama alanı bulunmuyor.                 | <ul> <li>Bellek cihazındaki depolama alanını arttırın.</li> <li>Belge sayısını azaltın.</li> <li>Taranan resim boyutunu düşürmek için tarama çözünürlüğünü azaltın veya sıkıştırma oranını arttırın.</li> </ul>                                                                                                    |

| Kod | Sorunlar ve Çözümler                                                                | Çözümler                                                                                                    |
|-----|-------------------------------------------------------------------------------------|----------------------------------------------------------------------------------------------------|
| 302 | Bellek cihazı yazma korumalı.                                                       | Bellek cihazında yazma korumasını devre dışı bırakın.                                                                                                    |
| 303 | Taranan resmi kaydetmek için herhangi bir klasör<br>oluşturulmadı.                  | Başka bir bellek cihazı takın.                                                                                                    |
| 304 | Bellek cihazı kaldırıldı.                                                           | Bellek cihazını yeniden takın.                                                                                                    |
| 305 | Verileri bellek cihazına kaydederken bir hata oluştu.                               | Harici cihaza bir bilgisayardan erişilebiliyorsa, bir süre<br>bekleyin ve tekrar deneyin.                                                                                                    |
| 306 | Hafıza dolu.                                                                        | Devam eden diğer işler tamamlanana kadar bekleyin.                                                                                                    |
| 311 | E-postaya Tara iletişimi sırasında bir DNS hatası<br>oluştu.                        | Ayarlar > Genel Ayarlar > Ağ Ayarları ><br>Gelişmiş > TCP/IP öğelerini seçip DNS ayarlarını<br>kontrol edin.                                                                                                    |
|     |                                                                                     | Sunucu, bilgisayar veya erişim noktası için DNS ayarlarını kontrol edin.                                                                                                    |
| 312 | E-postaya Tara iletişimi sırasında bir kimlik doğrulama<br>hatası oluştu.           | Ayarlar > Genel Ayarlar > Ağ Ayarları > Gelişmiş ><br>E-posta Sncsu > Sncu Ayarları öğelerini seçip<br>sunucu ayarlarını kontrol edin.                                                                                                    |
| 313 | E-postaya Tara iletişimi sırasında bir iletişim hatası<br>oluştu.                   | Yazıcının ağa bağlı olup olmadığını kontrol etmek<br>için bir ağ bağlantısı raporu yazdırın.                                                                                                    |
|     |                                                                                     | E-posta sunucusu ayarlarını kontrol etmek için<br>Ayarlar > Genel Ayarlar > Ağ Ayarları ><br>Gelişmiş > E-posta Sncsu > Sncu Ayarları<br>öğesini seçin. Bağlantı kontrolünü çalıştırarak<br>hatanın nedenini kontrol edebilirsiniz.                                                                                                    |
|     |                                                                                     | Ayarların ve e-posta sunucusunun kimlik<br>doğrulama yöntemi eşleşmeyebilir. Kimlik<br>doğrulama yöntemi olarak <b>Kapalı</b> öğesini<br>seçtiğinizde, e-posta sunucusunun kimlik<br>doğrulama yönteminin Hiçbiri olarak<br>ayarlandığından emin olun.                                                                                                    |
| 314 | Veri boyutu, ekli dosyaların maksimum boyutunu<br>aştı.                             | Tarama ayarlarında Ekl Dsy Maks Byt ayarını arttırın.                                                                                                    |
|     |                                                                                     | Taranan resim boyutunu düşürmek için tarama<br>çözünürlüğünü azaltın veya sıkıştırma oranını<br>arttırın.                                                                                                    |
| 315 | Hafıza dolu.                                                                        | Devam eden diğer işler tamamlandıktan sonra<br>yeniden deneyin.                                                                                                    |
| 321 | Ağ Klasörüne/FTP'ye Tara iletişimi sırasında bir DNS<br>hatası oluştu.              | Ayarlar > Genel Ayarlar > Ağ Ayarları ><br>Gelişmiş > TCP/IP öğelerini seçip DNS ayarlarını<br>kontrol edin.                                                                                                    |
|     |                                                                                     | Sunucu, bilgisayar veya erişim noktası için DNS<br>ayarlarını kontrol edin.                                                                                                    |
| 322 | Ağ Klasörüne/FTP'ye Tara iletişimi sırasında bir kimlik<br>doğrulama hatası oluştu. | Konum ayarlarını kontrol edin.                                                                                                    |
| 323 | 323 Ağ Klasörüne/FTP'ye Tara iletişimi sırasında bir<br>iletişim hatası oluştu.     | General Antices and the second second |
|     |                                                                                     | Yazıcının ağa bağlı olup olmadığını kontrol etmek<br>için bir ağ bağlantısı raporu yazdırın.                                                                                                    |

| Kod | Sorunlar ve Çözümler                                                                                              | Çözümler                                                                                                    |
|-----|----------------------------------------------------------------------------------------------------|----------------------------------------------------------------------------------------------------|
| 324 | Belirtilen klasörde aynı adda bir dosya zaten mevcut.                                                             | Aynı addaki dosyayı silin.                                                                                                    |
|     |                                                                                                    | Dsya Ayrları bölümünden dosya adı ön ekini<br>değiştirin.                                                                                                    |
| 325 | Belirtilen klasörde yeterli depolama alanı                                                                        | Belirtilen klasördeki depolama alanını arttırın.                                                                                                    |
| 326 | bulunmuyor.                                                                                                    | Belge sayısını azaltın.                                                                                                    |
|     |                                                                                                    | Taranan resim boyutunu düşürmek için tarama<br>çözünürlüğünü azaltın veya sıkıştırma oranını<br>arttırın.                                                                                |
| 327 | Hafıza dolu.                                                                                                    | Devam eden diğer işler tamamlanana kadar bekleyin.                                                                                                    |
| 328 | Hedef yanlıştı veya hedef mevcut değil.                                                                           | Konum ayarlarını kontrol edin.                                                                                                    |
| 331 | Hedef konum listesi alınırken bir iletişim hatası<br>oluştu.                                                      | Yazıcının ağa bağlı olup olmadığını kontrol etmek<br>için bir ağ bağlantısı raporu yazdırın.                                                                                             |
| 332 | Taranan resmi hedef depolama alanına kaydetmek<br>için yeterli depolama alanı bulunmuyor.                         | Belge sayısını azaltın.                                                                                                    |
| 333 | Taranan resim gönderilmeden önce hedef konum<br>bilgileri sunucuya yüklendiğinden hedef<br>bulunamadı.            | Hedefi tekrar seçin.                                                                                                    |
| 334 | Taranan resim gönderilirken bir hata oluştu.                                                                      | -                                                                                                    |
| 341 | Bir iletişim hatası oluştu.                                                                                       | Yazıcı ve bilgisayarın bağlantılarını kontrol edin. Bir<br>ağ üzerinden bağlanıyorsanız, yazıcının ağa bağlı<br>olup olmadığını kontrol etmek için bir ağ bağlantısı<br>raporu yazdırın. |
| 401 | Verileri bellek cihazına kaydetmek için yeterli<br>depolama alanı bulunmuyor.                                     | Bellek cihazındaki depolama alanını arttırın.                                                                                                    |
| 402 | Bellek cihazı yazma korumalı.                                                                                     | Bellek cihazında yazma korumasını devre dışı bırakın.                                                                                                    |
| 404 | Bellek cihazı kaldırıldı.                                                                                         | Bellek cihazını yeniden takın.                                                                                                    |
| 405 | Verileri bellek cihazına kaydederken bir hata oluştu.                                                             | Bellek cihazını yeniden takın.                                                                                                    |
|     |                                                                                                    | Kaydtm için Klsr Oluştr işlevini kullanarak klasör<br>oluşturduğunuz farklı bir bellek cihazı kullanın.                                                                                  |
| 411 | Bir alınan faksı-alınan belgeyi e-posta kullanarak<br>iletirken iletişimde bir DNS hatası oluştu.                 | Ayarlar > Genel Ayarlar > Ağ Ayarları ><br>Gelişmiş > TCP/IP öğelerini seçip DNS ayarlarını<br>kontrol edin.                                                                             |
|     |                                                                                                    | Sunucu, bilgisayar veya erişim noktası için DNS ayarlarını kontrol edin.                                                                                                    |
| 412 | Bir alınan faksı-alınan belgeyi e-posta kullanarak<br>iletirken iletişimde bir kimlik doğrulama hatası<br>oluştu. | Ayarlar > Genel Ayarlar > Ağ Ayarları > Gelişmiş ><br>E-posta Sncsu > Sncu Ayarları öğelerini seçip<br>sunucu ayarlarını kontrol edin.                                                   |

| Kod | Sorunlar ve Çözümler                                                                                    | Çözümler                                                                                                    |
|-----|----------------------------------------------------------------------------------------------------|----------------------------------------------------------------------------------------------------|
| 413 | Bir alınan faksı-alınan belgeyi e-posta kullanarak<br>iletirken iletişimde bir iletişim hatası oluştu.  | E-posta sunucusu ayarlarını kontrol etmek için<br>Ayarlar > Genel Ayarlar > Ağ Ayarları ><br>Gelişmiş > E-posta Sncsu > Sncu Ayarları<br>öğesini seçin. Bağlantı kontrolünü çalıştırarak<br>hatanın nedenini kontrol edebilirsiniz.             |
|     |                                                                                                    | Ayarların ve e-posta sunucusunun kimlik<br>doğrulama yöntemi eşleşmeyebilir. Kimlik<br>doğrulama yöntemi olarak Kapalı öğesini<br>seçtiğinizde, e-posta sunucusunun kimlik<br>doğrulama yönteminin Hiçbiri olarak<br>ayarlandığından emin olun. |
|     |                                                                                                    | Yazıcının ağa bağlı olup olmadığını kontrol etmek<br>için bir ağ bağlantısı raporu yazdırın.                                                                                                    |
| 421 | Paylaşılan bir klasöre faksı-alınan belgeyi iletirken<br>iletişimde bir DNS hatası oluştu.              | Ayarlar > Genel Ayarlar > Ağ Ayarları ><br>Gelişmiş > TCP/IP öğelerini seçip DNS ayarlarını<br>kontrol edin.                                                                                                    |
|     |                                                                                                    | Sunucu, bilgisayar veya erişim noktası için DNS ayarlarını kontrol edin.                                                                                                    |
| 422 | Paylaşılan bir klasöre faksı-alınan belgeyi iletirken<br>iletişimde bir kimlik doğrulama hatası oluştu. | Ayarlar > Genel Ayarlar > Faks Ayarları > Ayarları<br>Al > Kaydetme/İletme Ayarları öğesini seçin ve<br>sonra Kaydetme/İletme Hedefi içinde seçili klasörün<br>ayarlarını kontrol edin.                                                         |
| 423 | Paylaşılan bir klasöre faksı-alınan belgeyi iletirken<br>iletişimde bir iletişim hatası oluştu.         | Yazıcının ağa bağlı olup olmadığını kontrol etmek<br>için bir ağ bağlantısı raporu yazdırın.                                                                                                    |
|     |                                                                                                    | Ayarlar > Genel Ayarlar > Faks Ayarları ><br>Ayarları Al > Kaydetme/İletme Ayarları öğesini<br>seçin ve sonra Kaydetme/İletme Hedefi içinde<br>seçili klasörün ayarlarını kontrol edin.                                                         |
| 425 | Hedef klasöründe yeterli depolama alanı<br>bulunmuyor.                                                  | Depolama klasöründeki depolama alanını artırın.                                                                                                    |
| 428 | Hedef yanlıştı veya hedef mevcut değil.                                                                 | Ayarlar > Genel Ayarlar > Faks Ayarları > Ayarları<br>Al > Kaydetme/İletme Ayarları öğesini seçin ve<br>sonra Kaydetme/İletme Hedefi içinde seçili klasörün<br>ayarlarını kontrol edin.                                                         |

### Uzak Yazıcının Panel Ekranını Kontrol Etme

Web Config öğesini kullanarak uzak yazıcının panel ekranını kontrol edebilirsiniz.

1. Kontrol etmek istediğiniz yazıcının Web Config'ini çalıştırın.

E-posta bildirimini aldığınızda, e-postadaki Web Config'i URL'den çalıştırabilirsiniz.

2. Durum sekmesi > Panel Anlık Görüntüsü öğesini seçin.

Geçerli yazıcı paneli Web Config'de görüntülenir.

Güncellemek için Yenile öğesini tıklatın.
## Ağ Bağlantısı Raporu Yazdırma

Yazıcı ve kablosuz yönlendirici arasındaki durumu kontrol etmek için bir ağ bağlantısı raporu yazdırabilirsiniz.

- 1. Kağıtları yükleyin.
- 2. Ana ekranda Ayarlar öğesini seçin.
- Genel Ayarlar > Ağ Ayarları > Bağlantı Kontrolü öğesini seçin. Bağlantı kontrolü başlar.
- 4. Kontrol Raporu Yazdır öğesini seçin.
- 5. Ağ bağlantısı raporu yazdırın.Bir hata oluşursa ağ bağlantı raporunu kontrol edin ve sonra yazdırılan çözümleri izleyin.
- 6. Ekranı kapatın.

#### İlgili Bilgi

➡ "Ağ Bağlantısı Raporu Hakkında Mesaj ve Çözümler" sayfa 110

## Ağ Bağlantısı Raporu Hakkında Mesaj ve Çözümler

Ağ bağlantısı raporundaki mesaj ve hata kodlarını kontrol edin ve sonra çözümleri izleyin.

| Check Network Connection                                                                                                    |                                                                                                    |            |
|----------------------------------------------------------------------------------------------------|----------------------------------------------------------------------------------------------------|------------|
|                                                                                                    |                                                                                                    |            |
| Check Result                                                                                                    | FAIL                                                                                                    |            |
| Error code                                                                                                    | (E-2)                                                                                                    |            |
| See the Network Status and check if the Network                                                                                                    | Name (SSID) is                                                                                                    | <b>.</b> . |
| the SSID you want to connect.                                                                                                    |                                                                                                    | I h        |
| If the SSID is correct, make sure to enter the o                                                                                                    | correct password                                                                                                    |            |
| and try again.                                                                                                    |                                                                                                    |            |
|                                                                                                    |                                                                                                    |            |
| If your problems persist,                                                                                                    |                                                                                                    |            |
| see your documentation for help and networking                                                                                                    | tips.                                                                                                    |            |
|                                                                                                    |                                                                                                    |            |
| Checked Items                                                                                                    |                                                                                                    |            |
|                                                                                                    |                                                                                                    |            |
| Winslood Watwark Wage (0075) Chash                                                                                                    | D5 TT.                                                                                                    |            |
| Alleless actwork mame (5515) check                                                                                                    | Inchecked                                                                                                    |            |
| Security Mode Check                                                                                                    | Unchecked                                                                                                    |            |
| MAC Address Filtering Check                                                                                                    | Unchecked                                                                                                    |            |
| Security Key/Password Check                                                                                                    | Unchecked                                                                                                    |            |
| occurred well recorded anothe                                                                                                    |                                                                                                    |            |
| IP Address Check                                                                                                    | Unchecked                                                                                                    |            |
| IP Address Check<br>Detailed IP Setup Check                                                                                                    | Unchecked                                                                                                    |            |
| IP Address Check<br>Detailed IP Setup Check                                                                                                    | Unchecked<br>Unchecked                                                                                              |            |
| IP Address Check<br>Detailed IP Setup Check                                                                                                    | Unchecked<br>Unchecked                                                                                              |            |
| IP Address Check<br>Detailed IP Setup Check<br>Network Status                                                                                                    | Unchecked<br>Unchecked                                                                                              |            |
| IP Address Check<br>Detailed IP Setup Check<br>Network Status                                                                                                    | Unchecked<br>Unchecked                                                                                              |            |
| IP Address Check<br>Detailed IP Setup Check<br>Network Status<br>Printer Name                                                                                                    | Unchecked<br>Unchecked<br>EPSON XXXXXX                                                                              |            |
| IP Address Check<br>Detailed IP Setup Check<br>Network Status<br>Printer Name<br>Printer Model                                                                                                    | Unchecked<br>Unchecked<br>EPSON XXXXXX<br>XX-XXX Series                                                             |            |
| IP Address Check<br>Detailed IP Setup Check<br>Network Status<br>Printer Name<br>Printer Model<br>IP Address                                                                                         | Unchecked<br>Unchecked<br>EPSON XXXXX<br>XX-XXX Series<br>169.254.137.8                                             |            |
| IP Address Check<br>Detailed IP Setup Check<br>Network Status<br>Printer Name<br>Printer Model<br>IP Address<br>Subnet Mask                                                                          | Unchecked<br>Unchecked<br>EPSON XXXXXX<br>XX-XXX Series<br>169.254.137.8<br>255.255.0.0                             |            |
| IP Address Check<br>Detailed IP Setup Check<br>Network Status<br>Printer Name<br>Printer Model<br>IP Address<br>Subnet Mask<br>Default Gateway                                                       | Unchecked<br>Unchecked<br>EPSON XXXXXX<br>XX-XXX Series<br>169.254.137.8<br>255.255.0.0                             |            |
| IP Address Check<br>Detailed IP Setup Check<br>Network Status<br>Printer Name<br>Printer Model<br>IP Address<br>Subnet Mask<br>Default Gateway<br>Network Name (SSID)                                | Unchecked<br>Unchecked<br>EPSON XXXXX<br>XX-XXX Series<br>169.254.137.8<br>255.255.0.0<br>EpsonNet                  |            |
| IP Address Check<br>Detailed IP Setup Check<br>Network Status<br>Printer Name<br>Printer Model<br>IP Address<br>Subnet Mask<br>Default Gateway<br>Network Name (SSID)<br>Security                    | Unchecked<br>Unchecked<br>EPSON XXXXXX<br>XX-XXX Series<br>169.254.137.8<br>255.255.0.0<br>EpsonNet<br>None         |            |
| IP Address Check<br>Detailed IP Setup Check<br>Network Status<br>Printer Name<br>Printer Model<br>IP Address<br>Subnet Mask<br>Default Gateway<br>Network Name (SSID)<br>Security<br>Signal Strength | Unchecked<br>Unchecked<br>EPSON XXXXXX<br>XX-XXX Series<br>169.254.137.8<br>255.255.0.0<br>EpsonNet<br>None<br>Foor |            |

a. Hata kodu

b. Ağ Ortamındaki Mesajlar

### E-1

#### Çözümler:

- 🖵 Ethernet kablosunun yazıcınıza, dağıtıcı veya diğer ağ aygıtınıza güvenli şekilde bağlandığından emin olun.
- Dağıtıcı veya diğer ağ aygıtınızın açık olduğundan emin olun.
- 🖵 Yazıcıyı Wi-Fi ile bağlamak isterseniz yazıcı Wi-Fi ayarlarını devre dışı bırakıldığından tekrar yapın.

### E-2, E-3, E-7

#### Çözümler:

- Kablosuz yönlendiricinizin açık olduğundan emin olun.
- Bilgisayarınızın veya aygıtınızın kablosuz yönlendiriciye doğru şekilde bağlandığını onaylayın.

- 🖵 Kablosuz yönlendiriciyi kapatın. Yaklaşık 10 saniye bekleyin ve ardından açın.
- □ Yazıcıyı kablosuz yönlendiricinize yakın yerleştirin ve aralarındaki engelleri kaldırın.
- □ SSID bilgisini elle girdiyseniz, doğru olup olmadığını kontrol edin. SSID öğesini ağ bağlantısı raporunda bulunan **Ağ Durumu** kısmından kontrol edin.
- □ Kablosuz yönlendirici birden fazla SSID'ye sahipse görüntülenen SSID'yi seçin. SSID uyumlu olmayan bir frekans kullandığından yazıcı bunları görüntülemez.
- □ Ağ bağlantısı kurmak için düğmeyle ayarı kullanıyorsanız kablosuz yönlendiricinizin WPS desteği olduğundan emin olun. Kablosuz yönlendiricinizde WPS desteği yoksa düğmeyle ayarı kullanamazsınız.
- SSID'nizin sadece ASCII karakterler (alfa sayısal karakterler ve semboller) kullandığından emin olun. Yazıcı, ASCII olmayan karakterler içeren bir SSID'yi görüntüleyemez.
- □ Kablosuz yönlendiricinizi bağlamadan önce SSID ve parolanızı bildiğinizden emin olun. Kablosuz yönlendiriciyi varsayılan ayarlarıyla kullanıyorsanız SSID ve parola kablosuz yönlendirici üzerindeki bir etikette bulunur. SSID ve parolanızı bilmiyorsanız kablosuz yönlendiricinizi ayarlayan kişiyle irtibata geçin veya kablosuz yönlendiriciyle verilen belgelere bakın.
- Paylaşım yapan bir akıllı aygıttan oluşturulan bir SSID'ye bağlanıyorsanız akıllı aygıtla verilen belgelerde SSID ve parolayı kontrol edin.
- □ Wi-Fi bağlantınız aniden kesilirse aşağıdaki koşulları kontrol edin. Bu koşullardan herhangi bir geçerliyse aşağıdaki web sitesinden yazılımı karşıdan yükleyip çalıştırarak ağ ayarlarınızı sıfırlayın.

#### http://epson.sn > Kurulum

- D Ağa düğmeyle ayar kullanarak başka bir akıllı aygıt eklendi.
- 🖵 Wi-Fi ağı, itme düğmesi ayarı dışında bir yöntem kullanılarak ayarlandı.

### E-5

#### Çözümler:

Erişim noktası güvenlik türünün aşağıdakilerden biri olarak ayarlandığından emin olun. Aksi takdirde kablosuz yönlendiricide güvenlik türünü değiştirin ve ardından yazıcının ağ ayarlarını sıfırlayın.

- □ WEP-64 bit (40 bit)
- □ WEP-128 bit (104 bit)
- □ WPA PSK (TKIP/AES)\*
- □ WPA2 PSK (TKIP/AES)<sup>\*</sup>
- □ WPA (TKIP/AES)
- □ WPA2 (TKIP/AES)
- \* WPA PSK, WPA Kişisel olarak da bilinir. WPA2 PSK, WPA2 Kişisel olarak da bilinir.

## E-6

#### Çözümler:

MAC adresi filtrelemenin devre dışı bırakılıp bırakılmadığını kontrol edin. Etkinse, filtrelenmemesi için yazıcının MAC adresini kaydettirin. Ayrıntılar için kablosuz yönlendiriciyle verilen belgelere bakın. Yazıcının MAC adresini, ağ bağlantı raporundaki Ağ Durumu kısmından kontrol edebilirsiniz.

- □ Kablosuz yönlendiriciniz WEP güvenliği ile paylaşılan kimlik doğrulaması kullanıyorsa kimlik doğrulama anahtarı ve dizininin doğru olduğundan emin olun.
- □ Kablosuz yönlendiricideki bağlanabilir aygıtların sayısı bağlamak istediğiniz ağ aygıtları sayısından az ise kablosuz yönlendiricide ayarları yaparak bağlanabilir aygıtların sayısını artırın. Ayarları yapmak için kablosuz yönlendiriciyle verilen belgelere bakın.

### E-8

#### Çözümler:

- □ Yazıcının IP Adresini Al ayarı **Otomatik** olarak ayarlanırsa kablosuz yönlendiricide DHCP işlevini etkinleştirin.
- Yazıcının IP Adresini Al ayarı Elle olarak ayarlanırsa elle ayarladığınız IP adresi aralık dışında olduğundan (örneğin 0.0.0.0) geçersizdir. Yazıcının denetim panelinden veya Web Config kullanarak geçerli bir IP adresi ayarlayın.

### E-9

#### Çözümler:

Aşağıdakileri kontrol edin.

- Cihazlar açık.
- □ Yazıcıya bağlamak istediğiniz cihazlardan Internet'e ve aynı ağdaki diğer bilgisayarlara veya ağ cihazlarına erişebiliyorsunuz.

Yukarıdakileri onayladıktan sonra yazıcınız ve ağ aygıtlarınız hala bağlanmıyorsa kablosuz yönlendiriciyi kapatın. Yaklaşık 10 saniye bekleyin ve ardından açın. Aşağıdaki web sitesinden yükleyiciyi karşıdan yükleyip çalıştırarak ağ ayarlarınızı sıfırlayın.

#### http://epson.sn > Kurulum

## E-10

#### Çözümler:

Aşağıdakileri kontrol edin.

- □ Ağ üzerindeki diğer cihazlar açık.
- □ Yazıcının IP Adresini Al özelliğini Elle olarak ayarlamışsanız ağ adresleri (IP adresi, alt ağ maskesi ve varsayılan ağ geçidi) doğrudur.

Bunlar yanlışsa ağ adresini sıfırlayın. IP adresini, alt ağ maskesini ve varsayılan ağ geçidini, ağ bağlantı raporundaki **Ağ Durumu** kısmından kontrol edebilirsiniz.

DHCP etkinleştirilirse yazıcının IP Adresini Al özelliğini **Otomatik** olarak değiştirin. IP adresini elle ayarlamak isterseniz ağ bağlantı raporundaki **Ağ Durumu** kısmından yazıcının IP adresini kontrol edin ve ardından ağ ayarları ekranında Elle öğesini seçin. Alt ağ maskesini [255.255.255.0] şeklinde ayarlayın.

Yazıcınız ve ağ aygıtlarınız hala bağlanmıyorsa kablosuz yönlendiriciyi kapatın. Yaklaşık 10 saniye bekleyin ve ardından açın.

## E-11

#### Çözümler:

Aşağıdakileri kontrol edin.

- Yazıcının TCP/IP Ayarı özelliğini Elle olarak ayarlarsanız varsayılan ağ geçidi adresi doğrudur.
- Varsayılan ağ geçidi olarak ayarlı cihaz açık.

Doğru ağ geçidi adresini ayarlayın. Varsayılan ağ geçidi adresini ağ bağlantı raporundaki **Ağ Durumu** kısmından kontrol edebilirsiniz.

## E-12

#### Çözümler:

Aşağıdakileri kontrol edin.

- □ Ağ üzerindeki diğer cihazlar açık.
- □ Elle giriyorsanız, ağ adresleri (IP adresi, alt ağ maskesi ve varsayılan ağ geçidi) doğru.
- Diğer cihazlara yönelik ağ adresleri (alt ağ maskesi ve varsayılan ağ geçidi) aynı.
- □ IP adresi diğer cihazlarla çakışmıyor.

Yukarıdakileri onayladıktan sonra yazıcınız ve ağ aygıtlarınız hala bağlanmıyorsa aşağıdakileri deneyin.

- 🖵 Kablosuz yönlendiriciyi kapatın. Yaklaşık 10 saniye bekleyin ve ardından açın.
- □ Yükleyiciyi kullanarak ağ ayarlarını tekrar yapın. Yükleyiciyi aşağıdaki web sitesinden çalıştırabilirsiniz. http://epson.sn > Kurulum
- □ WEP güvenlik türünü kullanan bir kablosuz yönlendiricide birden fazla parola kaydedebilirsiniz. Birden fazla parola kaydettirilirse, ilk kaydettirilen parolanın yazıcıda ayarlı olup olmadığını kontrol edin.

## E-13

#### Çözümler:

Aşağıdakileri kontrol edin.

- Kablosuz yönlendirici, dağıtıcı ve yönlendirici gibi ağ aygıtları açık.
- □ Ağ cihazlarına yönelik TCP/IP Ayarı elle yapılmamış. (Diğer ağ aygıtlarına ait TCP/IP Ayarı elle gerçekleştirilirken, yazıcının TCP/IP Ayarı otomatik olarak ayarlanırsa yazıcı ağı, diğer aygıtlara ait ağdan farklı olabilir.)

Yukarıdakiler kontrol edildikten sonra da çalışmazsa aşağıdakileri deneyin.

- 🖵 Kablosuz yönlendiriciyi kapatın. Yaklaşık 10 saniye bekleyin ve ardından açın.
- Yazıcıyla aynı ağ üzerindeki bilgisayarda, yükleyiciyi kullanarak ağ ayarlarını yapın. Yükleyiciyi aşağıdaki web sitesinden çalıştırabilirsiniz.

#### http://epson.sn > Kurulum

□ WEP güvenlik türünü kullanan bir kablosuz yönlendiricide birden fazla parola kaydedebilirsiniz. Birden fazla parola kaydettirilirse, ilk kaydettirilen parolanın yazıcıda ayarlı olup olmadığını kontrol edin.

## Ağ Ortamında Bulunan Mesaj

| Mesaj                                                                                                    | Çözüm                                                                                                    |
|----------------------------------------------------------------------------------------------------|----------------------------------------------------------------------------------------------------|
| *Girdiğiniz ağ adıyla (SSID) eşleşen çoklu<br>ağ adı (SSID) algılandı. Ağ adını (SSID)<br>onaylayın.                                                             | Birden fazla kablosuz yönlendiricide aynı SSID ayarlanmış olabilir. Kablosuz<br>yönlendiricideki ayarları kontrol edin ve SSID bilgisini değiştirin.                                                                                                    |
| Wi-Fi ortamının iyileştirilmesi gerekli.<br>Kablosuz yönlendiriciyi kapatıp açın.<br>Bağlantıda iyileşme olmazsa, kablosuz<br>yönlendiricinin belgelerine bakın. | Yazıcıyı kablosuz yönlendiriciye yaklaştırdıktan ve aralarındaki her engeli<br>kaldırdıktan sonra kablosuz yönlendiriciyi kapatın. Yaklaşık 10 saniye bekleyin<br>ve ardından açın. Hâlâ bağlanmazsa, kablosuz yönlendiriciyle sağlanan<br>belgelere bakın.                                                                                                    |
| *Daha fazla aygıt bağlanamıyor. Başka bir<br>aygıt eklemek isterseniz bağlılardan birini<br>çıkarın.                                                             | Aynı anda bağlanabilen bilgisayar ve akıllı aygıtlar Wi-Fi Direct (Basit AP)<br>bağlantısına tam olarak bağlı. Başka bir bilgisayar veya akıllı aygıt eklemek için<br>önce bağlı aygıtlardan birinin bağlantısını kesin.<br>Ağ durumu sayfasını veya yazıcının denetim panelini kontrol ederek aynı anda<br>bağlanabilen kablosuz aygıt sayısını ve bağlı aygıt sayısını onaylayabilirsiniz. |
| Ortamda Wi-Fi Direct ile aynı SSID var.<br>Yazıcıya bir akıllı aygıt bağlayamazsanız Wi-<br>Fi Direct SSID ayarını değiştirin.                                   | Yazıcının deneti panelinde Wi-Fi Direct Ayar ekranına gidin ve menüyü<br>seçerek ayarı değiştirin. DIRECT-XX- ardından gelen ağ adını değiştirebilirsiniz.<br>32 karakter olarak girin.                                                                                                    |

## İletişim Durumunu Kontrol Etme

Yazıcı ve bilgisayar arasındaki iletişimin doğruluğunu kontrol edin ve sorunları çözmeye çalışın.

## Sunucu ve Ağ Aygıtı İçin Günlüğü Kontrol Etme

Ağ bağlantısında sorun oluşursa posta sunucusu veya LDAP sunucusu için günlüğü kontrol ederek veya yönlendirici veya komutlar gibi ağ aygıtı için sistem günlüğünü kullanarak durumun nedenini belirleyebilirsiniz.

## Ağ Durumu Sayfası Yazdırma

Ayrıntılı ağ bilgilerini yazdırarak kontrol edebilirsiniz.

- 1. Kağıtları yükleyin.
- 2. Ana ekranda Ayarlar öğesini seçin.
- 3. Genel Ayarlar > Ağ Ayarları > Ağ Durumu öğesini seçin.
- 4. Yazdırma Durumu Sayfası öğesini seçin.
- 5. Mesajı kontrol edin ve ardından ağ durumu sayfasını yazdırın.
- 6. Ekranı kapatın.

Belirli bir süreden sonra ekran otomatik kapanır.

## Aygıtlar ve Bilgisayarlar Arasında İletişimi Kontrol Etme

#### Ping Komutu Kullanarak İletişimi Kontrol Etme — Windows

Bilgisayarın yazıcıya bağlı olduğundan emin olmak için bir Ping komutu kullanabilirsiniz. Bir Ping komutu kullanarak iletişimi kontrol etmek için aşağıdaki adımları izleyin.

1. Kontrol etmek istediğiniz iletişim için yazıcının IP adresini işaretleyin.

Bunu, yazıcının kontrol panelinde Ağ Durumu ekranından, bir bağlantı raporundan veya bir ağ durumu sayfasının **IP Address** sütunundan işaretleyebilirsiniz.

2. Bilgisayarın komut istemi ekranını görüntüleyin.

Uygulama ekranını görüntülenir ve sonra Komut İstemi öğesini seçin.

3. "ping xxx.xxx.xxx" yazın ve sonra Enter tuşuna basın.

xxx.xxx.xxx için yazıcının IP adresini girin.

4. İletişim durumunu kontrol edin.

Yazıcı ve bilgisayar iletişim halindeyse, aşağıdaki mesaj görüntülenir.

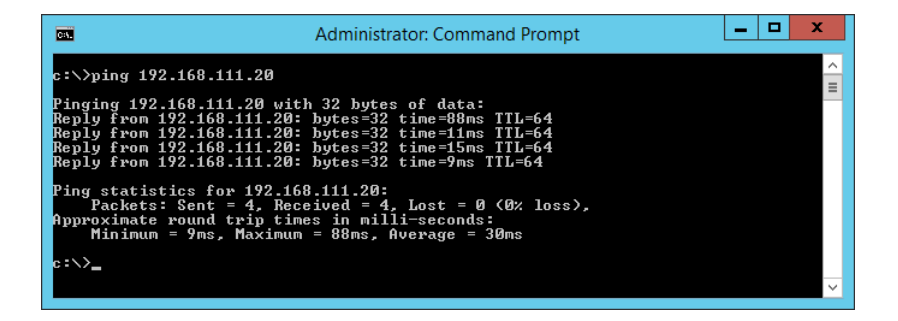

Yazıcı ve bilgisayar iletişim halinde değilse, aşağıdaki mesaj görüntülenir.

|                                                                                                    | Administrator: Command Prompt                                                                                                    | ĸ |
|----------------------------------------------------------------------------------------------------|----------------------------------------------------------------------------------------------------|---|
| c:>>ping 192.168.111.30<br>Pinging 192.168.111.30 wit<br>Reply from 192.168.111.10:<br>Reply from 192.168.111.10:<br>Reply from 192.168.111.10:<br>Reply from 192.168.111.10:<br>Ping statistics for 192.16<br>Packets: Sent = 4, Rec<br>c:>>_ | h 32 bytes of data:<br>Destination host unreachable.<br>Destination host unreachable.<br>Destination host unreachable.<br>Destination host unreachable.<br>8.111.30:<br>eived = 4, Lost = 0 (0% loss), |   |
|                                                                                                    |                                                                                                    | ~ |

#### Ping Komutu Kullanarak İletişimi Kontrol Etme — Mac OS

Bilgisayarın yazıcıya bağlı olduğundan emin olmak için bir Ping komutu kullanabilirsiniz. Bir Ping komutu kullanarak iletişimi kontrol etmek için aşağıdaki adımları izleyin.

1. Kontrol etmek istediğiniz iletişim için yazıcının IP adresini işaretleyin.

Bunu, yazıcının kontrol panelinde Ağ Durumu ekranından, bir bağlantı raporundan veya bir ağ durumu sayfasının **IP Address** sütunundan işaretleyebilirsiniz.

2. Ağ Yardımcı Programını çalıştırın.

Spotlight'nda "Ağ Yardımcı Programı" girin.

3. Ping sekmesini tıklatın, adım 1'de işaretlediğiniz IP adresini girin ve sonra Ping'i tıklatın.

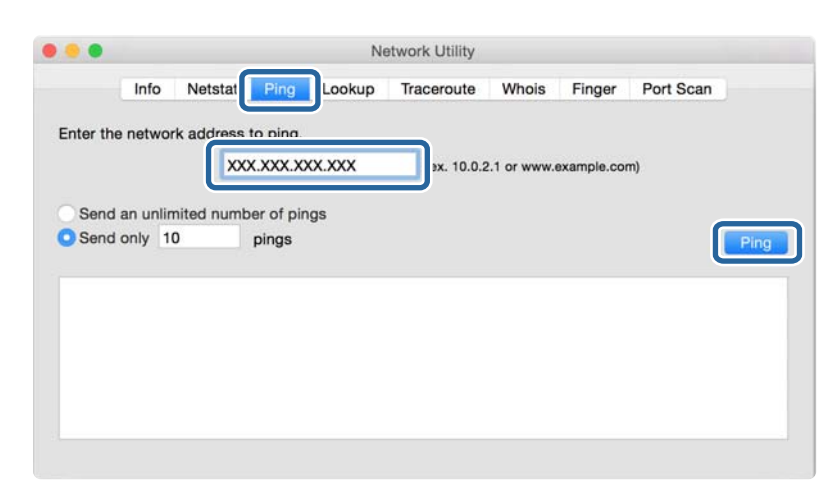

4. İletişim durumunu kontrol edin.

Yazıcı ve bilgisayar iletişim halindeyse, aşağıdaki mesaj görüntülenir.

|                                                                                      | Info                                                               | Netstat                                                                                                    | Pino                                                                                 | Looku                                                                | n Ti                                               | aceroute                                                                   | Whois                                                          | Finger      | Port Scan |
|--------------------------------------------------------------------------------------|--------------------------------------------------------------------|----------------------------------------------------------------------------------------------------|--------------------------------------------------------------------------------------|----------------------------------------------------------------------|----------------------------------------------------|----------------------------------------------------------------------------|----------------------------------------------------------------|-------------|-----------|
|                                                                                      | into                                                               | Hotstat                                                                                                    | 1 mg                                                                                 | LOOKU                                                                | P                                                  | accioute                                                                   | 111013                                                         | Tinger      | 1 on ocan |
| tor the                                                                              | notwor                                                             | k addrees                                                                                                    |                                                                                      |                                                                      |                                                    |                                                                            |                                                                |             |           |
| iter the                                                                             | BIIGIWOI                                                           | K audiess                                                                                                    | to ping.                                                                             |                                                                      |                                                    | 100                                                                        |                                                                |             |           |
|                                                                                      |                                                                    | XXX                                                                                                    | XXXX.XX                                                                              | X.XXX                                                                |                                                    | (ex. 10.0.                                                                 | 2.1 or www.                                                    | example.com | n)        |
|                                                                                      |                                                                    |                                                                                                    |                                                                                      | - 1                                                                  |                                                    |                                                                            |                                                                |             |           |
|                                                                                      |                                                                    |                                                                                                    |                                                                                      |                                                                      |                                                    |                                                                            |                                                                |             |           |
| Send                                                                                 | an unlin                                                           | nited numb                                                                                                   | er of ping                                                                           | gs                                                                   |                                                    |                                                                            |                                                                |             |           |
| Send                                                                                 | only 10                                                            | D                                                                                                    | pings                                                                                |                                                                      |                                                    |                                                                            |                                                                |             |           |
|                                                                                      |                                                                    |                                                                                                    | pingo                                                                                |                                                                      |                                                    |                                                                            |                                                                |             |           |
|                                                                                      |                                                                    |                                                                                                    |                                                                                      |                                                                      |                                                    |                                                                            | 14                                                             |             |           |
|                                                                                      |                                                                    | NO. 164 14                                                                                                   | TA LONG                                                                              |                                                                      | P. Look A.                                         | T 1 00 0 mm 1 14 1                                                         |                                                                |             |           |
| 4 byte                                                                               | s trom                                                             | 757-168-14                                                                                                   | 1: 1cmp_                                                                             | seq=4 t                                                              | tl=64                                              | time=2.05                                                                  | 06 mm                                                          |             |           |
| o4 byte                                                                              | s from                                                             | 797.188.13<br>192.188.13<br>192.168.13                                                                       | 1: 1cmp<br>1: icmp                                                                   | seq=4 t                                                              | tl=64                                              | time=2.05<br>time=32.8                                                     | 196 ms<br>774 ms                                               |             |           |
| o4 byte<br>64 byte<br>64 byte                                                        | s from<br>s from<br>s from                                         | 767.168.13<br>192.168.13<br>192.168.13                                                                       | 1: 1cmp<br>1: icmp<br>1: icmp                                                        | seq=4 t<br>seq=5 t<br>seq=6 t                                        | tl=64<br>tl=64<br>tl=64                            | time=2.0<br>time=32.8<br>time=121.<br>time=118.                            | 196 ms<br>774 ms<br>428 ms                                     |             |           |
| 64 byte<br>64 byte<br>64 byte<br>64 byte<br>64 byte                                  | s from<br>s from<br>s from<br>s from<br>s from                     | 767.168.13<br>192.168.13<br>192.168.13<br>192.168.13                                                         | 1: 1cmp<br>1: icmp<br>1: icmp<br>1: icmp<br>1: icmp                                  | _seq=4 t<br>_seq=5 t<br>_seq=6 t<br>_seq=7 t<br>_seq=8 t             | tl=64<br>tl=64<br>tl=64<br>tl=64<br>tl=64          | time=2.03<br>time=32.8<br>time=121.<br>time=118.<br>time=1.93              | 196 ms<br>774 ms<br>428 ms<br>2 ms                             |             |           |
| 64 byte<br>64 byte<br>64 byte<br>64 byte<br>64 byte<br>64 byte                       | s from<br>s from<br>s from<br>s from<br>s from<br>s from           | 7%7.188.13<br>192.188.13<br>192.168.13<br>192.168.13<br>192.168.13<br>192.168.13                             | 1: 1cmp<br>1: icmp<br>1: icmp<br>1: icmp<br>1: icmp<br>1: icmp                       | _seq=4 t<br>_seq=5 t<br>_seq=6 t<br>_seq=7 t<br>_seq=8 t<br>_seq=9 t | tl=64<br>tl=64<br>tl=64<br>tl=64<br>tl=64<br>tl=64 | time=2.0<br>time=32.8<br>time=121.<br>time=118.<br>time=1.9<br>time=20.1   | 196 ms<br>774 ms<br>428 ms<br>2 ms<br>27 ms                    |             |           |
| 54 byte<br>54 byte<br>54 byte<br>54 byte<br>54 byte<br>54 byte                       | s from<br>s from<br>s from<br>s from<br>s from<br>s from           | 2907-188-13<br>1907-188-13<br>1907-168-13<br>1907-168-13<br>1907-168-13                                      | 1: 1cmp<br>1: icmp<br>1: icmp<br>1: icmp<br>1: icmp<br>1: icmp                       | _seq=4 t<br>_seq=5 t<br>_seq=6 t<br>_seq=7 t<br>_seq=8 t<br>_seq=9 t | tl=64<br>tl=64<br>tl=64<br>tl=64<br>tl=64<br>tl=64 | time=2.0<br>time=32.0<br>time=121.<br>time=118.<br>time=1.9<br>time=20.1   | 196 ms<br>774 ms<br>428 ms<br>2 ms<br>27 ms                    |             |           |
| 64 byte<br>64 byte<br>64 byte<br>64 byte<br>64 byte<br>64 byte                       | s from<br>s from<br>s from<br>s from<br>s from<br>s from           | 747.188.15<br>192.188.13<br>192.168.13<br>192.168.13<br>192.168.13<br>192.168.13<br>192.168.13               | 1: 1cmp<br>1: icmp<br>1: icmp<br>1: icmp<br>1: icmp<br>1: icmp<br>1: icmp            | _seq=4 t<br>_seq=5 t<br>_seq=6 t<br>_seq=7 t<br>_seq=8 t<br>_seq=9 t | tl=64<br>tl=64<br>tl=64<br>tl=64<br>tl=64<br>tl=64 | time=2.0<br>time=32.8<br>time=121.<br>time=118.<br>time=1.9<br>time=20.1   | 196 ms<br>774 ms<br>428 ms<br>2 ms<br>27 ms                    |             |           |
| 64 byte<br>64 byte<br>64 byte<br>64 byte<br>64 byte<br>64 byte<br>64 byte<br>64 byte | s from<br>s from<br>s from<br>s from<br>s from<br>s from<br>s from | 747.188.15<br>192.188.13<br>192.188.13<br>192.168.13<br>192.168.13<br>192.168.13<br>192.168.13<br>192.168.13 | 1: icmp<br>1: icmp<br>1: icmp<br>1: icmp<br>1: icmp<br>1: icmp<br>1: icmp<br>1: icmp | _seq=4 t<br>_seq=5 t<br>_seq=6 t<br>_seq=7 t<br>_seq=8 t<br>_seq=9 t | tl=64<br>tl=64<br>tl=64<br>tl=64<br>tl=64<br>tl=64 | time=2.05<br>time=32.8<br>time=121.<br>time=118.<br>time=1.91<br>time=20.1 | 196 ms<br>196 ms<br>774 ms<br>428 ms<br>2 ms<br>27 ms<br>27 ms |             |           |

Yazıcı ve bilgisayar iletişim halinde değilse, aşağıdaki mesaj görüntülenir.

|          | Info     | Netstat    | Ping       | Lookup | Traceroute  | Whois       | Finger      | Port Scan |
|----------|----------|------------|------------|--------|-------------|-------------|-------------|-----------|
| nter the | netwo    | rk address | to ping.   |        |             |             |             |           |
|          |          | XX         | x.xxx.x    | xx.xxx | (ex. 10.0.2 | 2.1 or www. | example.com | n)        |
| Cond     | on unlin | nited numb |            |        |             |             |             |           |
| Send     | an uniir | nited nume | per of pir | igs    |             |             |             |           |
| Send     | only 1   | 0          | pings      |        |             |             |             | Pin       |
|          |          |            |            |        |             |             |             |           |
| equest   | татеоц   | t tor 1cmp | seo /      |        |             |             |             |           |
| Request  | timeou   | t for icmn | Sen 3      |        |             |             |             |           |
| Request  | timeou   | t for icmp | seq 4      |        |             |             |             |           |
| Request  | timeou   | t for icmp | seq 5      |        |             |             |             |           |
| Request  | timeou   | t for icmp | seg 6      |        |             |             |             |           |
| Request  | timeou   | t for icmp | seg 7      |        |             |             |             |           |
| Request  | timeou   | t for icmp | seg 8      |        |             |             |             |           |
|          |          |            |            |        |             |             |             |           |
|          |          |            |            |        |             |             |             |           |

### Bilgisayarın Ağını Kontrol Etme — Windows

Komut istemini kullanarak, bilgisayarın bağlantı durumunu ve yazıcıya olan bağlantı yolunu kontrol edin. Bu, sorunları çözmeniz için sizi yönlendirecektir.

ipconfig komutu

Bilgisayarın geçerli olarak kullandığı ağ arayüzünün bağlantı durumunu görüntüleyin.

Ayar bilgilerini gerçek iletişimle karşılaştırarak bağlantının doğru olup olmadığını kontrol edebilirsiniz. Aynı anda birden fazla DHCP sunucuyu olduğunda, bilgisayara atanan gerçek adresi, başvurulan DNS sunucusunu vb. bulabilirsiniz.

- □ Biçim: ipconfig /all
- □ Örnekler:

| Administrator: Command Prompt                                                                                                    |  |
|----------------------------------------------------------------------------------------------------|--|
| c:\>ipconfig /all ^<br>Windows IP Configuration =<br>Host Name                                                                                                    |  |
| Connection-specific DNS Suffix       :         Description       :       :         Physical Address       :       :         WCP Enabled       :       :         WCP Enabled       :       :         Watoconfiguration       Enabled       :         Link-local IPv6 Address       :       :         Subnet Mask       :       :         Default Gateway       :       :         DHCPv6 IAID       :       :         DHCPv6 Client DUID       :       :         DHS Gervers       :       :         Public Sover Tcpip       :       :         DetBIOS       :       :         Default Gateway       :       :         :       :       :       :         Default Gateway       :       :       :         Default Gateway       :       :       :       :         DHCPv6 Client DUID       :       :       :       :       :         DMS Servers       :       :       :       :       :       :       :         DNS Servers       :       :       :       :       :       :       :       : |  |
| Tunnel adapter isatap.<0000000-ABCD-EFGH-H1JK-LMNOPQRSTUUW>:<br>Media State Media disconnected<br>Connection-specific DNS Suffix . :<br>Description Hicrosoft ISATAP Adapter #2<br>Physical Address                                                                                                    |  |

pathping komutu

Hedef ana bilgisayardan geçerek ve iletişimi yönlendirerek yönlendirici listesini onaylayabilirsiniz.

- □ Biçim: pathping xxx.xxx.xxx
- □ Örnekler: pathping 192.0.2.222

| Administrator: Command Prompt                                                                                      | _     |    | x    |
|----------------------------------------------------------------------------------------------------|-------|----|------|
| <pre>c:\&gt;pathping 192.168.111.20 Tracing route to EPSONAB12AB [192.168.111.20] over a maximum of 30 hops:</pre> | 111.1 | 0] | < 11 |

## Bağlantı Testini Gerçekleştirme

Yazıcıyla aynı segmente bağlı yazıcıdan veya bilgisayardan, sunucu ve klasörle olan bağlantının doğru olup olmadığını kontrol edin. Bu, sorunları çözmeniz için sizi yönlendirecektir.

### Posta Sunucusu

Yazıcının bağlantı test işlevini kullanarak yazıcı ve posta sunucusu arasındaki bağlantıyı kontrol edin.

#### İlgili Bilgi

➡ "Posta Sunucusu Bağlantı Kontrolü" sayfa 40

### LDAP Sunucusu

Yazıcının bağlantı test işlevini kullanarak yazıcı ve LDAP sunucusu arasındaki bağlantıyı kontrol edin.

#### İlgili Bilgi

➡ "LDAP Sunucusu Bağlantısını Kontrol Etme" sayfa 70

### **FTP Sunucusu**

Aynı segmentte bilgisayardan FTP sunucusunun bağlantısını kontrol edin. Yazıcıyla aynı segmentin ağındaki bilgisayarın Gezgininden kişilerde kayıtlı FTP sunucusuna erişip erişemeyeceğinizi kontrol edin.

□ Yol belirtme örneği:

- □ FTP sunucusu adı: epsonftp
- Klasör adı: manüel
- □ ftp://epsonftp/manual/

Bu durumda, anonim olarak oturum açın. Kullanıcı adı ve parolayı ayarladığınızda, kimlik doğrulama başarısız olduğunda görüntülenen iletişim kutusuna girin veya aşağıdaki gibi ekleyin.

ftp://username:password@epsonftp (Kullanıcı adı "ftpusername" olduğunda, parola "ftppassword".)

- Aynı ağ segmentinin bir örneği.
  - □ Yazıcının IP adresi: 192.168.111.12, Alt ağ maskesi: 255.255.255.0
  - 🖵 IP adresinin 192.168.111.2 ila 192.168.111.255 arasında olduğunu bilgisayardan onaylayın.

#### İlgili Bilgi

➡ "Web Config Kullanarak Kişileri Hedefe Kaydetme" sayfa 62

## Paylaşılan Klasör

Aynı segmentte bilgisayardan paylaşılan klasörün bağlantısını kontrol edin. Yazıcıyla aynı segmentin ağındaki bilgisayarın Gezgininden kişilerde kayıtlı paylaşılan klasöre erişip erişemeyeceğinizi kontrol edin.

#### İlgili Bilgi

➡ "Web Config Kullanarak Kişileri Hedefe Kaydetme" sayfa 62

### **DNS Sunucusu**

Bilgisayarın gösterdiği DNS sunucusunu kontrol edin. Yazıcıyla aynı ağ segmentindeki bilgisayarın ağ adaptörünün durumunu onaylayın ve yazıcının DNS ayarıyla aynı olup olmadığını onaylayın.

Bilgisayarın DNS ayarının şu şekilde olduğunu kontrol edebilirsiniz.

- □ Windows: Denetim Masası > Ağ ve Internet > Ağ ve Paylaşım Merkezi > Adaptör ayarlarını değiştir Birden fazla ağ arayüzü olduğunda, komut isteminde "ipconfig/all" girerek kontrol edebilirsiniz.
- □ Mac OS: Sistem Tercihi > Ağ > Gelişmiş... > DNS

#### İlgili Bilgi

➡ "Web Config Kullanarak Kişileri Hedefe Kaydetme" sayfa 62

## Ağ Ayarlarını İlkleme

### Wi-Fi'yi Web Config'den Devre Dışı Bırakma

Wi-Fi'yi Web Config'den devre dışı bırakın. Bazı aygıtlar Wi-Fi ile bağlandığında Wi-Fi'yi devre dışı bırakırsanız bağlantıları kesilir.

- 1. Web Config öğesine erişin ve Ağ sekmesi > Wi-Fi öğesini seçin ve sonra Wi-Fi engelle öğesini seçin.
- 2. Mesajı kontrol edin ve sonra Tamam öğesini seçin.

### Web Config'den Wi-Fi Direct (Basit EN) Bağlantısını Kesme

Web Config'den Wi-Fi Direct'in (Basit EN) bağlantısını kesin.

- 1. Web Config'e erişin ve Ağ sekmesi > Wi-Fi Direct öğesini seçin.
- 2. Devre dışı bırak için Wi-Fi Direct seçimini yapın.
- 3. İleri öğesine tıklayın
- 4. Mesajı kontrol edin ve sonra Tamam öğesini seçin.

## W-Fi'yi Kontrol Panelinden Devre Dışı Bırakma

Wi-Fi devre dışı bırakıldığında, Wi-Fi bağlantısı kesilir.

1. Ana ekranda 🕼 🕼 öğesine dokunun.

- Yönlendirici öğesini seçin. Ağ durumu görüntülenir.
- 3. Ayarları Değiştir öğesine dokunun.
- 4. Diğerleri > Wi-Fi'ı Devre Dışı Bırak seçeneklerini seçin.
- 5. Mesajı kontrol edin ve sonra kurulumu başlatın.
- 6. Bir tamamlanma mesajı görüntülendiğinde ekranı kapatın. Belirli bir süreden sonra ekran otomatik kapanır.
- 7. Ağ Bağlantısı Ayarları ekranını kapatın.
- 8. ndüğmesine basın.

## Kontrol Panelinden Wi-Fi Direct (Basit EN) Bağlantısını Kesme

Not:

Wi-Fi Direct (Basit EN) bağlantısı devre dışı bırakıldığında, tüm bilgisayarlar ve Wi-Fi Direct (Basit EN) bağlantısında yazıcıya bağlı akıllı aygıtların bağlantısı kesilir. Belirli bir aygıtın bağlantısını kesmek istiyorsanız, bağlantıyı yazıcıdan kesmek yerine aygıttan kesin.

- 1. Ana ekranda 🕼 🕼 öğesine dokunun.
- 2. Wi-Fi Direct öğesini seçin.

Wi-Fi Direct bilgileri görüntülenir.

- 3. Ayarı Başlat öğesine dokunun.
- 4. **Değiştir** öğesine dokunun.
- 5. Wi-Fi Direct işlevini devre dışı bırak öğesini seçin.
- 6. Ayarları devre dışı bırak öğesine dokunun.
- Bir tamamlanma mesajı görüntülendiğinde ekranı kapatın. Belirli bir süreden sonra ekran otomatik kapanır.

## Kontrol Panelinden Ağ Ayarlarını Geri Yükleme

Tüm ağ ayarlarını varsayılanlarına geri yükleyebilirsiniz.

- 1. Ana ekranda Ayarlar öğesini seçin.
- 2. Genel Ayarlar > Sistem Yöneticisi > Varsayılan Ayarları Geri Yükle > Ağ Ayarları öğesini seçin.
- 3. Mesajı kontrol edin ve sonra Evet öğesini seçin.

 Bir tamamlanma mesajı görüntülendiğinde ekranı kapatın. Belirli bir süreden sonra ekran otomatik kapanır.

## Sorun Giderme

## Web Config'e Erişilemiyor

#### IP adresi yazıcıya atanmamış.

Geçerli bir IP adresi yazıcıya atanmamış olabilir. Yazıcının kontrol panelini kullanarak IP adresini yapılandırın. Ağ durum sayfası ile ya da yazıcının kontrol panelinden mevcut ayar bilgilerini onaylayabilirsiniz.

#### Web tarayıcısı SSL/TLS için Şifreleme Gücü öğesini desteklemiyor.

SSL/TLS'de Şifreleme Gücü bulunur. Web Config, toplu şifrelemeleri destekleyen web tarayıcısıyla şu şekilde açılabilir. Web tarayıcınızın şifreleme desteğini kontrol edin.

- □ 80 bit: AES256/AES128/3DES
- □ 112 bit: AES256/AES128/3DES
- □ 128 bit: AES256/AES128
- □ 192 bit: AES256
- □ 256 bit: AES256

#### CA İmzalı Sertifika süresi doldu.

Sertifikanın sona erme tarihiyle ilgili bir sorun varsa SSL/TLS iletişimiyle (https) Web Config'e bağlanırken "Sertifikanın süresi doldu" görüntülenir. Süre aşımı tarihinden önce bu mesaj beliriyorsa, yazıcının tarih ayarının doğru yapılandırıldığından emin olun.

#### Sertifika ve yazıcının ortak adı eşleşmiyor.

Sertifika ve yazıcının ortak adı eşleşmiyorsa SSL/TLS iletişimi (https) kullanılarak Web Config'e erişirken "Güvenlik sertifikası adı eşleşmiyor…" mesajı görüntülenir. Bu, aşağıdaki IP adresleri eşleşmediğinde oluşur.

- 🖵 Kendinden İmzalı Sertifika veya CSR oluşturmak için yazıcının IP adresi ortak ada girilir
- Web Config çalıştırılırken web tarayıcısına girilen IP adresi

Kendinden İmzalı Sertifika için yazıcının adını değiştirin. Sertifika güncellenir ve yazıcı bağlanabilir.

CA İmzalı Sertifika için yazıcı için sertifikayı yeniden alın.

#### Yerel adresin proxy sunucusu ayarı web tarayıcısına ayarlanır.

Yazıcı bir proxy sunucusu kullanmaya ayarlandığında, web tarayıcısını proxy sunucusu yoluyla yerel adrese bağlanmamak üzere yapılandırın.

□ Windows:

Kontrol Paneli > Ağ ve Internet > Internet Seçenekleri > Bağlantılar > LAN ayarları > Proxy sunucusu öğesini seçin ve ardından LAN (yerel adresler) için proxy sunucusu kullanmamak üzere yapılandırın.

□ Mac OS:

Sistem Tercihleri > Ağ > İleri Düzey > Proxy öğesini seçin ve ardından Şu Ana Bilgisayarlar ve Etki Alanları için proxy ayarlarını atla için yerel adresi kaydedin.

Örnek:

192.168.1.\*: Yerel adres 192.168.1.XXX, alt ağ maskesi 255.255.255.0

192.168.\*.\*: Yerel adres 192.168.XXX.XXX, alt ağ maskesi 255.255.0.0

#### İlgili Bilgi

- ➡ "Web Config Erişimi" sayfa 28
- ➡ "IP Adresi Atama" sayfa 21

## Taranan Görüntüler Paylaşılan Klasöre Kaydedilemiyor

## Yazıcıda Mesajları Kontrol Etme

Bir hata oluştuğunda hata mesajları yazıcının kontrol panelinde görüntülenir.

| Mesajlar                                                       | Çözümler                                                                                                    |
|----------------------------------------------------------------|----------------------------------------------------------------------------------------------------|
| DNS hatası. DNS ayrlrını dntlyin.                              | Yazıcıdaki kişiler listesindeki adresin ve paylaşılan klasördeki adresin aynı olduğundan emin olun.                                                           |
|                                                                | Bilgisayarın IP adresi statik ise ve manüel ayarlanırsa ağ yolundaki bilgisayar<br>adını IP adresine değiştirin.                                              |
|                                                                | Örnek: \\EPSON02\SCAN ila \\192.168.xxx.xxx\SCAN                                                                                                    |
|                                                                | Bilgisayarın açıldığından ve uykuya geçmediğinden emin olun. Bilgisayar<br>uykuya geçerse taranan görüntüleri paylaşılan klasöre kaydedemezsiniz.             |
|                                                                | Geçici olarak bilgisayarın Güvenlik Duvarını ve güvenlik yazılımını devre dışı<br>bırakın. Bu hatayı temizlerse güvenlik yazılımındaki ayarları kontrol edin. |
|                                                                | Bir dizüstü bilgisayar kullanıyorsanız ve IP adresi DHCP olarak ayarlandıysa ağa<br>yeniden bağlanılırken IP adresi değişebilir. IP adresini yeniden alın.    |
|                                                                | Ayarlar > Genel Ayarlar > Ağ Ayarları > Gelişmiş > TCP/IP öğelerini seçip<br>DNS ayarlarını kontrol edin.                                                     |
|                                                                | Sunucu, bilgisayar veya erişim noktası için DNS ayarlarını kontrol edin.                                                                                      |
|                                                                | DNS sunucusunun yönetim tablosu güncellenmediğinde bilgisayar adı ve IP<br>adresi değişebilir. Bilgisayar adını ve IP adresini kontrol edin.                  |
| Doğrulama hatası. Lütfen E-posta<br>Sunucu Ayarlarını dntlyin. | Bilgisayarda kullanıcı adı ve parolasının ve yazıcıdaki kişilerin doğru olduğundan emin olun. Ayrıca, parolanın süresinin dolmadığından emin olun.            |
|                                                                | G Konum ayarlarını kontrol edin.                                                                                                    |

| Mesajlar                                                                 | Çözümler                                                                                                    |  |  |  |
|--------------------------------------------------------------------------|----------------------------------------------------------------------------------------------------|--|--|--|
| İletişim hatası. Wi-Fi/ağ bağlantısını                                   | MS Ağının etkinleştirildiğinden emin olun.                                                                                                    |  |  |  |
| kontrol edin.                                                            | Yazıcıdaki kişiler listesindeki adresin ve paylaşılan klasördeki adresin aynı olduğundan emin olun.                                                                                                    |  |  |  |
|                                                                          | Kişiler listesindeki kullanıcının erişim haklarının, paylaşılan klasörün<br>özelliklerinin Paylaşım sekmesine ve Güvenlik sekmesine eklenmesi gerekir.<br>Ayrıca, kullanıcı için izinler "izin verildi" olarak ayarlanmalıdır.                                                                                                    |  |  |  |
|                                                                          | General State And State And State An |  |  |  |
|                                                                          | Yazıcının ağa bağlı olup olmadığını kontrol etmek için bir ağ bağlantısı raporu<br>yazdırın.                                                                                                    |  |  |  |
| Dosya adı zaten kullanımda. Dosyayı                                      | Aynı addaki dosyayı silin.                                                                                                    |  |  |  |
| yndn adlndrın ve tkr tryın.                                              | Dsya Ayrları bölümünden dosya adı ön ekini değiştirin.                                                                                                    |  |  |  |
| Taranan dosyalar çok büyük.Yalnız XX                                     | Belirtilen klasördeki depolama alanını artırın.                                                                                                    |  |  |  |
| sayfa gönderildi. Hedef klasörde yeterli<br>alan olp olmdğını kntr edin. | Belge sayısını azaltın.                                                                                                    |  |  |  |
|                                                                          | Taranan resim boyutunu düşürmek için tarama çözünürlüğünü azaltın veya sıkıştırma oranını arttırın.                                                                                                    |  |  |  |

### Hata Oluştuğunda Noktayı Kontrol Etme

Taranan görüntüleri paylaşılan klasöre kaydederken, kaydetme işlemi şu şekilde ilerler.Hatanın oluştuğu noktayı kontrol edebilirsiniz.

| Öğeler                               | İşletim                                                                                           | Hata Mesajları                                                                                                   |
|--------------------------------------|---------------------------------------------------------------------------------------------------|----------------------------------------------------------------------------------------------------|
| Bağlanma                             | Bilgisayarı yazıcıdan bağlayın.                                                                   | DNS hatası. DNS ayrlrını dntlyin.                                                                                |
| Bilgisayarda oturum açma             | Kullanıcı adı ve parolayla bilgisayarda oturum<br>açın.                                           | Doğrulama hatası. Lütfen E-posta<br>Sunucu Ayarlarını dntlyin.                                                   |
| Kaydedilecek klasörü<br>kontrol etme | Paylaşılan klasörün ağ yolunu kontrol edin.                                                       | İletişim hatası. Wi-Fi/ağ bağlantısını<br>kontrol edin.                                                          |
| Dosya adını kontrol etme             | Klasöre kaydetmek istediğiniz dosya ile aynı ada<br>sahip bir dosya olup olmadığını kontrol edin. | Dosya adı zaten kullanımda. Dosyayı<br>yndn adlndrın ve tkr tryın.                                               |
| Dosyaya yazma                        | Yeni bir dosya yazın.                                                                             | Taranan dosyalar çok büyük.Yalnız XX<br>sayfa gönderildi. Hedef klasörde yeterli<br>alan olp olmdğını kntr edin. |

## Taranan Görüntüleri Kaydetme Biraz Uzun Sürebilir

Aşağıdaki noktaları kontrol edin.

□ Ayarlar > Genel Ayarlar > Ağ Ayarları > Gelişmiş > TCP/IP öğelerini seçip DNS ayarlarını kontrol edin.

□ Sunucu, bilgisayar veya erişim noktası için DNS ayarlarını kontrol edin.

# Ek

# Ağ Yazılımına Giriş

Aşağıda aygıtları yapılandıran ve yöneten yazılım açıklanmaktadır.

## **Epson Device Admin**

Epson Device Admin, ağdaki aygıtı yöneten çok işlevli bir uygulama yazılımıdır.

Aşağıdaki işlevler kullanılabilir.

- 2.000 kadar yazıcıyı veya tarayıcıyı segment üzerinden izleyin veya yönetin
- Sarf malzemesi veya ürün durumu gibi ayrıntılı bir rapor yapın
- Ürünün bellenimini güncelleyin
- Aygıtı ağa tanıtın
- Birleştirilmiş ayarları birden fazla aygıta uygulayın.

Epson Device Admin uygulamasını Epson destek web sitesinden indirebilirsiniz. Daha fazla bilgi için Epson Device Admin belgesine ya da yardıma başvurun.

## Epson Device Admin'i Çalıştırma (yalnızca Windows)

Tüm Programlar > EPSON > Epson Device Admin > Epson Device Admin öğesini seçin.

**Not:** Güvenlik duvarı uyarısı görünürse Epson Device Admin erişimine izin verin.

## **EpsonNet Config**

EpsonNet Config ağdaki aygıtta ayarlar yapabilen bir uygulama yazılımıdır. Aygıtlar Ethernet yoluyla ağa bağlandığında, IP adresini ayarlama, IP adresine atanmayan aygıtlar için bile bağlantı yöntemini değiştirme vb. gibi ayarları yapabilirsiniz. Bu ayrıca kontrol paneli olmadan aygıtlara ağ ayarları yapmak için de kullanılabilir.

Ek

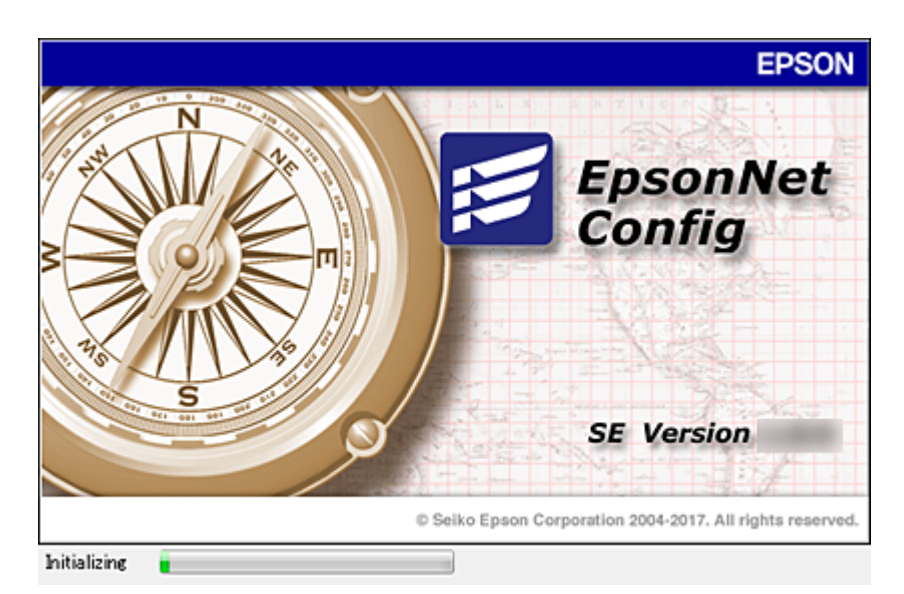

Daha fazla bilgi için EpsonNet Config belgesine ya da yardıma başvurun.

## EpsonNet Config — Windows Çalıştırma

Tüm Programlar > EpsonNet > EpsonNet Config SE > EpsonNet Config öğesini seçin.

**Not:** Güvenlik duvarı uyarısı görünürse EpsonNet Config erişimine izin verin.

## EpsonNet Config — Mac OS Çalıştırma

Git > Uygulamalar > Epson Software > EpsonNet > EpsonNet Config SE > EpsonNet Config öğesini seçin.

## **EpsonNet Print (Sadece Windows)**

EpsonNet Print, TCP/IP ağı üzerinde yazdırmaya yönelik bir yazılımdır. Bu, yazıcı sürücüsüyle birlikte yükleyiciden yüklenir. Ağdan yazdırma işlemini gerçekleştirmek için bir EpsonNet Print bağlantı noktası oluşturun. Özellikleri ve kısıtlamaları aşağıda listelenmiştir.

- □ Yazıcı durumu, baskı kuyruğu ekranında görüntülenir.
- □ Yazıcının IP adresi DHCP tarafından değiştirilmişse yazıcı hala tespit edilebilir.
- 🖵 Farklı bir ağ bölümünde yer alan bir yazıcı kullanabilirsiniz.
- □ Çeşitli iletişim kurallarından birini kullanarak yazdırabilirsiniz.
- □ IPv6 adresi desteklenmemektedir.

## EpsonNet SetupManager

EpsonNet SetupManager, yazıcı sürücüsü ve EPSON Status Monitor kurulumu ve yazıcı bağlantı noktası oluşturma gibi kolay yazıcı kurulumu için bir paket oluşturmak için bir yazılımdır. Bu yazılım sayesinde yönetici benzersiz yazılım paketleri oluşturabilir ve gruplar arasında dağıtabilir.

Daha fazla bilgi için, bölgeniz için olan Epson web sitesini ziyaret edin.

## Aracı Kullanarak Kişileri Verme Ve Toplu Kaydetme

Epson Device Admin öğesini kullanıyorsanız, yalnızca kişileri yedekleyebilir ve verilen dosyaları düzenleyebilirsiniz, sonra hepsini bir kerede kaydedin.

Yalnızca kişileri yedeklemek istediğinizde veya yazıcıyı değiştirdiğinizde ve kişileri eskisinden yenisine aktarmak istediğinizde kullanışlıdır.

Ek

### Kişileri Verme

Kişi bilgilerini dosyaya kaydedin.

Elektronik tablo uygulaması veya metin düzenleyici kullanarak dosyaları sylk biçiminde veya csv biçiminde düzenleyebilirsiniz. Bilgileri sildikten ve ekledikten sonra hepsini bir kerede kaydedebilirsiniz.

Parola ve kişisel bilgi gibi güvenlik öğelerini içeren bilgi bir parolayla ikili biçimde kaydedilebilir. Dosyayı kaydedemezsiniz. Bu, güvenlik öğeleri dahil bilgilerin yedek dosyası olarak kullanılabilir.

- 1. Epson Device Admin programını başlatın.
- 2. Yan çubuk görev menüsünde Devices öğesini seçin.
- 3. Aygıt listesinden yapılandırmak istediğiniz aygıtı seçin.
- 4. Şerit menüsündeki Home sekmesinde Device Configuration öğesini tıklatın.

Yönetici parolası ayarlandığında, parolayı girin ve OK öğesini tıklatın.

- 5. **Common** > **Contacts** öğesine tıklayın.
- 6. **Export >Export items** öğesinden verme biçimini seçin.
  - □ All Items

Şifreli ikili dosyayı verin. Parola ve kişisel bilgiler gibi güvenlik öğelerini eklemek istediğinizde seçin. Dosyayı kaydedemezsiniz. Seçerseniz, parolayı ayarlamanız gerekir. **Configuration** öğesini tıklatın ve 8 ve 63 karakter arası uzunlukta ASCII biçiminde bir parola ayarlayın. İkili dosyayı alırken bu parola gerekir.

□ Items except Security Information

Sylk biçimi veya csv biçimi dosyalarını verin. Verilen dosyanın bilgilerini düzenlemek istediğiniz seçin.

- 7. Export öğesine tıklayın.
- 8. Dosyayı kaydedeceğiniz yeri belirtin, dosya türünü seçin ve sonra Save öğesini tıklatın.

Tamamlanma mesajı görüntülenir.

9. OK öğesine tıklayın.

Dosyanın belirtilen yere kaydedilmediğini kontrol edin.

### Kişileri Alma

Dosyadan kişi bilgilerini alın.

SYLK biçiminde veya csv biçiminde kaydedilecek dosyaları veya güvenlik öğelerini içeren yedeklenen ikili dosyayı alabilirsiniz.

- 1. Epson Device Admin programını başlatın.
- 2. Yan çubuk görev menüsünde Devices öğesini seçin.
- 3. Aygıt listesinden yapılandırmak istediğiniz aygıtı seçin.
- Şerit menüsündeki Home sekmesinde Device Configuration öğesini tıklatın.
   Yönetici parolası ayarlandığında, parolayı girin ve OK öğesini tıklatın.
- 5. **Common** > **Contacts** öğesine tıklayın.
- 6. Import öğesinde Browse öğesini tıklatın.
- Almak istediğiniz dosyayı seçin ve sonra Open öğesini tıklatın.
   İkili dosyayı seçtiğinizde, dosyayı verirken Password içinde ayarladığınız parolayı girin.
- 8. Import öğesine tıklayın.

Onay ekranı görüntülenir.

9. OK öğesine tıklayın.

Doğrulama sonucu görüntülenir.

- Edit the information read
   Bilgileri tek tek düzenlemek istediğinizde tıklatın.
- Read more file Birden fazla dosyayı almak istediğinizde tıklatın.
- Import öğesini tıklatın ve sonra alma tamamlama ekranında OK öğesini tıklatın. Aygıtın özellik ekranına dönün.
- 11. Transmit öğesine tıklayın.
- Onay mesajında **OK** öğesini tıklatın. Ayarlar yazıcıya gönderilir.
- 13. Gönderme tamamlama ekranında, **OK** öğesini tıklatın.

Yazıcının bilgileri güncelleştirilmiştir.

Web Config veya yazıcının kontrol panelinden kişileri açın ve sonra kişinin güncellendiğini kontrol edin.

## Kontrol Panelinden (WPS) Wi-Fi Ayarlarını Yapma

Wi-Fi'ye yazıcının kontrol panelinden WPS işlevini kullanarak bağlanabilirsiniz.

#### İlgili Bilgi

- ➡ "Basmalı Düğme Kurulumu (WPS) ile Wi-Fi Ayarlarını Yapma" sayfa 128
- ➡ "PIN Kodu Ayarına (WPS) göre Wi-Fi Ayarlarını Yapma" sayfa 129

Ek

## Basmalı Düğme Kurulumu (WPS) ile Wi-Fi Ayarlarını Yapma

Erişim noktasında bir düğmeye basarak bir Wi-Fi ağını otomatik ayarlayabilirsiniz. Aşağıdaki koşullar karşılandığında, bu yöntemi kullanarak ayarlayabilirsiniz.

🖵 Erişim noktası WPS (Wi-Fi Korumalı Kurulumu) ile uyumludur.

🖵 Erişim noktasında bir düğmeye basarak geçerli Wi-Fi bağlantısı kurulmuştur.

#### Not:

Düğmeyi bulamıyorsanız veya yazılımı kullanarak ayarlarsanız, erişim noktasıyla sağlanan belgelere bakın.

- 1. Ana ekranda 🗊 🕼 öğesine dokunun.
- 2. Yönlendirici öğesini seçin.
- 3. Ayarı Başlat öğesine dokunun.

Ağ bağlantısı zaten ayarlandıysa bağlantı ayrıntıları görüntülenir. Ayarları değiştirmek için **Wi-Fi bağlantısına değiştirin.** veya **Ayarları Değiştir** öğesine dokunun.

- 4. Düğme Kurulumu (WPS) öğesini seçin.
- 5. Güvenlik ışıkları yanıp sönene kadar erişim noktasında [WPS] düğmesini basılı tutun.

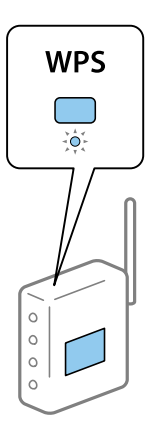

[WPS] düğmesinin nerede olduğunu bilmiyorsanız veya erişim noktasında hiç düğme yoksa ayrıntılar için erişim noktanızla sağlanan belgelere bakın.

#### 6. Ayarı Başlat öğesine dokunun.

7. Ekranı kapatın.

Belirli bir süreden sonra ekran otomatik kapanır.

Not:

Bağlantı başarısız olursa erişim noktasını yeniden başlatın, yazıcıya yaklaştırın ve yeniden deneyin. Hala çalışmıyorsa bir ağ bağlantısı raporu yazdırın ve durumu kontrol edin.

8. Ağ bağlantısı ayarları ekranını kapatın.

## PIN Kodu Ayarına (WPS) göre Wi-Fi Ayarlarını Yapma

Bir erişim noktasına bir PIN kodu kullanarak otomatik bağlanabilirsiniz. Bir erişim noktası WPS (Wi-Fi Korumalı Kurulumu) özellikliyse ayarlamak için bu yöntemi kullanabilirsiniz. Erişim noktasına bir PIN kodu girmek için bir bilgisayar kullanın.

Ek

- 1. Ana ekranda 🗊 🕼 öğesine dokunun.
- 2. Yönlendirici öğesini seçin.
- 3. Ayarı Başlat öğesine dokunun.

Ağ bağlantısı zaten ayarlandıysa bağlantı ayrıntıları görüntülenir. Ayarları değiştirmek için **Wi-Fi bağlantısına değiştirin.** veya **Ayarları Değiştir** öğesine dokunun.

- 4. Diğerleri > PIN Kodu Kurulumu (WPS) öğesini seçin
- 5. Bilgisayarınızı iki dakika içinde yazıcının kontrol panelinde bulunan PIN kodunu (sekiz basamaklı bir sayı) erişim noktasına girmek için kullanın.

Not:

Bir PIN kodu girme hakkında ayrıntılar için erişim noktanızla sağlanan belgelere bakın.

- 6. Ayarı Başlat öğesine dokunun.
- 7. Ekranı kapatın.

Kapat öğesini seçmezseniz belirli bir süre sonra ekran otomatik kapanır.

Not:

Bağlantı başarısız olursa erişim noktasını yeniden başlatın, yazıcıya yaklaştırın ve yeniden deneyin. Hala çalışmıyorsa bir bağlantı raporu yazdırın ve durumu kontrol edin.

8. Ağ bağlantısı ayarları ekranını kapatın.

## Wi-Fi Direct (Basit EN) Bağlantısını Kullanma

Wi-Fi Direct (Basit EN) bağlantısı yazıcı ve aygıtları doğrudan bağlar.

Yazıcı, bağlı ağ yoluyla gitmeden doğrudan bağlanabildiğinden, aygıtın erişim hakkı olmadan ağa bağlı yazıcıya geçici bağlantısı olarak kullanılabilir.

## Web Config'den Wi-Fi Direct (Basit EN) Öğesini Etkinleştirme

- 1. Web Config'e erişin ve Ağ sekmesi > Wi-Fi Direct öğesini seçin.
- 2. Wi-Fi Direct için Etkinleştir seçimini yapın.
- 3. İleri öğesini tıklatın
- 4. Mesajı kontrol edin ve sonra Tamam öğesini seçin.

## Wi-Fi Direct (Basit EN) Ayarlarını Değiştirme

Wi-Fi Direct (Basit EN) bağlantısı etkinleştirildiğinde, ayarları Web Config içindeki **Ağ** sekmesi > **Wi-Fi Direct** öğesinden değiştirebilirsiniz, şu öğeler görüntülenir.

#### Wi-Fi Direct'i (Basit EN) Devre Dışı Bırakma

Yazıcının Wi-Fi Direct (Basit EN) ayarlarını devre dışı bırakın. Devre dışı bırakıldığında, Wi-Fi Direct (Basit EN) bağlantısındaki yazıcıya bağlı tüm aygıtların bağlantısı kesilir.

#### Ağ adını değiştirme (SSID)

Yazıcıyı isteğe bağlı adınıza bağlamak için kullanılan Wi-Fi Direct (Basit EN) ağ adını (SSID) değiştirin. Kontrol panelinin yazılım klavyesinde görüntülenen ağ adını (SSID) ASCII karakterler olarak ayarlayabilirsiniz.

Ağ adını (SSID) değiştirdiğinizde, bağlı tüm aygıtların bağlantısı kesilir. Aygıtı yeniden bağlamak istiyorsanız yeni ağ adını (SSID) kullanın.

#### Parolayı değiştirme

Yazıcıyı isteğe bağlı değerinize bağlamak için Wi-Fi Direct (Basit EN) parolasını değiştirin. Kontrol panelinde yazılım klavyesinde görüntülenen parolayı ASCII karakterler olarak ayarlayabilirsiniz.

Parolayı değiştirdiğinizde, bağlı tüm aygıtların bağlantısı kesilir. Aygıtı yeniden bağlamak istiyorsanız yeni parolayı kullanın.

#### Wi-Fi Direct (Basit EN) ayarlarını geri yükleme

Tüm Wi-Fi Direct (Basit EN) ayarlarını varsayılanlarına geri yükleyin.

Yazıcıya bağlanan akıllı aygıtın Wi-Fi Direct (Basit EN) bağlantısı bilgileri silinir.

Not:

Aşağıdaki ayarlar için yazıcının kontrol panelinde 🗊 🛙 🕼 > Wi-Fi Direct > Ayarı Başlat > Ayarları Değiştir öğesinden de ayarlayabilirsiniz.

- Ağ adını değiştirme (SSID)
- Parolayı değiştirme
- U Wi-Fi Direct (Basit EN)'yi devre dışı bırakma
- U Wi-Fi Direct (Basit EN) ayarlarını geri yükleme

## Bağlantı Yöntemini Değiştirme

Bağlantı yöntemini değiştirin. Ağ etkinleştirildiğinde bu ayarı yapın.

IP adresi ataması ayarı manüelse ağ yöneticisiyle aynı IP adresinin yeni ağda kullanılabilip kullanılamadığını onaylayın.

#### Not:

Wi-Fi bağlantısı etkinleştirildiğinde, Ethernet bağlantısı devre dışı bırakılır.

#### İlgili Bilgi

- "Ethernet Bağlantısını Wi-Fi Bağlantısına Değiştirme" sayfa 131
- "Wi-Fi Bağlantısından Ethernet Bağlantısına Değiştirme" sayfa 131

## Ethernet Bağlantısını Wi-Fi Bağlantısına Değiştirme

### Kontrol Panelinden Wi-Fi Bağlantısına Değiştirme

Yazıcının kontrol panelinden Ethernet bağlantısını Wi-Fi bağlantısına değiştirin. Bağlantı değiştirme yöntemi temel olarak Wi-Fi bağlantısı ayarlarıyla aynıdır. Yazıcının kontrol panelinden Wi-Fi bağlantısı ayarlarında bu kılavuzdaki konuya bakın.

Ek

#### İlgili Bilgi

➡ "Kablosuz LAN'a Bağlanma (Wi-Fi)" sayfa 26

### Web Config'i Kullanarak Wi-Fi Bağlantısını Değiştirme

Web Config'i kullanarak Ethernet bağlantısını Wi-Fi bağlantısına değiştirin.

- Web Config'e erişin ve Ağ sekmesi > Wi-Fi öğesini seçin.
   Yönetici parolası ayarlandığında, kullanıcı adı ve parolayı girerek yönetici olarak oturum açın.
- 2. Ayarla öğesine tıklayın.
- Erişim noktasının SSID'sini seçin ve parolayı girin.
   Bağlanmak istediğiniz SSID görüntülenmiyorsa SSID Gir öğesini seçin ve SSID'yi girin.
- 4. İleri öğesine tıklayın.
- 5. Görüntülenen mesajı onaylayın ve Tamam öğesine tıklayın.
- 6. Yazıcıdan Ethernet kablosunun bağlantısını kesin.

#### Not:

Epson Device Admin öğesini kullanarak bağlantı yöntemini de değiştirebilirsiniz. Ayrıntılar için Epson Device Admin kılavuzuna veya yardımına bakın.

#### İlgili Bilgi

- ➡ "Web Config Erişimi" sayfa 28
- ➡ "Epson Device Admin" sayfa 124

## Wi-Fi Bağlantısından Ethernet Bağlantısına Değiştirme

### Kontrol Panelinden Ethernet'e Ağ Bağlantısını Değiştirme

Kontrol panelini kullanarak ağ bağlantısını Wi-Fi'den Ethernet'e değiştirmek için aşağıdaki adımları izleyin.

- 1. Ana ekranda Ayarlar öğesini seçin.
- 2. Genel Ayarlar > Ağ Ayarları > Kablolu LAN Ayarı öğesini seçin.

- 3. Ayarı Başlat öğesine dokunun.
- Mesajı kontrol edin ve sonra ekranı kapatın.
   Belirli bir süreden sonra ekran otomatik kapanır.
- 5. Yazıcıyı bir Ethernet kablosu kullanarak bir yönlendiriciye bağlayın.

#### İlgili Bilgi

➡ "Ethernet'e Bağlama" sayfa 25

## Web Config'i Kullanarak Ethernet Bağlantısına Değiştirme

Web Config'i kullanarak Wi-Fi bağlantısını Ethernet bağlantısına değiştirin.

1. Web Config'e erişin ve Ağ sekmesi > Wi-Fi öğesini seçin.

Yönetici parolası ayarlandığında, kullanıcı adı ve parolayı girerek yönetici olarak oturum açın.

- 2. Wi-Fi engelle öğesine tıklayın.
- 3. Mesajı kontrol edin ve sonra Tamam öğesini seçin.
- 4. Yazıcı ve hub'ı (LAN anahtarı) Ethernet kablosuyla bağlayın.

#### Not:

Epson Device Admin öğesini kullanarak bağlantı yöntemini de değiştirebilirsiniz. Ayrıntılar için Epson Device Admin kılavuzuna veya yardımına bakın.

#### İlgili Bilgi

- ➡ "Web Config Erişimi" sayfa 28
- ➡ "Epson Device Admin" sayfa 124

## Yazıcı İçin Bağlantı Noktası Kullanma

Yazıcı aşağıdaki bağlantı noktasını kullanır. Bu bağlantı noktalarının gerektiğinde ağ yöneticisi tarafından kullanılabilir olmasına izin vermek gerekir.

| Gönderen<br>(İstemci) | Kullan                                                                                               | Hedef (Sunucu)            | Protokol                  | Bağlantı<br>Noktası<br>Numarası |
|-----------------------|----------------------------------------------------------------------------------------------------|---------------------------|---------------------------|---------------------------------|
| Yazıcı                | Dosya gönderme (Ağ klasörüne tarama                                                                  | FTP sunucusu              | FTP (TCP)                 | 20                              |
|                       | yazıcıdan kullanıldığında)                                                                           |                           |                           | 21                              |
|                       |                                                                                                    | Dosya sunucusu            | SMB (TCP)                 | 445                             |
|                       |                                                                                                    |                           | NetBIOS (UDP)             | 137                             |
|                       |                                                                                                    |                           |                           | 138                             |
|                       |                                                                                                    |                           | NetBIOS (TCP)             | 139                             |
|                       | E-posta gönderme (Postaya tarama                                                                     | SMTP sunucusu             | SMTP (TCP)                | 25                              |
|                       | yazıcıdan kullanıldığında)                                                                           |                           | SMTP SSL/TLS (TCP)        | 465                             |
|                       |                                                                                                    |                           | SMTP STARTTLS (TCP)       | 587                             |
|                       | SMTP'den önce POP bağlantısı<br>(Postaya tarama yazıcıdan<br>kullanıldığında)                        | POP sunucusu              | РОРЗ (ТСР)                | 110                             |
|                       | Epson Connect kullanıldığında                                                                        | Epson Connect<br>Sunucusu | HTTPS                     | 443                             |
|                       |                                                                                                    |                           | ХМРР                      | 5222                            |
|                       | Google Cloud Print'ten yazdırırken                                                                   | Google Cloud              | HTTPS                     | 443                             |
|                       |                                                                                                    |                           | ХМРР                      | 5222                            |
|                       | Kullanıcı bilgileri toplama (Yazıcıdan                                                               | LDAP sunucusu             | LDAP (TCP)                | 389                             |
|                       | kişileri kullanın)                                                                                   |                           | LDAP SSL/TLS (TCP)        | 636                             |
|                       |                                                                                                    |                           | LDAP STARTTLS (TCP)       | 389                             |
|                       | E-posta gönderirken kullanıcı kimlik<br>doğrulaması (Epson Açık Platformu<br>etkinleştirildiğinde)   | KDC sunucusu              | Kerberos                  | 88                              |
|                       | Kullanıcı bilgileri toplanırken kullanıcı<br>kimlik doğrulaması (Yazıcıdan kişiler<br>kullanılırken) |                           |                           |                                 |
|                       | Yazıcıdan ağ klasörüne tara (SMB)<br>kullanıldığında kullanıcı kimlik<br>doğrulaması                 |                           |                           |                                 |
|                       | Kontrol WSD                                                                                          | İstemci<br>bilgisayarı    | WSD (TCP)                 | 5357                            |
| -                     | Document Capture Pro içinden itmeli<br>taranırken bilgisayarı arayın                                 | İstemci<br>bilgisayarı    | Ağdan İtmeli Tarama Bulma | 2968                            |

| Gönderen<br>(İstemci) | Kullan                                                                                                    | Hedef (Sunucu) | Protokol                             | Bağlantı<br>Noktası<br>Numarası |
|-----------------------|----------------------------------------------------------------------------------------------------|----------------|--------------------------------------|---------------------------------|
| İstemci               | Dosya gönderme (FTP yazdırma                                                                                            | Yazıcı         | FTP (TCP)                            | 20                              |
| bligisayari           | yazıcıdan kullanın keri)                                                                                                |                |                                      | 21                              |
|                       | Yazıcıyı EpsonNet Config, yazıcı<br>sürücüsü ve tarayıcı sürücüsü gibi bir<br>uygulamadan bulun.                        | Yazıcı         | ENPC (UDP)                           | 3289                            |
|                       | MIB bilgilerini EpsonNet Config, yazıcı<br>sürücüsü ve tarayıcı sürücüsü gibi bir<br>uygulamadan toplayın ve ayarlayın. | Yazıcı         | SNMP (UDP)                           | 161                             |
|                       | LPR verilerini iletme                                                                                                   | Yazıcı         | LPR (TCP)                            | 515                             |
|                       | RAW verilerini iletme                                                                                                   | Yazıcı         | RAW (Bağlantı Noktası 9100)<br>(TCP) | 9100                            |
|                       | AirPrint (IPP/IPPS yazdırma) verilerini<br>iletme                                                                       | Yazıcı         | IPP/IPPS (TCP)                       | 631                             |
|                       | WSD yazıcıyı arama                                                                                                    | Yazıcı         | WS-Bulma (UDP)                       | 3702                            |
|                       | Tarama verilerini Document Capture<br>Pro içinden iletme                                                                | Yazıcı         | Ağdan Tarama (TCP)                   | 1865                            |
|                       | Document Capture Pro içinden itmeli<br>tararken iş bilgilerini toplama                                                  | Yazıcı         | Ağdan İtmeli Tarama                  | 2968                            |

# Ayarlar İçin Menü Seçenekleri

Çeşitli ayarları yapmak için yazıcının ana ekranında Ayarlar öğesini seçin.

## Genel Ayarlar İçin Menü Seçenekleri

Kontrol panelindeki menüleri aşağıda açıklandığı gibi seçin.

Ayarlar > Genel Ayarlar

## **Temel Ayarlar**

Kontrol panelindeki menüleri aşağıda açıklandığı gibi seçin.

### Ayarlar > Genel Ayarlar > Temel Ayarlar

Yöneticiniz tarafından kilitlenmiş ayarları değiştiremezsiniz.

LCD Parlaklığı:

LCD ekranın parlaklığını ayarlayın.

#### Ses:

Ses seviyesini ayarlayın ve ses türünü seçin.

#### Uyku Zmnlaycsı:

Yazıcı herhangi bir işlem gerçekleştirmediğinde uyku moduna (enerji tasarrufu modu) girmek için geçecek süreyi ayarlayın. Ayarlanan süre geçtiğinde LCD ekran kararır.

#### Kapatma Ayarları:

Ürününüz, satın alındığı konuma bağlı olarak bu özelliğe veya **Kapanma Zamanı** özelliğine sahip olabilir.

□ Etkin Değilse Kapat

Bu ayarı belirtilen süre kadar kullanılmadığında yazıcıyı otomatik kapatmak için seçin. Herhangi bir artış, ürünün enerji verimliliğini düşürür. Herhangi bir değişiklik yapmadan önce lütfen çevreyi düşünün.

🖵 Bağlantı Kesilirse Kapat

Bu ayarı LINE bağlantı noktasını da içermek üzere tüm bağlantı noktalarının bağlantısı kesildikten 30 dakika sonra yazıcıyı kapatmak için seçin. Bu özellik bölgenize bağlı olarak kullanılamayabilir.

#### Tarih/Saat Ayarları:

□ Tarih/Saat

Güncel tarih ve saati girin.

🖵 Yaz Saati

Bölgeniz için geçerli yaz saati ayarını seçin.

🖵 Zaman Farkı

Yerel saatiniz ile UTC (Koordineli Evresel Saat) arasındaki saat farkını girin.

#### Ülke/Bölge:

Yazıcınızı kullandığınız ülkeyi veya bölgeyi seçin. Ülkeyi veya bölgeyi değiştirirseniz, faks ayarlarınız varsayılanlarına döner ve onları yeniden seçmeniz gerekir.

#### Dil/Language:

LCD ekranda kullanılan dili seçin.

#### Başlangıç Ekranı:

Yazıcı açıldığında ve **Çalışma Zaman Aşımı** etkinleştirildiğinde LCD ekranda görüntülenen ilk menüyü belirtin.

#### Ana Ekranı Düzenle:

LCD ekrandaki simgelerin düzenini değiştirin. Ayrıca simgeleri ekleyebilir, kaldırabilir ve taşıyabilirsiniz.

#### Duvar Kâğıdı:

LCD ekranın arka plan rengini değiştirin.

#### Çalışma Zaman Aşımı:

Belirli bir süre için hiç işlem gerçekleştirilmediğinde başlangıç ekranına dönmek için **Açık** öğesini seçin. Kullanıcı kısıtlamaları uygulandığında ve belirtilen bir süre için hiç işlem gerçekleştirilmediğinde, oturumunuz kapatılır ve ilk ekrana dönersiniz.

#### Klavye:

LCD ekrandaki klavye düzenini değiştirin.

Varsayılan Ekran (Job/Status):

i düğmesine bastığınızda görüntülemek istediğiniz varsayılan bilgileri seçin.

#### Yönetici Kilidi Öğeleri

Bu öğeler Ayarlar > Genel Ayarlar > Sistem Yöneticisi > Güvenlik Ayarları > Yntci Ayarları > Kilit Ayarları etkinleştirildiğinde kilitlenen öğelerdir.

| Öğe           |                               | Panel kilidi |
|---------------|-------------------------------|--------------|
| Temel Ayarlar |                               | -            |
|               | LCD Parlaklığı                | -            |
|               | Ses                           | -            |
|               | Uyku Zmnlaycsı                | 1            |
|               | Kapatma Ayarları              | 1            |
|               | Tarih/Saat Ayarları           | 1            |
|               | Ülke/Bölge                    | 1            |
|               | Dil/Language                  | <b>√</b> *1  |
|               | Başlangıç Ekranı              | 1            |
|               | Ana Ekranı Düzenle            | 1            |
|               | Duvar Kâğıdı                  | 1            |
|               | Çalışma Zaman Aşımı           | 1            |
|               | Klavye                        | -            |
|               | Varsayılan Ekran (Job/Status) | 1            |

✓ = Kilitlenecek.

- = Kilitlenmeyecek.

\*1 Kilidi **Genel Ayarlar** > **Sistem Yöneticisi** > **Güvenlik Ayarları** > **Kısıtlamalar** öğesinden etkinleştirebilir veya devre dışı bırakabilirsiniz.

### Yzc Ayarları

Kontrol panelindeki menüleri aşağıda açıklandığı gibi seçin.

#### Ayarlar > Genel Ayarlar > Yzc Ayarları

#### Yöneticiniz tarafından kilitlenmiş ayarları değiştiremezsiniz.

#### Kağıt Kaynağı Ayarları:

#### Kâğıt Ayarı:

Kağıt kaynaklarına yüklediğiniz kağıt boyutu ve kağıt türünü seçin.

#### Arka Kağıt Besl. Önceliği:

Açık içinde yüklü kağıda yazdırma önceliği vermek için arka kağıt besleme öğesini seçin.

#### A4/Otomatik Kağıt Geçişi:

Letter olarak ayarlanmış kağıt kaynağı olmadığında A4 boyutta olarak ayarlanmış kağıt kaynağından kağıt beslemek için **Açık** öğesini seçin veya A4 olarak ayarlanmış kağıt kaynağı olmadığında Letter boyut olarak ayarlanmış kağıt kaynağından besleyin.

#### Oto Seçme Ayarları:

Kağıt ayarlarınızla eşleşen kağıt içeren kaynaklardan kağıda otomatik yazdırmak için aşağıdaki ayarlardan biri için **Açık** öğesini seçin.

- 🖵 Kopyala
- 🖵 Faksla
- 🖵 Diğer

#### Hata Uyarısı:

Seçili kağıt boyutu veya türü yüklenen kağıtla eşleşmediğinde bir hata mesajı görüntülemek için **Açık** öğesini seçin.

#### Kâğıt Ayarı Otomatik Görüntüle:

Kağıt kaynağında kağıt yüklerken **Açık** ekranını görüntülemek için **Kâğıt Ayarı** öğesini seçin. Bu özelliği devre dışı bırakırsanız, AirPrint kullanarak bir iPhone veya iPad'den yazdıramazsınız.

#### Basım Dili:

Bu öğe PCL veya PostScript uyumlu yazıcıda görüntülenir.

USB arayüzü veya ağ arayüzü için yazdırma dilini seçin.

#### Genel Yazdırma Ayrları:

Yazıcı sürücüsünü kullanmadan bir harici aygıtı ile yazdırma yaptığınızda bu yazdırma ayarları uygulanır.

#### Üst Ofset:

Kağıdın üst kenar boşluğunu ayarlayın.

#### Sol Ofset:

Kağıdın sol kenar boşluğunu ayarlayın.

#### Arkada Üst Ofset:

2 taraflı yazdırma gerçekleştirirken sayfanın arka kısmı için üst kenar boşluğunu ayarlayın.

#### Arkada Sol Ofset:

2 taraflı yazdırma gerçekleştirirken sayfanın arka kısmı için sol kenar boşluğunu ayarlayın.

#### Kğt Gnşlğ Kontrolü:

Yazdırmadan önce kağıt genişliğini kontrol etmek için **Açık** öğesini seçin. Bu, kağıt boyutu ayarı yanlış ayarlandığında kağıdın kenarlarının dışına yazdırmayı önler, ancak bu yazdırma hızını düşürebilir.

#### Boş Sayfayı Atla:

Yazdırma verilerinde boş sayfaları otomatik olarak atlar.

#### PDL Baskı Yplandırması:

Bu öğe PCL veya PostScript uyumlu yazıcıda görüntülenir.

PCL veya PostScript yazdırma için kullanmak istediğiniz PDL Baskı Yplandırması seçeneklerini seçin.

#### Genel Ayarlar:

🖵 Kağıt Boyutu

PCL veya PostScript yazdırma için varsayılan kağıt boyutunu seçin.

🖵 Kağıt Türü

PCL veya PostScript yazdırma için varsayılan kağıt türünü seçin.

🛛 Yön

PCL veya PostScript yazdırma için varsayılan yönelimi seçin.

🖵 Kalite

PCL veya PostScript yazdırma için yazdırma kalitesini seçin.

Mürekkep Tasarrufu Modu

Yazdırma yoğunluğunu azaltarak mürekkep tasarrufu için Açık öğesini seçin.

- 🖵 Baskı Emri
  - En Üstte Son Sayfa:

Dosyanın ilk sayfasından yazdırmaya başlar.

En Üstte İlk Sayfa:

Dosyanın son sayfasından yazdırmaya başlar.

Kopya Sayısı

Yazdırılacak kopya sayısını ayarlayın.

CiltKenarBoşl.

Ciltleme konumunu seçin.

Otomatik Kâğıt Çıkarma

Yazdırma işi sırasında yazdırma durduğunda kağıdı otomatik çıkarmak için **Açık** öğesini seçin.

- 🖵 2 Taraflı Yazdırma
  - 2 taraflı yazdırmayı gerçekleştirmek için **Açık** öğesini seçin.

#### PCL Menüsü:

- Yazı Tipi Kaynağı
  - Yerleşik

Yazıcıda önceden yüklü bir yazı tipini kullanmak için seçin.

İndirme

İndirdiğiniz bir yazı tipini kullanmak için seçin.

Font Number

Varsayılan yazı tipi kaynağı için varsayılan yazı tipi numarasını seçin. Kullanılabilir numara, yaptığınız ayarlara bağlı olarak değişir.

🛛 Aralk

Yazı tipi ölçeklenebilirse ve sabit karakter aralığına sahipse varsayılan yazı tipi karakter aralığını ayarlayın. 0,01 artışlarla 0,44 ile 99,99 cpi (inç başına karakter) arasında seçim yapabilirsiniz.

Yazı tipi kaynağına veya yazı tipi numarası ayarlarına bağlı olarak bu öğe görünmeyebilir.

🖵 Nokta Bytu

Yazı tipi ölçeklenebilirse ve orantılıysa varsayılan yazı tipi yüksekliğini ayarlayın. 4,00 ile 999,75 nokta arasında seçim yapabilir ve 0,25 kademeli olarak artırabilirsiniz.

Yazı tipi kaynağına veya yazı tipi numarası ayarlarına bağlı olarak bu öğe görünmeyebilir.

Simge Kümesi

Varsayılan sembol kümesini seçin. Yazı tipi kaynağında ve yazı tipi numarası ayarında seçtiğiniz yazı tipi yeni sembol kümesi ayarında kullanılamıyorsa, yazı tipi kaynağı ve yazı tipi numarası ayarları otomatik olarak varsayılan değer, IBM-US ile değiştirilir.

🖵 Satır

Seçilen kağıt boyutu ve yönü için satır sayısını ayarlayın. Bu satır aralığı (VMI) değişimine neden olur ve yeni VMI değeri yazıcıya kaydedilir. Yani bu, sayfa boyutu veya yönü ayarlarında daha sonraki değişiklikler kayıtlı VMI'ya dayalı olarak Form değerinde değişimlere neden olur.

🖵 CR İşlevi

Belirli bir işletim sisteminden bir sürücü ile yazdırırken satır besleme komutunu seçin.

🖵 LF İşlevi

Belirli bir işletim sisteminden bir sürücü ile yazdırırken satır besleme komutunu seçin.

🖵 Kâğıt Kaynağı Atama

Kağıt kaynağı seçme komutu atamasını ayarlayın. **4** seçildiğinde, komutlar HP LaserJet 4 ile uyumlu olarak ayarlanır. **4K** seçildiğinde, komutlar HP LaserJet 4000, 5000 ve 8000 ile uyumlu olarak ayarlanır. **5S** seçildiğinde, komutlar HP LaserJet 5S ile uyumlu olarak ayarlanır.

#### PS3 Menüsü:

Hata Sayfası

PostScript veya PDF yazdırma sırasında bir hata oluşursa durumu gösteren bir sayfayı yazdırmak için **Açık** öğesini seçin.

Renklendirme

Bu öğe renkli yazdırma işlevi olan yazıcıda görüntülenir.

PostScript yazdırma için renk modunu seçin.

#### 🛛 İkili

İkili resimler içeren verileri yazdırırken **Açık** öğesini seçin. Yazıcı sürücüsü ayarı ASCII olarak ayarlansa bile uygulama ikili verileri gönderebilir ancak bu özellik etkinleştirildiğinde verileri yazdırabilirsiniz.

PDF Sayfa Boyutu

Bir PDF dosyası yazdırırken kağıt boyutunu seçin. **Oto** seçilirse kağıt boyutu ilk sayfanın boyutuna göre belirlenir.

#### Oto Hata Çzcü:

2 taraflı yazdırma hatası veya bir bellek dolu hatası oluştuğunda gerçekleştirilecek eylemi seçin.

🛛 Açık

Bellek dolu hatası oluştuğunda bir uyarı görüntüler ve 2 taraflı yazdırma hatası oluşursa tek taraflı modda yazdırır veya yalnızca yazıcının işleyebildiğini yazdırır.

🖵 Kplı

Bir hata mesajı görüntüler ve yazdırmayı iptal eder.

#### Bellek Aygıtı Arayüzü:

#### □ Bellek Aygıtı:

Yazıcının takılı bir bellek cihazına erişmesini sağlamak için **Etkin** öğesini seçin. **Dvr dışı** seçilirse verileri yazıcıyla bellek cihazına kaydedemezsiniz. Bu, gizli belgilerin yasa dışı bir şekilde kaldırılmasını önleyecektir.

🖵 Dosya Pylşmı:

USB bağlantılı bir bilgisayardan veya ağa bağlı bir bilgisayardan bellek cihazına yazma erişimi verilip verilmeyeceğini seçin.

#### Kalın Kağıt:

Çıktılarınıza mürekkep bulaşmasını önlemek için **Açık** öğesini seçin, ancak bu yazdırma hızını düşürebilir.

#### Sessiz Mod:

Yazdırma sırasında gürültüyü azaltmak için **Açık** öğesini seçin, ancak bu yazdırma hızını düşürebilir. Seçtiğiniz kağıt türüne ve yazdırma kalitesi ayarlarına bağlı olarak, yazıcının gürültü düzeyinde hiç fark olmayabilir.

#### Mrkkp kuruma süresi: 2 tarf yzdrma:

2 taraflı yazdırma işlemi gerçekleştirirken kullanmak istediğiniz mürekkep kurutma süresini seçin. Yazıcı bir tarafı yazdırdıktan sonra diğer tarafı yazdırır. Çıktınız bulaşırsa süre ayarını değiştirin.

#### Çift Yönlü:

Yazdırma yönünü değiştirmek için **Açık** öğesini seçin; Yazdırma kafası sola veya sağa hareket ettiğinde yazdırır. Çıktınızdaki dikey veya yatay çizgiler bulanık ya da yanlış hizalanmış görünürse bu özelliğin devre dışı bırakılması sorunu çözebilir; ancak bu işlem yazdırma hızını düşürebilir.

#### PC Bğlntsı USB üzerinden

Etkinleştirdiğinizde, USB yoluyla bağlı bilgisayar tarafından erişime izin verebilirsiniz.

Devre dışı bıraktığınızda ağ yoluyla olmayan yazdırmayı yasaklayabilirsiniz.

#### USB I/F Zmn Aşm Ayarı:

Bu öğe PCL veya PostScript uyumlu yazıcıda görüntülenir.

Yazıcı, bir PostScript yazıcı sürücüsünden veya PCL yazıcı sürücüsünden bir yazdırma işi aldıktan sonra bilgisayarla USB iletişimini sonlandırmadan önce geçmesi gereken saniye olarak süre uzunluğunu belirtin. PostScript yazıcı sürücüsünden veya PCL yazıcısı sürücüsünden iş sonlandırma açık bir şekilde tanımlanmadıysa sonsuz USB iletişimine neden olabilir. Bu durumda yazıcı, belirtilen süre geçtikten sonra iletişimi sonlandırır. İletişimi sonlandırmak istemiyorsanız 0 (sıfır) girin.

### Ağ Ayarları

Kontrol panelindeki menüleri aşağıda açıklandığı gibi seçin.

#### Ayarlar > Genel Ayarlar > Ağ Ayarları

Yöneticiniz tarafından kilitlenmiş ayarları değiştiremezsiniz.

#### Wi-Fi Ayarı:

Kablosuz ağ ayarlarını yapın veya değiştirin. Aşağıdan bağlantı yöntemini seçin ve sonra LCD paneldeki talimatları izleyin.

- Yönlendirici
- 🖵 Wi-Fi Direct

#### Kablolu LAN Ayarı:

LAN kablosu ve yönlendirici kullanan ağ bağlantısını yapın veya değiştirin. Bu kullanılırken, Wi-Fi bağlantıları devre dışı bırakılır.

#### Ağ Durumu:

Mevcut ağ ayarlarını görüntüler veya yazdırır.

- Kablolu LAN/Wi-Fi Durumu
- Wi-Fi Direct Durumu
- 🖵 E-posta Sncu Drmu
- Yazdırma Durumu Sayfası

#### Bağlantı Kontrolü:

Geçerli ağ bağlantısını kontrol eder ve bir rapor yazdırır. Bağlantıda herhangi bir sorun varsa sorunu çözmek için rapora bakın.

#### Gelişmiş:

Aşağıdaki ayrıntılı ayarları yapın.

- 🖵 Aygıt Adı
- □ TCP/IP
- Proxy Sunucu
- E-posta Sncsu
- IPv6 Adresi
- MS Ağ Paylaşımı

- Bağlantı Hızı ve Çift Yönlü
- □ HTTP'yi HTTPS'ye yönlendir
- □ IPsec/IP Filtreleme devre dışı bırak
- □ IEEE802.1X devre dışı bırak
- 🖵 iBeacon İletimi

### Web Hizmeti Ayarları

Kontrol panelindeki menüleri aşağıda açıklandığı gibi seçin.

#### Ayarlar > Genel Ayarlar > Web Hizmeti Ayarları

Yöneticiniz tarafından kilitlenmiş ayarları değiştiremezsiniz.

Epson Connect Servisleri:

Yazıcının Epson Connect hizmetine kayıtlı ve bağlı olup olmadığını görüntüler.

Hizmeti Kayıt ol öğesini seçerek ve talimatları izleyerek kaydedebilirsiniz.

Kaydettiğinizde, aşağıdaki ayarları değiştirebilirsiniz.

- Beklet/Sürdür
- 🖵 Kaydı Kaldır

Ayrıntılar için aşağıdaki web sitesine bakın.

https://www.epsonconnect.com/

http://www.epsonconnect.eu (yalnızca Avrupa)

#### Google Cloud Print Servisleri:

Yazıcının kayıtlı ve Google Cloud Print servislerine bağlı olup olmadığını görüntüler.

Kaydettiğinizde, aşağıdaki ayarları değiştirebilirsiniz.

🖵 Etkin/Dvr dışı

🖵 Kaydı Kaldır

Google Cloud Print hizmetine kaydetme hakkında ayrıntılar için aşağıdaki web sitesine bakın.

https://www.epsonconnect.com/

http://www.epsonconnect.eu (yalnızca Avrupa)

### Sistem Yöneticisi İçin Menü Seçenekleri

Bu menüyü kullanarak, ürünü bir sistem yöneticisi olarak koruyabilirsiniz.İşinize veya ofis stilinize uyacak şekilde tek tek kullanıcılar için ürün özelliklerini kısıtlamanızı da sağlar.

Kontrol panelindeki menüleri aşağıda açıklandığı gibi seçin.

#### Ayarlar > Genel Ayarlar > Sistem Yöneticisi

#### İrtibatlar Yöneticisi:

Kişiler için aşağıdaki ayarları yapabilirsiniz.

#### Kayıt ol/Sil:

Faksla, E-postya Tara ve Ağ Klasörüne/FTP'ye Tara menüleri için kişileri kaydedin ve/veya silin.

#### Sık:

Hızlı bir şekilde erişmek için sık kullanılan kişileri kaydedin. Listenin sırasını da değiştirebilirsiniz.

#### Kişileri Yazdır:

Kişi listenizi yazdırın.

#### Seçenekleri Görüntüle:

Kişi listesinin görüntülenme şeklini değiştirin.

#### Arama Seçenekleri:

Kişileri arama yöntemini değiştirin.

#### Dahili Bellek Vrlrni Temzle:

Bu öğe PCL veya PostScript uyumlu yazıcıda görüntülenir.

İndirilmiş yazı tipi ve PCL yazdırma için makro ya da bir parolalı yazdırma işi gibi yazıcının dahili bellek verisini silin.

#### Güvenlik Ayarları:

Aşağıdaki güvenlik ayarlarını yapabilirsiniz.

#### Kısıtlamalar:

Panel kilidi etkinleştirildiğinde aşağıdaki öğelerin ayarlarını değiştirmeye izin verin.

- İş günlüğü erişimi
- □ İrtibatlar Kaydetmeye/ Silmeye Erişim
- Son erişimi Faksla
- 🗅 Aktarım Kaydı erişimini Faksla
- 🖵 Rapor Faksla erişimi
- 🖵 Ağ Klasörüne/FTP'ye Tara Yazım Kaydetme Geçmişi erişimi
- 🖵 Son E-postaya Tara erişimi
- 🖵 E-postaya Tara Gönderilen Geçmişini Göster erişimi
- 🖵 E-postaya Tara Yazım Gönderilen Geçmişi erişimi
- Dile erişim
- 🖵 Kalın Kağıt erişimi
- Sessiz Mod erişimi
- Kişisel Verilerin Korunması

#### Erişim Denetimi:

Ürün özelliklerini kısıtlamak için **Açık** öğesini seçin. Bu, kullanıcıların kontrol paneli özelliklerini kullanabilmeleri için kullanıcı adları ve parolalarıyla ürün kontrol panelinde oturum açmasını gerektirir. **Bilinmeyen Kullanıcı İşlerini Kabul Et** içinde, gerekli kimlik doğrulama bilgilerine sahip olmayan işlere izin verip vermemeyi seçebilirsiniz.

#### Yntci Ayarları:

Yönetici Parolası

Bir yönetici parolasını ayarlayın, değiştirin ve silin.

Kilit Ayarları

Kontrol panelinin, **Yönetici Parolası** kısmında kaydettirilen şifre kullanılarak kilitlenip kilitlenmeyeceğini seçin.

#### Varsayılan Ayarları Geri Yükle:

Aşağıdaki menülerdeki ayarları varsayılanlarına sıfırlayın.

- 🗅 Ağ Ayarları
- Kopya Ayarları
- 🖵 Tarama Ayarları
- Faks Ayarları
- 🖵 Tüm Vrlri ve Ayarları Tmzle

#### Aygıt Yazılımı Güncelleme:

Geçerli sürümünüz ve kullanılabilir güncellemeler hakkında bilgi gibi bellenim bilgilerini alabilirsiniz.

Güncelle:

Bellenimin en son sürümünün ağ sunucusuna yüklenip yüklenmediğini kontrol edin. Bir güncelleme varsa, güncellemeyi başlatıp başlatmamayı seçebilirsiniz.

#### **Bildirim:**

Bellenim güncellemesi kullanılabiliyorsa bir bildirim almak için Açık öğesini seçin.

## Yazdırma Sayacı İçin Menü Seçenekleri

Kontrol panelindeki menüleri aşağıda açıklandığı gibi seçin.

#### Ayarlar > Yazdırma Sayacı

Yazıcıyı sayın aldığınız zamandan itibaren durum sayfası gibi toplam baslı sayısı, siyah beyaz baskı ve renkli baskıyı görüntüler. Sonucu yazdırmak istediğinizde **Sayfa Yazdır** öğesini seçin.

## Besleme Durumu İçin Menü Seçenekleri

Kontrol panelindeki menüyü aşağıda açıklandığı gibi seçin.

#### Ayarlar > Besleme Durumu
Ek

Bakım kutusunun yaklaşık seviyesini ve hizmet ömrünü görüntüler.

U görüntülendiğinde, mürekkep azalmıştır veya bakım kutusu hemen hemen doludur. Bir 😣 görüntülendiğinde, mürekkep bittiğinden veya bakım kutusu dolu olduğundan öğeyi değiştirmeniz gerekir.

# Bakım İçin Menü Seçenekleri

Kontrol panelindeki menüleri aşağıda açıklandığı gibi seçin.

#### Ayarlar > Bakım

#### Yazdırma Kalitesi Ayarı:

Bu özelliği çıktılarınızda bir sorun varsa seçin. Tıkalı başlıkları kontrol edebilir ve gerekirse yazdırma kafasını temizleyebilirsiniz ve sonra yazdırma kalitesini iyileştirmek için bazı parametreleri ayarlayabilirsiniz.

#### Yzdrm Kafası Bşlk Kntrolü:

Bu özelliği yazdırma kafası başlıklarının tıkalı olup olmadığını kontrol etmek için seçin. Yazıcı bir başlık kontrol deseni yazdırır.

#### Yzdrm Kafası Tmzleme:

Bu özelliği yazdırma kafasındaki tıkalı başlıkları temizlemek için seçin.

#### Çizgili Hat Hizalama:

Bu özelliği dikey çizgileri hizalamak için seçin.

#### Kağıt Kılavznu Tmzleme:

Bu özelliği iç rulolarda mürekkep izleri varsa seçin. Yazıcı iç ruloları temizlemek için kağıdı besler.

#### Sayfa Başına Yazdırma Kalitesi Ayarı:

Kağıt türüne bağlı olarak mürekkep tüylenmesi farklı olabilir. Bu özelliği belirli bir kağıt türü için çıktılarda şeritler veya yanlış hizalama varsa seçin.

#### Düzenli Temizleme:

Yazıcı belirli bir döneme göre otomatik olarak **Yzdrm Kafası Bşlk Kntrolü** ve **Yzdrm Kafası Tmzleme** işlemlerini gerçekleştirir. Üstün yazdırma kalitesini korumak için **Açık** öğesini seçin. Aşağıdaki koşullar altında, **Yzdrm Kafası Bşlk Kntrolü** ve **Yzdrm Kafası Tmzleme** işlemini kendiniz gerçekleştirin.

- Çıktı sorunları
- Düzenli Temizleme için Kplı seçildiğinde
- Fotoğraflar gibi yüksek kalitede yazdırırken
- LCD ekranda Yzdrm Kafası Tmzleme mesajı görüntülendiğinde

# Dil/Language İçin Menü Seçenekleri

Kontrol panelindeki menüleri aşağıda açıklandığı gibi seçin.

#### Ayarlar > Dil/Language

Ek

LCD ekranda kullanılan dili seçin.

## Yazıcı Durumu/Yazdır İçin Menü Seçenekleri

Kontrol panelindeki menüleri aşağıda açıklandığı gibi seçin.

#### Ayarlar > Yazıcı Durumu/Yazdır

Yazdırma Durumu Sayfası:

Yapılandırma Durum Sayfası:

Mevcut yazıcı durumu ve ayarlarını gösteren bilgi sayfalarını yazdırın.

Tedarik Durum Kğdı:

Sarf malzemelerinin durumunu gösteren bilgi sayfalarını yazdırın.

#### Kullanım Gçmş Syfsı:

Yazıcı kullanım geçmişini gösteren bilgi sayfalarını yazdırın.

#### **PS3 Font Listesi:**

Bu öğe PCL veya PostScript uyumlu yazıcıda görüntülenir.

PostScript yazıcısı için kullanılabilecek yazı tiplerinin bir listesini yazdırın.

#### PCL Yazı Tipi Listesi:

Bu öğe PCL veya PostScript uyumlu yazıcıda görüntülenir. PCL yazıcısı için kullanılabilecek yazı tiplerinin bir listesini yazdırın.

#### Ağ:

Geçerli ağ ayarlarını görüntüler.

## İrtibatlar Yöneticisi İçin Menü Seçenekleri

Kontrol panelindeki menüleri aşağıda açıklandığı gibi seçin.

#### Ayarlar > İrtibatlar Yöneticisi

Kayıt ol/Sil:

Faksla, E-postya Tara ve Ağ Klasörüne/FTP'ye Tara menüleri için kişileri kaydedin ve/veya silin.

Sık:

Hızlı bir şekilde erişmek için sık kullanılan kişileri kaydedin. Listenin sırasını da değiştirebilirsiniz.

Kişileri Yazdır:

Kişi listenizi yazdırın.

#### Seçenekleri Görüntüle:

Kişi listesinin görüntülenme şeklini değiştirin.

Ek

Arama Seçenekleri:

Kişileri arama yöntemini değiştirin.

# Kullanıcı Ayarları İçin Menü Seçenekleri

Kontrol panelindeki menüleri aşağıda açıklandığı gibi seçin.

#### Ayarlar > Kullanıcı Ayarları

Yöneticiniz tarafından kilitlenmiş ayarları değiştiremezsiniz.

Aşağıdaki menülerin varsayılan ayarlarını değiştirebilirsiniz.

- □ Ağ Klasörüne/FTP'ye Tara
- 🖵 E-postya Tara
- Bellek Aygıtına Tara
- 🖵 Buluta Tara
- Kopya Ayarları
- 🖵 Faksla

# Faks Ayarları

# Faks Özelliklerini Kullanmadan Önce

Faks özelliklerini kullanmak için aşağıdakileri ayarlayın.

- □ Yazıcıyı telefon hattına ve gerekirse bir telefona düzgün bağlayın
- Temel ayarlar yapmak için gereken Faks Ayrlr Shrbazı işlemini tamamlayın.

Aşağıdakileri gerektiği gibi ayarlayın.

- ağ ayarları ve posta sunucusu ayarları gibi çıkış hedefleri ve ilgili ayarlar
- □ İrtibatlar kaydı
- 🖵 Faksla menüsü öğeleri için varsayılan değerleri tanımlayan Kullanıcı Ayarları
- 🖵 Fakslar gönderildiğinde, alındığında veya iletildiğinde raporları yazdırmak için Rapor Ayarları

#### İlgili Bilgi

- ➡ "Bir Telefon Hattına Bağlama" sayfa 149
- ➡ "Yazıcıyı Faks Göndermeye ve Almaya Hazırlamak (Faks Ayrlr Shrbazı Kullanmak)" sayfa 153
- "Yazıcının Faks Özellikleri İçin Tek Tek Ayarları Yapma" sayfa 155
- ➡ "Faks Ayarları İçin Menü Seçenekleri" sayfa 167
- ➡ "Ağ Bağlantısı" sayfa 19
- Sunucuyu veya Paylaşılan Klasörü Ayarlama" sayfa 37
- ➡ "Kişileri Kullanma" sayfa 61
- \*Kullanıcı Ayarları İçin Menü Seçenekleri" sayfa 147
- ➡ "Rapor Ayarları Menüsü" sayfa 173

# Bir Telefon Hattına Bağlama

# Uyumlu Telefon Hatları

Yazıcıyı standart analog telefon hatlarında (PSTN = Public Switched Telephone Network) ve PBX (Private Branch Exchange) telefon sistemleriyle kullanabilirsiniz.

Yazıcıyı aşağıdaki telefon hatları veya sistemleriyle kullanamazsınız.

- DSL veya fiber optik dijital servis gibi VoIP telefon hattı
- Dijital telefon hattı (ISDN)
- Bazı PBX telefon sistemleri
- Terminal adaptörleri, VoIP adaptörleri, ayırıcılar veya DSL yönlendirici gibi adaptörler telefon duvar fişi ile yazıcı arasına bağlandığında

# Yazıcıyı Bir Telefon Hattına Bağlama

RJ-11 (6P2C) telefon kablosu kullanarak yazıcıyı bir telefon prizine bağlayın. Bir telefonu yazıcıya bağlarken ikinci bir RJ-11 (6P2C) telefon kablosu kullanın.

Bölgeye bağlı olarak yazıcıda bir telefon kablosu bulunabilir. Varsa o kabloyu kullanın.

Telefon kablosunu ülkeniz veya bölgeniz için sağlanan bir adaptöre bağlamanız gerekir.

#### Not:

Yazıcının EXT. bağlantı noktasındaki kapağı sadece telefonu yazıcıya takarken kullanın. Telefonunuzu bağlamıyorsanız kapağı çıkarmayın.

Şimşeklerin sık görüldüğü alanlarda, bir aşırı akım koruyucusu kullanmanızı tavsiye ederiz.

## Bir Standart Telefon Hattı (PSTN) veya PBX'e Bağlama

Telefon duvar fişinden veya PBX bağlantı noktasından gelen kabloyu yazıcının arkasındaki LINE bağlantı noktasına bağlayın.

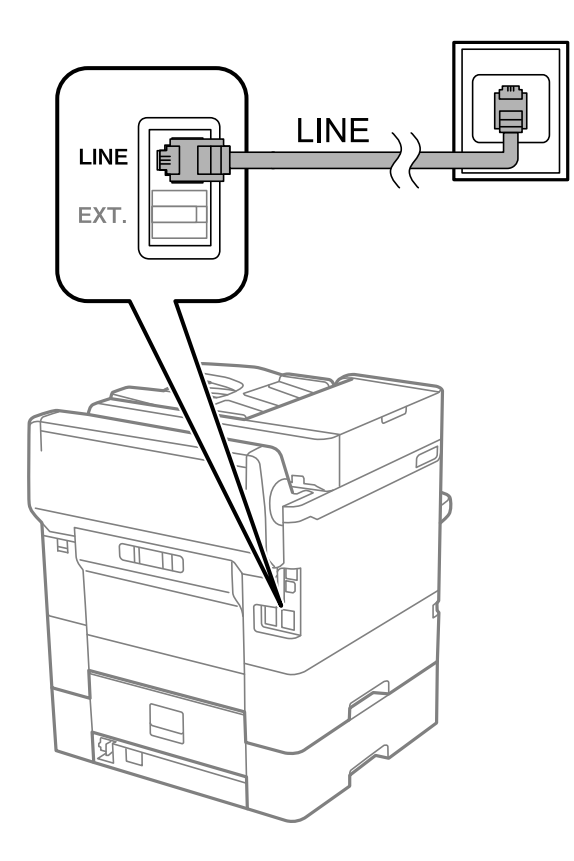

### DSL veya ISDN'e Bağlama

DSL modemden veya ISDN terminal adaptöründen bir telefon kablosunu, yazıcının arkasındaki LINE bağlantı noktasına bağlayın. Ayrıntılar için modem veya adaptörle birlikte gelen belgelere bakın.

#### Faks Ayarları

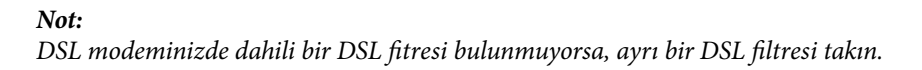

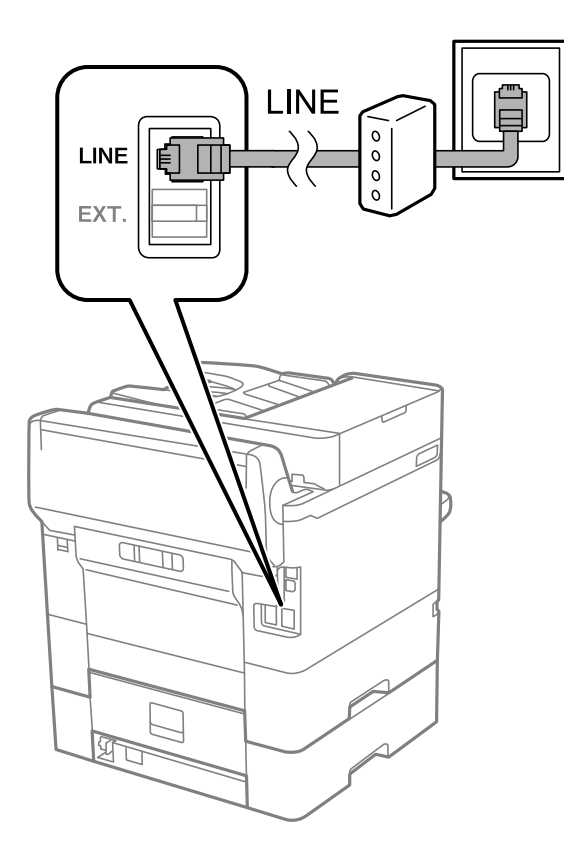

# Telefon Cihazınızı Yazıcıya Bağlama

Yazıcınızı ve telefonunuzu tek bir telefon hattında kullanırken, telefonu yazıcıya bağlayın.

#### Not:

- Telefon cihazınızın faks işlevi varsa, bağlamadan önce faks işlevini devre dışı bırakın. Ayrıntılar için telefon cihazınızla birlikte gelen kılavuzlara bakınız.
- Bir telesekreter bağlarsanız, yazıcının **Yanıt İçin Zil Sayısı** ayarının bir çağrıyı yanıtlamak için gerekli zil sayısından yüksek bir değere ayarlandığından emin olun.

- 1. Yazıcının arkasındaki EXT. bağlantı noktasından kapağı çıkarın.

2. Telefon cihazını ve EXT. bağlantı noktasını bir telefon kablosuna bağlayın.

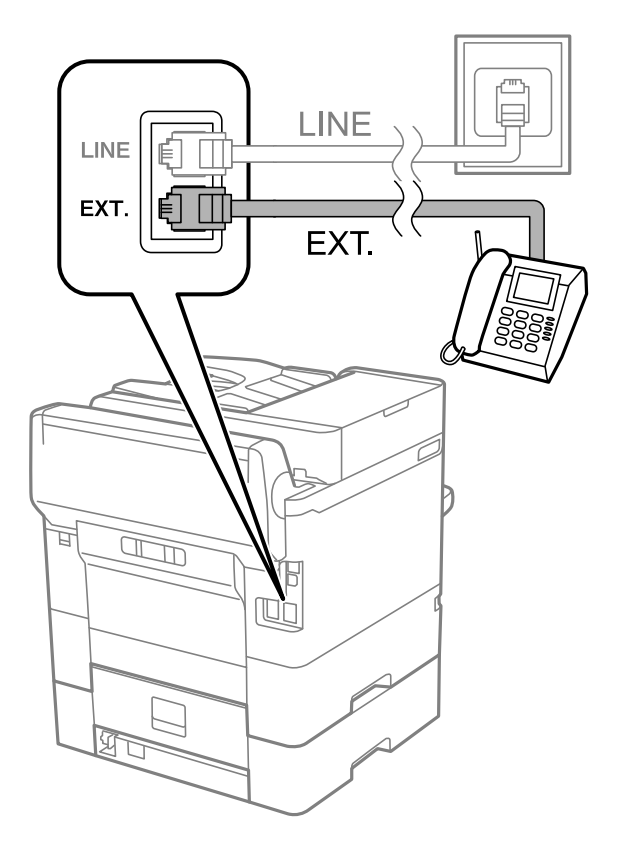

#### Not:

Tek bir telefon hattını paylaşırken, telefon cihazının yazıcının EXT. bağlantı noktasına bağlı olduğundan emin olun.Hattı telefon cihazı ve yazıcıyı ayrı bağlayacak şekilde ayırırsanız, telefon ve yazıcı doğru çalışmaz.

- 3. Ana ekranda Faksla öğesini seçin.
- 4. Ahizeyi kaldırın.

Aşağıdaki ekrandaki gibi  $\Phi(\mathbf{Gndr})$  etkinleştirildiğinde bağlantı kurulur.

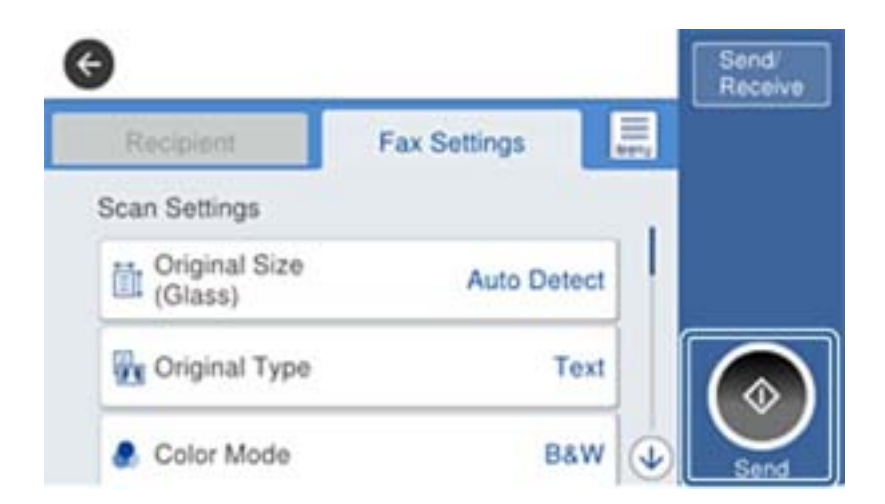

#### İlgili Bilgi

- ➡ "Yazıcıyı Faks Göndermeye ve Almaya Hazırlamak (Faks Ayrlr Shrbazı Kullanmak)" sayfa 153
- ➡ "Telesekreter Kullanma Ayarlarını Yapma" sayfa 157
- ➡ "Yalnızca Bağlı Telefonu Çalıştıran Faksları Alma Ayarı Yapma (Uzaktan Alma)" sayfa 157
- ➡ "Alma Modu Ayarlama" sayfa 155

# Yazıcıyı Faks Göndermeye ve Almaya Hazırlamak (Faks Ayrlr Shrbazı Kullanmak)

**Faks Ayrlr Shrbazı** yazıcıyı faks göndermeye ve almaya hazır hale getirmek için temel faks özelliklerini yapılandırır.

Yazıcı ilk kez açıldığında Sihirbaz otomatik olarak görüntülenir. Sihirbazı, yazıcının kontrol panelinden el ile de görüntüleyebilirsiniz. Yazıcı ilk açıldığında veya bağlantı ortamı değiştiğinde sihirbazın atlanması durumunda sihirbazı tekrar çalıştırmanız gerekir.

□ Aşağıdaki öğeler sihirbazda ayarlayabileceğiniz öğelerdir.

- □ Üstbilgi (Telefon Numaranız ve Fks Üstbilgisi)
- □ Alma Modu (Oto veya Manuel)

- Aşağıdaki öğeler bağlantı ortamına göre otomatik olarak ayarlanır.
  - **Cevirme Modu** (örneğin **Ton** veya **Duraklat**)
  - □ Hat Türü (PSTN veya PBX)
  - 🖵 Çevir Sesi Algılama
  - □ Distinctive Ring Detection (DRD) Ayarı
- **Temel Ayarlar**'deki diğer öğeler olduğu gibi kalır.

Faks Ayrlr Shrbazı'ı başlatarak ekranda verilen talimatları izleyerek Temel Ayarlar'i yapın.

- 1. Yazıcının telefon hattına bağlı olduğundan emin olun.
  - Not:

Otomatik faks bağlantısı denetimi sihirbazın sonunda çalıştırıldığı için, sihirbazın başlatılmasından önce yazıcının telefon hattına bağlı olması gerekir.

- 2. Yazıcının kontrol ekranındaki giriş ekranından **Ayarlar** öğesini seçin ve ardından **Genel Ayarlar** > **Faks Ayarları** > **Faks Ayrlr Shrbazı** öğesini seçin.
- 3. **Onay** ekranında, **İlerle** öğesine dokunun.

Sihirbaz başlar.

- 4. Faks başlığı giriş ekranında, şirketinizin adı gibi gönderenin adını girin ve sonra **Tamam** öğesine dokunun.
  - Not:

Gönderen adı ve faks numaranız giden fakslarda başlık olarak görülür.

- 5. Telefon numarası giriş ekranında, faks numaranızı girin ve sonra Tamam öğesine dokunun.
- 6. Distinctive Ring Detection (DRD) Ayarı ekranında, aşağıdaki ayarları yapın.
  - □ Telefon şirketinizden bir ayırt edici zil hizmetine üye olduysanız: İlerle öğesini seçin ve sonra gelen fakslar için kullanılacak zil desenini seçin.
    - Tümü öğesini seçerseniz, adım 7'e gidin.
    - Başka bir ayar seçerseniz, Alma Modu öğesi otomatik olarak Oto ayarına getirilir. Adım 9'e gidin.
  - D Bu seçeneği ayarlamanız gerekmiyorsa: Atla öğesine dokunun ve sonra adım 9'a gidin.

Not:

- Pek çok telefon şirketi tarafından sağlanan ayırt edici zil servisleri (servis adı şirkete göre farklılık gösterir), bir telefon hattında birden fazla telefon numarasına sahip olmanızı sağlar. Her bir numaraya farklı bir zil düzeni atanır. Sesli aramalar için bir numara ve faks çağrıları için başka bir numara kullanabilirsiniz. DRD'de faks çağrılarına atanacak zil düzenini seçin.
- Bölgeye bağlı olarak Açık ve Kplı, DRD seçenekleri olarak görüntülenir. Ayırt edici zil özelliğini kullanmak için Açık seçeneğini seçin.
- 7. Alma Modu Ayarı ekranında, yazıcıya bağlı telefon cihazınızı kullanıp kullanmadığınızı seçin.
  - Dağlandığında: Evet öğesini seçin ve sonraki adıma gidin.
  - 🖵 Bağlanmadığında: Hayır öğesini seçin ve sonra adım 9'a gidin. Alma Modu, Oto olarak ayarlanmıştır.
- 8. Alma Modu Ayarı ekranında, faksları otomatik olarak almak isteyip istemediğinizi seçin.
  - Dotomatik almak için: Evet öğesini seçin. Alma Modu, Oto olarak ayarlanmıştır.
  - Imanuel almak için: Hayır öğesini seçin. Alma Modu, Manuel olarak ayarlanmıştır.

9. İlerle ekranında, yaptığınız ayarları kontrol edin ve ardından İlerle öğesine dokunun.

Ayarları düzeltmek veya değiştirmek için 🚭 öğesine dokunun.

10. Faks Bağl. Kntrl Başlat ekranından, Kontrolü Başlat öğesini seçerek faks bağlantı kontrolünü çalıştırın ve ekranda kontrol sonucunu yazdırmanız için uyarı verildiğinde, Yazdır öğesini seçin.

Bağlantı durumunu gösteren bir kontrol sonucu raporu yazdırılır.

Not:

D Bildirilen herhangi bir rapor varsa çözmek için rapordaki talimatları uygulayın.

- D Hat Türünü Seç ekranı görüntülenirse, hat türünü seçin.
  - Yazıcıyı bir PBX telefon sistemine veya terminal adaptörüne bağlarken, PBX öğesini seçin.

- Yazıcıyı standart bir telefon hattına bağlarken **PSTN** öğesini seçin ve sonra, görüntülenen **Dvr dışı** ekranında **Onay** öğesini seçin. Ancak bu özelliğin **Dvr dışı** olarak ayarlanması, yazıcının faks numarasının ilk hanesini atlamasına ve faksı yanlış numaraya göndermesine neden olabilir.

#### İlgili Bilgi

- ➡ "Yazıcıyı Bir Telefon Hattına Bağlama" sayfa 149
- ➡ "Alma Modu Ayarlama" sayfa 155
- ➡ "Telesekreter Kullanma Ayarlarını Yapma" sayfa 157
- ➡ "Yalnızca Bağlı Telefonu Çalıştıran Faksları Alma Ayarı Yapma (Uzaktan Alma)" sayfa 157
- ➡ "Temel Ayarlar Menüsü" sayfa 173

# Yazıcının Faks Özellikleri İçin Tek Tek Ayarları Yapma

Yazıcının kontrol panelini kullanarak yazıcının faks özelliklerini tek tek yapılandırabilirsiniz. **Faks Ayrlr Shrbazı** kullanılarak yapılan ayarlar da değiştirilebilir. Daha fazla ayrıntı için **Faks Ayarları** Menüsü açıklamalarına bakın.

Not:

- D Web Config'i kullanarak yazıcının faks özelliklerini yapılandırabilirsiniz.
- **Faks Ayarları** menüsünü görüntülemek için Web Config öğesini kullandığınızda, yazıcının kontrol paneliyle karşılaştırıldığında kullanıcı arayüzünde ve konumda biraz farklar olabilir.

#### İlgili Bilgi

➡ "Faks Ayarları İçin Menü Seçenekleri" sayfa 167

## Alma Modu Ayarlama

Alma Modu içinde gelen faksları almak için iki seçenek vardır. Ayarları aşağıdaki menüde yapabilirsiniz.

#### Ayarlar > Genel Ayarlar > Faks Ayarları > Temel Ayarlar > Alma Modu

| Alma Modu | Telefon Hattını Kullan                                           |
|-----------|------------------------------------------------------------------|
| Manuel    | Temel olarak telefonlaşma içindir, ancak faks için de kullanılır |

| Alma Modu | Telefon Hattını Kullan                                       |
|-----------|--------------------------------------------------------------|
| Oto       | Yalnızca fakslaşma içindir (harici telefon aygıtı gerekmez)  |
|           | Temek olarak fakslaşma içindir ve bazen telefonlaşma içindir |

#### İlgili Bilgi

- ➡ "Oto Modunu Kullanma" sayfa 156
- ➡ "Manuel Modunu Kullanma" sayfa 156
- ➡ "Temel Ayarlar Menüsü" sayfa 173

### Manuel Modunu Kullanma

#### Faks Alma

Telefon çaldığında, çalmaya ahizeyi kaldırarak el ile yanıt verebilirsiniz.

□ Bir faks sinyali duyduğunuzda (baud):

Yazıcının ana ekranında **Faksla** öğesini seçin, **Gönder**/ **Al** > **Al** öğesini seçin ve sonra � öğesine dokunun. Sonra ahizeyi kapatın.

Galma sesli arama içinse:

Telefona normal bir şekilde yanıt verebilirsiniz.

#### Yalnızca Bağlı Bir Telefon Kullanarak Faksları Alma

Uzaktan Alma öğesi ayarlandığında, faksları Bşlt Kodu öğesini girerek alabilirsiniz.

Telefon çaldığında, ahizeyi kaldırın. Bir faks tonu (baud) duyduğunuzda, iki basamaklı **Bşlt Kodu** öğesini girin ve sonra ahizeyi kapatın.

#### İlgili Bilgi

➡ "Yalnızca Bağlı Telefonu Çalıştıran Faksları Alma Ayarı Yapma (Uzaktan Alma)" sayfa 157

### Oto Modunu Kullanma

#### Harici Telefon Aygıtı Olmadan Faksları Alma

Yazıcı Yanıt İçin Zil Sayısı içinde ayarladığınız çalma sayısı tamamlandığında faksları almak için otomatik değişir.

Not:

Yanıt İçin Zil Sayısı öğesini mümkün oldukça düşük bir sayıya ayarlamanızı öneririz.

#### Harici Telefon Aygıtı ile Faksları Alma

Harici telefon aygıtı olan bir yazıcı şu şekilde çalışır.

Telefon aygıtınız telesekreterse ve Yanıt İçin Zil Sayısı içinde ayarlanan çalma sayısı içinde yanıt verdiğinde:

- Çalma faks içinse: Yazıcı otomatik olarak faksları almaya geçer.
- Çalma sesli arama içinse: Telesekreter sesli aramaları alabilir ve sesli mesajları kaydedebilir.

- **Yanıt İçin Zil Sayısı** içinde ayarlanan çalma sayısı içinde ahizeyi kaldırdığınızda:
  - Çalma faks içinse: Manuel ile aynı adımları kullanarak faksı alabilirsiniz.
  - Çalma sesli arama içinse: Telefonu normal olarak yanıtlayabilirsiniz.
- □ Yazıcı otomatik olarak faks almaya geçtiğinde:
  - Çalma faks içinse: Yazıcı faksları almaya başlar.
  - Çalma sesli arama içinse: Telefonu yanıtlayamazsınız. Kişiden sizi geri aramasını isteyin.

#### Not:

Yazıcının **Yanıt İçin Zil Sayısı** ayarlarını, telesekreterin zil sesi sayısından daha yüksek bir sayıya ayarlayın. Yoksa telesekreter, sesli mesajları kaydetmek için sesli çağrıları kabul edemez. Telesekreteri ayarlama hakkında ayrıntılar için telesekreterle sağlanan kılavuza bakın.

#### İlgili Bilgi

- ➡ "Telesekreter Kullanma Ayarlarını Yapma" sayfa 157
- ➡ "Manuel Modunu Kullanma" sayfa 156

# Harici Bir Telefon Aygıtını Bağladığınızda Ayarları Yapma

### Telesekreter Kullanma Ayarlarını Yapma

Bir telesekreter kullanmak için ayarlara ihtiyaç duyarsınız.

- 1. Yazıcının kontrol panelinde ana ekranda Ayarlar öğesini seçin.
- 2. Genel Ayarlar > Faks Ayarları > Temel Ayarlar öğesini seçin.
- 3. Alma Modu seçeneğini Oto olarak ayarlayın.
- 4. Yazıcının Yanıt İçin Zil Sayısı ayarını, telesekreterin zil sesi sayısından daha yüksek bir sayıya ayarlayın.

Yanıt İçin Zil Sayısı öğesi telesekreter için çalma sayısından düşük bir sayıya ayarlanırsa telesekreter sesli mesajları kaydetmek için sesli aramaları alamaz. Ayarlar için telesekreterle birlikte gelen kılavuzlara bakın.

Bölgeye bağlı olarak yazıcının Yanıt İçin Zil Sayısı ayarı görüntülenmeyebilir.

#### İlgili Bilgi

- ➡ "Oto Modunu Kullanma" sayfa 156
- ➡ "Temel Ayarlar Menüsü" sayfa 173

### Yalnızca Bağlı Telefonu Çalıştıran Faksları Alma Ayarı Yapma (Uzaktan Alma)

Yalnızca ahizeyi kaldırarak ve telefonu çalıştırarak, yazıcıyı hiç çalıştırmadan gelen faksları almayı başlatabilirsiniz. **Uzaktan Alma** özelliği, tonlu aramayı destekleyen telefonlarda kullanılabilir.

- 1. Yazıcının kontrol panelinde ana ekranda Ayarlar öğesini seçin.
- 2. Genel Ayarlar > Faks Ayarları > Temel Ayarlar > Uzaktan Alma öğesini seçin.

- 3. Uzaktan Alma öğesine dokunarak bunu Açık olarak ayarlayın.
- 4. **Bşlt Kodu** öğesini seçin, iki basamaklı bir kod girin (0–9, \* ve # girebilirsiniz) ve sonra **Tamam** öğesine dokunun.
- 5. Ayarları uygulamak için Tamam öğesini seçin.

#### İlgili Bilgi

- ➡ "Manuel Modunu Kullanma" sayfa 156
- ➡ "Temel Ayarlar Menüsü" sayfa 173

# Faksları Almak İçin Yazdırma Ayarları Yapma

### Faks Almak İçin Kağıt Kaynağı Ayarlarını Yapma (İki veya Daha Fazla Kağıt Kaynağı Olan Modeller İçin)

Alınan belgeleri ve faks raporlarını yazdırma için kullanılan kayıt kaynaklarını ayarlayabilirsiniz. Varsayılan olarak faks yazdırma için tüm kağıt kaynakları etkinleştirilmiştir. Bu özelliği belirli bir kağıt kaynağındaki kağıdı faks yazdırma için kullanmak istemediğinizde kullanın.

- 1. Yazıcının kontrol panelinde ana ekranda Ayarlar öğesini seçin.
- 2. Genel Ayarlar > Yzc Ayarları > Kağıt Kaynağı Ayarları > Oto Seçme Ayarları > Faksla öğesini seçin.
- 3. Faksları yazdırmak için kullanılmayan her kağıt kaynağı kutusuna dokunun.

Kağıt kaynağı ayarı **Kplı** olarak değişir ve faksları yazdırma özelliği devre dışı bırakılır.

#### İlgili Bilgi

➡ "Yzc Ayarları" sayfa 136

### Faksları almak için 2 Taraflı gibi Yazdırma Ayarları Yapma

Yazıcıyı alınan faksları her iki tarafa da yazdırmaya veya kağıda sığması için küçültülmüş boyutta yazdırmaya ayarlayarak kağıt sayısını azaltmasını ayarlayabilirsiniz. Örnek olarak, 2 Taraflı yazdırmayı ayarlamak için aşağıdaki adımları izleyin.

- 1. Yazıcının kontrol panelinde ana ekranda Ayarlar öğesini seçin.
- 2. Genel Ayarlar > Faks Ayarları > Ayarları Al öğesini seçin.
- 3. Yazdırma Ayarları öğesini seçin ve sonra 2 Taraflı öğesini seçin.
- 4. Bunu 2 Taraflı olarak ayarlamak için Açık kutusuna dokunun.
- 5. CiltKenarBoşl. içinde, Kısa Taraf veya Uzun Taraf öğesini seçin.
- 6. Tamam öğesini seçin.

#### İlgili Bilgi

➡ "Yazdırma Ayarları Menüsü" sayfa 171

# Alınan Faksları Kaydetmek ve İletmek için Ayarları Yapma

Yazıcı varsayılan olarak alınan faksları yazdırmak için ayarlanmıştır. Yazdırmanın yanı sıra yazıcıyı alınan faksları kaydetmeye ve/veya iletmeye de ayarlayabilirsiniz. Ayar yönteminin koşul ayarlarının var olup olmamasına bağlı olarak değişeceğini unutmayın.

- 🖵 Faksları belirtilmemiş ortaklara kaydetme ve iletme koşullar olmadan faksları kaydetme ve iletme özellikleri
- 🖵 Faksları belirli ortaklara kaydetme ve iletme koşullar ile faksları kaydetme ve iletme özellikleri

#### İlgili Bilgi

- "Koşullu Olmayan Alınan Faksları Kaydetme ve İletme Özellikleri" sayfa 159
- ➡ "Koşullu Alınan Faksları Kaydetme ve İletme Özellikleri" sayfa 162

## Koşullu Olmayan Alınan Faksları Kaydetme ve İletme Özellikleri

Belirtilmemiş ortaklardan alınan faksları kaydedebilir ve yazcıdaki ve yazıcı dışındaki hedeflere iletebilirsiniz. Aşağıdaki hedefleri aynı anda seçebilirsiniz. Bunların hepsini aynı anda seçmezseniz, aynı alınan fakslar Gln kts, bilgisayar, harici bir bellek aygıtı içine kaydedilir ve e-posta adresi gibi bir hedefe gönderilir.

Yazıcıdaki Gln kts

Alınan faksları Gln kts içine kaydedebilirsiniz. Bunları yazıcının kontrol panelinde görüntüleyebilirsiniz, böylece yalnızca yazdırmak istediğiniz faksları yazdırabilir veya gereksiz olanları silebilirsiniz.

- Yazıcının Dışı
  - □ Bir bilgisayar (PC-FAX alımı)
  - □ Harici bir bellek aygıtı
  - 5 kadar İletme hedefi
    - E-posta adresleri
    - Ağdaki paylaşılan klasörler
    - Başka faks makineleri

#### İlgili Bilgi

- ➡ "Faksları Almak için Kaydetme ve İletme Ayarı (Koşulsuz Kaydet/İlet)" sayfa 159
- ➡ "Kaydetme/İletme Ayarları Menüsü" sayfa 168
- ➡ "Bilgisayarda Faksları Göndermek ve Almak İçin Ayarları Yapma" sayfa 165

### Faksları Almak için Kaydetme ve İletme Ayarı (Koşulsuz Kaydet/İlet)

Belirtilmemiş gönderenlerden alınan faksları kaydedip iletmek için ayarları yapabilirsiniz. Alınan faksları yönlendirecek ayarlar yaparsanız, önce yönlendirme adreslerini rehber listesine ekleyin. Bir e-posta adresine iletmek için önceden e-posta sunucu ayarlarını da yapılandırmanız gerekir.

Aşağıdaki adımları izleyin. Alınan faksları PC-FAX özelliğini kullanarak bir bilgisayara kaydetme ayarlarını yapmak için, bu konuyla ilgili aşağıdaki bilgilere bakınız..

- 1. Yazıcının kontrol panelinde giriş ekranından Ayarlar öğesini seçin.
- 2. Genel Ayarlar > Faks Ayarları > Ayarları Al > Kaydetme/İletme Ayarları > Koşulsuz Kaydet/İlet öğesini seçin.

Bir mesaj görüntülenirse içeriği kontrol edin ve sonra **Tamam** öğesine dokunun.

3. Kaydetme ve yönlendirme hedeflerine bağlı olarak aşağıdaki ayarları yapın.

Aşağıdaki seçenekler aynı zamanda kullanılabilir.

| Save to Inbox         | Off Om |
|-----------------------|--------|
| Save to Computer      |        |
| Save to Memory Device |        |
| Forward               |        |

□ Alınan faksları Gln kts'a kaydetmek için:

- **1** Gln Ktsna Kydt öğesini seçerek bunu Açık öğesine ayarlayın.
- 2 Mesaj görüntülenirse içeriği kontrol edin ve sonra Tamam öğesini seçin.
- Alınan faksları harici bir hafıza cihazına kaydetmek içindir:
  - O Yazıcının harici arayüz USB bağlantı noktasına bir bellek cihazı takın.
  - **2** Bellek Aygıtına Kaydet öğesini seçin.

3 Evet öğesini seçin. Belgeleri bellek cihazına kaydederken otomatik olarak yazdırmak için bunun yerine Evet Yazdır öğesini seçin.

4 Görüntülenen mesajı kontrol edin ve sonra Olştur üzerine dokunun.

Bellek cihazında, alınan belgelerin kaydedileceği bir klasör oluşturulur.

6 Mesaji kontrol edin, Kapat üzerine dokunun veya mesaj temizleninceye kadar bekleyin ve ardından Kapat üzerine dokunun.

6 Sonraki mesaj görüntülendiğinde, bunu kontrol edin ve ardından Tamam üzerine dokunun.

#### Önemli:

Alınan belgeler, yazıcıya bağlı bellek cihazına kaydedilmeden önce geçici olarak yazıcının belleğine kaydedilir. Bellek dolu hatası faks göndermeyi ve almayı devre dışı bıraktığından, bellek cihazını yazıcıya bağlı tutun. D Alınan faksları e-postalara, paylaşılan klasörlere ve başka faks makinelerine iletmek içindir:

1 İlet öğesini seçin.

**2** Evet öğesini seçin. Belgeleri iletirken otomatik olarak yazdırmak için bunun yerine Evet Yazdır seçeneğini seçin.

**3** Giriş Ekle öğesini ve ardından irtibatlar listesinden hedef konumları seçin. En fazla beş iletme hedef konumu belirtebilirsiniz.

4 Hedef yerleri seçmeyi bitirmek için Kapat üzerine dokunun ve ardından Kapat üzerine dokunun.

**5 İletme Başarısız Olduğunda Seçenekler** içinde alınan belgelerin iletilmesi başarısız olduğu takdirde yazdırılacağını mı yoksa yazıcının Gln kts'a mı kaydedileceğini seçin.

**6** Tamam üzerine dokunun.

#### 🕥 Önemli:

Gln kts dolduğunda faks alma devre dışı bırakılır. Kontrol ettikten sonra belgeleri gelen kutusundan silmelisiniz.

#### Not:

İletilemeyen belge sayısı, ana ekrandaki 또 öğesinde diğer işlenmemiş işlerle birlikte görüntülenir.

4. Yazıcıyı, gerektiğinde işlenmiş faksların sonuçları hakkında bilgilendirmek istediğiniz birine e-posta gönderecek şekilde ayarlayın.

1 E-posta Bildirimleri öğesini seçin.

2 Açık'a ayarlamak için altındaki öğeye dokunun.

Aşağıdaki seçenekler aynı zamanda kullanılabilir.

- □ Alındığında Bildir: yazıcı faksları almayı bitirdiğinde e-postaları alıcıya gönderir.
- □ Yazdırıldığında Bildir: yazıcı alınan faksları yazdırmayı bitirdiğinde e-postaları alıcıya gönderir.
- Bellek Aygıtına kaydedildiğinde bildir: yazıcı alınan belgeleri bellek cihazına kaydetmeyi bitirdiğinde epostaları alıcıya gönderir.
- 🖵 İletildiğinde Bildir: yazıcı alınan faksları iletmeyi bitirdiğinde e-postaları alıcıya gönderir.
- 3 Alıcı alanını seçin ve ardından kişi listesindeki bir eposta için bir alıcı seçin.
- 4 Alıcıyı seçmeyi bitirmek için Kapat üzerine dokunun.
- **5** Tamam üzerine dokunun.
- 5. Kapat üzerine dokunarak Koşulsuz Kaydet/İlet ayarlarını tamamlayın.

Bu, faksları almak için koşulsuz kaydetme ve yönlendirme ayarlarının yapılmasının sonudur.

6. Gerektiğinde Genel Ayarlar öğesini seçin.

Ayrıntılar için, Genel Ayarlar için olan açıklamalara Kaydetme/İletme Ayarları menüsünden bakın.

Not:

İletim hedefi olarak ağdaki paylaşılan bir klasörü veya bir e-posta adresini seçmişseniz, taranan görüntünün tarama moduna hedef konuma gönderilip gönderilemediğini test etmenizi öneririz. Ana ekrandan **Tara** > **E-posta** veya **Tara** > **Ağ Klasörü/FTP** öğesini seçin, hedef konumu seçin ve sonra tarama işlemini başlatın.

#### İlgili Bilgi

➡ "Ağ Bağlantısı" sayfa 19

- Sunucuyu veya Paylaşılan Klasörü Ayarlama" sayfa 37
- "Koşullu Olmayan Alınan Faksları Kaydetme ve İletme Özellikleri" sayfa 159
- ➡ "Faksları Almak İçin Blgsyra Kaydet Ayarını Yapma" sayfa 166
- 🕈 "Alınan Faksları Yazıcıdan da Yazdırmak İçin Blgsyra Kaydet Ayarını Yapma" sayfa 166
- ➡ "Faksları Almamak İçin Blgsyra Kaydet Ayarını Yapma" sayfa 166
- ➡ "Kaydetme/İletme Ayarları Menüsü" sayfa 168

## Koşullu Alınan Faksları Kaydetme ve İletme Özellikleri

Faksları belirli ortaklardan alabilir veya faksları belirtilen bir sürede alabilir ve sonra kaydedip yazıcıdaki ve yazıcı dışındaki hedeflere iletebilirsiniz. Aşağıdaki hedefleri aynı anda seçebilirsiniz. Bunların tümünü aynı anda seçmezseniz, aynı alınan fakslar Gln kts, gizli kutusu veya harici bir bellek aygıtı içine kaydedilir ve sonra e-posta adresi gibi bir hedefe iletilir.

Yazıcıdaki Gln kts ve Gizli Kutuları

Alınan faksları Gln kts veya gizli kutularına kaydedebilir koşullarına göre sıralayabilirsiniz. Bunları yazıcının kontrol panelinde görüntüleyebilirsiniz, böylece yalnızca yazdırmak istediğiniz faksları yazdırabilir veya gereksiz faksları silebilirsiniz.

- Yazıcının Dışı
  - □ Harici bir bellek aygıtı
  - □ İletme hedefi:
    - E-posta adresi
    - Ağdaki paylaşılan bir klasör
    - Başka bir faks makinesi

#### İlgili Bilgi

- ➡ "Faksları Almak için Kaydetme ve İletme Ayarı (Koşullu Kaydet/İlet)" sayfa 162
- ➡ "Kaydetme/İletme Ayarları Menüsü" sayfa 168

### Faksları Almak için Kaydetme ve İletme Ayarı (Koşullu Kaydet/İlet)

Belirtilen bir gönderenden veya belirtilen bir zamanda alınan faksları kaydedip iletmek için ayar yapabilirsiniz. Alınan faksları yönlendirecek ayarlar yaparsanız, önce yönlendirme adresini rehber listesine ekleyin. Bir e-posta adresine iletmek için önceden e-posta sunucu ayarlarını da yapılandırmanız gerekir.

#### Not:

- □ Renkli belgeler başka bir faks makinesine iletilemez. Bunlar, iletilemeyen belgeler olarak işlenir.
- Belirli bir zamanda alınan faksları kaydetmek ve iletmek için özelliği kullanmadan önce, yazıcının Tarih/Saat veZaman Farkı ayarlarının doğru olduğundan emin olun. Ayarlar > Genel Ayarlar > Temel Ayarlar > Tarih/Saat Ayarları kısmından menüye erişin.
- 1. Yazıcının kontrol panelinde giriş ekranından Ayarlar öğesini seçin.
- 2. Genel Ayarlar > Faks Ayarları > Ayarları Al > Kaydetme/İletme Ayarları öğesini seçin.
- 3. **Koşullu Kaydet/İlet** altındaki kayıtlı bir kutu üzerinde <sup>></sup> öğesine dokunun.

- 4. Ad kutusunu seçin ve kaydetmek istediğiniz adı girin.
- 5. Bir koşul ayarı yapmak için Koşullar kutusunu seçin.
  - Gönderen Fks Numarası uyuşması: Gelen faks numarası bu öğede seçtiğiniz koşullarla eşleşiyorsa yazıcı alınan faksları kaydeder ve iletir.

Gönderen Fks Numarası uyuşması koşulunu seçin ve Fks Numarası kutusunu seçerek faks numarasını (maks. 20 basamak) girin.

- □ Alt adres (SUB) tam uyum: Alt adres (SUB) tam eşleşiyorsa yazıcı alınan faksları kaydeder ve iletir. Alt adres (SUB) tam uyum ayarını etkinleştirin ve parolayı **Alt Adres (SUB)** kutusunu seçerek girin.
- Şifre (SID) tam uyum: Parola (SID) tam eşleşiyorsa yazıcı alınan faksları kaydeder ve iletir.
  Şifre (SID) tam uyum ayarını etkinleştirin ve parolayı Şifre (SID) kutusunu seçerek girin.
- Alma Zamanı: Yazıcı belirtilen zaman süresi sırasında alınan faksları kaydeder ve iletir.
  Alma Zamanı ayarını etkinleştirin ve sonra süreyi Başlangıç zamanı ve Bitiş zamanı içinde ayarlayın.
- 6. Kaydetme/İletme Hedefi kutusunu seçin.
- 7. Kaydetme ve yönlendirme hedeflerine bağlı olarak aşağıdaki ayarları yapın. Aşağıdaki seçenekler aynı zamanda kullanılabilir.

| Cancel    | Save/Forward Des | itination | ок |
|-----------|------------------|-----------|----|
| Save to F | ах Вох           | Off       | •  |
| Save to M | femory Device    | Ott       |    |
| Forward   |                  | Ott       |    |
| Print     |                  | 01 ()     |    |

Alınan faksları yazdırmak için:

Yazdır öğesine dokunarak bunu Açık olarak ayarlayın.

- Alınan faksı Gln kts veya gizli bir kutuya kaydetmek içindir:
  - **1** Faks Kutusuna Kaydet öğesini seçin.
  - 2 Bunu Açık olarak ayarlamak için Faks Kutusuna Kaydet öğesine dokunun.
  - 3 Belgeyi kaydettiğiniz kutuyu seçin.

Alınan faksları harici bir hafıza cihazına kaydetmek içindir:

• Yazıcının harici arayüz USB bağlantı noktasına bir bellek cihazı takın.

**2** Bellek Aygıtına Kaydet öğesini seçin.

3 Bunu Açık olarak ayarlamak için Bellek Aygıtına Kaydet öğesine dokunun.

4 Görüntülenen mesajı kontrol edin ve sonra Olştur üzerine dokunun.

Bellek cihazında, alınan belgelerin kaydedileceği bir klasör oluşturulur.

#### 🕥 Önemli:

Alınan belgeler, yazıcıya bağlı bellek cihazına kaydedilmeden önce geçici olarak yazıcının belleğine kaydedilir. Bellek dolu hatası faks göndermeyi ve almayı devre dışı bıraktığından, bellek cihazını yazıcıya bağlı tutun.

□ Alınan faksları e-postalara, paylaşılan klasörlere ve başka bir faks makinesine iletmek içindir:

İlet öğesini seçin.

2 Bunu Açık olarak ayarlamak için İlet öğesine dokunun.

**3** Giriş Ekle öğesini ve ardından irtibatlar listesinden hedef konumları seçin. Bir hedef konum belirtebilirsiniz.

4 Hedef konumları seçmeyi tamamladığınızda Kapat öğesine dokunun.

**6** Seçtiğiniz hedef konumun doğru olduğunu kontrol edin ve ardından **Kapat** öğesini seçin.

**6 İletme Başarısız Olduğunda Seçenekler** içinde alınan belgelerin iletilmesi başarısız olduğu takdirde yazdırılacağını mı yoksa yazıcının Gln kts'a mı kaydedileceğini seçin.

#### 🔵 Önemli:

Gln kts veya gizli kutu dolduğunda, alınan fakslar devre dışı bırakılır. Kontrol ettikten sonra belgeleri gelen kutusundan silmelisiniz.

#### Not:

İletilemeyen belge sayısı, ana ekrandaki 또 öğesinde diğer işlenmemiş işlerle birlikte görüntülenir.

- 8. Tamam üzerine dokunarak Kaydetme/İletme Hedefi ayarlarını tamamlayın.
- 9. Yazıcıyı, gerektiğinde işlenmiş faksların sonuçları hakkında bilgilendirmek istediğiniz birine e-posta gönderecek şekilde ayarlayın.

1 E-posta Bildirimleri öğesini seçin.

**2** Açık'a ayarlamak için altındaki öğeye dokunun.

Aşağıdaki seçenekler aynı zamanda kullanılabilir.

🖵 Alındığında Bildir: yazıcı faksları almayı bitirdiğinde e-postaları alıcıya gönderir.

- 🖵 Yazdırıldığında Bildir: yazıcı alınan faksları yazdırmayı bitirdiğinde e-postaları alıcıya gönderir.
- Bellek Aygıtına kaydedildiğinde bildir: yazıcı alınan belgeleri bellek cihazına kaydetmeyi bitirdiğinde epostaları alıcıya gönderir.

🖵 İletildiğinde Bildir: yazıcı alınan faksları iletmeyi bitirdiğinde e-postaları alıcıya gönderir.

3 Alıcı alanını seçin ve ardından kişi listesindeki bir eposta için bir alıcı seçin.

4 Alıcıyı seçmeyi bitirmek için Kapat üzerine dokunun.

**5** Tamam üzerine dokunun.

- 10. Tamam'i seçin, ardından Tamam'i tekrar seçerek Kaydetme/İletme Ayarları ekranına dönün.
- 11. Bir koşul ayarı yaptığınız kayıtlı kutuyu seçin ve sonra Etkin öğesini seçin.

Bu, faksları almak için koşullu kaydetme ve yönlendirme ayarlarının yapılmasının sonudur.

12. Gerektiğinde Genel Ayarlar öğesini seçin.

Ayrıntılar için, Genel Ayarlar için olan açıklamalara Kaydetme/İletme Ayarları menüsünden bakın.

#### Not:

İletim hedefi olarak ağdaki paylaşılan bir klasörü veya bir e-posta adresini seçmişseniz, taranan görüntünün tarama moduna hedef konuma gönderilip gönderilemediğini test etmenizi öneririz. Ana ekrandan **Tara** > **E-posta** veya **Tara** > **Ağ Klasörü/FTP** öğesini seçin, hedef konumu seçin ve sonra tarama işlemini başlatın.

#### İlgili Bilgi

- ➡ "Ağ Bağlantısı" sayfa 19
- Sunucuyu veya Paylaşılan Klasörü Ayarlama" sayfa 37
- ➡ "Koşullu Alınan Faksları Kaydetme ve İletme Özellikleri" sayfa 162
- ➡ "Kaydetme/İletme Ayarları Menüsü" sayfa 168

# İstenmeyen Faksları Engellemek İçin Ayarlar Yapma

İstenmeyen faksları engelleyebilirsiniz.

- 1. Yazıcının kontrol panelinde ana ekranda Ayarlar öğesini seçin.
- 2. Genel Ayarlar > Faks Ayarları > Temel Ayarlar > Faks Reddetme öğesini seçin.
- 3. İstenmeyen faksları engellemek için koşulu ayarlayın.

Faks Reddetme öğesini seçin ve sonra aşağıdaki seçenekleri etkinleştirin.

- 🖵 Numara Reddetme Listesi: Reddedilen Numara Listesi içindeki faksları reddeder.
- □ Faks Üstbilgisi Boş Engellendi: Boş başlık bilgisine sahip faksları reddeder.
- Kayıtlı Olmayan Kişiler: Kişi listesinde ekli olmayan faksları reddeder.
- 4. Faks Reddetme ekranına dönmek için 🕙 öğesine dokunun.
- 5. Numara Reddetme Listesi öğesini kullanıyorsanız, Numara Reddetme Listesini Düzenle öğesini seçin ve sonra listeyi düzenleyin.

#### İlgili Bilgi

➡ "Temel Ayarlar Menüsü" sayfa 173

# Bilgisayarda Faksları Göndermek ve Almak İçin Ayarları Yapma

Bir istemci bilgisayarına faks göndermek ve almak için FAX Utility ağ veya USB kablosuyla bağlanan bilgisayara yüklenmelidir.

### Bilgisayardan Faksları Göndermeyi Etkinleştirme

Web Config'i kullanarak aşağıdakini ayarlayın.

- 1. Web Config'e erişin, Faksla sekmesini tıklatın ve sonra Gönderme Ayarları > Temel öğesini tıklatın.
- 2. PC FAKS İşlevi için Kullan öğesini seçin.

#### Not:

**PC - FAKS İşlevi** öğesinin varsayılan ayar değeri **Kullan** değeridir. Herhangi bir bilgisayardan faks göndermeyi devre dışı bırakmak için **Kullanmayın** öğesini seçin.

3. Tamam öğesine tıklayın.

#### İlgili Bilgi

➡ "Gönderme Ayarları Menüsü" sayfa 167

## Faksları Almak İçin Blgsyra Kaydet Ayarını Yapma

FAX Utility öğesini kullanarak bir bilgisayara faksları alabilirsiniz. FAX Utility öğesini istemci bilgisayarına yükleyin ve ayarları yapın. Ayrıntılar için FAX Utility yardımındaki (ana pencerede görüntülenen) Temel İşlemler konusuna bakın.

Yazıcının kontrol panelindeki aşağıdaki ayar öğesi Evet olarak ayarlanır ve alınan fakslar bilgisayara kaydedilebilir.

Ayarlar > Genel Ayarlar > Faks Ayarları > Ayarları Al > Kaydetme/İletme Ayarları > Koşulsuz Kaydet/İlet > Blgsyra Kaydet

#### İlgili Bilgi

➡ "Kaydetme/İletme Ayarları Menüsü" sayfa 168

## Alınan Faksları Yazıcıdan da Yazdırmak İçin Blgsyra Kaydet Ayarını Yapma

Yazıcıya alınan faksları yazdırma ve bilgisayara kaydetme ayarını yapabilirsiniz.

- 1. Yazıcının kontrol panelinde ana ekranda Ayarlar öğesini seçin.
- 2. Genel Ayarlar > Faks Ayarları > Ayarları Al öğesini seçin.
- 3. Kaydetme/İletme Ayarları > Koşulsuz Kaydet/İlet > Blgsyra Kaydet > Evet Yazdır öğesini seçin.

#### İlgili Bilgi

➡ "Kaydetme/İletme Ayarları Menüsü" sayfa 168

### Faksları Almamak İçin Blgsyra Kaydet Ayarını Yapma

Yazıcıyı alınan faksları bilgisayara kaydetmemek için ayarlamak için yazıcıdaki ayarları değiştirin.

Not:

Ayarları FAX Utility öğesini kullanarak da değiştirebilirsiniz. Ancak, henüz bilgisayara kaydedilmemiş fakslar varsa özellik çalışmaz.

- 1. Yazıcının kontrol panelinde ana ekranda Ayarlar öğesini seçin.
- 2. Genel Ayarlar > Faks Ayarları > Ayarları Al öğesini seçin.
- 3. Kaydetme/İletme Ayarları > Koşulsuz Kaydet/İlet > Blgsyra Kaydet > Hayır öğesini seçin.

#### İlgili Bilgi

➡ "Kaydetme/İletme Ayarları Menüsü" sayfa 168

# Faks Ayarları İçin Menü Seçenekleri

Yazıcının kontrol panelinden **Ayarlar** > **Genel Ayarlar** > **Faks Ayarları** öğesini seçme bu menüyü görüntüler.

#### Not:

- Ayrıca Web Config'in Faks Ayarları öğesinden de erişebilirsiniz. Web Config ekranında **Faksla** sekmesini tıklatın.
- **Faks Ayarları** menüsünü görüntülemek için Web Config öğesini kullandığınızda, yazıcının kontrol paneliyle karşılaştırıldığında kullanıcı arayüzünde ve konumda biraz farklar olabilir.

# Hızlı Çalıştırma Düğmesi Menüsü

Aşağıda yazıcının kontrol panelinde menüyü bulabilirsiniz:

Ayarlar > Genel Ayarlar > Faks Ayarları > Hızlı Çalıştırma Düğmesi

Not:

Web Config ekranında bu öğeyi görüntüleyebilirsiniz.

| Öğe                           | Açıklama                                                                                                    |
|-------------------------------|----------------------------------------------------------------------------------------------------|
| Hızlı Çalıştırma Düğmesi<br>1 | Faks gönderirken sık kullandığınız menüye hızlı bir şekilde erişmenizi sağlayarak en fazla üç<br>kısayol kaydeder. Kısayollar <b>Faksla</b> öğesinde <b>Faks Ayarları</b> sekmesinin en üstünde bulunur. |
| Hızlı Çalıştırma Düğmesi<br>2 |                                                                                                    |
| Hızlı Çalıştırma Düğmesi<br>3 |                                                                                                    |

# Gönderme Ayarları Menüsü

Menüyü aşağıda yazıcının kontrol panelinde bulabilirsiniz:

```
Ayarlar > Genel Ayarlar > Faks Ayarları > Gönderme Ayarları
```

#### **Not:** Web Config ekranında, aşağıdaki menüyü bulabilirsiniz:

Faksla sekmesi > Gönderme Ayarları > Temel

| Öğe                  | Açıklama                                                                                                    |
|----------------------|----------------------------------------------------------------------------------------------------|
| Hızlı bellek gönder  | Yazıcı ilk sayfayı taramayı bitirdiğinde hızlı bellekten gönderme özelliği faksı göndermeye başlar.<br>Bu özelliği etkinleştirmezseniz, yazıcı taranan tüm resimleri belleğe kaydettikten sonra<br>göndermeye başlar. Bu özelliği kullanarak paralel gerçekleştirilen tarama ve gönderme gibi tüm<br>işlem süresini kısaltabilirsiniz. |
| Toplu Gönd           | Aynı alıcıya gönderilmeyi bekleyen birden fazla faks olduğunda, bir kerede göndermek için<br>bunları gruplar. Bir kerede en fazla beş belge (toplamda 100 sayfa) gönderilebilir. Bu, bağlantı<br>sayısını azaltarak iletim maliyetlerinden tasarruf etmenize yardımcı olur.                                                            |
| Hata Verilerini Kydt | Gönderilemeyen belgeleri yazıcının belleğine kaydeder. <b>Job/Status</b> içinden belgeleri yeniden gönderebilirsiniz.                                                                                                    |
| PC - FAKS İşlevi     | Bu öğe yalnızca Web Config ekranında görüntülenir. Bir istemci bilgisayarı kullanarak faksları<br>göndermeyi etkinleştirir.                                                                                                    |

#### İlgili Bilgi

➡ "Bilgisayardan Faksları Göndermeyi Etkinleştirme" sayfa 166

# Ayarları Al Menüsü

#### İlgili Bilgi

- ➡ "Kaydetme/İletme Ayarları Menüsü" sayfa 168
- ➡ "Yazdırma Ayarları Menüsü" sayfa 171

## Kaydetme/İletme Ayarları Menüsü

Menüyü aşağıda yazıcının kontrol panelinde bulabilirsiniz:

Ayarlar > Genel Ayarlar > Faks Ayarları > Ayarları Al > Kaydetme/İletme Ayarları

#### Koşulsuz Kaydet/İlet

**Not:** Web Config ekranında, aşağıdaki menüyü bulabilirsiniz:

Faksla sekmesi > Ayarları Al > Faks Çıktısı

Hedefleri Gln kts, bir bilgisayar, bir harici bellek aygıtı, e-posta adresleri, paylaşılan klasörler ve diğer faks makinelerine kaydetmeyi ve iletmeyi ayarlayabilirsiniz. Bu özellikleri aynı anda kullanabilirsiniz. Yazıcının kontrol panelinde tüm öğeleri **Kplı** olarak ayarlarsanız, yazıcı alınan faksları yazdırmaya ayarlanır.

| Öğe                    | Açıklama                                                                                                    |
|------------------------|----------------------------------------------------------------------------------------------------|
| Gln Ktsna Kydt         | Alınan faksları yazıcının Gln kts öğesine kaydeder. 200 belgeye kadar kaydedilebilir. 200 belge<br>kaydetmenin kaydedilen belgelerin dosya boyutu gibi kullanım koşullarına ve birden fazla faks<br>kaydetme özelliğini aynı zamanda kullanmaya bağlı olarak mümkün olmayabileceğini<br>unutmayın.                                                                                                   |
|                        | Alınan fakslar otomatik yazdırılmasa da onları yazıcının ekranında görüntüleyebilir ve yalnıza<br>gerekenleri yazdırabilirsiniz. Ancak, <b>Koşulsuz Kaydet/İlet</b> içindeki <b>Blgsyra Kaydet</b> gibi başka<br>bir öğede <b>Evet Yazdır</b> öğesini seçerseniz, alınan fakslar otomatik yazdırılır.                                                                                                |
| Blgsyra Kaydet         | Yazıcıya bağlı bilgisayara alınan faksları PDF dosyaları olarak kaydeder. Yalnızca FAX Utility<br>öğesini kullanarak bunu <b>Evet</b> olarak ayarlayabilirsiniz. Bilgisayara önceden FAX Utility öğesini<br>yükleyin. Bunu <b>Evet</b> olarak ayarladıktan sonra bunu <b>Evet Yazdır</b> olarak değiştirebilirsiniz.                                                                                 |
| Bellek Aygıtına Kaydet | Alınan faksları yazıcıya bağlı harici bir bellek aygıtına PDF dosyaları olarak kaydeder. <b>Evet Yazdır</b><br>öğesini seçme alınan faksları bellek aygıtına yazdırırken yazdırır.                                                                                                    |
|                        | Alınan belgeler, yazıcıya bağlı bellek cihazına kaydedilmeden önce geçici olarak yazıcının<br>belleğine kaydedilir. Bellek dolu hatası faks göndermeyi ve almayı devre dışı bıraktığından,<br>bellek cihazını yazıcıya bağlı tutun.                                                                                                    |
| İlet                   | Alınan faksları başka bir faks makinesine iletir veya bunları PDF dosyaları olarak ağdaki<br>paylaşılan bir klasöre veya bir e-posta adresine iletir. İletilen fakslar yazıcıdan silinir. <b>Evet Yazdır</b><br>öğesini seçme alınan faksları iletirken yazdırır. Öncelikle, iletim hedeflerini kişi listesine ekleyin.<br>Bir e-posta adresi iletmek için e-posta sunucusu ayarlarını yapılandırın. |
|                        | Destinasyon: İletme hedeflerini önceden eklediğiniz kişi listesinden seçebilirsiniz.                                                                                                    |
|                        | İletim hedefi olarak ağdaki paylaşılan bir klasörü veya bir e-posta adresini seçmişseniz,<br>taranan görüntünün tarama moduna hedef konuma gönderilip gönderilemediğini test<br>etmenizi öneririz. Ana ekrandan <b>Tara &gt; E-posta</b> veya <b>Tara &gt; Ağ Klasörü/FTP</b> öğesini seçin,<br>hedefi seçin ve sonra taramaya başlayın.                                                             |
|                        | İletme Başarısız Olduğunda Seçenekler: Başarısız faksı yazdırmayı veya Gln kts içine kaydetmeyi seçin.                                                                                                    |
|                        | Gln kts dolduğunda faks alma devre dışı bırakılır. Kontrol ettikten sonra belgeleri gelen                                                                                                    |
|                        | kutusundan silmelisiniz. İletilemeyen belge sayısı, ana ekrandaki 💟 öğesinde diğer<br>işlenmemiş işlerle birlikte görüntülenir.                                                                                                    |
| E-posta Bildirimleri   | Aşağıda seçtiğiniz işlem tamamlandığında bir e-posta bildirimini gönderir. Aşağıdaki özellikleri<br>aynı anda kullanabilirsiniz.                                                                                                    |
|                        | Alıcı: İşlem tamamlama bildiriminin hedefini ayarlayın.                                                                                                    |
|                        | Alındığında Bildir: Bir faksı alma tamamlandığında bir bildirim gönderir.                                                                                                    |
|                        | Yazdırıldığında Bildir: Bir faksı yazdırma tamamlandığında bir bildirim gönderir.                                                                                                    |
|                        | Bellek Aygıtına kaydedildiğinde bildir: Bir faksı bir bellek aygıtına kaydetme tamamlandığında bir bildirim gönderir.                                                                                                    |
|                        | İletildiğinde Bildir: Bir faksı iletme tamamlandığında bir bildirim gönderir.                                                                                                    |

#### Koşullu Kaydet/İlet

Not:

Web Config ekranında, aşağıdaki menüyü bulabilirsiniz:

Faksla sekmesi > Ayarları Al > Koşullar Çıkışı Ayarları

Hedefleri Gln kts içine, gizli kutulara, harici bir bellek aygıtına, e-posta adreslerine, paylaşılan klasörlere, ve başka bir faks makinesine kaydetmeyi ve/veya iletmeyi ayarlayabilirsiniz.

| Koşulları etkinleştirme veya devre dışı bırakma arasında geçiş yapmak için | için olan hariç kutuda istediğiniz |
|----------------------------------------------------------------------------|------------------------------------|
| yere dokunun.                                                              |                                    |

| Öğe                    | Açıklama                                                                                                    |
|------------------------|----------------------------------------------------------------------------------------------------|
| Ad                     | Koşulun adını girin.                                                                                                    |
| Koşullar               | Koşulları seçin ve ayarları yapın.                                                                                                    |
|                        | Gönderen Fks Numarası uyuşması: Gönderen faks numarası eşleşirse alınan faks kaydedilir ve iletilir.                                                                                                    |
|                        | Alt adres (SUB) tam uyum: Alt adres (SUB) tam olarak eşleşirse alınan faks kaydedilir ve iletilir.                                                                                                    |
|                        | Şifre (SID) tam uyum: Parola (SID) tam olarak eşleşiyorsa alınan faks kaydedilir ve iletilir.                                                                                                    |
|                        | Alma Zamanı: Belirtilen süre sırasında alınan bir faksı kaydeder ve iletir.                                                                                                    |
| Kaydetme/İletme Hedefi | Koşullarla eşleşen alınan belgeleri kaydetmek ve iletmek için hedefi seçin. Aşağıdaki özellikleri<br>aynı anda kullanabilirsiniz.                                                                                                    |
|                        | Faks Kutusuna Kaydet: Alınan faksları yazıcının Gln kts veya gizli kutusuna kaydeder.                                                                                                    |
|                        | Toplamda en fazla 200 belge kaydedebilirsiniz. 200 belge kaydetmenin kaydedilen<br>belgelerin dosya boyutu gibi kullanım koşullarına ve birden fazla faks kaydetme özelliğini<br>aynı zamanda kullanmaya bağlı olarak mümkün olmayabileceğini unutmayın.                                                                                         |
|                        | Bellek Aygıtına Kaydet: Alınan faksları yazıcıya bağlı harici bir bellek aygıtına PDF dosyaları olarak kaydeder.                                                                                                    |
|                        | Alınan belgeler, yazıcıya bağlı bellek cihazına kaydedilmeden önce geçici olarak yazıcının<br>belleğine kaydedilir. Bellek dolu hatası faks göndermeyi ve almayı devre dışı bıraktığından,<br>bellek cihazını yazıcıya bağlı tutun.                                                                                                    |
|                        | İlet: Alınan faksları başka bir faks makinesine iletir veya bunları PDF dosyaları olarak ağdaki<br>paylaşılan bir klasöre veya bir e-posta adresine iletir. İletilen fakslar yazıcıdan silinir. Öncelikle,<br>iletim hedefini kişi listesine ekleyin. Bir e-posta adresine iletmek için e-posta sunucu<br>ayarlarını da yapılandırmanız gerekir. |
|                        | Destinasyon: Bir iletim hedefini önceden eklediğiniz kişi listesinden seçebilirsiniz.                                                                                                    |
|                        | İletim hedefi olarak ağdaki paylaşılan bir klasörü veya bir e-posta adresini<br>seçmişseniz, taranan görüntünün tarama moduna hedef konuma gönderilip<br>gönderilemediğini test etmenizi öneririz. Ana ekrandan <b>Tara &gt; E-posta</b> veya<br><b>Tara &gt; Ağ Klasörü/FTP</b> öğesini seçin, hedefi seçin ve sonra taramaya başlayın.         |
|                        | İletme Başarısız Olduğunda Seçenekler: Başarısız faksı yazdırmayı veya Gln kts<br>içine kaydetmeyi seçin.                                                                                                    |
|                        | Yazdır: Alınan faksları yazdırır.                                                                                                    |
| E-posta Bildirimleri   | Aşağıda seçtiğiniz işlem tamamlandığında bir e-posta bildirimini gönderir. Aşağıdaki özellikleri<br>aynı anda kullanabilirsiniz.                                                                                                    |
|                        | Alıcı: İşlem tamamlama bildiriminin hedefini ayarlayın.                                                                                                    |
|                        | Alındığında Bildir: Bir faksı alma tamamlandığında bir bildirim gönderir.                                                                                                    |
|                        | Yazdırıldığında Bildir: Bir faksı yazdırma tamamlandığında bir bildirim gönderir.                                                                                                    |
|                        | Bellek Aygıtına kaydedildiğinde bildir: Bir faksı bir bellek aygıtına kaydetme tamamlandığında bir bildirim gönderir.                                                                                                    |
|                        | İletildiğinde Bildir: Bir faksı iletme tamamlandığında bir bildirim gönderir.                                                                                                    |

| Öğe           | Açıklama                                                                                                    |
|---------------|----------------------------------------------------------------------------------------------------|
| İletim Raporu | Alınan bir faksı kaydettikten veya ilettikten sonra otomatik olarak bir iletim raporu yazdırır.                                                |
|               | <b>Hatalı Yzdrma</b> öğesini seçme yalnızca alınan bir faksı kaydettiğinizde veya ilettiğinizde ve bir<br>hata oluştuğunda bir rapor yazdırır. |

#### **Genel Ayarlar**

Not:

Web Config ekranında, aşağıdaki menüyü bulabilirsiniz:

- □ Faksla sekmesi > Ayarları Al > Gelen Kutusu
- □ Faksla sekmesi > Ayarları Al > Faks Çıktısı

| Öğe                       | Açıklama                                                                                                    |
|---------------------------|----------------------------------------------------------------------------------------------------|
| Gln kts ayarları          | Bellek dolu için Seçenekler: Alınan faksları veya Gln kts belleği dolduğunda almayı reddetme veya yazdırma işlemini seçebilirsiniz.                                                                                                    |
|                           | Gln Kts Parola Ayarları: Kullanıcıların alınan faksları görüntülemesini kısıtlamak amacıyla Gln<br>kts öğesini parolayla korur. <b>Değiştir</b> seçeneğini seçerek parolayı değiştirin ve Sıfırla<br>seçeneğini seçerek parola korumasını iptal edin. Parolayı değiştirirken veya sıfırlarken, geçerli<br>parolaya ihtiyaç duyarsanız. |
|                           | <b>Bellek dolu için Seçenekler</b> öğesi <b>Faksları al ve yazdır</b> olarak ayarlandığında bir parola<br>ayarlayamazsınız.                                                                                                    |
| İletilecek E-posta Konusu | Bir e-posta adresine iletirken e-posta adresi için bir konu belirtebilirsiniz.                                                                                                    |

# (Menü)

Not:

Listeyi Web Config ekranından yazdıramazsınız.

| Öğe                                     | Açıklama                                      |
|-----------------------------------------|-----------------------------------------------|
| Yazdırma Koşullu<br>Kaydet/İlet listesi | Koşullu Kaydet/İlet listesi öğesini yazdırır. |

#### İlgili Bilgi

- ➡ "Koşullu Olmayan Alınan Faksları Kaydetme ve İletme Özellikleri" sayfa 159
- ➡ "Faksları Almak için Kaydetme ve İletme Ayarı (Koşulsuz Kaydet/İlet)" sayfa 159
- ➡ "Koşullu Alınan Faksları Kaydetme ve İletme Özellikleri" sayfa 162
- ➡ "Faksları Almak için Kaydetme ve İletme Ayarı (Koşullu Kaydet/İlet)" sayfa 162

### Yazdırma Ayarları Menüsü

Menüyü aşağıda yazıcının kontrol panelinde bulabilirsiniz:

Ayarlar > Genel Ayarlar > Faks Ayarları > Ayarları Al > Yazdırma Ayarları

Not:

Web Config ekranında, aşağıdaki menüyü bulabilirsiniz:

Faksla sekmesi > Ayarları Al > Faks Çıktısı

| Öğe                     | Açıklama                                                                                                    |
|-------------------------|----------------------------------------------------------------------------------------------------|
| Otomatik Küçült         | Büyük boyutta belgelerle alınan faksları kağıt kaynağındaki kağıda sığacak şekilde küçültür.<br>Alınan verilere göre küçültme her zaman mümkün olmayabilir. Bu ayar kapatılırsa, büyük<br>belgeler çok sayıda sayfaya orijinal boyutunda yazdırılabilir veya ikinci boş bir sayfa çıkabilir.                                                                                                    |
| Bölünmüş Sayfa Ayarları | Alınan belgelerin boyutu yazıcıda yüklü kağıdın boyutundan büyük olduğunda sayfa bölmeyle<br>alınan faksları yazdırır.                                                                                                    |
| Temsili Yazdırma        | Alınan faksın belge boyutu yazıcıda yüklü kağıdın boyutundan büyük olduğunda yazdırma<br>ayarlarını yapın.                                                                                                    |
|                         | <b>Açık (Sayfalara böl)</b> öğesini seçme alınan belgeyi yazdırmak için belgeyi uzunlamasına böler.<br><b>Açık (Sığdırmak İçin Küçült)</b> öğesini seçme yazdırmak için %50 minimum küçültür.                                                                                                    |
| Oto Dönüş               | Yatay yönlü A5 boyutta alınan faks belgelerini A5 boyutta kağıda yazdırılacak şekilde çevirir. Bu<br>ayar, faks yazdırmak için kullanılan en az bir kağıt kaynağı için kağıt boyutu ayarı A5 olarak<br>ayarlandığında uygulanır.                                                                                                    |
|                         | <b>Kplı</b> öğesini seçme, A4 dikey belgelerle aynı genişlikte yatay yönelimli A5 boyutta alınan fakslar,<br>A4 boyutta fakslar olarak düşünülür ve yazdırılır.                                                                                                    |
|                         | Faks yazdırmak için kağıt kaynağı ayarlarını ve kağıt kaynakları için kağıt boyutunu <b>Ayarlar</b> ><br><b>Genel Ayarlar &gt; Yzc Ayarları &gt; Kağıt Kaynağı Ayarları</b> içindeki aşağıdaki menülerde kontrol<br>edin.                                                                                                    |
|                         | Oto Seçme Ayarları                                                                                                    |
|                         | 🗅 Kâğıt Ayarı > Kağıt Boyutu                                                                                                    |
| Alım Bilgisi Ekle       | Gönderen başlık bilgileri ayarlamış olmasa bile alınan faksta alım bilgilerini yazdırır. Alım bilgileri<br>alınan tarih ve saat, gönderenin kimliği, alım kimliği ("#001" gibi) ve sayfa numarası ("P1" gibi)<br>içerir. <b>Bölünmüş Sayfa Ayarları</b> etkinleştirildiğinde, bölünmüş sayfa numarası da eklenir.                                                                                                    |
| 2 Taraflı               | Alınan faksların birden fazla sayfasını kağıdın her iki tarafına yazdırır.                                                                                                    |
| Yazdırma Başlama        | Alınacak faksları yazdırmaya başlamak için seçenekleri seçin.                                                                                                    |
| Zamanlaması             | Tüm Sayfalar Alındığında: Tüm sayfalar alındıktan sonra yazdırma başlar. İlk sayfadan veya<br>son sayfadan yazdırmaya başlamak Krşlştrm Yığını özelliğinin ayarına bağlıdır. Krşlştrm<br>Yığını için olan açıklamaya bakın.                                                                                                    |
|                         | İlk Sayfa Alındığında: İlk sayfa alındığında yazdırmaya başlar ve sonra sayfalar alındıkça<br>sırayla yazdırır. Yazıcı örneğin diğer işleri yazdırdığından yazdırmaya başlayamazsa yazıcı<br>kullanılabilir olduğunda alınan sayfaları toplu olarak yazdırmaya başlar.                                                                                                    |
| Krşlştrm Yığını         | İlk sayfa en son yazdırıldığından (çıkış en üste), yazdırılan belgeler doğru sayfa sırasında<br>yığınlanır. Yazıcının hafızası azaldığında, bu özellik kullanılamayabilir.                                                                                                    |
| Yzdr Bkltm Süresi       | Yzdr Bkltm Süresi: Belirtilen süre sırasında yazıcı, yazıcının belleğine alınan belgeleri<br>yazdırmadan kaydeder. Bu özellik, gece gürültüyü önlemek ve siz uzaktayken gizli belgelerin<br>görülmesini önlemek için kullanılabilir. Bu özelliği kullanmadan önce, yeterli boş hafıza<br>bulunduğundan emin olun. Yeniden başlatma zamanından önce bile, alınan belgeleri ana<br>ekranda Job/Status kısmından ayrı ayrı kontrol edip yazdırabilirsiniz. |
|                         | Durdr Zamanı: Belgeleri yazdırmayı durdurur.                                                                                                    |
|                         | Yeniden Başlatma Zamanı: Belgeleri yazdırmayı otomatik yeniden başlatır.                                                                                                    |
| Sessiz Mod              | Faksları yazdırırken yazıcının yaptığı gürültüyü azaltır ancak yazdırma hızı düşebilir.                                                                                                    |

# İlgili Bilgi

➡ "Faksları Almak İçin Yazdırma Ayarları Yapma" sayfa 158

# Rapor Ayarları Menüsü

Aşağıda yazıcının kontrol panelinde menüyü bulabilirsiniz:

#### Ayarlar > Genel Ayarlar > Faks Ayarları > Rapor Ayarları

#### Not:

Web Config ekranında, aşağıdaki menüyü bulabilirsiniz:

Faksla sekmesi > Rapor Ayarları

| Öğe                             | Açıklama                                                                                                    |
|---------------------------------|----------------------------------------------------------------------------------------------------|
| Rapor İletme                    | Alınan faks belgeyi ilettikten sonra bir rapor yazdırır. Bir belge her iletildiğinde yazdırmak için<br><b>Yazdır</b> öğesini seçin.                                                                                                    |
| Yedekleme Hatası<br>Raporu      | Gönderilen dosya <b>Yedekleme Hedefi</b> öğesine iletilirken bir yedekleme hatası oluştuğunda bir<br>rapor yazdırır. <b>Faksla &gt; Faks Ayarları &gt; Yedekle</b> içinde hedefi ayarlayabilirsiniz. Yedek<br>özelliğinin şu durumlarda kullanılabilir olduğunu unutmayın:                           |
|                                 | Tek renkli faks gönderme                                                                                                    |
|                                 | Faksı Daha Sonra Gönder özelliğini kullanarak bir faks gönderme                                                                                                    |
|                                 | Toplu Gönd özelliğini kullanarak bir faks gönderme                                                                                                    |
|                                 | Fks Verilerni Kydt özelliğini kullanarak bir faks gönderme                                                                                                    |
| Faks Günlüğü Otomatik<br>Yazdır | Faks günlüğünü otomatik olarak yazdırır. Her 30 faks işi tamamlandığında bir günlük yazdırmak<br>için <b>Açık(Her 30)</b> öğesini seçin. Belirtilen zamanda günlüğü yazdırmak için <b>Açık(Süre)</b> öğesini<br>seçin. Ancak faks işi sayısı 30'u aşarsa, belirtilen süreden önce günlük yazdırılır. |
| Rapora Görüntü Ekle             | Gönderilen belgenin ilk sayfasının resmiyle birlikte bir <b>İletim Raporu</b> yazdırır. Sayfanın üst<br>kısmını küçültmeden yazdırmak için <b>Açık(Büyük Rsm)</b> öğesini seçin. Tüm sayfayı, rapora sığacak<br>şekilde küçülterek yazdırmak için <b>Açık(Küçük Rsm)</b> öğesini seçin.              |
| Rapor Biçimi                    | <b>Faksla &gt; Daha</b> sekmesi > <b>Faks Raporu</b> içinde <b>Protokol İzlemesi</b> dışında bir öğede faks<br>raporları için bir biçim seçer. Hata kodlarıyla yazdırmak için <b>Ayrnt</b> seçeneğini seçin.                                                                                         |
| Çıktı Yöntemi                   | Faks raporları için bir çıkış yöntemi seçin, örneğin <b>Bellek Aygıtına Kaydet. İlet</b> öğesini<br>seçtiğinizde, kişilerden <b>Destinasyon</b> öğesini seçin.                                                                                                    |

# Temel Ayarlar Menüsü

Menüyü aşağıda yazıcının kontrol panelinde bulabilirsiniz:

```
Ayarlar > Genel Ayarlar > Faks Ayarları > Temel Ayarlar
```

```
Not:
```

Web Config ekranında, aşağıdaki menüyü bulabilirsiniz:

- Gata Sekmesi > Satır Ayarları
- □ Faksla sekmesi > Gönderme Ayarları > Temel
- □ Faksla sekmesi > Ayarları Al > Temel
- □ Faksla sekmesi > Ayarları Al > Faks Engelleme Ayarları

| Öğe                   | Açıklama                                                                                                    |
|-----------------------|----------------------------------------------------------------------------------------------------|
| Faks Hızı             | Faks iletim hızını seçin. Bir iletişim hatası sık görüldüğünde, yurt dışına/yurt dışından faks<br>gönderip/alırken veya bir IP (VoIP) telefon hizmeti kullanırken <b>Yavaş(9.600bps)</b> seçeneğini<br>seçmenizi tavsiye ederiz.                                                                                                    |
| ECM                   | Çoğunlukla telefon hattı gürültüsünün neden olduğu faks iletimindeki (Hata Düzeltme Modu)<br>hataları otomatik olarak düzeltir. Devre dışı bırakılırsa, belgeleri renkli olarak gönderemez veya<br>alamazsınız.                                                                                                    |
| Çevir Sesi Algılama   | Çevirmeye başlamadan önce bir çevir sesi algılar. Yazıcı bir PBX (Private Branch Exchange) veya<br>dijital telefon hattına bağlanırsa numarayı çevirmeye başlamayabilir. Bu durumda, <b>Hat Türü</b><br>ayarını <b>PBX</b> olarak değiştirin. Çalışmıyorsa bu özelliği devre dışı bırakın. Ancak bu özelliğin devre<br>dışı bırakılması, faks numarasının ilk hanesini düşürebilir ve faksı yanlış numaraya gönderebilir.                                                                                                    |
| Çevirme Modu          | Yazıcıyı bağladığınız telefon sistemi türünü seçin. <b>Duraklat</b> olarak ayarlandığında, faks üst<br>ekranında rakam girerken * tuşuna basılarak ("T" girilir) arama modu geçici olarak darbeli yerine<br>tonlu olarak değiştirilir. Bu ayar bölgenize ve ülkenize bağlı olarak görüntülenmeyebilir.                                                                                                    |
| Hat Türü              | Yazıcıyı bağladığınız hat türünü seçin.                                                                                                    |
|                       | Yazıcı, dâhili hatlar kullanan ve 0, 9 gibi bir harici erişim kodu gerektiren bir ortamda<br>kullanılırken, hat çıkışı almak için <b>PBX</b> öğesini seçin ve erişim kodunu kaydettirin. Erişim kodunu<br>kaydettirdiğinizde, bir dış faks numarasına faks gönderirken erişim kodu yerine # (kare işareti)<br>girin. Bir DSL modem veya terminal adaptörü kullanan bir ortam için de <b>PBX</b> olarak ayarlanması<br>önerilir.                                                                                                    |
|                       | Faksları <b>İrtibatlar</b> içindeki 0 veya 9 gibi harici erişim kodu ayarlanmış alıcılara gönderemezsiniz.<br>0 veya 9 gibi bir harici erişim kodu kullanarak <b>İrtibatlar</b> içine alıcıları eklediyseniz, <b>Erişim Kodu</b><br>öğesini <b>Kllnma</b> olarak ayarlayın. Aksi halde, kodu <b>İrtibatlar</b> içinde # olarak değiştirmeniz<br>gerekir.                                                                                                    |
| Üstbilgi              | Gönderen adınızı ve faks numaranızı girin. Bu bilgiler gönderilen fakslarda başlık olarak görünür.                                                                                                    |
|                       | Telefon Numaranız: 0 – 9 + veya boşluk kullanarak en fazla 20 karakter girebilirsiniz. Web<br>Config için en fazla 30 karakter girebilirsiniz.                                                                                                    |
|                       | Fks Üstbilgisi: Gerektiği gibi en fazla 21 gönderen adı kaydedebilirsiniz. Her gönderen adı için<br>en fazla 40 karakter girebilirsiniz. Web Config için başlığı Unicode (UTF-8) olarak girin.                                                                                                    |
| Alma Modu             | Alım modunu seçin. Ayrıntılar için aşağıdaki ilgili bilgilere bakın.                                                                                                    |
| DRD                   | Telefon şirketinizden bir ayırt edici zil hizmetine üye olduysanız, gelen fakslar için kullanılan zil<br>desenini seçin. Pek çok telefon şirketi tarafından sağlanan ayırt edici zil hizmeti (hizmet adı<br>şirkete göre farklılık gösterir), bir telefon hattında birden fazla telefon numarasına sahip olmanızı<br>sağlar. Her numaraya farklı zil düzeni atanır. Sesli aramalar için bir numara ve faks çağrıları için<br>başka bir numara kullanabilirsiniz. Bu seçenek bölgeye bağlı olarak <b>Açık</b> veya <b>Kplı</b> olabilir. |
| Yanıt İçin Zil Sayısı | Yazıcı otomatik olarak bir faks almadan önce gerçekleşmesi gereken zil sesi sayısını seçin.                                                                                                    |
| Uzaktan Alma          | Uzaktan Alma: Yazıcıya bağlı bir telefonda gelen bir faksa cevap verdiğinizde, telefonu<br>kullanarak kodu girip faks almaya başlayabilirsiniz.                                                                                                    |
|                       | Bşlt Kodu: Uzaktan Alma başlatma kodunu ayarlayın. 0 – 9, *, # öğelerini kullanarak iki karakter girin.                                                                                                    |

| Öğe           | Açıklama                                                                                                    |
|---------------|----------------------------------------------------------------------------------------------------|
| Faks Reddetme | Faks Reddetme: Alınan istenmeyen faksları reddetmek için seçenekleri seçin.                                                                                                    |
|               | Numara Reddetme Listesi: Karşı tarafın telefon numarası reddetme numara<br>listesindeyse gelen faksları reddedip reddetmemeyi ayarlayın.                                               |
|               | Faks Üstbilgisi Boş Engellendi: Karşı tarafın telefon numarası engellenmişse<br>faksları almayı reddedip reddetmemeyi ayarlayın.                                                       |
|               | Kayıtlı Olmayan Kişiler: Karşı tarafın telefon numarası kişilerde değilse faksları<br>almayı reddedip reddetmemeyi ayarlayın.                                                          |
|               | Numara Reddetme Listesini Düzenle: Faksları ve çağrıları reddetmek için en fazla 30 faks<br>numarası kaydedebilirsiniz. 0 – 9, *, # veya boşluk kullanarak en fazla 20 karakter girin. |

#### İlgili Bilgi

- ➡ "Yazıcıyı Faks Göndermeye ve Almaya Hazırlamak (Faks Ayrlr Shrbazı Kullanmak)" sayfa 153
- ➡ "Alma Modu Ayarlama" sayfa 155
- ➡ "Yalnızca Bağlı Telefonu Çalıştıran Faksları Alma Ayarı Yapma (Uzaktan Alma)" sayfa 157
- ➡ "İstenmeyen Faksları Engellemek İçin Ayarlar Yapma" sayfa 165

# Güvenlik Ayarları Menüsü

Aşağıda yazıcının kontrol panelinde menüyü bulabilirsiniz:

#### Ayarlar > Genel Ayarlar > Faks Ayarları > Güvenlik Ayarları

#### Not:

Web Config ekranında, aşağıdaki menüyü bulabilirsiniz:

Faksla sekmesi > Güvenlik Ayarları

| Öğe                           | Açıklama                                                                                                    |
|-------------------------------|----------------------------------------------------------------------------------------------------|
| Direkt Arama<br>Kısıtlamaları | <b>Açık</b> öğesini seçme yalnızca kişiler listesinden veya gönderme geçmişinden operatörün alıcıları seçmesine izin vererek alıcının faks numaralarının manüel girişini devre dışı bırakır.                                |
|                               | <b>İki Kez Gir</b> öğesini seçme, numara manüel girildiğinde operatörün faks numarasını yeniden<br>girmesini gerektirir.                                                                                                    |
|                               | Kplı öğesini seçme alıcının faks numaralarını manüel girmeyi etkinleştirir.                                                                                                    |
| Adres Listesini Dğrla         | <b>Açık</b> öğesini seçme iletim başlamadan önce bir alıcı olay ekranı görüntüler.                                                                                                    |
| Yed. Verilerini Oto. Sil      | <b>Açık</b> öğesini seçme bir belge gönderme veya alma başarıyla tamamlandığında ve yedekler gereksiz hale geldiğinde yedekleri otomatik siler.                                                                             |
|                               | <b>Kplı</b> öğesini seçme, elektrik arızası durumunda veya yanlış bir işlemde beklenmedik bir güç<br>kesintisi için hazırlanmak için geçici olarak gönderilen ve alınan belgelerin yedek kopyalarını<br>belleğinde depolar. |
| Ydklm Veril Tmzle             | Yazıcı belleğinde geçici olarak tutulan tüm yedek kopyaları siler. Yazıcıyı başka bir kişiye<br>vermeden veya bertaraf etmeden önce bu işlemi gerçekleştirin.                                                               |
|                               | Bu menü Web Config ekranında görüntülenmez.                                                                                                    |

# Faks Bağlantısını Kontrol Et

Aşağıda yazıcının kontrol panelinde menüyü bulabilirsiniz:

#### Ayarlar > Genel Ayarlar > Faks Ayarları > Faks Bağlantısını Kontrol Et

**Not:** Web Config ekranında bu öğeyi görüntüleyebilirsiniz.

**Faks Bağlantısını Kontrol Et** öğesini seçme yazıcının telefon hattına bağlı ve faks iletimi için hazır olup olmadığını kontrol eder. A4 boyutta düz kağıda kontrol sonucunu yazdırabilirsiniz.

# Faks Ayrlr Shrbazı

Aşağıda yazıcının kontrol panelinde menüyü bulabilirsiniz:

#### Ayarlar > Genel Ayarlar > Faks Ayarları > Faks Ayrlr Shrbazı

**Not:** Web Config ekranında bu öğeyi görüntüleyebilirsiniz.

Faks Ayrlr Shrbazı öğesini seçme temek faks ayarlarını yapar. Ekrandaki talimatları izleyin.

#### İlgili Bilgi

➡ "Yazıcıyı Faks Göndermeye ve Almaya Hazırlamak (Faks Ayrlr Shrbazı Kullanmak)" sayfa 153

# Sorun Çözme

# Faks Gönderme ve Alma Sırasında Sorunlar

#### İlgili Bilgi

- ➡ "Fakslar Gönderilemiyor ya da Alınamıyor" sayfa 177
- ➡ "Faks Gönderilemiyor" sayfa 178
- ➡ "Belirli bir Alıcıya Faks Gönderilemiyor" sayfa 178
- ➡ "Belirtilen Zamanda Faks Gönderilemiyor" sayfa 179
- ➡ "Faks Alınamıyor" sayfa 179
- ➡ "Alınan Fakslar Bellek Aygıtına Kaydedilemiyor" sayfa 180
- ➡ "Hafıza Dolu Hatası Oluşuyor" sayfa 180
- ➡ "Gönderilen Faks Kalitesi Düşük" sayfa 180
- ➡ "Alınan Faks Kalitesi Düşük" sayfa 181
- ➡ "Alınan Fakslar Yazdırılmıyor" sayfa 181
- ➡ "Sayfalar Boş veya yalnızca Alınan Fakslarda İkinci Sayfaya Az Miktarda Metin Yazdırılır" sayfa 181

### Fakslar Gönderilemiyor ya da Alınamıyor

- □ Otomatik faks bağlantısı kontrolünü çalıştırmak için kontrol panelinde **Faks Bağlantısını Kontrol Et** seçeneğini kullanın. Rapora yazdırılan çözümleri deneyin.
- Başarısız faks işi için görüntülenen hata kodunu kontrol edin ve hata kodu listesinde açıklanan çözümleri deneyin.
- □ Hat Türü ayarını kontrol edin. PBX olarak ayarlamak sorunu çözebilir. Telefon sisteminizin dış hat alması için bir harici erişim kodu gerekiyorsa, yazıcıya erişim kodunu kaydedin ve faks gönderirken faks numarasının başına # (kare işareti) girin.
- 🖵 Bir iletişim hatası oluşursa **Faks Hızı** ayarını kontrol panelinde **Yavaş(9.600bps)** olarak değiştirin.
- □ Bir telefon bağlayıp test ederek telefon duvar soketinin çalışıp çalışmadığını kontrol edin. Çağrı yapamıyor veya alamıyorsanız, telekomünikasyon şirketinizle iletişim kurun.
- □ Bir DSL telefon hattına bağlanmak için dahili DSL filtresine sahip bir DSL modem kullanmanız veya hatta ayrı bir DSL filtresi takmanız gerekir. DSL sağlayıcınızla iletişim kurun.
- □ Bir DSL telefon hattına bağlanıyorsanız, yazıcıyı doğrudan bir telefon duvar soketine takın ve ardından yazıcının faks gönderip gönderemediğini kontrol edin. Çalışıyorsa sorunun nedeni DSL filtresi olabilir. DSL sağlayıcınızla iletişim kurun.
- □ Kontrol panelinde ECM ayarını etkinleştirin. ECM kapalıyken renkli fakslar gönderilemez ve alınamaz.
- Bilgisayarı kullanarak faks göndermek veya almak için yazıcının bir USB kablosu veya ağ üzerinden bağlandığından ve PC-FAX Sürücüsünün bilgisayara yüklendiğinden emin olun. PC-FAX Sürücüsü, FAX Utility ile birlikte yüklenir.
- Windows'ta, yazıcının (faks) Aygıtlar ve Yazıcılar, Yazıcı veya Yazıcılar ve Diğer Donanım'da görüntülendiğinden emin olun. Yazıcı (faks) "EPSON XXXXX (FAX)" olarak görüntülenir. Yazıcı (faks) görüntülenmiyorsa FAX Utility öğesini kaldırın ve yeniden yükleyin. Aygıtlar ve Yazıcılar, Yazıcı veya Yazıcılar ve Diğer Donanım'a erişim sağlamak için aşağı bakın.
  - □ Windows 10/Windows Server 2016

Başlat düğmesini tıklatın ve **Donanım ve Ses** öğesinden **Windows Sistemi** > **Denetim Masası** > **Aygıt ve yazıcıları görüntüle**'yi seçin.

❑ Windows 8.1/Windows 8

Masaüstü > Ayarlar > Denetim Masası > Aygıtları ve yazıcıları görüntüle öğesini Donanım ve Ses (veya Donanım) bölümünden seçin.

 $\hfill\square$  Windows 7

Başlat düğmesine tıklayın ve **Denetim Masası** > **Aygıt ve yazıcıları göster** seçeneklerini **Donanım ve Ses** veya **Donanım** bölümünden seçin.

Windows Vista

Başlat düğmesine tıklayın ve **Donanım ve Ses** kısmında **Denetim Masası > Yazıcılar** öğesini seçin.

□ Windows XP

Başlat düğmesine tıklayın ve **Ayarlar** > **Denetim Masası** > **Yazıcılar ve Diğer Donanım** > **Yazıcılar ve Fakslar** öğesini seçin.

- □ Mac OS içinde aşağıdakileri kontrol edin.
  - □ Sistem Tercihleri öğesini menüsü > Yazıcılar ve Tarayıcılar (veya Yazdırma ve Tarama, Yazdırma ve Fakslama) öğesinden seçin ve sonra yazıcının (faks) görüntülendiğinden emin olun. Yazıcı (faks) "FAX XXXX (USB)" veya "FAX XXXX (IP)" olarak görüntülenir. Yazıcı (faks) görüntülenmiyorsa [+] işaretine tıklayın ve yazıcıyı (faks) kaydedin.
  - Sistem Tercihleri öğesini menüsü > Yazıcılar ve Tarayıcılar (veya Yazdırma ve Tarama, Yazdırma ve Fakslama) öğesinden seçin ve sonra yazıcıyı (faks) çift tıklatın. Yazıcı duraklatılırsa Sürdür (veya Yazıcıyı Sürdür) öğesine tıklayın.

#### İlgili Bilgi

- "Durum Menüsündeki Hata Kodu" sayfa 105
- ➡ "Yazıcıyı Bir Telefon Hattına Bağlama" sayfa 149
- ➡ "Temel Ayarlar Menüsü" sayfa 173
- ➡ "Faks Bağlantısını Kontrol Et" sayfa 176

### Faks Gönderilemiyor

- □ Kullanıcı kısıtlama özelliği etkinleştirildiyse yazıcıyı kullanmak için bir kullanıcı adı ve parola gerekir. Parolayı bilmiyorsanız yöneticinizle iletişim kurun.
- □ Kullanıcı kısıtlama özelliği etkinleştirildiyse ve bilgisayardan bir faks gönderirseniz, kullanıcı kimlik doğrulaması yazıcı sürücüsünde belirlenen kullanıcı adı ve parolayı kullanarak gerçekleştirilir. Bir kimlik doğrulama hatasından dolayı faks gönderemezsiniz, yöneticinizle iletişim kurun.
- Gönderilen fakslar için başlık bilgisini kontrol panelinde ayarlayın. Bazı faks makineleri, başlık bilgisi içermeyen gelen faksları otomatik olarak reddetmektedir.
- □ Arayan kimliğini engellediyseniz, engellemeyi kaldırın. Bazı telefonlar veya faks makineleri gizli numaralardan gelen çağrıları otomatik olarak reddetmektedir.
- Alıcıya faks numarasının doğru olup olmadığını ve alıcının faks makinesinin faks almaya hazır olup olmadığını sorun.
- □ Alt adres özelliğini kullanarak kazayla bir faks gönderip göndermediğinizi kontrol edin. Kişi listesinden alt adresi olan bir alıcı seçerseniz, faks alt adres özelliği kullanarak gönderilemeyebilir.
- □ Alt adres özelliğini kullanarak faks gönderirken, alt adres özelliğini kullanarak alıcıya faks makinesinin faks alma özellikli olup olmadığını sorun.
- Alt adres özelliğini kullanarak faksları gönderirken alt adres ve parolanın doğru olduğunu kontrol edin. Alt adres ve parolanın eşleştiğini alıcıyla kontrol edin.

#### İlgili Bilgi

- ➡ "Temel Ayarlar Menüsü" sayfa 173
- ➡ "Fakslar Gönderilemiyor ya da Alınamıyor" sayfa 177

### Belirli bir Alıcıya Faks Gönderilemiyor

Bir hatadan dolayı belirli bir alıcıya faks gönderemiyorsanız aşağıdakileri kontrol edin.

□ Yazıcı numara çevirmeyi tamamladıktan sonra 50 saniye içinde alıcı makine çağrıya cevap vermezse, çağrı bir hata ile sonlanır. Bir faks tonu duymadan önce ne kadar süre geçeceğini kontrol etmek için **(Beklemede)** özelliğini kullanarak veya bağlı bir telefonu kullanarak çevirin. 50 saniyeden uzun sürüyorsa, faksı göndermek

için faks numarasından sonra duraklamalar ekleyin. Duraklama girmek için 🛡 düğmesine dokunun. Duraklama işareti olarak bir kısa çizgi girilir. Bir duraklama yaklaşık üç saniyedir. Gerekiyorsa çok sayıda duraklama ekleyin.

□ Alıcıyı kişi listesinden seçtiyseniz, kayıtlı bilgilerin doğru olduğunu kontrol edin. Bilgi doğruysa, kişi listesinden alıcıyı seçin, **Dğşt** düğmesine dokunun ve ardından **Faks Hızı** ayarını **Yavaş(9.600bps)** olarak değiştirin.

#### İlgili Bilgi

- ➡ "Kişileri Kullanma" sayfa 61
- "Fakslar Gönderilemiyor ya da Alınamıyor" sayfa 177

### Belirtilen Zamanda Faks Gönderilemiyor

Kontrol panelinde tarih ve saati doğru şekilde ayarlayın.

#### İlgili Bilgi

- ➡ "Zaman Sunucusuyla Tarih ve Saati Eşitleme" sayfa 76
- ➡ "Temel Ayarlar" sayfa 134

### **Faks Alınamıyor**

- 🖵 Çağrı iletme servisine üye olduysanız, yazıcı faks alamayabilir.Servis sağlayıcı ile iletişim kurun.
- □ Yazıcıya bir telefon bağlamadıysanız, Alma Modu ayarını kontrol panelinde Oto olarak ayarlayın.
- Aşağıdaki durumlarda yazıcıdaki bellek yetersiz kalır ve faksları alamaz.Bellek dolu hatasını ele alma konusunda bilgiler için sorun giderme bölümüne bakın.
  - 🖵 Toplamda 200 alınan belge gelen kutusuna ve gizli kutusuna kaydedildi.
  - □ Yazıcı belleği dolu (%100).
- □ Alt adres özelliğini kullanarak faksları alırken alt adres ve parolanın doğru olduğunu kontrol edin.Alt adres ve parolanın eşleştiğini göndericiyle kontrol edin.
- Gönderenin faks numarasının Numara Reddetme Listesi öğesine kaydedilip kaydedilmediğini kontrol edin.Numara Reddetme Listesi öğesi Faks Reddetme içinde etkinleştirildiğinde bu listeye eklenen numaralardan gönderilen fakslar engellenir.
- Gönderenin faks numarasının kişi listesinde kayıtlı olup olmadığını kontrol edin. **Kayıtlı Olmayan Kişiler** öğesi **Faks Reddetme** içinde etkinleştirildiğinde bu listeye kaydedilen numaralardan gönderilen fakslar engellenir.
- Gönderene başlık bilgisinin faks makinelerinde ayarlı olup olmadığını sorun. **Faks Üstbilgisi Boş Engellendi** öğesi **Faks Reddetme** içinde etkinleştirildiğinde başlık bilgileri içermeyen fakslar engellenir.

#### İlgili Bilgi

- ➡ "Temel Ayarlar Menüsü" sayfa 173
- ➡ "Fakslar Gönderilemiyor ya da Alınamıyor" sayfa 177
- ➡ "Hafıza Dolu Hatası Oluşuyor" sayfa 180

### Alınan Fakslar Bellek Aygıtına Kaydedilemiyor

Bellek aygıtının yazıcıya bağlı olup olmadığını kontrol edin ve sonra Ayarları Al öğesini kontrol edin.

#### İlgili Bilgi

- \*Alınan Faksları Kaydetmek ve İletmek için Ayarları Yapma" sayfa 159
- ➡ "Kaydetme/İletme Ayarları Menüsü" sayfa 168

### Hafıza Dolu Hatası Oluşuyor

- □ Yazıcı, alınan faksları gelen kutusuna veya gizli kutusuna kaydedecek şekilde ayarlandıysa, gelen kutusundan veya gizli kutusundan zaten okuduğunuz faksları silin.
- Yazıcı, alınan faksları bilgisayara kaydedecek şekilde ayarlandıysa, faksları kaydedecek şekilde ayarlanan bilgisayarı açın. Fakslar bilgisayara kaydedildikten sonra, yazıcının belleğinden silinir.
- Yazıcı, alınan faksları bellek cihazına kaydedecek şekilde ayarlandıysa, faksları kaydetmek için bir klasör oluşturduğunuz cihazı yazıcıya takın. Fakslar cihaza kaydedildikten sonra, yazıcının belleğinden silinir. Cihazın yeterli belleğinin bulunduğundan ve yazma korumalı olmadığından emin olun.
- 🖵 Bellek dolu olsa da aşağıdaki çözümlerden birini kullanarak bir faks gönderebilirsiniz.
  - Tek renkli faks gönderirken Direkt Gönd özelliğini kullanarak bir faks gönderin.
  - □ Harici telefon cihazından arayarak faks gönderin.
  - (Beklemede) özelliğini kullanarak bir faks gönderin.
  - 🖵 Orijinallerinizi birkaç parti halinde göndermek için ikiye veya daha fazlaya bölerek faks gönderin.
- □ Kağıt sıkışması gibi bir yazıcı hatasından dolayı yazıcı alınan faksı yazdıramazsa hafıza dolu hatası gerçekleşebilir. Yazıcı sorununu ortadan kaldırın ve ardından gönderenle iletişim kurun ve faksı tekrar göndermelerini isteyin.

#### İlgili Bilgi

- ➡ "Alınan Faksları Kaydetmek ve İletmek için Ayarları Yapma" sayfa 159
- ➡ "Kaydetme/İletme Ayarları Menüsü" sayfa 168
- "Bilgisayarda Faksları Göndermek ve Almak İçin Ayarları Yapma" sayfa 165

### Gönderilen Faks Kalitesi Düşük

- 🖵 tarayıcı camı öğesini temizleyin.
- □ ADF'yi temizleyin.
- □ Kontrol panelinde **Orijinal Tür** ayarını değiştirin. Orijinalleriniz hem metin hem fotoğraf içeriyorsa, **Fotoğraf** seçeneğini seçin.
- □ Kontrol panelinde Yoğunluk ayarını değiştirin.
- Alıcı faks makinesinin özelliklerinden emin değilseniz, Direkt Gönd özelliğini etkinleştirin veya İnce öğesini Çözünürlük ayarı olarak seçin.

Bir siyah beyaz faks için **Süper İnce** veya **Ultra İnce** öğesini seçerseniz ve **Direkt Gönd** özelliğini kullanmadan faksı gönderirseniz, yazıcı çözünürlüğü otomatik olarak düşürebilir.
□ Kontrol panelinde ECM ayarını etkinleştirin.

### İlgili Bilgi

➡ "Temel Ayarlar Menüsü" sayfa 173

# Fakslar Yanlış Boyutta Gönderiliyor

- tarayıcı camı kullanarak faks gönderirken, orijinali köşesini hizalayarak yerleştirin. Kontrol panelinde orijinal boyutunu seçin.
- La tarayıcı camı ve belge kapağını temizleyin. Cam üzerinde toz veya leke varsa, tarama alanı toz veya lekeleri kapsayacak şekilde genişleyebilir ve yanlış tarama konumları oluşturabilir veya görüntü küçük olabilir.

# Alınan Faks Kalitesi Düşük

- □ Kontrol panelinde ECM ayarını etkinleştirin.
- Gönderenle iletişim kurun ve daha yüksek kalite modu kullanarak göndermesini isteyin.
- □ Alınan faksı yazdırın. Faksı yeniden yazdırmak için **Günlük**'ni **Job/Status**'nden seçin.

### İlgili Bilgi

➡ "Temel Ayarlar Menüsü" sayfa 173

# Alınan Fakslar Yazdırılmıyor

- □ Yazıcıda sıkışan kağıt gibi bir hata oluştuysa, yazıcı alınan faksları yazdıramaz. Yazıcıyı kontrol edin.
- □ Yazıcı, alınan faksları gelen kutusuna veya gizli kutusuna kaydedecek şekilde ayarlandıysa, alınan fakslar otomatik olarak yazdırılmaz. **Ayarları Al** öğesini kontrol edin.

### İlgili Bilgi

- 🕈 "Alınan Faksları Kaydetmek ve İletmek için Ayarları Yapma" sayfa 159
- ➡ "Kaydetme/İletme Ayarları Menüsü" sayfa 168

# Sayfalar Boş veya yalnızca Alınan Fakslarda İkinci Sayfaya Az Miktarda Metin Yazdırılır

**Böldükten Sonra Yazdırma Verilerini Sil** özelliğini **Bölünmüş Sayfa Ayarları** içinde kullanarak bir sayfaya yazdırabilirsiniz.

Üstü Sil veya Altı Sil öğesini Böldükten Sonra Yazdırma Verilerini Sil içinde seçin ve sonra Eşik öğesini ayarlayın. Eşiği artırma silinen miktarı artırır; yüksek bir eşik, bir sayfada daha yüksek bir yazdırma olasılığı verir.

### İlgili Bilgi

➡ "Yazdırma Ayarları Menüsü" sayfa 171

# Diğer Faks Gönderme Sorunları

### İlgili Bilgi

- ➡ "Bağlı Telefonda Çağrı Yapılamıyor" sayfa 182
- ➡ "Telesekreter Sesli Aramaları Yanıtlayamıyor" sayfa 182

# Bağlı Telefonda Çağrı Yapılamıyor

Telefonu yazıcıdaki EXT. bağlantı noktasına bağlayın ve ahizeyi kaldırın. Ahizeden çevir sesini duyamıyorsanız, telefon kablosunu doğru takın.

### İlgili Bilgi

➡ "Telefon Cihazınızı Yazıcıya Bağlama" sayfa 151

# Telesekreter Sesli Aramaları Yanıtlayamıyor

Kontrol panelinde yazıcının **Yanıt İçin Zil Sayısı** ayarını telesekreterin zil sayısından daha yüksek bir değere ayarlayın.

### İlgili Bilgi

➡ "Telesekreter Kullanma Ayarlarını Yapma" sayfa 157

# Kuruluş için Gelişmiş Güvenlik Ayarları

Bu bölümde gelişmiş güvenlik özelliklerini açıklıyoruz.

# Güvenlik Ayarları ve Tehlikeyi Önleme

Yazıcı bir ağa bağlandığında, aygıta uzak bir konumdan erişebilirsiniz. Ek olarak, çoğu insan çalışma etkinliğini ve rahatlığını iyileştirmeye yardımcı olan yazıcıyı paylaşabilir. Ancak, yasal olmayan erişim, yasal olmayan kullanım ve verilerde değiştirme gibi riskler artar. Yazıcıyı Internet'e erişebileceğiniz bir ortamda kullanırsanız, riskler daha da büyür.

Dışarıdan erişim koruması olmayan yazıcılar için Internet'ten yazıcıda depolanan iş günlüklerini yazdırmak mümkün olacaktır.

Bu riskten kaçınmak için Epson yazıcıların çok çeşitli güvenlik teknolojileri vardır.

Müşterinin ortam bilgileriyle oluşturulmuş ortam koşullarına göre yazıcıyı gerektiği gibi ayarlayın.

| Ad                     | Özellik türü                                                                                                    | Ayarlanacaklar                                                                                                | Korunacaklar                                                                                                    |
|------------------------|----------------------------------------------------------------------------------------------------|----------------------------------------------------------------------------------------------------|----------------------------------------------------------------------------------------------------|
| SSL/TLS iletişimleri   | Epson Connect kullanılarak ve<br>bellenim güncellenerek web<br>tarayıcısından bilgisayarla<br>iletişim kurma gibi Internet'te<br>yazıcıdan Epson sunucusuna<br>erişirken iletişim içeriği<br>SSL/TLS iletişimleriyle<br>şifrelenir.                                                                           | Bir CA imzalı sertifika edinin<br>ve sonra onu yazıcıya alın.                                                 | CA imzalı sertifika ile bir yazıcı<br>kimliğini temizleme<br>kişiselleştirme ve yetkisi<br>erişimi önler. Ek olarak, SSL/<br>TLS'nin iletişim içeriği<br>korunur ve verileri yazdırma<br>ve kurulum bilgileri için<br>içeriğin sızmasını önler. |
| Protokollerin kontrolü | Yazıcılar ve bilgisayarlar<br>arasında iletişim için<br>kullanılacak protokolleri ve<br>hizmetleri kontrol eder ve<br>özellikleri etkinleştirir ve<br>devre dışı bırakır.                                                                                                    | Özelliklere uygulanan bir<br>protokol veya hizmete ayrı<br>ayrı izin verilir veya engellenir.                 | Kullanıcıların gereksiz<br>işlevlerini kullanmalarını<br>önleyerek beklenmedik<br>kullanım yoluyla oluşabilecek<br>güvenlik risklerini azaltma.                                                                                                 |
| IPsec/IP filtreleme    | Belirli bir istemciden veya<br>belirli bir türden verilerin<br>bölünmesine ve kesilmesine<br>izin vermeye<br>ayarlayabilirsiniz. IPsec verileri<br>IP paket birimleriyle<br>(şifreleme ve kimlik<br>doğrulama) koruduğundan,<br>güvenli olmayan protokolle<br>güvenli bir şekilde iletişim<br>kurabilirsiniz. | Yazıcıya erişebilen istemciyi<br>veya veri türünü ayarlamak<br>için temel bir ilke ve özel ilke<br>oluşturun. | Yetkisiz erişime ve<br>değiştirmeye ve iletişim<br>verilerinin yazıcıyı kesmesine<br>karşı koruyun.                                                                                                    |
| IEEE 802.1X            | Wi-Fi ve Ethernet'te kimliği<br>doğrulanmış yalnızca bir<br>kullanıcının bağlanmasına<br>izin verir. Yalnızca izin verilen<br>bir kullanıcının yazıcıyı<br>kullanmasına izin verir.                                                                                                    | RADIUS sunucusuna kimlik<br>doğrulama ayarı (kimlik<br>doğrulama sunucusu).                                   | Kimliği doğrulanmamış<br>erişime ve yazıcının<br>kullanılmasına karşı koruyun.                                                                                                    |

- ➡ "Yazıcıyla SSL/TLS İletişimi" sayfa 185
- "İletişim Kurallarını Denetleme ve Kullanma" sayfa 193
- ➡ "IPsec/IP Filtrelemeyi Kullanan Şifrelenmiş İletişim" sayfa 198
- ➡ "Yazıcıyı bir IEEE802.1X Ağına Bağlama" sayfa 213

# Güvenlik Özelliği Ayarları

IPsec/IP filtrelemeyi veya IEEE802.1X'i ayarlarken, değiştirme veya kesinti gibi güvenlik risklerini azaltmak için ayar bilgileri iletişimi kurmak için SSL/TLS'yi kullanarak Web Config'e erişmeniz önerilir.

Ayrıca, bir Ethernet kablosu kullanarak yazıcıyı doğrudan bilgisayara bağlayarak ve sonra IP adresini bir web tarayıcısına girerek Web Config'i kullanabilirsiniz. Güvenlik ayarları tamamladıktan sonra yazıcı güvenli bir ortamda bağlanabilir.

# Yazıcıyla SSL/TLS İletişimi

Yazıcıya SSL/TLS (Secure Sockets Layer (Güvenli Giriş Katmanı)/Transport Layer Security (Aktarım Katmanı Güvenliği)) iletişimi kullanılarak sunucu sertifikası ayarlandığında bilgisayarlar arasında iletişim yolunu şifreleyebilirsiniz. Bunu uzak ve yetkisiz erişimi önlemek istediğinizde yapın.

# Dijital Sertifikasyon Hakkında

#### 🖵 CA İmzalı Sertifika

Bu, CA (Sertifika Yetkilisi) tarafından imzalanan bir sertifikadır. Sertifika Yetkilisi'ne uygulamak için bunu alabilirsiniz. Bu sertifika yazıcının bulunduğunu belgeler ve SSL/TLS iletişimi için kullanılır, bu yüzden veri iletişimi güvenliğini sağlayabilirsiniz.

SSL/TLS iletişimi için kullanıldığında, bir sunucu sertifikası olarak kullanılır.

IPsec/IP Filtreleme veya IEEE 802.1X iletişimi olarak ayarlandığında, bir istemci sertifikası olarak kullanılır.

#### CA Sertifikası

Bu, CA İmzalı Sertifika zincirinde bir sertifikadır, ayrıca orta CA sertifikası olarak adlandırılır. Diğer tarafın veya Web Config'in sunucusuna erişirken web tarayıcısı tarafından yazıcı sertifikası yolunu doğrulamak için kullanılır.

CA Sertifikası için yazıcıdan erişilen sunucu sertifikası yolunu doğrularken ayarlayın. Yazıcı için SSL/TLS bağlantısı için CA İmzalı Sertifika yolunu onaylamak için ayarlayın.

Yazıcının CA sertifikasını CA sertifikasının verdiği Sertifika Yetkilisi'nden alabilirsiniz.

Ayrıca, diğer sunucunun CA İmzalı Sertifika öğesini veren Sertifika Yetkilisi'nden diğer tarafın sunucusunu doğrulamak için kullanılan CA sertifikasını alabilirsiniz.

Kendinden İmzalı Sertifika

Bu, yazıcının imzaladığı ve kendisi verdiği bir sertifikadır. Kök sertifika olarak da adlandırılır. Verici kendisini belgelediğinden güvenilir değildir ve kişiselleştirmeyi önleyemez.

Güvenlik ayarı yaparken ve CA İmzalı Sertifika olmadan basit SSL/TLS iletişimi gerçekleştirirken kullanın.

Bir SSL/TLS iletişimi için bu sertifikayı kullanıyorsanız, sertifika bir web tarayıcısında kaydedilmediğinden web tarayıcısında bir güvenlik uyarısı görüntülenebilir. Kendinden İmzalı Sertifika öğesini yalnızca bir SSL/TLS iletişimi için kullanabilirsiniz.

- ➡ "CA İmzalı bir Sertifika Alma ve İçe Aktarma" sayfa 186
- ➡ "CA İmzalı bir Sertifika Silme" sayfa 190
- ➡ "Kendinden İmzalı Sertifika Güncelleme" sayfa 192

# CA İmzalı bir Sertifika Alma ve İçe Aktarma

# CA İmzalı bir Sertifika Alınması

CA imzalı bir sertifika almak için bir CSR (Sertifika İmzalama Talebi) oluşturun ve bununla sertifika yetkilisine başvurun. Web Config'i ve bir bilgisayarı kullanarak CSR oluşturabilirsiniz.

Web Config'i kullanarak bir CSR oluşturmak ve CA imzalı bir sertifika almak için aşağıdaki adımları izleyin. Web Config'i kullanarak CSR oluştururken, sertifika PEM/DER formatındadır.

1. Web Config'e erişin ve sonra **Ağ Güvenliği** sekmesini seçin. Sonra, **SSL/TLS** > **Sertifika** veya **IPsec/IP Filtreleme** > **İstemci Sertifikası** veya **IEEE802.1X** > **İstemci Sertifikası** öğesini seçin.

Neyi seçerseniz seçin, aynı sertifikayı alabilir ve ortak olarak kullanabilirsiniz.

2. Oluştur CSR öğesine tıklayın.

CSR oluşturma sayfası açılır.

3. Her öğe için bir değer girin.

Not:

İzin verilen anahtar uzunluğu ve kısaltmalar sertifika yetkilisine bağlı olarak değişir. Her sertifika yetkilisinin kurallarına uygun talep hazırlayın.

4. Tamam öğesine tıklayın.

Bir tamamlanma mesajı görüntülenir.

- 5. Ağ Güvenliği sekmesini seçin. Sonra, SSL/TLS > Sertifika veya IPsec/IP Filtreleme > İstemci Sertifikası veya IEEE802.1X > İstemci Sertifikası öğesini seçin.
- 6. Her sertifika yetkilisinin belirlemiş olduğu formata uygun CSR'ı bilgisayarınıza indirmek için **CSR** indirme düğmelerinden birine tıklayın.

### Önemli:

Tekrar bir CSR oluşturmayın. Bunu yaparsanız, verilen bir CA İmzalı Sertifika içe aktarılamayabilir.

7. Bir sertifika yetkilisine CSR'yi gönderin ve bir CA İmzalı Sertifika alın.

Her sertifika yetkilisinin gönderi yöntemi ve biçimi ile ilgili kurallarına uyun.

Verilen CA İmzalı Sertifika öğesini yazıcıya bağlı bir bilgisayara kaydedin.
 Sertifikayı bir hedefe kaydettiğinizde CA İmzalı Sertifika alma işlemi tamamlanmış olur.

# CSR Ayarlama Öğeleri

|                            | Scan/Copy | Fax Network        | Network Security | Product Security | Device Management      | Epson Open Platform |  |
|----------------------------|-----------|--------------------|------------------|------------------|------------------------|---------------------|--|
| Protocol<br>CA Certificate |           | SSL/TLS            | S > Certificate  |                  |                        |                     |  |
| Root Certificate Up        | pdate     | Key Length :       |                  | RS               | A 2048bit - SHA-256    |                     |  |
| -Basic                     |           | Common Name :      |                  | EP               | SON TO THE OPPONENT OF | HILL 10. 8. 196.79  |  |
| »Certificate               |           | Organization :     |                  |                  |                        |                     |  |
| IPsec/IP Filtering         |           | Organizational Uni | t:               |                  |                        |                     |  |
| »Basic                     |           | Locality :         |                  |                  |                        |                     |  |
| »Client Certifica          | ste       | State/Province :   |                  |                  |                        |                     |  |
| EEE802.1X                  |           | Country :          |                  |                  |                        |                     |  |
| »Basic                     |           |                    |                  |                  |                        |                     |  |
|                            |           |                    |                  |                  |                        |                     |  |
|                            |           |                    |                  |                  |                        |                     |  |

| Öğeler                                       | Ayarlar ve Açıklama                                                                                                    |
|----------------------------------------------|----------------------------------------------------------------------------------------------------|
| Anahtar Uzunluğu                             | CSR için anahtar uzunluğu seçin.                                                                                                    |
| Ortak Ad                                     | 1 ve 128 karakter arası girebilirsiniz. Eğer bu bir IP adresi ise, sabit bir IP adresi<br>olmalıdır. 1 ila 5 arası IPv4 adresi, IPv6 adresi, ana bilgisayar adı, FQDN virgüllerle<br>ayırarak girebilirsiniz. |
|                                              | İlk öğe ortak adda depolanır ve diğer öğeler sertifika konusunun takma ad<br>alanında depolanır.                                                                                                    |
|                                              | Örnek:                                                                                                    |
|                                              | Yazıcının IP adresi: 192.0.2.123, Yazıcı adı: EPSONA1B2C3                                                                                                    |
|                                              | Ortak Ad: EPSONA1B2C3,EPSONA1B2C3.local,192.0.2.123                                                                                                    |
| Kuruluş/ Kuruluş Birimi/ Bölge/<br>Eyalet/İl | ASCII (0x20–0x7E) biçiminde 0 ve 64 arası karakter girebilirsiniz (Kuruluş Birimi, 55<br>karakteri aşamaz). Belirleyici isimleri virgüllerle ayırabilirsiniz.                                                 |
| Ülke                                         | ISO-3166 tarafınca belirlenmiş iki haneli bir şehir kodu girin.                                                                                                    |

# İlgili Bilgi

➡ "CA İmzalı bir Sertifika Alınması" sayfa 186

# CA İmzalı bir Sertifikanın İçe Aktarımı

Alınan CA İmzalı Sertifika öğesini yazıcıya alın.

# Önemli:

- D Yazıcının saat ve tarih ayarının doğru olduğundan emin olun. Sertifika geçersiz olabilir.
- D Web Config tarafından hazırlanmış bir CSR kullanıyorsanız, her seferde bir adet sertifika içe aktarabilirsiniz.
- Web Config'e erişin ve sonra Ağ Güvenliği sekmesini seçin. Sonra, SSL/TLS > Sertifika veya IPsec/IP Filtreleme > İstemci Sertifikası veya IEEE802.1X > İstemci Sertifikası öğesini seçin.
- 2. İçe Aktar öğesine tıklayın

Sertifika içe aktarım sayfası açılır.

3. Her öğe için bir değer girin. Yazıcıya erişen web tarayıcısında sertifikanın yolunu doğrularken **CA Sertifikası 1** ve **CA Sertifikası 2** öğesini ayarlayın.

Nerede CSR oluşturduğunuza ve sertifikanın dosya formatına bağlı olarak gerekli ayarlar değişebilir. Aşağıdakilere göre, değerleri gerekli öğelere girin.

- Web Config'den alınmış PEM/DER formatında bir sertifika
  - DÖzel Anahtar: Yazıcının özel bir anahtarı olduğu için yapılandırmayın.
  - **D** Parola: Yapılandırmayın.
  - CA Sertifikası 1/CA Sertifikası 2: İsteğe bağlı
- Dilgisayardan alınmış, PEM/DER formatında bir sertifika
  - □ Özel Anahtar: Ayarlamanız gerekir.
  - **D** Parola: Yapılandırmayın.
  - CA Sertifikası 1/CA Sertifikası 2: İsteğe bağlı

Bilgisayardan alınmış, PKCS#12 formatında bir sertifika

- □ Özel Anahtar: Yapılandırmayın.
- Derola: İsteğe bağlı
- CA Sertifikası 1/CA Sertifikası 2: Yapılandırmayın.
- 4. Tamam öğesine tıklayın.

Bir tamamlanma mesajı görüntülenir.

Not:

Sertifika bilgisini doğrulamak için **Onayla** öğesine tıklayın.

- ➡ "Web Config Erişimi" sayfa 28
- ➡ "CA İmzalı Sertifika İçe Aktarım Ayarlama Öğeleri" sayfa 189

# CA İmzalı Sertifika İçe Aktarım Ayarlama Öğeleri

| ands Print Ocarroopy                   | Fax Network           | Network Security      | Product Security      | Device Management   | Epson Open Platform |  |
|----------------------------------------|-----------------------|-----------------------|-----------------------|---------------------|---------------------|--|
| Protocol<br>CA Certificate             | SSL/TLS               | > Certificate         |                       |                     |                     |  |
| Root Certificate Update<br>SSL/TLS     | Server Certificate :  |                       | Ce                    | rtificate (PEM/DER) |                     |  |
| »Basic                                 | Private Key :         |                       | B                     | rowse               |                     |  |
| IPsec/IP Filtering                     | Password:             |                       | D                     | rowse               |                     |  |
| »Basic                                 | CA Certificate 1 :    |                       | B                     | rowse               |                     |  |
| »Client Certificate                    | CA Certificate 2 :    |                       | B                     | rowse               |                     |  |
| -Basic                                 | Note: It is recommend | ded to communicate vi | a HTTPS for importing | a certificate.      |                     |  |
| <ul> <li>Client Certificate</li> </ul> |                       |                       |                       |                     |                     |  |
| soren oennoare                         |                       |                       |                       |                     |                     |  |
|                                        |                       |                       |                       |                     |                     |  |
|                                        |                       |                       |                       |                     |                     |  |
|                                        |                       |                       |                       |                     |                     |  |
|                                        |                       |                       |                       |                     |                     |  |
|                                        |                       |                       |                       |                     |                     |  |
|                                        |                       |                       |                       |                     |                     |  |
|                                        |                       |                       |                       |                     |                     |  |
|                                        |                       |                       |                       |                     |                     |  |
|                                        |                       |                       |                       |                     |                     |  |
|                                        |                       |                       |                       |                     |                     |  |
|                                        |                       |                       |                       |                     |                     |  |
|                                        |                       |                       |                       |                     |                     |  |
|                                        |                       |                       |                       |                     |                     |  |
|                                        |                       |                       |                       |                     |                     |  |
|                                        |                       |                       |                       |                     |                     |  |
|                                        |                       |                       |                       |                     |                     |  |
|                                        |                       |                       |                       |                     |                     |  |
|                                        |                       |                       |                       |                     |                     |  |
|                                        |                       |                       |                       |                     |                     |  |
|                                        |                       |                       |                       |                     |                     |  |
|                                        |                       |                       |                       |                     |                     |  |
|                                        |                       |                       |                       |                     |                     |  |
|                                        |                       |                       |                       |                     |                     |  |
|                                        |                       |                       |                       |                     |                     |  |

| Öğeler                          | Ayarlar ve Açıklama                                                                                                    |
|---------------------------------|----------------------------------------------------------------------------------------------------|
| Sunucu Sertifikası veya İstemci | Bir sertifikanın formatını seçin.                                                                                                    |
| Sertifikasi                     | SSL/TLS bağlantısı için Sunucu Sertifikası görüntülenir.                                                                                                    |
|                                 | IPsec/IP Filtreleme veya IEEE 802.1X için İstemci Sertifikası görüntülenir.                                                                                                    |
| Özel Anahtar                    | Bilgisayarda oluşturulmuş bir CSR kullanarak PEM/DER formatında bir sertifika alırsanız, sertifika ile eşleşen özel bir anahtar dosya belirleyin.                                                        |
| Parola                          | Sertifikayı alırken dosya biçimi <b>Özel Anahtarlı Sertifika (PKCS#12)</b> ise ayarlanan<br>özel anahtarı şifrelemek için parolayı girin.                                                                |
| CA Sertifikası 1                | Sertifikanızı biçimi <b>Sertifika (PEM/DER)</b> ise sunucu sertifikası olarak kullanılan CA<br>İmzalı Sertifika veren sertifika yetkilisinin bir sertifikasını alın. İsterseniz bir dosya<br>belirleyin. |
| CA Sertifikası 2                | Sertifikanız <b>Sertifika (PEM/DER)</b> biçimindeyse CA Sertifikası 1 hazırlayan bir sertifika yetkilisinin sertifikasını içe aktarın. İsterseniz bir dosya belirleyin.                                  |

# İlgili Bilgi

➡ "CA İmzalı bir Sertifikanın İçe Aktarımı" sayfa 188

# CA İmzalı bir Sertifika Silme

Sertifika zaman aşımına uğradığında ya da şifreli bir bağlantıya gerek kalmadığında önemli bir sertifikayı silebilirsiniz.

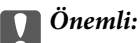

Web Config tarafından hazırlanmış bir CSR kullanıyorsanız, silinmiş bir sertifikayı tekrar içe aktaramazsınız.Bu durumda CSR oluşturun ve tekrar bir sertifika alın.

- Web Config'e erişin ve sonra Ağ Güvenliği sekmesini seçin.Sonra, SSL/TLS > Sertifika veya IPsec/IP Filtreleme > İstemci Sertifikası veya IEEE802.1X > İstemci Sertifikası öğesini seçin.
- 2. Sil öğesine tıklayın.
- 3. Görüntülenen mesajda, sertifikayı silmek istediğinizi onaylayın.

# CA Sertifikası Yapılandırın

CA Sertifikası öğesini ayarladığınızda, yazıcının eriştiği sunucunun CA sertifikasına olan yolu doğrulayabilirsiniz. Bu, kişiselleştirmeyi önleyebilir.

CA Sertifikası öğesini CA İmzalı Sertifika verildiği Sertifika Yetkilisi'nden alabilirsiniz.

### İlgili Bilgi

- ➡ "Web Config Erişimi" sayfa 28
- ➡ "CSR Ayarlama Öğeleri" sayfa 187
- ➡ "CA İmzalı bir Sertifikanın İçe Aktarımı" sayfa 188

# Bir CA Sertifikası içe aktarma

CA Sertifikası öğesini yazıcıya verin.

- 1. Web Config'e erişin ve sonra Ağ Güvenliği sekmesi > CA Sertifikası öğesini seçin.
- 2. İçe Aktar öğesine tıklayın.

3. İçe aktarmak istediğiniz CA Sertifikası öğesini belirleyin.

| Protocol<br>CA Centificate<br>Reot Centificate Update<br>SSU/TLS<br>*Basic<br>*Centificate<br>PsecIP Filtering<br>*Basic<br>*Client Centificate<br>EEE802.1X<br>*Basic<br>*Client Centificate                                                                                                    | Note:Ificate     CA Certificate       Staticate     CA Certificate       Staticate     Browse       Scatificate     Note: It is recommended to communicate via HTTPS for importing a certificate.       Scatificate     Note: It is recommended to communicate via HTTPS for importing a certificate.       Scatificate     Scatificate       Scatificate     Scatificate       Scatificate     Scatificate                 | tus Print Scan/Copy     | Fax Network          | Network Security            | Product Security       | Device Management | Epson Open Platform |  |
|----------------------------------------------------------------------------------------------------|----------------------------------------------------------------------------------------------------|-------------------------|----------------------|-----------------------------|------------------------|-------------------|---------------------|--|
| CA Certificate Root Certificate Update SSL/TLS CA Certificate : Browse CA Certificate : Browse CA Certificate : Browse CA Certificate : CA Certificate : CA Certificate          | A Certificate     Excertificate       toot Certificate Update     CA Certificate :       sBasic     Note: It is recommended to communicate via HTTPS for importing a certificate.       a Certificate     Static       a SectIP Effecting     a Certificate       a Sasic     s Certificate       a Sasic     a Certificate       a Sasic     a Certificate       a Sasic     a Certificate       a Sasic     a Certificate | Protocol                | CA Cert              | ficate                      |                        |                   |                     |  |
| Root Certificate Update     CA Certificate :     Browse       SSL/TLS     CA Certificate :     Browse       >Basic     Note: It is recommended to communicate wa HTTPS for importing a certificate.       >Basic     Sclient Certificate       >EEE802.1X     >Client Certificate                                                                                                    | toot Certificate Update     CA Certificate :     Browse       sBasic     Note: It is recommended to communicate via HTTPS for importing a certificate.       sCertificate     scertificate       sBasic     sBasic       sBasic     sBasic       sBasic     sCertificate       sBasic     sBasic       sBasic     sCertificate       sCertificate     sCertificate                                                          | CA Certificate          | ONCON                | neare                       |                        |                   |                     |  |
| SSL/TLS         Browse           >Basic         Note: It is recommended to communicate via HTTPS for importing a certificate.           >Certificate         PaecIP Filtering           >Basic         Client Certificate           >Client Certificate         Client Certificate                                                                                                    | SL/TLS     Encode tensore       >Basic     Note: It is recommended to communicate via HTTPS for importing a certificate.       >Certificate     SectP Effecting       >Basic     >Client Certificate                                                                                                    | Root Certificate Update | CL Cadificate :      |                             |                        |                   |                     |  |
| abasic revealed to be introduced by continuous above of the and the above of the above of the ab | sBasic      weet it is fectiminated at a fir if a to importing a centeral.     sectificate     sBasic     sCient Centricate     sBasic     sCient Centricate                                                                                                    | SSL/TLS                 | Male II is recomm    | and at the communication of | Bi MTTPS for importing | owse              |                     |  |
| s Central care  iPsec/IP Filtering  s Baalic  s Client Centificate  EEE802.1X  s Baalic  s Client Centificate                                                                                                    | Scent Centicate Sector Eterolog Scient Centicate Sector Centicate Sector Centicate Sector Centicate Sector Centicate Sector Centicate                                                                                                    | »Basic                  | TWICK IN IS TREAMING | enveland of the model of    | arrite and importing   | a ceremane.       |                     |  |
| PsecIII filtering  *Basic *Clent Centicate EEE802.1X *Basic *Clent Centicate                                                                                                    | SecUP Entering  SBasic  SCient Centicate  EE802.1X  SBasic  SCient Centicate                                                                                                    | »Ceroncate              |                      |                             |                        |                   |                     |  |
| >Clent Certificate<br>EEE802.1X<br>>Basic<br>>Clent Certificate                                                                                                    | seasic<br>»Client Centicate<br>EE802.1X<br>»Basic<br>»Client Centicate                                                                                                    | Psec/IP Filtering       |                      |                             |                        |                   |                     |  |
| SCIENT Certificate                                                                                                    | iEE802.1X<br>»Basic<br>»Cient Certificate                                                                                                    | >Dasic                  |                      |                             |                        |                   |                     |  |
| sBasic<br>sClient Certificate                                                                                                    | sBasic<br>⇒Clent Certificate                                                                                                    | ECCONT IN               |                      |                             |                        |                   |                     |  |
| » Clent Certificate                                                                                                    | »Cient Certificate                                                                                                    | *Rasic                  |                      |                             |                        |                   |                     |  |
|                                                                                                    |                                                                                                    | »Client Certificate     |                      |                             |                        |                   |                     |  |
|                                                                                                    |                                                                                                    |                         |                      |                             |                        |                   |                     |  |
|                                                                                                    |                                                                                                    |                         |                      |                             |                        |                   |                     |  |
|                                                                                                    |                                                                                                    |                         |                      |                             |                        |                   |                     |  |
|                                                                                                    |                                                                                                    |                         |                      |                             |                        |                   |                     |  |
|                                                                                                    |                                                                                                    |                         |                      |                             |                        |                   |                     |  |
|                                                                                                    |                                                                                                    |                         |                      |                             |                        |                   |                     |  |
|                                                                                                    |                                                                                                    |                         |                      |                             |                        |                   |                     |  |
|                                                                                                    |                                                                                                    |                         |                      |                             |                        |                   |                     |  |
|                                                                                                    |                                                                                                    |                         |                      |                             |                        |                   |                     |  |
|                                                                                                    |                                                                                                    |                         |                      |                             |                        |                   |                     |  |
|                                                                                                    |                                                                                                    |                         |                      |                             |                        |                   |                     |  |
|                                                                                                    |                                                                                                    |                         |                      |                             |                        |                   |                     |  |
|                                                                                                    |                                                                                                    |                         |                      |                             |                        |                   |                     |  |
|                                                                                                    |                                                                                                    |                         |                      |                             |                        |                   |                     |  |
|                                                                                                    |                                                                                                    |                         |                      |                             |                        |                   |                     |  |
|                                                                                                    |                                                                                                    |                         |                      |                             |                        |                   |                     |  |
|                                                                                                    |                                                                                                    |                         |                      |                             |                        |                   |                     |  |
|                                                                                                    |                                                                                                    |                         |                      |                             |                        |                   |                     |  |
|                                                                                                    |                                                                                                    |                         |                      |                             |                        |                   |                     |  |
|                                                                                                    |                                                                                                    |                         |                      |                             |                        |                   |                     |  |
|                                                                                                    |                                                                                                    |                         |                      |                             |                        |                   |                     |  |
|                                                                                                    |                                                                                                    |                         |                      |                             |                        |                   |                     |  |
|                                                                                                    |                                                                                                    |                         |                      |                             |                        |                   |                     |  |
|                                                                                                    |                                                                                                    |                         |                      |                             |                        |                   |                     |  |
|                                                                                                    |                                                                                                    |                         |                      |                             |                        |                   |                     |  |
|                                                                                                    |                                                                                                    |                         |                      |                             |                        |                   |                     |  |
|                                                                                                    |                                                                                                    |                         |                      |                             |                        |                   |                     |  |
| OK Back                                                                                                    | OK Back                                                                                                    |                         | ок                   | Back                        |                        |                   |                     |  |

4. Tamam öğesine tıklayın.

İçe aktarma tamamlandığında **CA Sertifikası** ekranına döndürülürsünüz ve içe aktarılan CA Sertifikası görüntülenir.

# Bir CA Sertifikası silme

İçe aktarılan CA Sertifikası öğesini silebilirsiniz.

1. Web Config'e erişin ve sonra Ağ Güvenliği sekmesi > CA Sertifikası öğesini seçin.

2. Silmek istediğiniz CA Sertifikası öğesinin yanındaki Sil düğmesine tıklayın.

| tatus Print Scan/Copy                                            | Fax Netwo                      | k Network Security                                                         | Product Security                                                | Device Management                                  | Epson Open Platform               |        |
|------------------------------------------------------------------|--------------------------------|----------------------------------------------------------------------------|-----------------------------------------------------------------|----------------------------------------------------|-----------------------------------|--------|
| Protocol<br>CA Certificate<br>Root Certificate Update<br>SSL/TLS | Click [Reboot<br>The setting m | ertificate<br>Network] to apply importing o<br>ay be applied to the commun | r deleting the certificate to t<br>ication after other settings | the communication imms<br>are changed or the devic | ediately.<br>e is restarted.      |        |
| »Basic<br>»Certificate<br>IPsec/IP Filtering<br>»Basic           | 1                              | Tificeter<br>Data:<br>Tersion: 3 (In2)<br>Decial Sumber:<br>Strae:43.ab.f  | to No Rei Danis", Decedica                                      | a. 14: 19: 13: a4: 1e: ea                          | 0<br>12 to 14 11 16 et 17 19 16 g | Delete |
| »Client Certificate<br>IEEE802.1X                                | 2                              |                                                                            |                                                                 |                                                    |                                   | Import |
| »Client Certificate                                              | 3                              |                                                                            |                                                                 |                                                    |                                   | Import |
|                                                                  | 4                              |                                                                            |                                                                 |                                                    |                                   | Import |
|                                                                  | 5                              |                                                                            |                                                                 |                                                    |                                   | Import |
|                                                                  | 6                              |                                                                            |                                                                 |                                                    |                                   | Import |
|                                                                  | 7                              |                                                                            |                                                                 |                                                    |                                   | Import |
|                                                                  | 8                              |                                                                            |                                                                 |                                                    |                                   | Import |
|                                                                  | 9                              |                                                                            |                                                                 |                                                    |                                   | Import |
|                                                                  | 10                             |                                                                            |                                                                 |                                                    |                                   | Import |
|                                                                  |                                |                                                                            |                                                                 |                                                    |                                   |        |

- 3. Görüntülenen mesajda, sertifikayı silmek istediğinizi onaylayın.
- 4. **Ağı Yeniden Başlat** öğesini tıklatın ve sonra silinen CA Sertifikasının güncellenen ekranda listelenmediğini kontrol edin.

### İlgili Bilgi

➡ "Web Config Erişimi" sayfa 28

# Kendinden İmzalı Sertifika Güncelleme

Kendinden İmzalı Sertifika yazıcı tarafından verildiğinden, süresi dolduğunda veya açıklanan içerik değiştiğinde güncelleyebilirsiniz.

- 1. Web Config'e erişin ve **Ağ Güvenliği** tab > **SSL/TLS** > **Sertifika** öğesini seçin.
- 2. Güncelle öğesine tıklayın.
- 3. Ortak Ad girin.

5 kadar IPv4 adresi, IPv6 adresi, ana bilgisayar adı, 1 ila 128 karakter arası FQDN girebilir ve bunları virgüllerle ayırabilirsiniz. İlk parametre ortak adda depolanır ve diğerleri sertifikanın konusu için takma ad alanında depolanır.

Örnek:

Yazıcının IP adresi: 192.0.2.123, Yazıcı adı: EPSONA1B2C3 Ortak ad: EPSONA1B2C3,EPSONA1B2C3.local,192.0.2.123

4. Sertifika için bir geçerlilik süresi belirleyin.

| Protocol       CA Certificate         SSL/LS       aBasic         aCentificate       EPSONE         aBasic       Certificate         aCentificate       Certificate         aBasic       Certificate         aCentificate       Certificate         EEE802.1X       Basic         aCient Certificate       Certificate                                                                                                    | RSA 2048bt - SHA-256         •           EPSON         SEIKO EPSON CORP.           2017-04-10 05:42:51 UTC         10 | Protocol                |                               | Front orderly Dence management Epro | n open r laionn |
|----------------------------------------------------------------------------------------------------|----------------------------------------------------------------------------------------------------|-------------------------|-------------------------------|-------------------------------------|-----------------|
| Root Certificate Update     Key Length :     RSA 2048bit - SHA-256       sBasic     Common Name :     EPSON       sCentificate     Organization :     SEKKO EPSON CORP.       IPsecIP Eittering     Valid Date (UTC) :     2017-04-10 05:42:51 UTC       sDasic     Certificate     Certificate Validity (year) :     Io                                                                                                    | R5A 2048bt - SHA-256           EPSON           SEIKO EPSON CORP.           2017-04-10 05:42:51 UTC           10       | CA Certificate          | SSL/TLS > Certificate         |                                     |                 |
| sBasic         Common Name :         EPSON           sConficute         Organization :         SEIKO EPBON CORP.           iPace/IP Filtering         Valid Date (UTC) :         2017-04-10.05.42.51 UTC           sBasic         Centficate         Centficate           iEEE802.1X         sBasic         Image: Seiko EPBon Corp.           sClient Centficate         Seiko EPBon Corp.         Image: Seiko EPBon Corp. | EPSON<br>SEIKO EPSON CORP.<br>2017-04-10 05:42:51 UTC<br>10                                                           | Root Certificate Update | Key Length :                  | RSA 2048bit - SHA-256               |                 |
| Centicate         Deparization :         SEIKO EPBON CORP.           Psecif Pittering         Valid Date (UTC) :         2017-04-10.05:42:51 UTC           >Diant Centificate         Centificate Validity (year) :         [10                                                                                                    | SEIKO EPSON CORP.<br>2017-04-10 05:42:51 UTC<br>10                                                                    | »Basic                  | Common Name :                 | EPSON                               | 196.79          |
| PBacitP Filtering                                                                                                    | 2017-04-10 05:42:51 UTC<br>10                                                                                         | »Certificate            | Organization :                | SEIKO EPSON CORP.                   |                 |
| Basic         Certificate           #EE802.1X         #Basic           *Client Certificate         Image: Certificate                                                                                                    | 10                                                                                                    | IPsec/IP Filtering      | Valid Date (UTC) :            | 2017-04-10 05:42:51 UTC             |                 |
| »Client Certificate  EEEB02.1X  »Basic  »Client Certificate                                                                                                    |                                                                                                    | »Basic                  | Certificate Validity (year) : | 10                                  |                 |
| IEEE02.1X<br>sBasic<br>sClient Certificate                                                                                                    |                                                                                                    | »Client Certificate     |                               |                                     |                 |
| *Basic<br>*Citent Centificate                                                                                                    |                                                                                                    | IEEE802.1X              |                               |                                     |                 |
| »Client Certificate                                                                                                    |                                                                                                    | »Basic                  |                               |                                     |                 |
|                                                                                                    |                                                                                                    | »Client Certificate     |                               |                                     |                 |
|                                                                                                    |                                                                                                    |                         |                               |                                     |                 |
|                                                                                                    |                                                                                                    |                         |                               |                                     |                 |
|                                                                                                    |                                                                                                    |                         |                               |                                     |                 |
|                                                                                                    |                                                                                                    |                         |                               |                                     |                 |
|                                                                                                    |                                                                                                    |                         |                               |                                     |                 |
|                                                                                                    |                                                                                                    |                         |                               |                                     |                 |
|                                                                                                    |                                                                                                    |                         |                               |                                     |                 |
|                                                                                                    |                                                                                                    |                         |                               |                                     |                 |
|                                                                                                    |                                                                                                    |                         |                               |                                     |                 |
|                                                                                                    |                                                                                                    |                         |                               |                                     |                 |
|                                                                                                    |                                                                                                    |                         |                               |                                     |                 |
|                                                                                                    |                                                                                                    |                         |                               |                                     |                 |
|                                                                                                    |                                                                                                    |                         |                               |                                     |                 |
|                                                                                                    |                                                                                                    |                         |                               |                                     |                 |
|                                                                                                    |                                                                                                    |                         |                               |                                     |                 |
|                                                                                                    |                                                                                                    |                         |                               |                                     |                 |
|                                                                                                    |                                                                                                    |                         |                               |                                     |                 |
|                                                                                                    |                                                                                                    |                         |                               |                                     |                 |
|                                                                                                    |                                                                                                    |                         |                               |                                     |                 |
|                                                                                                    |                                                                                                    |                         |                               |                                     |                 |
|                                                                                                    |                                                                                                    |                         |                               |                                     |                 |
|                                                                                                    |                                                                                                    |                         |                               |                                     |                 |
|                                                                                                    |                                                                                                    |                         |                               |                                     |                 |
|                                                                                                    |                                                                                                    |                         |                               |                                     |                 |

5. İleri öğesine tıklayın.

Bir doğrulama mesajı görüntülenir.

6. **Tamam** öğesine tıklayın.

Yazıcı güncelleştirilmiştir.

Not:

**Ağ Güvenliği Ayarları** sekmesi > **SSL/TLS** > **Sertifika** > **Kendinden İmzalı Sertifika** öğesinden sertifika bilgilerini kontrol edebilir ve **Onayla** öğesini tıklatabilirsiniz.

### İlgili Bilgi

➡ "Web Config Erişimi" sayfa 28

# İletişim Kurallarını Denetleme ve Kullanma

Çeşitli yolları ve iletişim kurallarını kullanarak yazdırabilirsiniz.

Bir çok işlevli yazıcı kullanıyorsanız, belirtilmemiş sayıda ağ bilgisayarından ağ tarama ve PC-FAX kullanabilirsiniz.

Belirli yollardan yazdırmayı kısıtlayarak veya kullanılabilir işlevleri denetleyerek istenmeyen güvenlik risklerini azaltabilirsiniz.

# İletişim kurallarını denetleme

İletişim kuralı ayarlarını yapılandırın.

- 1. Web Config'e erişin ve sonra Ağ Güvenliği sekmesi > İletişim Kuralı öğesini seçin.
- 2. Her bir öğeyi yapılandırın.
- 3. İleri öğesine tıklayın.
- 4. Tamam öğesine tıklayın.

Ayarlar yazıcıya uygulanır.

# Etkinleştirebileceğiniz veya Devre Dışı Bırakabileceğiniz İletişim Kuralları

| İletişim Kuralı         | Açıklama                                                                                                    |
|-------------------------|----------------------------------------------------------------------------------------------------|
| Bonjour Ayarları        | Bonjour kullanılıp kullanılmayacağını belirleyebilirsiniz. Bonjour aygıtları aramak, yazdırmak<br>ve benzeri işlemler için kullanılır.                                                                           |
| SLP Ayarları            | SLP işlevini etkinleştirebilir veya devre dışı bırakabilirsiniz. SLP, EpsonNet Config yazılımında<br>itmeli tarama ve ağ arama için kullanılır.                                                                  |
| WSD Ayarları            | WSD işlevini etkinleştirebilir veya devre dışı bırakabilirsiniz. Bu etkinleştirildiğinde, WSD<br>aygıtları ekleyebilir ve WSD bağlantı noktasından yazdırabilirsiniz.                                            |
| LLTD Ayarları           | LLTD işlevini etkinleştirebilir veya devre dışı bırakabilirsiniz. Bu etkinleştirildiğinde, Windows<br>ağ haritasında görüntülenir.                                                                               |
| LLMNR Ayarları          | LLMNR işlevini etkinleştirebilir veya devre dışı bırakabilirsiniz. Bu etkinleştirildiğinde, NetBIOS<br>kullanamasanız bile DNS. olmadan ad çözümlemesini kullanabilirsiniz.                                      |
| LPR Ayarları            | LPR yazdırmaya izin verilip verilmeyeceğini belirleyebilirsiniz. Bu etkinleştirildiğinde, LPR<br>bağlantı noktasından yazdırabilirsiniz.                                                                         |
| RAW (Port9100) Ayarları | RAW bağlantı noktasından (Bağlantı Noktası 9100) yazdırmaya izin verilip verilmeyeceğini<br>belirleyebilirsiniz. Bu etkinleştirildiğinde, RAW bağlantı noktasından (Bağlantı Noktası 9100)<br>yazdırabilirsiniz. |
| IPP Ayarları            | IPP yazdırmaya izin verilip verilmeyeceğini belirleyebilirsiniz. Bu etkinleştirildiğinde, Internet<br>üzerinden yazdırabilirsiniz.                                                                               |
| FTP Ayarları            | FTP yazdırmaya izin verilip verilmeyeceğini belirleyebilirsiniz. Bu etkinleştirildiğinde, bir FTP sunucusu üzerinden yazdırabilirsiniz.                                                                          |
| SNMPv1/v2c Ayarları     | SNMPv1/v2c özelliğinin etkinleştirilip etkinleştirilmeyeceğini belirleyebilirsiniz. Bu, aygıtları<br>ayarlama, izleme ve benzeri işlemler için kullanılır.                                                       |

| İletişim Kuralı | Açıklama                                                                                                    |
|-----------------|----------------------------------------------------------------------------------------------------|
| SNMPv3 Ayarları | SNMPv3 özelliğinin etkinleştirilip etkinleştirilmeyeceğini belirleyebilirsiniz. Bu, şifreli aygıtları<br>ayarlama, izleme vb. için kullanılır. |

# İletişim Kuralı Ayarlama Öğeleri

| atus Print                                            | Scan/Copy | Fax Network                                              | Network Security                                            | Product Security                                 | Device Management                                          | Epson Open Platform                            |
|-------------------------------------------------------|-----------|----------------------------------------------------------|-------------------------------------------------------------|--------------------------------------------------|------------------------------------------------------------|------------------------------------------------|
| rotocol<br>A Certificate                              |           | Protoco                                                  | bl                                                          |                                                  |                                                            |                                                |
| SL/TLS<br>»Basic<br>»Certificate<br>Psec/IP Filtering | pdate     | Note: If you need<br>If you need to ch<br>Bonjour Settin | to change the Device Nan<br>ange the Location used on<br>gs | ne used on each protoco<br>each protocol, change | ol and the Bonjour Name, ct<br>it in the Network Settings, | range the Device Name in the Network Settings. |
| »Basic                                                |           | Bonjour Name                                             | F:                                                          | EPS                                              | on                                                         |                                                |
| »Client Certific                                      | ate       | Bonjour Serve                                            | e Name :                                                    | EPS                                              | ON LX-10000F                                               |                                                |
| »Basic                                                |           | Top Priority Pr                                          | otocol :                                                    | IPP                                              |                                                            |                                                |
| scient Certific                                       | are       | SLP Settings                                             | ,                                                           |                                                  |                                                            |                                                |
|                                                       |           | WSD Settings                                             | D                                                           |                                                  |                                                            |                                                |
|                                                       |           | Printing Time                                            | out (sec) :                                                 | 300                                              |                                                            |                                                |
|                                                       |           | Scanning Tim                                             | eout (sec) :                                                | 300                                              |                                                            |                                                |
|                                                       |           | Device Name                                              |                                                             | EPS                                              | ON                                                         |                                                |
|                                                       |           | Location :                                               |                                                             |                                                  |                                                            |                                                |
|                                                       |           | LLTD Settings                                            |                                                             |                                                  |                                                            |                                                |
|                                                       |           | Enable LLT                                               | σ                                                           |                                                  |                                                            |                                                |
|                                                       |           | Device Name                                              |                                                             | EPS                                              | ON                                                         |                                                |
|                                                       |           | LLMNR Settin                                             | <b>ps</b>                                                   |                                                  |                                                            |                                                |
|                                                       |           | 🗹 Enable LLI                                             | INR                                                         |                                                  |                                                            |                                                |
|                                                       |           | LPR Settings                                             |                                                             |                                                  |                                                            |                                                |
|                                                       |           | Allow LPR                                                | Port Printing                                               |                                                  |                                                            |                                                |
|                                                       |           | Printing Time                                            | out (sec) :                                                 | 300                                              |                                                            |                                                |
|                                                       |           | Next                                                     |                                                             |                                                  |                                                            |                                                |
|                                                       |           | THE REAL                                                 |                                                             |                                                  |                                                            |                                                |

# Bonjour Ayarları

| Öğeler                       | Ayar değeri ve Açıklama                                                    |
|------------------------------|----------------------------------------------------------------------------|
| Bonjour Kullan               | Bonjour aracılığıyla aygıtları aramak veya kullanmak için bu-<br>nu seçin. |
| Bonjour Adı                  | Bonjour adını görüntüler.                                                  |
| Bonjour Hizmet Adı           | Bonjour hizmet adını görüntüler.                                           |
| Konum                        | Bonjour konum adını görüntüler.                                            |
| Öncelikli İletişim Kuralları | Bonjour yazdırma için en öncelikli protokolü seçin.                        |
| Wide-Area Bonjour            | Wide-Area Bonjour'u kullanıp kullanmamayı ayarlayın.                       |

### SLP Ayarları

# Kuruluş için Gelişmiş Güvenlik Ayarları

| Öğeler          | Ayar değeri ve Açıklama                              |
|-----------------|------------------------------------------------------|
| SLP Etkinleştir | SLP işlevini etkinleştirmek için bunu seçin.         |
|                 | Bu, EpsonNet Config içinde ağ arama gibi kullanılır. |

# WSD Ayarları

| Öğeler                     | Ayar değeri ve Açıklama                                                                                 |
|----------------------------|----------------------------------------------------------------------------------------------------|
| WSD Etkinleştir            | WSD kullanarak aygıtlar eklemeyi etkinleştirmek için bunu<br>seçin ve WSD bağlantı noktasından tarayın. |
| Yazdırma Zaman Aşımı (sn.) | WSD yazdırmaya yönelik iletişim zaman aşımı değerini 3 ila<br>3.600 saniye arasında girin.              |
| Tarama Zaman Aşımı (sn.)   | WSD taramaya yönelik iletişim zaman aşımı değerini 3 ila<br>3.600 saniye arasında girin.                |
| Aygıt Adı                  | WSD aygıt adını görüntüler.                                                                             |
| Konum                      | WSD konum adını görüntüler.                                                                             |

### LLTD Ayarları

| Öğeler           | Ayar değeri ve Açıklama                                                               |
|------------------|---------------------------------------------------------------------------------------|
| LLTD Etkinleştir | LLTD etkinleştirmek için bunu seçin. Yazıcı Windows ağ hari-<br>tasında görüntülenir. |
| Aygıt Adı        | LLTD aygıt adını görüntüler.                                                          |

### LLMNR Ayarları

| Öğeler            | Ayar değeri ve Açıklama                                                                                                |
|-------------------|----------------------------------------------------------------------------------------------------|
| LLMNR Etkinleştir | LLMNR etkinleştirmek için bunu seçin. NetBIOS kullanamasa-<br>nız bile DNS olmadan ad çözümlemesini kullanabilirsiniz. |

### LPR Ayarları

| Öğeler                                   | Ayar değeri ve Açıklama                                                                                                    |
|------------------------------------------|----------------------------------------------------------------------------------------------------|
| LPR Bağlantı Noktası Yazdırmaya İzin Ver | LPR bağlantı noktasından yazdırmaya izin vermek için seçin.                                                                                    |
| Yazdırma Zaman Aşımı (sn.)               | LPR yazdırmaya yönelik zaman aşımı değerini 0 ila 3.600 sa-<br>niye arasında girin. Zaman aşımına uğramasını istemezseniz<br>0 değerini girin. |

# RAW (Port9100) Ayarları

| Öğeler                             | Ayar değeri ve Açıklama                                                                  |
|------------------------------------|------------------------------------------------------------------------------------------|
| RAW (Port9100) Yazdırmaya İzin Ver | RAW bağlantı noktasından (Bağlantı Noktası 9100) yazdırma-<br>ya izin vermek için seçin. |

| Öğeler                     | Ayar değeri ve Açıklama                                                                                                    |
|----------------------------|----------------------------------------------------------------------------------------------------|
| Yazdırma Zaman Aşımı (sn.) | RAW (Bağlantı Noktası 9100) yazdırmaya yönelik zaman aşı-<br>mı değerini 0 ila 3.600 saniye arasında girin. Zaman aşımına<br>uğramasını istemezseniz 0 değerini girin. |

# IPP Ayarları

| Öğeler                             | Ayar değeri ve Açıklama                                                                                                    |
|------------------------------------|----------------------------------------------------------------------------------------------------|
| IPP Etkinleştir                    | IPP iletişimini etkinleştirmek için seçin. Yalnızca IPP destekle-<br>yen yazıcılar görüntülenir.                                                                                                    |
| Güvenli Olmayan İletişime İzin Ver | Yazıcının hiçbir güvenlik önlemi olmadan iletişim kurmasına<br>izin vermek için seçin (IPP).                                                                                                    |
| İletişim Zaman Aşımı (sn.)         | IPP yazdırmaya yönelik zaman aşımı değerini 0 ila 3.600 sani-<br>ye arasında girin.                                                                                                    |
| URL (Ağ)                           | Yazıcı kablolu LAN veya Wi-Fi aracılığıyla bağlandığında IPP<br>URL'lerini (http ve https) görüntüler. URL, yazıcının IP adresi,<br>bağlantı noktası numarası ve IPP yazıcı adının birleşik değeri-<br>dir. |
| URL (Wi-Fi Direct)                 | Yazıcı Wi-Fi Direct ile bağlandığında IPP URL'lerini (http ve<br>https) görüntüler. URL, yazıcının IP adresi, bağlantı noktası<br>numarası ve IPP yazıcı adının birleşik değeridir.                         |
| Yazıcı Adı                         | IPP yazıcı adını görüntüler.                                                                                                    |
| Konum                              | IPP konumunu görüntüler.                                                                                                    |

# FTP Ayarları

| Öğeler                     | Ayar değeri ve Açıklama                                                                                                    |
|----------------------------|----------------------------------------------------------------------------------------------------|
| FTP Sunucusunu Etkinleştir | FTP yazdırmayı etkinleştirmek için seçin. Yalnızca FTP yazdır-<br>ma destekleyen yazıcılar görüntülenir.                                        |
| İletişim Zaman Aşımı (sn.) | FTP iletişimine yönelik zaman aşımı değerini 0 ila 3.600 sani-<br>ye arasında girin. Zaman aşımına uğramasını istemezseniz 0<br>değerini girin. |

# SNMPv1/v2c Ayarları

| Öğeler                        | Ayar değeri ve Açıklama                                                                                                    |
|-------------------------------|----------------------------------------------------------------------------------------------------|
| SNMPv1/v2c Etkinleştir        | SNMPv1/v2c etkinleştirmek için seçin. Yalnızca SNMPv3 des-<br>tekleyen yazıcılar görüntülenir.                             |
| Erişim Yetkisi                | SNMPv1/v2c etkinleştirildiğinde erişim yetkilisini ayarlayın.<br><b>Salt Okunur</b> veya <b>Okuma/Yazma</b> öğesini seçin. |
| Topluluk Adı (Yalnızca Okuma) | 0 ila 32 ASCII (0x20 ila 0x7E) karakter girin.                                                                             |
| Topluluk Adı (Okuma/Yazma)    | 0 ila 32 ASCII (0x20 ila 0x7E) karakter girin.                                                                             |

SNMPv3 Ayarları

| Öğeler        |                | Ayar değeri ve Açıklama                                                                                                    |
|---------------|----------------|----------------------------------------------------------------------------------------------------|
| SNMPv3 Etkin  | leştir         | Kutu işaretlendiğinde SNMPv3 etkindir.                                                                                                    |
| Kullanıcı Adı |                | 1 bayt karakterleri kullanarak 1 ve 32 karakter arası girin.                                                                                    |
| Kimlik Doğrul | ama Ayarları   |                                                                                                    |
|               | Algoritma      | SNMPv3 için kimlik doğrulama için bir algoritma seçin.                                                                                          |
|               | Parola         | SNMPv3 için kimlik doğrulama için parolayı girin.                                                                                               |
|               |                | 8 ve 32 karakter arası ASCII (0x20–0x7E) girin. Bunu<br>belirtmezseniz boş bırakın.                                                             |
|               | Şifreyi Onayla | Yapılandırdığınız parolayı onay için girin.                                                                                                    |
| Şifreleme Aya | rları          |                                                                                                    |
|               | Algoritma      | SNMPv3 için şifreleme için bir algoritma seçin.                                                                                                 |
|               | Parola         | SNMPv3 için şifreleme için parolayı girin.                                                                                                    |
|               |                | 8 ve 32 karakter arası ASCII (0x20–0x7E) girin. Bunu<br>belirtmezseniz boş bırakın.                                                             |
|               | Şifreyi Onayla | Yapılandırdığınız parolayı onay için girin.                                                                                                    |
| İçerik Adı    |                | 32 karakter veya daha kısa Unicode (UTF-8) girin. Bunu<br>belirtmezseniz boş bırakın. Girilebilen karakter sayısı dile<br>bağlı olarak değişir. |

# IPsec/IP Filtrelemeyi Kullanan Şifrelenmiş İletişim

# IPsec/IP Filtreleme Hakkında

IPsec/IP Filtreleme işlevini kullanarak IP adresleri, hizmetler ve bağlantı noktasına göre trafiği filtreleyebilirsiniz. Filtreleme özelliğini dahil ederek yazıcıyı belirli müşterileri ve belirli verileri kabul edecek ya da engelleyecek şekilde yapılandırabilirsiniz. Ayrıca, IPsec kullanarak güvenlik seviyesini arttırabilirsiniz.

Not:

Windows Vista veya üstünü ya da Windows Server 2008 veya üstünü çalıştıran bilgisayarlar IPsec'i destekler.

# Varsayılan İlkeyi Yapılandırma

Trafiği filtrelemek için varsayılan ilkeyi yapılandırın. Varsayılan ilke, yazıcıya bağlanan her kullanıcı veya grup için geçerlidir. Kullanıcılar ve kullanıcı gruplarına yönelik daha ayrıntılı kontrol için grup ilkeleri yapılandırın.

- 1. Web Config'e erişin ve sonra Ağ Güvenliği sekmesi > IPsec/IP Filtreleme > Temel öğesini seçin.
- 2. Her öğe için bir değer girin.
- 3. İleri öğesine tıklayın.

Bir doğrulama mesajı görüntülenir.

4. Tamam öğesine tıklayın.

Yazıcı güncelleştirilmiştir.

### İlgili Bilgi

- ➡ "Web Config Erişimi" sayfa 28
- ➡ "Varsayılan İlke Ayarlama Öğeleri" sayfa 199

# Varsayılan İlke Ayarlama Öğeleri

| tatus Print Scan/Copy             | Fax Network Network Security Product                                                                                      | t Security Device Management Epson Open Platform |  |
|-----------------------------------|----------------------------------------------------------------------------------------------------|--------------------------------------------------|--|
| Protocol<br>CA Certificate        | IPsec/IP Filtering > Basic                                                                                                |                                                  |  |
| sSL/TLS<br>»Basic<br>»Certificate | Each policy is applied with following priorities:<br>Group Policy 1 × Group Policy 2 × > Group Policy 10 × Default Policy |                                                  |  |
| Psec/IP Filtering                 | Default Poncy 1 Z 3 4 5                                                                                                   |                                                  |  |
| »Basic                            | PsectP Filtering :                                                                                                    | C Enable ® Disable                               |  |
| »Client Certificate               | Default Policy                                                                                                    |                                                  |  |
| EEE802.1X                         | Access Control :                                                                                                    | IPsec v                                          |  |
| »Basic                            | IKE Version :                                                                                                    | ® IKEV1 0 IKEV2                                  |  |
| »Client Certificate               | Authentication Method :                                                                                                   | Pre-Shared Key *                                 |  |
|                                   | Pre-Shared Key :                                                                                                    |                                                  |  |
|                                   | Confirm Pre-Shared Key:                                                                                                   |                                                  |  |
|                                   | Encapsulation :                                                                                                    | Transport Mode -                                 |  |
|                                   | Remote Gateway(Tunnel Mode) :                                                                                             |                                                  |  |
|                                   | Security Protocol :                                                                                                    | ESP -                                            |  |
|                                   | Algorithm Settings                                                                                                    |                                                  |  |
|                                   | IKE-                                                                                                    |                                                  |  |
|                                   | Encryption :                                                                                                    | Any                                              |  |
|                                   | Authentication :                                                                                                    | Any                                              |  |
|                                   | Key Exchange :                                                                                                    | Any                                              |  |
|                                   | ESP                                                                                                    |                                                  |  |
|                                   | Encryption :                                                                                                    | Any                                              |  |
|                                   | Authentication :                                                                                                    | Any                                              |  |
|                                   | AH                                                                                                    |                                                  |  |
|                                   | Authentication :                                                                                                    | Anv                                              |  |

# Varsayılan İlke

| Öğeler              | Ayarlar ve Açıklama                                                             |
|---------------------|---------------------------------------------------------------------------------|
| IPsec/IP Filtreleme | IPsec/IP Filtre özelliğini etkinleştirebilir ya da devre dışı bırakabilirsiniz. |

# Kuruluş için Gelişmiş Güvenlik Ayarları

# 🖵 Erişim Denetimi

IP paketlerinin trafiği için bir kontrol yöntemi yapılandırın.

| Öğeler           | Ayarlar ve Açıklama                                                                 |
|------------------|-------------------------------------------------------------------------------------|
| Erişime İzin Ver | Yapılandırılmış IP paketlerinin düz geçişlerine izin vermek için bu öğeyi seçin.    |
| Erişimi Reddet   | Yapılandırılmış IP paketlerinin düz geçişlerini reddetmek için bu öğeyi seçin.      |
| IPsec            | Yapılandırılmış IPsec paketlerinin düz geçişlerine izin vermek için bu öğeyi seçin. |

#### 🖵 IKE Sürümü

IKE Sürümü için IKEv1 veya IKEv2 öğesini seçin. Yazıcının bağlı olduğu aygıta göre bunlardan birini seçin.

### □ IKEv1

IKE Sürümü için IKEv1 öğesini seçtiğinizde aşağıdaki öğeler görüntülenir.

| Öğeler                                 | Ayarlar ve Açıklama                                                                                                    |
|----------------------------------------|----------------------------------------------------------------------------------------------------|
| Doğrulama Yöntemi                      | <b>Sertifika</b> öğesini seçmek için önceden CA imzalı sertifika almış ve içe aktarımını<br>gerçekleştirmiş olmalısınız.                                 |
| Önceden Paylaşılmış Anahtar            | <b>Doğrulama Yöntemi</b> için <b>Önceden Paylaşılmış Anahtar</b> öğesini seçerseniz, 1 ve 127<br>karakter arasında önceden paylaşılan bir anahtar girin. |
| Önceden Paylaşılmış Anahtarı<br>Onayla | Yapılandırdığınız anahtarı onay için girin.                                                                                                    |

### □ IKEv2

| Öğeler | _                                      | Ayarlar ve Açıklama                                                                                                    |
|--------|----------------------------------------|----------------------------------------------------------------------------------------------------|
| Lokal  | Doğrulama Yöntemi                      | <b>Sertifika</b> öğesini seçmek için önceden CA imzalı sertifika almış ve içe aktarımını gerçekleştirmiş olmalısınız.                                    |
|        | Kimlik Türü                            | <b>Doğrulama Yöntemi</b> için <b>Önceden Paylaşılmış Anahtar</b> öğesini seçerseniz,<br>yazıcının kimlik türünü seçin.                                   |
|        | Kimlik                                 | Kimliğin türüyle eşleşen yazıcının kimliğini girin.                                                                                                    |
|        |                                        | İlk karakter için "@", "#" ve "=" öğelerini kullanamazsınız.                                                                                             |
|        |                                        | <b>Ayrıcalıklı Ad</b> : 1 ila 128 arasında 1 baytlık ASCII (0x20 ila 0x7E) karakterler girin. "=" öğesini eklemeniz gerekir.                             |
|        |                                        | IP Adresi: IPv4 veya IPv6 biçimini girin.                                                                                                    |
|        |                                        | <b>FQDN</b> : A–Z, a–z, 0–9, "-" ve nokta (.) karakterlerini kullanarak 1 ila 255 karakter<br>arası bir kombinasyon girin.                               |
|        |                                        | <b>Eposta Adresi</b> : 1 ila 128 arasında 1 baytlık ASCII (0x20 ila 0x7E) karakterler girin. "@" öğesini eklemeniz gerekir.                              |
|        |                                        | <b>Anahtar Kimliği</b> : 1 ila 128 arasında 1 baytlık ASCII (0x20 ila 0x7E) karakterler<br>girin.                                                        |
|        | Önceden Paylaşılmış<br>Anahtar         | <b>Doğrulama Yöntemi</b> için <b>Önceden Paylaşılmış Anahtar</b> öğesini seçerseniz, 1<br>ve 127 karakter arasında önceden paylaşılan bir anahtar girin. |
|        | Önceden Paylaşılmış<br>Anahtarı Onayla | Yapılandırdığınız anahtarı onay için girin.                                                                                                    |

| Öğeler |                                        | Ayarlar ve Açıklama                                                                                                    |
|--------|----------------------------------------|----------------------------------------------------------------------------------------------------|
| Uzak   | Doğrulama Yöntemi                      | <b>Sertifika</b> öğesini seçmek için önceden CA imzalı sertifika almış ve içe aktarımını gerçekleştirmiş olmalısınız.                                        |
|        | Kimlik Türü                            | <b>Doğrulama Yöntemi</b> için <b>Önceden Paylaşılmış Anahtar</b> öğesini seçerseniz,<br>kimlik doğrulamasını yapmak istediğiniz aygıtın kimlik türünü seçin. |
|        | Kimlik                                 | Kimliğin türüyle eşleşen yazıcının kimliğini girin.                                                                                                    |
|        |                                        | İlk karakter için "@", "#" ve "=" öğelerini kullanamazsınız.                                                                                                 |
|        |                                        | <b>Ayrıcalıklı Ad</b> : 1 ila 128 arasında 1 baytlık ASCII (0x20 ila 0x7E) karakterler girin. "=" öğesini eklemeniz gerekir.                                 |
|        |                                        | IP Adresi: IPv4 veya IPv6 biçimini girin.                                                                                                    |
|        |                                        | <b>FQDN</b> : A–Z, a–z, 0–9, "-" ve nokta (.) karakterlerini kullanarak 1 ila 255 karakter arası bir kombinasyon girin.                                      |
|        |                                        | <b>Eposta Adresi</b> : 1 ila 128 arasında 1 baytlık ASCII (0x20 ila 0x7E) karakterler girin. "@" öğesini eklemeniz gerekir.                                  |
|        |                                        | <b>Anahtar Kimliği</b> : 1 ila 128 arasında 1 baytlık ASCII (0x20 ila 0x7E) karakterler girin.                                                               |
|        | Önceden Paylaşılmış<br>Anahtar         | <b>Doğrulama Yöntemi</b> için <b>Önceden Paylaşılmış Anahtar</b> öğesini seçerseniz, 1<br>ve 127 karakter arasında önceden paylaşılan bir anahtar girin.     |
|        | Önceden Paylaşılmış<br>Anahtarı Onayla | Yapılandırdığınız anahtarı onay için girin.                                                                                                    |

### 🖵 Kuşatma

IPsec için Erişim Denetimi öğesini seçerseniz, bir kapsülleme modu yapılandırmanız gerekir.

| Öğeler      | Ayarlar ve Açıklama                                                                                                    |  |
|-------------|----------------------------------------------------------------------------------------------------|--|
| Taşıma Modu | Aynı LAN üzerinde sadece yazıcıyı kullanırsanız bu öğeyi seçin. Katman 4 ya da sonraki IP<br>paketleri şifrelenmiştir.                           |  |
| Tünel Modu  | Yazıcıyı IPsec-VPN gibi Internet özellikli bir ağda kullanıyorsanız bu seçeneği seçin. IP<br>paketlerinin başlıkları ve verileri şifrelenmiştir. |  |
|             | <b>Uzak Ağ Geçidi (Tünel Modu): Kuşatma</b> için <b>Tünel Modu</b> öğesini seçerseniz, 1 ve 39<br>karakter arası bir ağ geçidi adresi girin.     |  |

# 🖵 Güvenlik İletişim Kuralı

Erişim Denetimi için IPsec öğesini seçerseniz bir seçenek seçin.

| Öğeler | Ayarlar ve Açıklama                                                                                                    |
|--------|----------------------------------------------------------------------------------------------------|
| ESP    | Kimlik doğrulama ve veri bütünlüğünü sağlamak ve veri şifrelemesi için bu öğeyi seçin.                                               |
| АН     | Kimlik doğrulama ve veri bütünlüğünü sağlamak için bu öğeyi seçin. Veri şifrelemesi<br>yasaklandığında bile IPsec kullanabilirsiniz. |

#### □ Algoritma Ayarları

Tüm ayarlar için **Herhangi** öğesini seçmeniz veya her ayar için **Herhangi** dışımda bir öğe seçmeniz önerilir. Ayarların bazıları için **Herhangi** öğesini seçerseniz ve diğer ayarlar için **Herhangi** dışında bir öğe seçerseniz, aygıt kimliğini doğrulamak istediğiniz diğer aygıtlara bağlı olarak iletişim kuramayabilir.

| Öğeler |                  | Ayarlar ve Açıklama                                                                    |
|--------|------------------|----------------------------------------------------------------------------------------|
| IKE    | Şifreleme        | IKE için şifreleme algoritmasını seçin.                                                |
|        |                  | Öğeler IKE sürümüne bağlı olarak değişir.                                              |
|        | Yetkilendirme    | IKE için kimlik doğrulama algoritmasını seçin.                                         |
|        | Anahtar Değişimi | IKE için anahtar değiştirme algoritmasını seçin.                                       |
|        |                  | Öğeler IKE sürümüne bağlı olarak değişir.                                              |
| ESP    | Şifreleme        | ESP için şifreleme algoritmasını seçin.                                                |
|        |                  | Bu, <b>ESP</b> öğesi <b>Güvenlik İletişim Kuralı</b> için seçildiğinde kullanılabilir. |
|        | Yetkilendirme    | ESP için kimlik doğrulama algoritmasını seçin.                                         |
|        |                  | Bu, <b>ESP</b> öğesi <b>Güvenlik İletişim Kuralı</b> için seçildiğinde kullanılabilir. |
| АН     | Yetkilendirme    | AH için şifreleme algoritmasını seçin.                                                 |
|        |                  | Bu, <b>AH</b> öğesi <b>Güvenlik İletişim Kuralı</b> için seçildiğinde kullanılabilir.  |

### İlgili Bilgi

➡ "Varsayılan İlkeyi Yapılandırma" sayfa 198

# Grup İlkesini Yapılandırma

Grup ilkesi, bir kullanıcı ya da kullanıcı grubu üzerinde geçerli olan, bir ya da daha fazla kuraldır. Yazıcı, yapılandırılmış ilkelerle eşleşen IP paketlerini kontrol eder. IP paketleri 1 ila 10 adet grup ilkesi ve ardından bir varsayılan ilke seviyesinde kimlik denetiminden geçmiştir.

- 1. Web Config'e erişin ve sonra **Ağ Güvenliği** sekmesi > **IPsec/IP Filtreleme** > **Temel** öğesini seçin.
- 2. Yapılandırmak istediğiniz numaralandırılmış bir sekmeyi tıklatın.
- 3. Her öğe için bir değer girin.
- 4. İleri öğesine tıklayın.

Bir doğrulama mesajı görüntülenir.

5. Tamam öğesine tıklayın.

Yazıcı güncelleştirilmiştir.

- ➡ "Web Config Erişimi" sayfa 28
- ➡ "Grup İlkesi Ayarlama Öğeleri" sayfa 204

# Grup İlkesi Ayarlama Öğeleri

| tatus Print Scan/Copy Fai  | K Network Network Security Produ                                                                      | Ict Security Device Management Epson Open Platform                                                                                                    |   |
|----------------------------|----------------------------------------------------------------------------------------------------|----------------------------------------------------------------------------------------------------|---|
| Protocol<br>CA Certificate | IPsec/IP Filtering > Basic                                                                            |                                                                                                    |   |
| sSL/TLS<br>»Basic          | Each policy is applied with following priorities:<br>Group Policy 1 > Group Policy 2 > > Group Policy | 10 > Default Policy                                                                                                    |   |
| »Certificate               | Default Policy 1 2 3 4                                                                                | 5 6 7 8 9 10                                                                                                    |   |
| IPsec/IP Filtering         | Enable this Group Policy                                                                              |                                                                                                    |   |
| Client Certificate         | Access Control :                                                                                      | IPiec                                                                                                    |   |
| EFE802.1X                  | Local Address(Printer) :                                                                              | Any addresses                                                                                                    |   |
| »Basic                     | Remote Address(Host) :                                                                                |                                                                                                    | _ |
| »Client Certificate        | Method of Choosing Port :                                                                             | Port Number                                                                                                    |   |
|                            |                                                                                                    | ENPC<br>SNUP<br>SUMP<br>LPR<br>RAW (Port9100)<br>PPAPPS<br>WSD<br>WSDiscovery<br>Network Push Scan<br>Network Push Scan<br>Network Push Scan<br>Network Push Scan<br>PTP Data (Local)<br>FTP Control (Local)<br>FTP Control (Local)<br>FTP Control (Remote)<br>CIFS (Local)<br>FTP Control (Remote)<br>CIFS (Local)<br>NetBIOS Name Service (Local)<br>NetBIOS Datagram Service (Local)<br>NetBIOS Datagram Service (Remote)<br>NetBIOS Datagram Service (Remote)<br>NetBIOS Datagram Service (Remote)<br>NetBIOS Datagram Service (Remote)<br>NetBIOS Datagram Service (Remote)<br>NetBIOS Datagram Service (Remote)<br>NetBIOS Datagram Service (Remote) |   |

| Öğeler                       | Ayarlar ve Açıklama                                                  |
|------------------------------|----------------------------------------------------------------------|
| Bu Grup İlkesini etkinleştir | Bir grup ilkesi etkinleştirebilir ya da devre dışı bırakabilirsiniz. |

#### Erişim Denetimi

IP paketlerinin trafiği için bir kontrol yöntemi yapılandırın.

| Öğeler           | Ayarlar ve Açıklama                                                                 |
|------------------|-------------------------------------------------------------------------------------|
| Erişime İzin Ver | Yapılandırılmış IP paketlerinin düz geçişlerine izin vermek için bu öğeyi seçin.    |
| Erişimi Reddet   | Yapılandırılmış IP paketlerinin düz geçişlerini reddetmek için bu öğeyi seçin.      |
| IPsec            | Yapılandırılmış IPsec paketlerinin düz geçişlerine izin vermek için bu öğeyi seçin. |

### Yerel Adres (Yazıcı)

Ağ ortamınızla eşleşen bir IPv4 adresi veya IPv6 adresi seçin. Bir IP adresi otomatik atanırsa, **Otomatik olarak alınan IPv4 adresini kullan** öğesini seçebilirsiniz.

Not:

Bir IPv6 adresi otomatik atandıysa bağlantı kullanılamaz olabilir. Statik bir IPv6 adresi yapılandırın.

#### Uzak Adres (Ana Bilgisayar)

Erişimi kontrol etmek için bir cihazın IP adresini girin. IP adresi 43 karakter veya daha kısa olmalıdır. Bir IP adresi girmezseniz, tüm adresler kontrol edilir.

#### Not:

Bir IP adresi otomatik olarak atanmışsa (örneğin DHCP tarafından atanmışsa), bağlantı kurulamayabilir. Sabit bir IP adresi yapılandırın.

#### Bağlantı Noktası Seçme Yöntemi

Bağlantı noktalarını belirtmek için bir yöntem seçin.

🖵 Hizmet Adı

Bağlantı Noktası Seçme Yöntemi için Hizmet Adı öğesini seçerseniz bir seçenek seçin.

🖵 Taşıma İletişim Kuralı

**Port Numarası** için **Bağlantı Noktası Seçme Yöntemi** öğesini seçerseniz, bir kapsülleme modu yapılandırmanız gerekir.

| Öğeler                       | Ayarlar ve Açıklama                                                 |
|------------------------------|---------------------------------------------------------------------|
| Herhangi Bir İletişim Kuralı | Tüm protokol türlerini kontrol etmek için bunu seçin.               |
| ТСР                          | Tekli gönderim amacıyla veri kontrolü için bu öğeyi seçin.          |
| UDP                          | Çoklu gönderim ve yayın amacıyla veri kontrolü için bu öğeyi seçin. |
| ICMPv4                       | Ping komutu kontrolü için bu öğeyi seçin.                           |

#### Yerel Bağlantı Noktası

**Bağlantı Noktası Seçme Yöntemi** için **Port Numarası** öğesini seçerseniz ve **Taşıma İletişim Kuralı** için **TCP** veya **UDP** öğesini seçerseniz, paketleri almayı kontrol etmek için bağlantı noktası numaralarını virgüllerle ayırarak girin. En fazla 10 bağlantı noktası sayısı girebilirsiniz.

Örnek: 20,80,119,5220

Bir bağlantı noktası sayısı girmezseniz, tüm bağlantı noktaları kontrol edilir.

#### Uzak Bağlantı Noktası

Bağlantı Noktası Seçme Yöntemi için Port Numarası öğesini seçerseniz ve Taşıma İletişim Kuralı için TCP veya UDP öğesini seçerseniz, paketleri göndermeyi kontrol etmek için bağlantı noktası numaralarını virgüllerle ayırarak girin. En fazla 10 bağlantı noktası sayısı girebilirsiniz.

Örnek: 25,80,143,5220

Bir bağlantı noktası sayısı girmezseniz, tüm bağlantı noktaları kontrol edilir.

#### IKE Sürümü

IKE Sürümü için IKEv1 veya IKEv2 öğesini seçin. Yazıcının bağlı olduğu aygıta göre bunlardan birini seçin.

#### □ IKEv1

IKE Sürümü için IKEv1 öğesini seçtiğinizde aşağıdaki öğeler görüntülenir.

| Öğeler                                 | Ayarlar ve Açıklama                                                                                                    |
|----------------------------------------|----------------------------------------------------------------------------------------------------|
| Doğrulama Yöntemi                      | <b>Erişim Denetimi</b> için <b>IPsec</b> öğesini seçerseniz bir seçenek seçin. Kullanılmış sertifika, varsayılan ilke ile ortaktır.                      |
| Önceden Paylaşılmış Anahtar            | <b>Doğrulama Yöntemi</b> için <b>Önceden Paylaşılmış Anahtar</b> öğesini seçerseniz, 1 ve 127<br>karakter arasında önceden paylaşılan bir anahtar girin. |
| Önceden Paylaşılmış Anahtarı<br>Onayla | Yapılandırdığınız anahtarı onay için girin.                                                                                                    |

# Kuruluş için Gelişmiş Güvenlik Ayarları

### □ IKEv2

| Öğeler |                                        | Ayarlar ve Açıklama                                                                                                    |
|--------|----------------------------------------|----------------------------------------------------------------------------------------------------|
| Lokal  | Doğrulama Yöntemi                      | <b>Erişim Denetimi</b> için <b>IPsec</b> öğesini seçerseniz bir seçenek seçin. Kullanılmış sertifika, varsayılan ilke ile ortaktır.                          |
|        | Kimlik Türü                            | <b>Doğrulama Yöntemi</b> için <b>Önceden Paylaşılmış Anahtar</b> öğesini seçerseniz,<br>yazıcının kimlik türünü seçin.                                       |
|        | Kimlik                                 | Kimliğin türüyle eşleşen yazıcının kimliğini girin.                                                                                                    |
|        |                                        | İlk karakter için "@", "#" ve "=" öğelerini kullanamazsınız.                                                                                                 |
|        |                                        | <b>Ayrıcalıklı Ad</b> : 1 ila 128 arasında 1 baytlık ASCII (0x20 ila 0x7E) karakterler girin. "=" öğesini eklemeniz gerekir.                                 |
|        |                                        | IP Adresi: IPv4 veya IPv6 biçimini girin.                                                                                                    |
|        |                                        | <b>FQDN</b> : A–Z, a–z, 0–9, "-" ve nokta (.) karakterlerini kullanarak 1 ila 255 karakter arası bir kombinasyon girin.                                      |
|        |                                        | <b>Eposta Adresi</b> : 1 ila 128 arasında 1 baytlık ASCII (0x20 ila 0x7E) karakterler girin. "@" öğesini eklemeniz gerekir.                                  |
|        |                                        | <b>Anahtar Kimliği</b> : 1 ila 128 arasında 1 baytlık ASCII (0x20 ila 0x7E) karakterler girin.                                                               |
| -      | Önceden Paylaşılmış<br>Anahtar         | <b>Doğrulama Yöntemi</b> için <b>Önceden Paylaşılmış Anahtar</b> öğesini seçerseniz, 1<br>ve 127 karakter arasında önceden paylaşılan bir anahtar girin.     |
|        | Önceden Paylaşılmış<br>Anahtarı Onayla | Yapılandırdığınız anahtarı onay için girin.                                                                                                    |
| Uzak   | Doğrulama Yöntemi                      | <b>Erişim Denetimi</b> için <b>IPsec</b> öğesini seçerseniz bir seçenek seçin. Kullanılmış sertifika, varsayılan ilke ile ortaktır.                          |
|        | Kimlik Türü                            | <b>Doğrulama Yöntemi</b> için <b>Önceden Paylaşılmış Anahtar</b> öğesini seçerseniz,<br>kimlik doğrulamasını yapmak istediğiniz aygıtın kimlik türünü seçin. |
|        | Kimlik                                 | Kimliğin türüyle eşleşen yazıcının kimliğini girin.                                                                                                    |
|        |                                        | İlk karakter için "@", "#" ve "=" öğelerini kullanamazsınız.                                                                                                 |
|        |                                        | <b>Ayrıcalıklı Ad</b> : 1 ila 128 arasında 1 baytlık ASCII (0x20 ila 0x7E) karakterler girin. "=" öğesini eklemeniz gerekir.                                 |
|        |                                        | IP Adresi: IPv4 veya IPv6 biçimini girin.                                                                                                    |
|        |                                        | <b>FQDN</b> : A–Z, a–z, 0–9, "-" ve nokta (.) karakterlerini kullanarak 1 ila 255 karakter arası bir kombinasyon girin.                                      |
|        |                                        | <b>Eposta Adresi</b> : 1 ila 128 arasında 1 baytlık ASCII (0x20 ila 0x7E) karakterler girin. "@" öğesini eklemeniz gerekir.                                  |
|        |                                        | <b>Anahtar Kimliği</b> : 1 ila 128 arasında 1 baytlık ASCII (0x20 ila 0x7E) karakterler girin.                                                               |
|        | Önceden Paylaşılmış<br>Anahtar         | <b>Doğrulama Yöntemi</b> için <b>Önceden Paylaşılmış Anahtar</b> öğesini seçerseniz, 1<br>ve 127 karakter arasında önceden paylaşılan bir anahtar girin.     |
|        | Önceden Paylaşılmış<br>Anahtarı Onayla | Yapılandırdığınız anahtarı onay için girin.                                                                                                    |

# Kuşatma

IPsec için Erişim Denetimi öğesini seçerseniz, bir kapsülleme modu yapılandırmanız gerekir.

| Öğeler      | Ayarlar ve Açıklama                                                                                                    |
|-------------|----------------------------------------------------------------------------------------------------|
| Taşıma Modu | Aynı LAN üzerinde sadece yazıcıyı kullanırsanız bu öğeyi seçin. Katman 4 ya da sonraki IP<br>paketleri şifrelenmiştir.                           |
| Tünel Modu  | Yazıcıyı IPsec-VPN gibi Internet özellikli bir ağda kullanıyorsanız bu seçeneği seçin. IP<br>paketlerinin başlıkları ve verileri şifrelenmiştir. |
|             | <b>Uzak Ağ Geçidi (Tünel Modu): Kuşatma</b> için <b>Tünel Modu</b> öğesini seçerseniz, 1 ve 39<br>karakter arası bir ağ geçidi adresi girin.     |

### Güvenlik İletişim Kuralı

Erişim Denetimi için IPsec öğesini seçerseniz bir seçenek seçin.

| Öğeler | Ayarlar ve Açıklama                                                                                                    |
|--------|----------------------------------------------------------------------------------------------------|
| ESP    | Kimlik doğrulama ve veri bütünlüğünü sağlamak ve veri şifrelemesi için bu öğeyi seçin.                                               |
| АН     | Kimlik doğrulama ve veri bütünlüğünü sağlamak için bu öğeyi seçin. Veri şifrelemesi<br>yasaklandığında bile IPsec kullanabilirsiniz. |

#### Algoritma Ayarları

Tüm ayarlar için **Herhangi** öğesini seçmeniz veya her ayar için **Herhangi** dışımda bir öğe seçmeniz önerilir. Ayarların bazıları için **Herhangi** öğesini seçerseniz ve diğer ayarlar için **Herhangi** dışında bir öğe seçerseniz, aygıt kimliğini doğrulamak istediğiniz diğer aygıtlara bağlı olarak iletişim kuramayabilir.

| Öğeler |                  | Ayarlar ve Açıklama                                                                    |
|--------|------------------|----------------------------------------------------------------------------------------|
| IKE    | Şifreleme        | IKE için şifreleme algoritmasını seçin.                                                |
|        |                  | Öğeler IKE sürümüne bağlı olarak değişir.                                              |
|        | Yetkilendirme    | IKE için kimlik doğrulama algoritmasını seçin.                                         |
|        | Anahtar Değişimi | IKE için anahtar değiştirme algoritmasını seçin.                                       |
|        |                  | Öğeler IKE sürümüne bağlı olarak değişir.                                              |
| ESP    | Şifreleme        | ESP için şifreleme algoritmasını seçin.                                                |
|        |                  | Bu, <b>ESP</b> öğesi <b>Güvenlik İletişim Kuralı</b> için seçildiğinde kullanılabilir. |
|        | Yetkilendirme    | ESP için kimlik doğrulama algoritmasını seçin.                                         |
|        |                  | Bu, <b>ESP</b> öğesi <b>Güvenlik İletişim Kuralı</b> için seçildiğinde kullanılabilir. |
| АН     | Yetkilendirme    | AH için şifreleme algoritmasını seçin.                                                 |
|        |                  | Bu, <b>AH</b> öğesi <b>Güvenlik İletişim Kuralı</b> için seçildiğinde kullanılabilir.  |

- ➡ "Grup İlkesini Yapılandırma" sayfa 203
- ➡ "Grup İlkesi'de Yerel Adres (Yazıcı) ve Uzak Adres (Ana Bilgisayar)'in birleşimi" sayfa 209
- ➡ "Grup İlkesinde Hizmet Adı Referansları" sayfa 209

# Grup İlkesi'de Yerel Adres (Yazıcı) ve Uzak Adres (Ana Bilgisayar)'in birleşimi

|                                         |                      | Ye   | erel Adres (Yazıcı) ayarlaı | na                               |
|-----------------------------------------|----------------------|------|-----------------------------|----------------------------------|
|                                         |                      | IPv4 | IPv6 <sup>*2</sup>          | Herhangi bir adres <sup>*3</sup> |
| Uzak Adres (Ana<br>Bilgisayar) ayarlama | IPv4 <sup>*1</sup>   | 1    | _                           | 1                                |
|                                         | IPv6 <sup>*1*2</sup> | _    | 1                           | 1                                |
|                                         | Boş                  | 1    | 1                           | 1                                |

\*1Erişim Denetimi için eğer IPsec seçilmişse, ön ek uzunluğunda belirleyemezsiniz.

\*2Erişim Denetimi için eğer IPsec seçilmişse, bir bağlantı-yerel adres (fe80::) seçebilirsiniz ancak grup ilkesi devre dışı bırakılacaktır.

\*3IPv6 bağlantı yerel adresler dışında.

# Grup İlkesinde Hizmet Adı Referansları

Not:

Kullanılamayan hizmetler görüntülenir ancak seçilemez.

| Hizmet Adı                     | Protokol türü | Yerel bağlantı<br>noktası<br>numarası | Uzak bağlantı<br>noktası<br>numarası | Kontrol edilen özellikler                                                                                                  |
|--------------------------------|---------------|---------------------------------------|--------------------------------------|----------------------------------------------------------------------------------------------------|
| Herhangi                       | -             | _                                     | _                                    | Tüm hizmetler                                                                                                    |
| ENPC                           | UDP           | 3289                                  | Herhangi bir<br>bağlantı noktası     | Epson Device Admin gibi<br>uygulamalardan yazıcı, bir yazıcı<br>sürücüsü ve tarayıcı sürücüsü arama                        |
| SNMP                           | UDP           | 161                                   | Herhangi bir<br>bağlantı noktası     | Epson Device Admin, Epson yazıcı<br>sürücüsü ve Epson tarayıcı sürücüsü<br>gibi uygulamalardan MIB alma ve<br>yapılandırma |
| LPR                            | ТСР           | 515                                   | Herhangi bir<br>bağlantı noktası     | LPR verileri iletme                                                                                                    |
| RAW (Port9100)                 | ТСР           | 9100                                  | Herhangi bir<br>bağlantı noktası     | RAW verileri iletme                                                                                                    |
| WSD                            | ТСР           | Herhangi bir<br>bağlantı noktası      | 5357                                 | WSD kontrol etme                                                                                                    |
| WS-Discovery                   | UDP           | 3702                                  | Herhangi bir<br>bağlantı noktası     | WSD'den bir yazıcı arama                                                                                                   |
| Network Scan                   | ТСР           | 1865                                  | Herhangi bir<br>bağlantı noktası     | Document Capture Pro'dan tarama<br>verilerini iletme                                                                       |
| Network Push<br>Scan           | ТСР           | Herhangi bir<br>bağlantı noktası      | 2968                                 | Document Capture Pro'dan itmeli<br>tarama iş bilgilerini alma                                                              |
| Network Push<br>Scan Discovery | UDP           | 2968                                  | Herhangi bir<br>bağlantı noktası     | Document Capture Pro'dan itmeli<br>tarama yürütüldüğünde bir bilgisayarı<br>arama                                          |

| Hizmet Adı                             | Protokol türü | Yerel bağlantı<br>noktası<br>numarası | Uzak bağlantı<br>noktası<br>numarası | Kontrol edilen özellikler                                                                            |
|----------------------------------------|---------------|---------------------------------------|--------------------------------------|----------------------------------------------------------------------------------------------------|
| FTP Verisi (Yerel)                     | ТСР           | 20                                    | Herhangi bir<br>bağlantı noktası     | FTP sunucusu (FTP yazdırma verileri<br>iletme)                                                       |
| FTP Kontrolü<br>(Yerel)                | ТСР           | 21                                    | Herhangi bir<br>bağlantı noktası     | FTP sunucusu (FTP yazdırma kontrol<br>etme)                                                          |
| FTP Verisi (Uzak)                      | ТСР           | Herhangi bir<br>bağlantı noktası      | 20                                   | FTP istemcisi (tarama verilerini ve<br>alınan faks verilerini iletme)                                |
|                                        |               |                                       |                                      | Ancak, bu yalnızca uzak bağlantı<br>noktası numarası 20 olan bir FTP<br>sunucusunu kontrol edebilir. |
| FTP Kontrolü<br>(Uzak)                 | ТСР           | Herhangi bir<br>bağlantı noktası      | 21                                   | FTP istemcisi (tarama verilerini ve<br>alınan faks verilerini iletmek için<br>kontrol etme)          |
| CIFS (Yerel)                           | ТСР           | 445                                   | Herhangi bir<br>bağlantı noktası     | CIFS sunucusu (Bir ağ klasörü<br>paylaşma)                                                           |
| CIFS (Uzak)                            | ТСР           | Herhangi bir<br>bağlantı noktası      | 445                                  | CIFS istemcisi (tarama verilerini ve<br>alınan faks verilerini bir klasöre iletme)                   |
| NetBIOS Name<br>Service (Yerel)        | UDP           | 137                                   | Herhangi bir<br>bağlantı noktası     | CIFS sunucusu (Bir ağ klasörü<br>paylaşma)                                                           |
| NetBIOS<br>Datagram<br>Service (Yerel) | UDP           | 138                                   | Herhangi bir<br>bağlantı noktası     |                                                                                                    |
| NetBIOS Session<br>Service (Yerel)     | ТСР           | 139                                   | Herhangi bir<br>bağlantı noktası     |                                                                                                    |
| NetBIOS Name<br>Service (Uzak)         | UDP           | Herhangi bir<br>bağlantı noktası      | 137                                  | CIFS istemcisi (tarama verilerini ve<br>alınan faks verilerini bir klasöre iletme)                   |
| NetBIOS<br>Datagram<br>Service (Uzak)  | UDP           | Herhangi bir<br>bağlantı noktası      | 138                                  |                                                                                                    |
| NetBIOS Session<br>Service (Uzak)      | ТСР           | Herhangi bir<br>bağlantı noktası      | 139                                  |                                                                                                    |
| HTTP (Yerel)                           | ТСР           | 80                                    | Herhangi bir<br>bağlantı noktası     | HTTP(S) sunucusu (Web Config ve<br>WSD verilerini iletme)                                            |
| HTTPS (Yerel)                          | ТСР           | 443                                   | Herhangi bir<br>bağlantı noktası     |                                                                                                    |
| HTTP (Uzak)                            | ТСР           | Herhangi bir<br>bağlantı noktası      | 80                                   | HTTP(S) istemcisi (Epson Connect veya<br>Google Cloud Print arasında iletişim,                       |
| HTTPS (Uzak)                           | ТСР           | Herhangi bir<br>bağlantı noktası      | 443                                  | güncelleme)                                                                                          |

# IPsec/IP Filtreleme Yapılandırma Örnekleri

#### Sadece IPsec paketlerinin alımı

Bu örnek sadece varsayılan ilke yapılandırması içindir.

Varsayılan İlke:

- □ IPsec/IP Filtreleme: Etkinleştir
- 🖵 Erişim Denetimi: IPsec
- 🖵 Doğrulama Yöntemi: Önceden Paylaşılmış Anahtar
- Direden Paylaşılmış Anahtar: En fazla 127 karakter girin.
- Grup İlkesi:

Yapılandırmayın.

#### Yazdırma verileri ve yazıcı ayarlarını alma

Bu örnek belirtilen hizmetlerden yazdırma verileri iletişimlerine ve yazıcı yapılandırmasına izin verir.

Varsayılan İlke:

- □ IPsec/IP Filtreleme: Etkinleştir
- 🖵 Erişim Denetimi: Erişimi Reddet

#### Grup İlkesi:

- **Bu Grup İlkesini etkinleştir**: Kutuyu kontrol edin.
- Erişim Denetimi: Erişime İzin Ver
- □ Uzak Adres (Ana Bilgisayar): Bir istemcinin IP adresi
- 🖵 Bağlantı Noktası Seçme Yöntemi: Hizmet Adı
- □ Hizmet Adı: ENPC, SNMP, HTTP (Yerel), HTTPS (Yerel) ve RAW (Port9100) kutularını işaretleyin.

#### Sadece belirlenen bir IP adresinden erişim sağlama

Bu örnek, belirlenen bir IP adresinin yazıcıya erişimine izin verir.

Varsayılan İlke:

- □ IPsec/IP Filtreleme: Etkinleştir
- Erişim Denetimi:Erişimi Reddet

#### Grup İlkesi:

- **Bu Grup İlkesini etkinleştir**: Kutuyu kontrol edin.
- Erişim Denetimi: Erişime İzin Ver
- Uzak Adres (Ana Bilgisayar): Bir yönetici istemcisinin IP adresi

#### Not:

İlke yapılandırmasından bağımsız olarak, istemci yazıcıya erişebilecek ve yapılandırabilecek.

# IPsec/IP Filtreleme Sertifikası İçin İstemci Sertifikasını Yapılandırma

IPsec/IP Filtreleme için İstemci Sertifikasını yapılandırın. Ayarladığınızda, sertifikayı IPsec/IP Filtreleme için bir kimlik doğrulama yöntemi olarak kullanabilirsiniz. Sertifika yetkilisini yapılandırmak istiyorsanız, **CA Sertifikası** öğesine gidin.

- 1. Web Config'e erişin ve sonra **Ağ Güvenliği** sekmesi > **IPsec/IP Filtreleme** > **İstemci Sertifikası** öğesini seçin.
- 2. Sertifikayı İstemci Sertifikası kısmında içe aktarın.

Bir Sertifika Yetkilisi tarafından IEEE 802.1X veya SSL/TLS biçiminde yayınlanmış bir sertifikayı zaten içe aktarmışsanız, sertifikayı kopyalayıp IPsec/IP Filtrelemede kullanabilirsiniz. Kopyalamak için, **Kopyalama Kaynağı** kısmından sertifikayı seçip **Kopyala** öğesine tıklayın.

| tatus Print                      | Scan/Copy Fa | x Network                              | Network Security         | Product Security           | Device Management  | Epson Open Platform |
|----------------------------------|--------------|----------------------------------------|--------------------------|----------------------------|--------------------|---------------------|
| Protocol<br>CA Certificate       |              | IPsec/IP                               | Filtering > Cli          | ent Certificat             | e                  |                     |
| Root Certificate Upda<br>SSL/TLS | ite          | On the following pa<br>-CA Certificate | ge, make settings on the | CA certificate to verify ( | peer certificates. |                     |
| »Certificate                     |              | Import                                 | Confirm                  | Delete                     |                    |                     |
| »Basic                           |              |                                        |                          |                            |                    |                     |
| EEE802.1X                        |              | Copy From :                            | Certificate for SS       | 1/TLS 💌 C                  | ору                |                     |
| »Basic<br>»Client Certificate    |              | CSR                                    |                          |                            |                    |                     |
|                                  |              | Generate                               | Download                 | I (PEM) D                  | ownload (DER)      |                     |
|                                  |              |                                        |                          |                            |                    |                     |
|                                  |              |                                        |                          |                            |                    |                     |
|                                  |              |                                        |                          |                            |                    |                     |
|                                  |              |                                        |                          |                            |                    |                     |
|                                  |              |                                        |                          |                            |                    |                     |
|                                  |              |                                        |                          |                            |                    |                     |
|                                  |              |                                        |                          |                            |                    |                     |
|                                  |              |                                        |                          |                            |                    |                     |
|                                  |              |                                        |                          |                            |                    |                     |
|                                  |              |                                        |                          |                            |                    |                     |

- ➡ "Web Config Erişimi" sayfa 28
- ➡ "CA İmzalı bir Sertifika Alınması" sayfa 186

# Yazıcıyı bir IEEE802.1X Ağına Bağlama

# IEEE 802.1X Ağı Yapılandırma

IEEE 802.1X'i yazıcıya ayarladığınızda, RADIUS sunucusuna bağlı bir ağda, kimlik doğrulama işlevi olan bir LAN anahtarında veya bir erişim noktasında kullanabilirsiniz.

- 1. Web Config'e erişin ve sonra **Ağ Güvenliği** sekmesi > **IEEE802.1X** > **Temel** öğesini seçin.
- 2. Her öğe için bir değer girin.

Bir Wi-Fi ağındaki yazıcıyı kullanmak istiyorsanız, **Wi-Fi Kurulumu** öğesini tıklatın ve bir SSID seçin veya girin.

**Not:** *Ethernet ve Wi-Fi arasında ayarları paylaşabilirsiniz.* 

3. İleri öğesine tıklayın.

Bir doğrulama mesajı görüntülenir.

4. Tamam öğesine tıklayın.

Yazıcı güncelleştirilmiştir.

- ➡ "Web Config Erişimi" sayfa 28
- ➡ "IEEE 802.1X Ağı Ayarlama Öğeleri" sayfa 214
- ➡ "IEEE 802.1X Yapılandırmasından Sonra Yazıcıya veya Tarayıcıya Erişilemiyor" sayfa 220

# IEEE 802.1X Ağı Ayarlama Öğeleri

| atus Print Scan/Copy       | Fax Network Network Security | Product Security Device Management Epson Open Platform |  |
|----------------------------|------------------------------|--------------------------------------------------------|--|
| Protocol<br>CA Certificate | IEEE802.1X > Basic           |                                                        |  |
| Root Certificate Update    | IEEE802.1X (Wred LAN):       | C Enable                                               |  |
| SSL/TLS                    | IEEE802.1X (Wi-Fi) :         | Disable                                                |  |
| »Basic                     | Connection Method :          | Wired LAN                                              |  |
| Decembricate               | EAP Type :                   | PEAP/MSCHADv2                                          |  |
| Basic                      | Liter ID :                   | Pare Province a                                        |  |
| »Client Certificate        | Passand                      |                                                        |  |
| IFFE802.1X                 | Confirm Password :           |                                                        |  |
| »Basic                     | Server ID :                  |                                                        |  |
| »Client Certificate        | Cardificate Validation :     | Coshia B Dissbia                                       |  |
|                            | Anonymous Name -             | C Chable & Disable                                     |  |
|                            | Encoding Strength            | 1018-                                                  |  |
|                            |                              | Hode                                                   |  |
|                            |                              |                                                        |  |
|                            |                              |                                                        |  |
|                            |                              |                                                        |  |

| Öğeler                   | Ayarlar ve Açıklama                                                                                                    |                                                       |  |
|--------------------------|----------------------------------------------------------------------------------------------------|-------------------------------------------------------|--|
| IEEE802.1X (Kablolu LAN) | IEEE802.1X için sayfanın ayarlarını etkinleştirebilir veya devre dışı bırakabilirsiniz ( <b>IEEE802.1X</b> > <b>Temel</b> ) (Kablolu LAN).                               |                                                       |  |
| IEEE802.1X (Wi-Fi)       | IEEE802.1X (Wi-Fi) bağlantı durumu görüntülenir.                                                                                                    |                                                       |  |
| Bağlantı Yöntemi         | Geçerli ağın bağlantı yöntemi                                                                                                    | görüntülenir.                                         |  |
| EAP Türü                 | Yazıcı ile bir RADIUS sunucusu arasında kimlik doğrulama yöntemi için bir seçenek belirleyin.                                                                            |                                                       |  |
|                          | EAP-TLS                                                                                                    | CA imzalı bir sertifika almalı ve içe aktarmalısınız. |  |
|                          | PEAP-TLS                                                                                                    |                                                       |  |
|                          | EAP-TTLS                                                                                                    | Parola yapılandırmalısınız.                           |  |
|                          | PEAP/MSCHAPv2                                                                                                    |                                                       |  |
| Kullanıcı Kimliği        | Bir RADIUS sunucusunun kimlik doğrulaması için kullanmak üzere bir kimlik yapılandırın.                                                                                  |                                                       |  |
|                          | 1 ila 128 arasında 1 baytlık ASCII (0x20 ila 0x7E) karakterler girin.                                                                                                    |                                                       |  |
| Parola                   | Yazıcı kimlik doğrulaması için bir şifre yapılandırın.                                                                                                    |                                                       |  |
|                          | 1 ila 128 arasında 1 baytlık ASCII (0x20 ila 0x7E) karakterler girin. RADIUS sunucusu olarak bir<br>Windows sunucusu kullanıyorsanız 127 karaktere kadar girebilirsiniz. |                                                       |  |
| Şifreyi Onayla           | Yapılandırdığınız parolayı ona                                                                                                    | y için girin.                                         |  |

| Öğeler              |                                                                                                    | Ayarlar ve Açıklama    |  |
|---------------------|----------------------------------------------------------------------------------------------------|------------------------|--|
| Sunucu Kimliği      | Belirli bir RADIUS sunucusuyla kimlik doğrulaması için bir sunucu kimliği yapılandırabilirsiniz.<br>Kimlik doğrulayıcı, RADIUS sunucusundan gönderilen bir sunucu sertifikasının subject/<br>subjectAltName alanında bir sunucu kimliği olup olmadığını doğrular.<br>0 ila 128 arasında 1 baytlık ASCII (0x20 ila 0x7E) karakterler girin. |                        |  |
| Sertifika Doğrulama | Sertifika doğrulamasını kimlik doğrulama yöntemini dikkate almadan ayarlayabilirsiniz.<br>Sertifikayı <b>CA Sertifikası</b> kısmında içe aktarın.                                                                                                    |                        |  |
| Adsız               | <b>Doğrulama Yöntemi</b> için <b>PEAP-TLS</b> , <b>EAP-TTLS</b> veya <b>PEAP/MSCHAPv2</b> öğesini seçerseniz,<br>PEAP kimlik doğrulamasının 1. aşamasında kullanıcı kimliği yerine anonim bir ad<br>yapılandırabilirsiniz.<br>0 ila 128 arasında 1 baytlık ASCII (0x20 ila 0x7E) karakterler girin.                                        |                        |  |
| Şifreleme Gücü      | Aşağıdakilerden bir tanesini seçebilirsiniz.                                                                                                    |                        |  |
|                     | Yüksek                                                                                                    | AES256/3DES            |  |
|                     | Orta                                                                                                    | AES256/3DES/AES128/RC4 |  |

### İlgili Bilgi

➡ "IEEE 802.1X Ağı Yapılandırma" sayfa 213

# IEEE 802.1X için bir Sertifika Yapılandırma

IEEE802.1X için İstemci Sertifikasını yapılandırın. Ayarladığınızda, **EAP-TLS** ve **PEAP-TLS** öğesini IEEE 802.1X kimlik doğrulama yöntemi olarak kullanabilirsiniz. Sertifika yetkilisi sertifikasını yapılandırmak isterseniz **CA Sertifikası** kısmına gidin.

1. Web Config'e erişin ve sonra **Ağ Güvenliği** sekmesi > **IEEE802.1X** > **İstemci Sertifikası** öğesini seçin.

2. İstemci Sertifikası kısmına bir sertifika girin.

Bir Sertifika Yetkilisi tarafından yayımlanmışsa sertifikayı kopyalayabilirsiniz. Kopyalamak için, **Kopyalama Kaynağı** kısmından sertifikayı seçip **Kopyala** öğesine tıklayın.

| us Print ocarroopy     | Fax Network Network Security Product Security Device Management Epson Open Platform     |
|------------------------|-----------------------------------------------------------------------------------------|
| rotocol                | IEEE802.1X > Client Certificate                                                         |
| A Certificate          | IEEE002. IX > Client Certificate                                                        |
| oot Certificate Update | On the following page, make settings on the CA certificate to verify peer certificates. |
| SL/TLS                 | -CA Certificate                                                                         |
| Basic                  | Client Certificate                                                                      |
| »Certificate           | Import Confirm Delete                                                                   |
| ec/IP Filtering        |                                                                                         |
| »Basic                 |                                                                                         |
| Citera Cerancare       | Copy From : Certificate for SSL/TLS Copy                                                |
| Basic                  |                                                                                         |
| Client Certificate     | CSR                                                                                     |
|                        | Cenerate Download (PEM) Download (DER)                                                  |
|                        |                                                                                         |
|                        |                                                                                         |
|                        |                                                                                         |
|                        |                                                                                         |
|                        |                                                                                         |
|                        |                                                                                         |
|                        |                                                                                         |
|                        |                                                                                         |
|                        |                                                                                         |
|                        |                                                                                         |
|                        |                                                                                         |
|                        |                                                                                         |
|                        |                                                                                         |
|                        |                                                                                         |
|                        |                                                                                         |
|                        |                                                                                         |
|                        |                                                                                         |

### İlgili Bilgi

- ➡ "Web Config Erişimi" sayfa 28
- ➡ "CA İmzalı bir Sertifika Alma ve İçe Aktarma" sayfa 186

# IEEE 802.1X Ağı Durum Kontrolü

IEEE 802.1X durumunu, ağ durum sayfası yazdırarak kontrol edebilirsiniz. Bir ağ durum sayfası yazdırmakla ilgili daha fazla bilgi için yazıcının belgelerine bakın.

| Durum Kimliği            | IEEE 802.1X Durumu                                                             |
|--------------------------|--------------------------------------------------------------------------------|
| Disable                  | IEEE 802.1X özelliği devre dışı.                                               |
| EAP Success              | IEEE 802.1X kimlik denetimi tamamlandı ve ağ bağlantısı mevcut.                |
| Authenticating           | IEEE 802.1X kimlik denetimi tamamlanmadı.                                      |
| Config Error             | Kullanıcı kimliği henüz ayarlanmadığı için kimlik denetimi başarısız oldu.     |
| Client Certificate Error | Müşteri sertifikası süre aşımına uğradığı için kimlik denetimi başarısız oldu. |
| Durum Kimliği            | IEEE 802.1X Durumu                                                                                             |
|--------------------------|----------------------------------------------------------------------------------------------------|
| Timeout Error            | RADIUS sunucusu ve/veya kimlik doğrulayıcısından yanıt gelmediği için kimlik<br>denetimi başarısız oldu.       |
| User ID Error            | Yazıcının kullanıcı kimliği ve/veya sertifika protokolü doğru olmadığı için kimlik<br>denetimi başarısız oldu. |
| Server ID Error          | Sunucu kimliği ile sunucu sertifikasının sunucu kimliği eşleşmediği için kimlik<br>denetimi başarısız oldu.    |
| Server Certificate Error | Sunucu sertifikasında aşağıdaki hatalar tespit edildiği için kimlik denetimi<br>başarısız oldu.                |
|                          | Sunucu sertifikası süre aşımına uğradı.                                                                        |
|                          | Sunucu sertifikası zinciri doğru değil.                                                                        |
| CA Certificate Error     | Bir CA sertifikasında aşağıdaki hatalar tespit edildiği için kimlik denetimi başarısız<br>oldu.                |
|                          | Belirlenen CA sertifikası doğru değil.                                                                         |
|                          | Doğru CA sertifikası içe aktarılmamış.                                                                         |
|                          | CA sertifikası süre aşımına uğradı.                                                                            |
| EAP Failure              | Yazıcı ayarlarında aşağıdaki hatalar tespit edildiği için kimlik denetimi başarısız<br>oldu.                   |
|                          | EAP Türü öğesi EAP-TLS veya PEAP-TLS ise istemci sertifikası yanlıştır veya<br>bazı sorunları vardır.          |
|                          | EAP Türü öğesi EAP-TTLS veya PEAP/MSCHAPv2 ise kullanıcı kimliği veya<br>parola doğru değildir.                |

# Gelişmiş Güvenlik İçin Sorunları Çözme

## Güvenlik Ayarlarını Geri Yükleme

IPsec/IP Filtreleme veya IEEE802.1X gibi yüksek güvenli bir ortam kurarken, yanlış ayarlar veya aygıt veya sunucuyla sorun nedeniyle aygıtlarla iletişim kuramayabilirsiniz. Bu durumda, aygıt ayarlarını yeniden yapmak için veya gecikmeli kullanıma izin vermek için güvenlik ayarlarını geri yükleyin.

## Kontrol Panelini Kullanarak Güvenlik İşlevini Devre Dışı Bırakma

Yazıcının kontrol panelini kullanarak IPsec/IP Filtrelemeyi veya IEEE 802.1X'i devre dışı bırakabilirsiniz.

- 1. Ayarlar > Genel Ayarlar > Ağ Ayarları öğesini seçin.
- 2. Gelişmiş öğesini seçin.
- 3. Devre dışı bırakmak istediğiniz aşağıdaki öğeler arasından seçim yapın.
  - IPsec/IP Filtreleme devre dışı bırak
  - IEEE802.1X devre dışı bırak

- 4. Onay ekranında İlerle öğesini seçin.
- Bir tamamlama mesajı görüntülendiğinde, Kapat öğesini seçin.
  Kapat öğesini seçmezseniz belirli bir süre sonra ekran otomatik kapanır.

## Ağ Güvenlik Özellikleri Kullanımı Sorunları

## Önceden Paylaşılmış Bir Anahtar Unutuldu

### Önceden paylaşılan bir anahtarı yeniden yapılandırın.

Anahtarı değiştirmek için Web Config öğesine erişin ve **Ağ Güvenliği** sekmesi > **IPsec/IP Filtreleme** > **Temel** > **Varsayılan İlke** veya **Grup İlkesi** öğesini seçin.

Önceden paylaşılan anahtarı değiştirirken bilgisayarlar için önceden paylaşılan anahtarı yapılandırın.

### İlgili Bilgi

➡ "Web Config Erişimi" sayfa 28

### IPsec İletişimi ile İletişim Kurulamıyor

#### Yazıcının veya bilgisayarın desteklemediği algoritmayı belirtin.

Yazıcı aşağıdaki algoritmaları destekler. Bilgisayarın ayarlarını kontrol edin.

| Güvenlik Yöntemleri                | Algoritmalar                                                                                                    |
|------------------------------------|----------------------------------------------------------------------------------------------------|
| IKE şifreleme algoritması          | AES-CBC-128, AES-CBC-192, AES-CBC-256, AES-GCM-128*, AES-GCM-192*, AES-GCM-256*, 3DES                                                                                                    |
| IKE kimlik doğrulama algoritması   | SHA-1, SHA-256, SHA-384, SHA-512, MD5                                                                                                    |
| IKE anahtar değiştirme algoritması | DH Grubu 1, DH Grubu 2, DH Grubu 5, DH Grubu 14, DH Grubu 15, DH<br>Grubu 16, DH Grubu 17, DH Grubu 18, DH Grubu 19, DH Grubu 20, DH<br>Grubu 21, DH Grubu 22, DH Grubu 23, DH Grubu 24, DH Grubu 25, DH<br>Grubu 26, DH Grubu 27*, DH Grubu 28*, DH Grubu 29*, DH Grubu 30* |
| ESP şifreleme algoritması          | AES-CBC-128, AES-CBC-192, AES-CBC-256, AES-GCM-128, AES-GCM-192, AES-GCM-256, 3DES                                                                                                    |
| ESP kimlik doğrulama algoritması   | SHA-1, SHA-256, SHA-384, SHA-512, MD5                                                                                                    |
| AH kimlik doğrulama algoritması    | SHA-1, SHA-256, SHA-384, SHA-512, MD5                                                                                                    |

\* yalnızca IKEv2 için kullanılabilir

### İlgili Bilgi

➡ "IPsec/IP Filtrelemeyi Kullanan Şifrelenmiş İletişim" sayfa 198

## İletişim Aniden Kesiliyor

### Yazıcının IP adresi değişti veya kullanılamıyor.

Grup İlkesi öğesinde yerel adrese kayıtlı IP adresi değiştiğinde veya kullanılamadığında, IPsec iletişimi gerçekleştirilemez. Yazıcının kontrol panelini kullanarak IPsec'i devre dışı bırakın.

DHCP süresi dolduysa yeniden başlatın veya IPv6 adresi süresi geçmişse veya alınmamışsa yazıcının Web Config (**Ağ Güvenliği** sekmesi > **IPsec/IP Filtreleme** > **Temel** > **Grup İlkesi** > **Yerel Adres (Yazıcı)**) öğesi için kayıtlı IP adresi bulunamayabilir.

Sabit bir IP adresi kullanın.

### Bilgisayarın IP adresi değişti veya kullanılamıyor.

Grup İlkesi öğesinde uzak adrese kayıtlı IP adresi değiştiğinde veya kullanılamadığında, IPsec iletişimi gerçekleştirilemez.

Yazıcının kontrol panelini kullanarak IPsec'i devre dışı bırakın.

DHCP süresi dolduysa yeniden başlatın veya IPv6 adresi süresi geçmişse veya alınmamışsa yazıcının Web Config (**Ağ Güvenliği** sekmesi > **IPsec/IP Filtreleme** > **Temel** > **Grup İlkesi** > **Uzak Adres (Ana Bilgisayar)**) öğesi için kayıtlı IP adresi bulunamayabilir.

Sabit bir IP adresi kullanın.

### İlgili Bilgi

- ➡ "Web Config Erişimi" sayfa 28
- ➡ "IPsec/IP Filtrelemeyi Kullanan Şifrelenmiş İletişim" sayfa 198

## Güvenli IPP Yazdırma Bağlantı Noktası Oluşturulamıyor

### Doğru sertifika SSL/TLS iletişimi için sunucu sertifikası olarak belirtilememiş.

Belirlenen sertifika doğru değilse, bağlantı noktası oluşturma işlemi başarısız olabilir. Doğru sertifikayı kullandığınızdan emin olun.

#### CA sertifikası yazıcıya erişen bilgisayara alınmamış.

Bir CA sertifikası bilgisayara içe aktarılmadıysa, bağlantı noktası oluşturma işlemi başarısız olabilir. CA sertifikasının içe aktarıldığından emin olun.

### İlgili Bilgi

"IPsec/IP Filtrelemeyi Kullanan Şifrelenmiş İletişim" sayfa 198

## IPsec/IP Filtreleme Yapılandırıldıktan Sonra Bağlanılamıyor

### IPsec/IP Filtreleme ayarları yanlış.

Yazıcının kontrol panelinden IPsec/IP filtrelemeyi devre dışı bırakın. Yazıcı ve bilgisayarı bağlayıp, IPsec/IP Filtreleme ayarlarını tekrar yapın.

### İlgili Bilgi

➡ "IPsec/IP Filtrelemeyi Kullanan Şifrelenmiş İletişim" sayfa 198

### IEEE 802.1X Yapılandırmasından Sonra Yazıcıya veya Tarayıcıya Erişilemiyor

### IEEE 802.1X ayarları yanlış.

IEEE 802.1X ve W-Fi'yi yazıcının kontrol panelinden devre dışı bırakın. Yazıcı ve bilgisayarı bağlayın ve sonra IEEE 802.1X öğesini yeniden yapılandırın.

### İlgili Bilgi

➡ "IEEE 802.1X Ağı Yapılandırma" sayfa 213

## Dijital Sertifika Kullanımı Sorunları

### CA İmzalı Sertifika Alınamıyor

### CSR'deki CA İmzalı Sertifika ve bilgisi eşleşmiyor.

CA İmzalı Sertifika ve CSR aynı bilgilere sahip değilse CSR alınamaz. Aşağıdakileri kontrol yapın:

- Sertifikayı, aynı bilgilere sahip olmayan bir cihaza mı içe aktarmaya çalışıyorsunuz?
  CSR bilgilerini kontrol edin ve ardından sertifikayı aynı bilgilere sahip olan bir cihaza içe aktarın.
- □ CSR'ı bir sertifika yetkilisine gönderdikten sonra yazıcıya kayıtlı CSR'ın üzerine mi yazdınız? CSR ile CA imzalı sertifikayı tekrar alın.

### CA İmzalı Sertifika 5 KB'den fazla.

5 KB'den fazla bir CA İmzalı Sertifika öğesini alamazsınız.

#### Sertifikayı alma parolası yanlış.

Doğru parolayı girin. Şifreyi unuttuysanız sertifikayı içe aktaramazsınız. CA İmzalı Sertifika öğesini yeniden alın.

### İlgili Bilgi

➡ "CA İmzalı bir Sertifikanın İçe Aktarımı" sayfa 188

## Kendinden İmzalı bir Sertifika Güncellenmiyor

#### Ortak Ad girilmedi.

Ortak Ad girilmelidir.

### Desteklenmeyen karakterler Ortak Ad içine girildi.

ASCII (0x20-0x7E) kısmına IPv4, IPv6, ana makine ya da FQDN formatında 1 ila 128 karakter girin.

### Ortak ad içinde bir virgül veya boşluk var.

**Ortak Ad** virgül içeriyorsa, o noktada ayrılır. Virgülün önünde ya da ardında sadece bir boşluk girilmişse hata oluşur.

### İlgili Bilgi

➡ "Kendinden İmzalı Sertifika Güncelleme" sayfa 192

### **CSR Oluşturulamıyor**

### Ortak Ad girilmedi.

Ortak Ad girilmelidir.

### Desteklenmeyen karakterler Ortak Ad, Kuruluş, Kuruluş Birimi, Bölge ve Eyalet/İl öğelerine girildi.

ASCII (0x20-0x7E) kısmına IPv4, IPv6, ana makine ya da FQDN formatında karakterler girin.

### Ortak Ad virgül ya da boşluk içeriyor.

**Ortak Ad** virgül içeriyorsa, o noktada ayrılır. Virgülün önünde ya da ardında sadece bir boşluk girilmişse hata oluşur.

### İlgili Bilgi

➡ "CA İmzalı bir Sertifika Alınması" sayfa 186

## Görüntülenen bir Dijital Sertifikaya İlişkin Uyarı

| Mesajlar                      | Neden/Çözüm                                                    |
|-------------------------------|----------------------------------------------------------------|
| Bir Sunucu Sertifikası girin. | Neden:                                                         |
|                               | İçe aktarmak için bir dosya seçmediniz.                        |
|                               | Çözüm:                                                         |
|                               | Bir dosya seçin ve <b>İçe Aktar</b> öğesine tıklayın.          |
| CA Sertifikası 1 girilmedi.   | Neden:                                                         |
|                               | CA sertifikası 1 girilmedi ve sadece CA sertifikası 2 girildi. |
|                               | Çözüm:                                                         |
|                               | Önce CA sertifikası 1'i içe aktarın.                           |
| Aşağıdaki değer geçersiz.     | Neden:                                                         |
|                               | Dosya yolu ve/veya şifrede desteklenmeyen karakterler mevcut.  |
|                               | Çözüm:                                                         |
|                               | Öğe için girilen karakterlerin doğru olduğundan emin olun.     |

| Mesajlar                                                                             | Neden/Çözüm                                                                                                    |
|--------------------------------------------------------------------------------------|----------------------------------------------------------------------------------------------------|
| Geçersiz tarih ve saat.                                                              | Neden:                                                                                                    |
|                                                                                      | Yazıcının tarih ve saat ayarları yapılmamış.                                                                                                    |
|                                                                                      | Çözüm:                                                                                                    |
|                                                                                      | Web Config, EpsonNet Config veya yazıcının kontrol panelini kullanarak tarih ve<br>saati ayarlayın.                                                                               |
| Geçersiz şifre.                                                                      | Neden:                                                                                                    |
|                                                                                      | CA sertifikası için ayarlanan şifre ile girilen şifre eşleşmiyor.                                                                                                    |
|                                                                                      | Çözüm:                                                                                                    |
|                                                                                      | Doğru şifreyi girin.                                                                                                    |
| Geçersiz dosya.                                                                      | Neden:                                                                                                    |
|                                                                                      | X509 formatındaki sertifika dosyasını içe aktarmıyorsunuz.                                                                                                    |
|                                                                                      | Çözüm:                                                                                                    |
|                                                                                      | Güvenilir sertifika yetkilisi tarafından gönderilen doğru sertifikayı seçtiğinizden emin olun.                                                                                    |
|                                                                                      | Neden:                                                                                                    |
|                                                                                      | İçe aktardığınız dosya çok büyük. Maksimum dosya boyutu 5 KB.                                                                                                    |
|                                                                                      | Çözüm:                                                                                                    |
|                                                                                      | Doğru dosyayı seçerseniz, sertifika bozulabilir ya da sahte bir tane oluşabilir.                                                                                                  |
|                                                                                      | Neden:                                                                                                    |
|                                                                                      | Sertifikadaki zincir geçersiz.                                                                                                    |
|                                                                                      | Çözüm:                                                                                                    |
|                                                                                      | Sertifika hakkında daha fazla bilgi için sertifika yetkilisinin web sitesini ziyaret edin.                                                                                        |
| Üçten fazla CA sertifikası içeren                                                    | Neden:                                                                                                    |
| Sunucu Sertifikaları kullanılamaz.                                                   | PKCS#12 formatındaki sertifika dosyası 3'ten daha fazla CA sertifikası içeriyor.                                                                                                  |
|                                                                                      | Çözüm:                                                                                                    |
|                                                                                      | Her bir sertifikayı PKCS#12 formatından PEM formatına dönüştürerek içe aktarın ya<br>da en fazla 2 CA sertifikası içeren PKCS#12 formatındaki sertifika dosyasını içe<br>aktarın. |
| Sertifikanın süresi dolmuş. Sertifikanın                                             | Neden:                                                                                                    |
| geçerli olup olmadığını veya<br>yazıcınızdaki tarih ve saat ayarını<br>kontrol edin. | Sertifika süre aşımına uğradı.                                                                                                    |
|                                                                                      | Çözüm:                                                                                                    |
|                                                                                      | Sertifika süresi dolduysa yeni bir sertifika alın ya da içe aktarın.                                                                                                    |
|                                                                                      | Sertifika süre aşımına uğramadıysa, yazıcının tarih ve saat ayarının doğru ayarlandığından emin olun.                                                                             |

| Mesajlar                 | Neden/Çözüm                                                                                                    |
|--------------------------|----------------------------------------------------------------------------------------------------|
| Özel anahtar gereklidir. | Neden:                                                                                                    |
|                          | Sertifika ile eşleşen özel anahtar yok.                                                                                                    |
|                          | Çözüm:                                                                                                    |
|                          | Sertifika PEM/DER formatındaysa ve bilgisayar kullanılarak bir CSR'dan<br>alındıysa, özel anahtar dosyasını belirleyin.                     |
|                          | Sertifika PKCS#12 formatındaysa ve bilgisayar kullanılarak bir CSR'dan<br>alındıysa, özel anahtar içeren bir dosya oluşturun.               |
|                          | Neden:                                                                                                    |
|                          | Web Config'i kullanılarak bir CSR'dan alınan PEM/DER sertifikasını yeniden içe<br>aktardınız.                                               |
|                          | Çözüm:                                                                                                    |
|                          | Sertifika PEM/DER formatındaysa ve Web Config kullanılarak bir CSR'dan alındıysa,<br>sadece bir kez içe aktarabilirsiniz.                   |
| Kurulum başarısız oldu.  | Neden:                                                                                                    |
|                          | Yazıcı ve bilgisayar arasındaki iletişim başarısız olduğu için yapılandırma<br>bitirilemiyor ya da bazı hatalar sebebiyle dosya okunamıyor. |
|                          | Çözüm:                                                                                                    |
|                          | Belirlenen dosya ve iletişim seçildikten sonra, dosyayı tekrar içe aktarın.                                                                 |

### İlgili Bilgi

➡ "Dijital Sertifikasyon Hakkında" sayfa 185

## Yanlışlıkla CA İmzalı bir Sertifikanın Silinmesi

### CA imzalı sertifika için hiç yedek dosya yok.

Yedek dosyanız varsa, sertifikayı tekrar içe aktarın.

Web Config tarafından hazırlanmış bir CSR kullanıyorsanız, silinmiş bir sertifikayı tekrar içe aktaramazsınız. Bir CSR oluşturun ve yeni bir sertifika alın.

### İlgili Bilgi

- ➡ "CA İmzalı bir Sertifika Silme" sayfa 190
- ➡ "CA İmzalı bir Sertifikanın İçe Aktarımı" sayfa 188